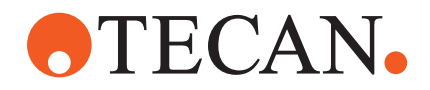

# Manual del usuario

# Fluent® Dx

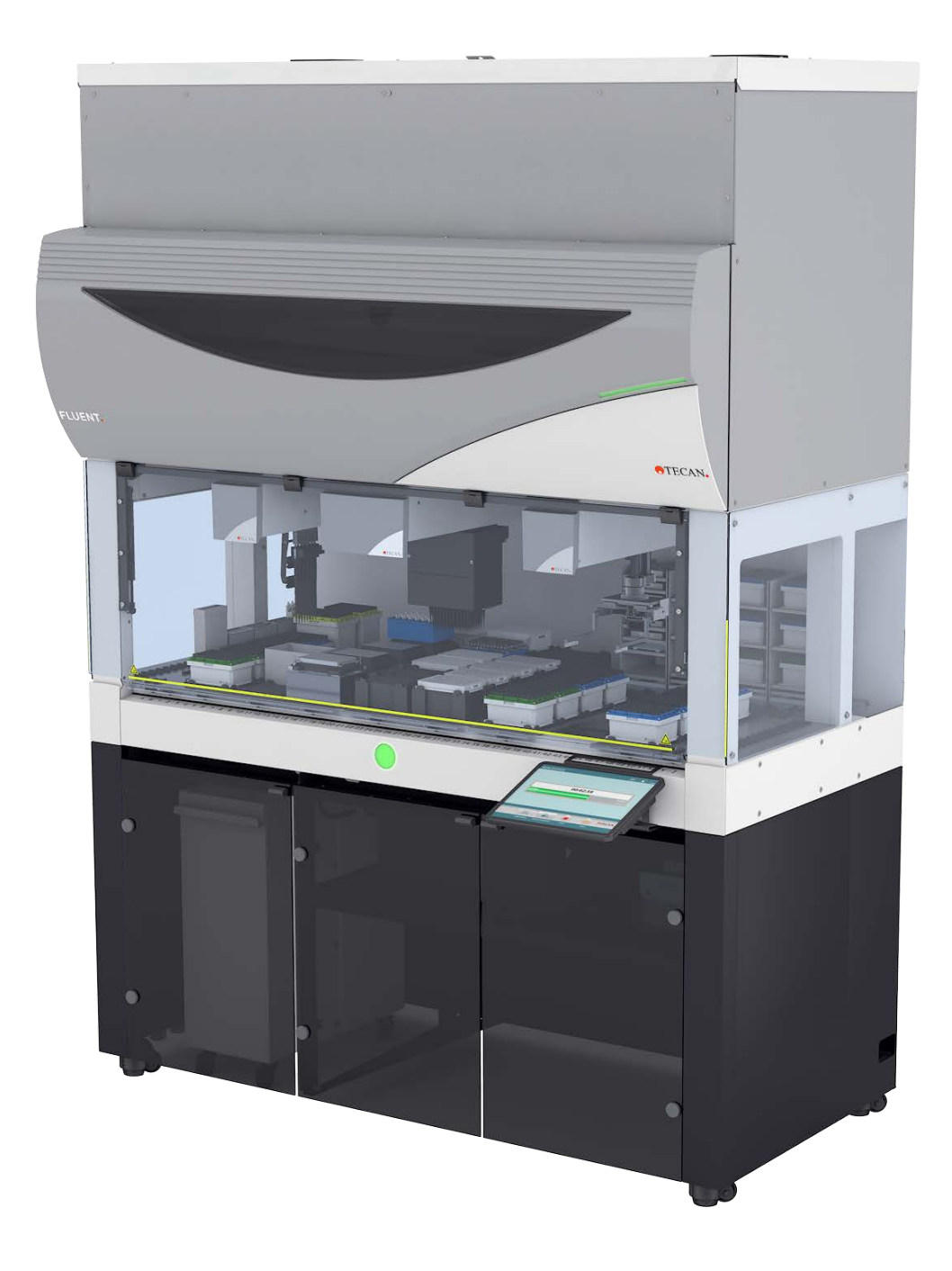

| Título:  | Manual del usuar                         | rio de Fluent Dx | Referencia:    | 30257926.00         |  |
|----------|------------------------------------------|------------------|----------------|---------------------|--|
| ID:      | 403096, es, V1.0                         |                  | Traducido del: | 403096, en,<br>V1.0 |  |
| Versión: | Revisión: Publicación: Historial del doc |                  |                | cumento:            |  |
| 1        | 0 2025-02-13 Primera edición             |                  |                |                     |  |

© 2025, Tecan Trading AG, Switzerland, all rights reserved.

Information contained in this document is subject to change without notice.

# **TECAN**.

# Índice

| 1 | Acer  | ca de este manual                        | . 7 |
|---|-------|------------------------------------------|-----|
|   | 1.1   | Ámbito de este manual                    | . 7 |
|   | 1.2   | Operadores económicos                    | . 7 |
|   | 1.3   | Uso previsto                             | . 8 |
|   | 1.4   | Área de uso / Área de aplicación         | . 8 |
|   | 1.5   | Uso indebido                             | . 9 |
|   | 1.6   | Garantía                                 | . 9 |
|   | 1.7   | Marcas comerciales                       | . 9 |
|   | 1.8   | Documentos de referencia                 | . 9 |
|   | 1.9   | Cumplimiento de leyes y normas           | 10  |
|   | 1.10  | Convenciones del documento               | 10  |
|   |       |                                          |     |
| 2 | Segu  | ridad                                    | 12  |
|   | 2.1   | Convenciones sobre mensajes de seguridad | 12  |
|   | 2.2   | Información general de seguridad         | 14  |
|   | 2.3   | Política de privacidad de la cámara      | 16  |
|   | 2.4   | Riesgos de aplicación                    | 16  |
|   | 2.5   | Empresa explotadora                      | 25  |
|   | 2.6   | Validación del método y del proceso      | 25  |
|   | 2.7   | Cualificación de los usuarios            | 26  |
|   | 2.8   | Elementos de seguridad                   | 28  |
|   | 2.9   | Señales de seguridad en el producto      | 34  |
|   | 2.10  | Radiación láser                          | 39  |
|   | 2.11  | Declaración de descontaminación          | 40  |
|   | 2.12  | Informar de un incidente                 | 41  |
| - |       |                                          |     |
| 3 | Datos |                                          | 42  |
|   | 3.1   | Placa de características                 | 42  |
|   | 3.2   | Etiqueta de número de serie              | 43  |
|   | 3.3   | Dimensiones y pesos                      | 44  |

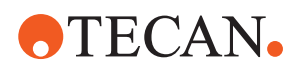

|   | 3.4   | Suministro de alimentación                                   | 45  |
|---|-------|--------------------------------------------------------------|-----|
|   | 3.5   | Conexiones de datos y de alimentación                        | 46  |
|   | 3.6   | Condiciones ambientales                                      | 46  |
|   | 3.7   | Emisión e inmunidad                                          | 47  |
|   | 3.8   | Criterios de aceptación de precisión y exactitud del pipeteo | 48  |
| 4 | Desc  | ripción funcional                                            | 66  |
|   | 4.1   | Vista general                                                | 66  |
|   | 4.2   | Plataforma                                                   | 66  |
|   | 4.3   | Brazos robóticos                                             | 70  |
|   | 4.4   | Sistema de líquidos (líquido FCA)                            | 75  |
|   | 4.5   | Opciones y dispositivos                                      | 76  |
| 5 | Elem  | entos de control                                             | 88  |
|   | 5.1   | Elementos operativos                                         | 88  |
|   | 5.2   | Interfaz del usuario                                         | 89  |
|   | 5.3   | Señales de error y estado del equipo                         | 94  |
|   | 5.4   | LEDs de estado de Fluent ID                                  | 96  |
| 6 | Func  | ionamiento                                                   | 97  |
|   | 6.1   | Instrucciones de seguridad para este capítulo                | 97  |
|   | 6.2   | Modos de funcionamiento                                      | 98  |
|   | 6.3   | Puesta en funcionamiento                                     | 99  |
|   | 6.4   | Antes de iniciar un método                                   | 106 |
|   | 6.5   | Ejecución de un método                                       | 111 |
|   | 6.6   | Operación de DeckCheck                                       | 123 |
|   | 6.7   | Recuperación del método                                      | 125 |
|   | 6.8   | Apagado del equipo                                           | 127 |
| 7 | Cuida | ado del sistema                                              | 129 |
|   | 7.1   | Descontaminación                                             | 129 |
|   | 7.2   | Productos de limpieza                                        | 130 |
|   | 7.3   | Modo de cuidado del sistema                                  | 131 |

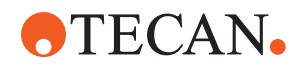

|         | 7.4                                 | Tablas de cuidado del sistema                                                                                                    | 133                                                       |
|---------|-------------------------------------|----------------------------------------------------------------------------------------------------|-----------------------------------------------------------|
|         | 7.5                                 | Actividades para el cuidado del sistema                                                                                                    | 142                                                       |
|         |                                     |                                                                                                    |                                                           |
| 8       | Soluc                               | ción de problemas                                                                                                    | 170                                                       |
|         | 8.1                                 | Instrucciones de seguridad para este capítulo                                                                                                    | 170                                                       |
|         | 8.2                                 | Tablas de resolución de problemas                                                                                                    | 170                                                       |
|         | 8.3                                 | Actividades de resolución de problemas                                                                                                    | 184                                                       |
|         |                                     |                                                                                                    |                                                           |
|         |                                     |                                                                                                    |                                                           |
| 9       | Emba                                | alaje, desembalaje, transporte, almacenamiento y gestión de residuos                                                                                               | 212                                                       |
| 9       | <b>Emba</b><br>9.1                  | alaje, desembalaje, transporte, almacenamiento y gestión de residuos<br>Etiquetas de embalaje                                                                      | <b>212</b><br>212                                         |
| 9       | <b>Emba</b><br>9.1<br>9.2           | alaje, desembalaje, transporte, almacenamiento y gestión de residuos<br>Etiquetas de embalaje<br>Gestión de residuos                                               | <b>212</b><br>212<br>213                                  |
| 9       | <b>Emba</b><br>9.1<br>9.2           | alaje, desembalaje, transporte, almacenamiento y gestión de residuos<br>Etiquetas de embalaje<br>Gestión de residuos                                               | <b>212</b><br>212<br>213                                  |
| 9<br>10 | Emba<br>9.1<br>9.2<br>Atend         | alaje, desembalaje, transporte, almacenamiento y gestión de residuos<br>Etiquetas de embalaje<br>Gestión de residuos                                               | <ul><li>212</li><li>212</li><li>213</li><li>215</li></ul> |
| 9<br>10 | Emba<br>9.1<br>9.2<br>Atend<br>10.1 | alaje, desembalaje, transporte, almacenamiento y gestión de residuos<br>Etiquetas de embalaje<br>Gestión de residuos<br>ción al cliente<br>Direcciones de contacto | <ul> <li>212</li> <li>213</li> <li>215</li> </ul>         |
| 9<br>10 | Emba<br>9.1<br>9.2<br>Atend<br>10.1 | alaje, desembalaje, transporte, almacenamiento y gestión de residuos<br>Etiquetas de embalaje<br>Gestión de residuos<br>ción al cliente<br>Direcciones de contacto | <ul> <li>212</li> <li>213</li> <li>215</li> </ul>         |

Índice

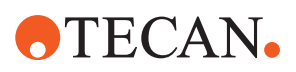

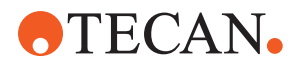

# 1 Acerca de este manual

Este Operating Manual proporciona una descripción completa del Fluent sistema Dx (al que se denominará simplemente Fluent en el manual) e incluye toda la información necesaria para su funcionamiento seguro y mantenimiento adecuado. Este manual se ha de leer detenidamente antes de proceder a cualquier trabajo en el Fluenty antes de utilizarlo.

En este capítulo se expone la finalidad de este manual y se especifica el producto del que se trata. Además, explica el uso de símbolos y convenciones, así como información general adicional.

Este manual hace referencia al propio instrumento Fluent. Para obtener información importante sobre los submódulos, consulte los manuales específicos de los módulos.

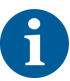

En este Operating Manual no figura ninguna descripción del software. Para obtener más información sobre el software, consulte el manual del software correspondiente. Consulte el apartado "Documentos de referencia" [> 9].

# 1.1 Ámbito de este manual

Este manual es válido para:

- Fluent Dx 480 (número de referencia 30042094)
- Fluent Dx 780 (número de referencia 30042095)
- Fluent Dx 1080 (número de referencia 30042096)

# 1.2 Operadores económicos

## 1.2.1 Fabricante

Dirección del fabricante

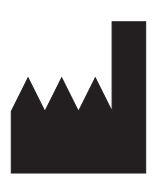

Tecan Schweiz AG Seestrasse 103 CH-8708 Männedorf Suiza

1.2.2 Representante autorizado en Europa

Dirección del representante autorizado en Europa

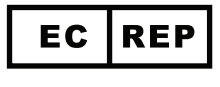

**Tecan Austria GmbH** Untersbergstrasse 1a A-5082 Grödig Austria **1 - Acerca de este manual** Uso previsto

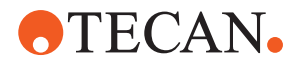

### 1.2.3 Representante autorizado en el Reino Unido

Dirección del representante autorizado en el Reino Unido

## Tecan UK Ltd.

Theale Court 11-13 High Street Theale, Reading, RG7 5AH Reino Unido

### 1.2.4 Patrocinador de TGA en Australia

Dirección del patrocinador de TGA en Australia

Patrocinador en Australia Emergo Australia Level 20, Tower II Darling Park 201 Sussex Street Sydney, NSW 2000 Australia

## 1.3 Uso previsto

Fluent es una plataforma automatizada de manipulación de líquidos de laboratorio para labores de diagnóstico in vitro. El producto está diseñado para la automatización de la preparación de muestras clínicas y el procesamiento de ensayos de diagnóstico clínico con muestras humanas. El usuario define y valida el tipo de muestra y el protocolo de diagnóstico específico para el ensayo clínico elegido. El producto está diseñado para profesionales sanitarios y para uso profesional en laboratorio por parte de personal cualificado. El producto no está diseñado para el autodiagnóstico ni para la realización de ensayos en el lugar de asistencia al paciente.

#### Información adicional para el uso previsto

Si una opción o dispositivo para fines exclusivamente de investigación (RUO, por sus siglas en inglés) está integrado con Fluent, el uso previsto cambia a Solo con fines de investigación. No debe utilizarse en procedimientos de diagnóstico. Si MCA 384 está integrado, el uso previsto cambia a Para uso general (GP).

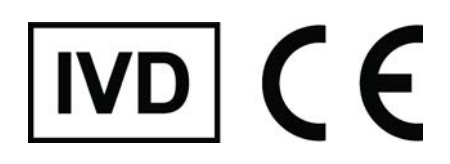

# 1.4 Área de uso / Área de aplicación

Fluent se puede utilizar en una gran variedad de entornos de laboratorio, según el uso previsto.

Para cada entorno, el laboratorio en cuestión es el responsable de validar el equipo Fluent, así como los líquidos y materiales de laboratorio específicos utilizados en el flujo de trabajo o método de la aplicación de laboratorio.

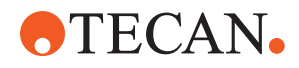

# 1.5 Uso indebido

Un uso indebido puede ir en menoscabo del concepto de seguridad de Fluent.

- Fluent no debe utilizarse con opciones ni componentes que no hayan sido autorizados por Tecan.
- Fluent no es resistente a explosiones, por lo que no se debe instalar en lugares con riesgo de explosión.
- Fluent no se debe utilizar sin los dispositivos para seguridad de funcionamiento.

## 1.6 Garantía

Fluent no debe utilizarse con componentes que no hayan sido autorizados por Tecan.

El uso de componentes no autorizados puede desvirtuar el concepto de seguridad de Fluent.

El uso de componentes no autorizados anularía cualquier garantía de seguridad y el cumplimiento con las normas nacionales e internacionales requeridas para la certificación NRTL, así como por las directivas CE, etc.

# 1.7 Marcas comerciales

Los nombres de productos, tanto si se trata de marcas comerciales registradas como no registradas, mencionados en este manual tienen una mera finalidad identificativa y son propiedad exclusiva de sus respectivas compañías. Para mayor facilidad, los símbolos de marcas registradas, tales como <sup>®</sup> y <sup>™</sup>, no se repiten en este manual.

# 1.8 Documentos de referencia

Este apartado incluye una lista de documentos que pueden ser necesarios o resultar útiles para el uso de Fluent.

Los identificadores de documento (Doc ID) que figuran a continuación son números maestros y, por tanto, no aportan información sobre el idioma, la versión del documento ni el soporte del documento (soporte de almacenamiento de datos, copia impresa, archivo descargable, etc.).

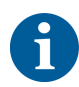

Los manuales de usuario para equipos opcionales también se aplican sobre la base de la configuración de su pedido.

Compruebe el contenido del correspondiente documento para verificar que dispone de la versión correcta.

El identificador del documento (Doc ID) no hace referencia a la información de pedido. Al efectuar un pedido, indique el número de la carpeta, la caja del CD, etc.

## 1.8.1 Manuales de equipos

- Manual de usuario de Fluent<sup>®</sup> Dx (Doc ID 403096)
- Manual de referencia de Fluent<sup>®</sup> Dx (Doc ID 403190)

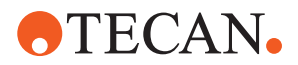

### 1.8.2 Manuales de software

- Manual del software Tecan del Sample Tracking Add-on (ID doc. 393933)
- Manual del software FluentControl (ID doc. 399935)
- Manual del software Introspect (ID doc. 400733)
- Manual del software MissionControl (ID doc. 401940)
- Manual de uso seguro de Fluent (Doc ID 403097)

#### 1.8.3 Manuales del kit de control de calidad

- Manual de aplicación del kit de control de calidad (ID doc. 397069)
- Manual del software de aplicación del kit de control de calidad (ID doc. 397070)

#### 1.8.4 Otros documentos de referencia

- Manual de usuario de Fluent<sup>®</sup> Carousel (Doc ID 398350)
- Cubierta HEPA (Doc ID Caron 70072)
- Manual de aplicación de Frida Reader™ (Doc ID 401882)
- Manual del usuario de Te-Shake™ (Doc ID 391496)
- Manual del usuario de Te-VacS<sup>™</sup> (Doc ID 391236)
- Manual del usuario de Fluent<sup>®</sup> Stacker (Doc ID 398658)
- Manual del usuario de MIO2 (Doc ID 394934)
- Manual del usuario de Resolvex i300 (Doc ID 402756)

## 1.9 Cumplimiento de leyes y normas

Las siguientes declaraciones y certificaciones rigen para Fluent:

- Declaración de conformidad CE con las directivas UE aplicables (marcado CE)
- Certificación Nationally Recognized Testing Laboratory (NRTL)
- (IECEE) CB Scheme Certification (marcado CB)

Para información más detallada sobre el marcado, consulte el apartado Placa de características.

## **1.10** Convenciones del documento

Referencias cruzadas Las referencias cruzadas aparecen del siguiente modo, por ejemplo:

Consulte el apartado "Seguridad" [> 12]

- \* "Seguridad" hace referencia al encabezamiento del apartado correspondiente
- El número de página se indica entre corchetes

Requisitos previos

- Los requisitos previos aparecen del siguiente modo, por ejemplo:
- ✓ Se ha leído la "Información general de seguridad".

Puntas

Para convenciones y símbolos de seguridad, consulte el capítulo "Seguridad" [▶ 12].

Los consejos adicionales aparecen de la siguiente manera, por ejemplo:

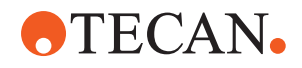

**Ilustraciones** Las ilustraciones pueden mostrar versiones de componentes que no son relevantes para su Fluent.

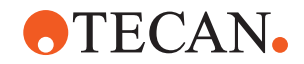

# 2 Seguridad

En el presente capítulo se describe el concepto de seguridad de Fluent, se indican reglas generales para una actuación correcta y advertencias sobre riesgos relacionados con el uso de Fluent.

# 2.1 Convenciones sobre mensajes de seguridad

## 2.1.1 Palabras de advertencia

Tab. 1: Palabras de advertencia

| Palabra de advertencia | Significado                                                                                                    |
|------------------------|----------------------------------------------------------------------------------------------------|
| A PELIGRO              | Indica una situación de peligro que, si no se evita, provocará la muerte o graves lesiones.                                                                                           |
| ADVERTENCIA            | Indica una situación de peligro que, si no se<br>evita, podría provocar la muerte o graves lesio-<br>nes.                                                                             |
| ATENCIÓN               | Indica una situación de peligro que, si no se<br>evita, podría provocar lesiones leves o modera-<br>das.                                                                              |
| AVISO                  | Indica una situación no peligrosa pero que, si<br>no evita, podría provocar daños materiales o un<br>fallo en el funcionamiento del equipo, o bien<br>arrojar resultados incorrectos. |

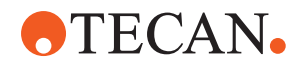

## 2.1.2 Símbolos de seguridad

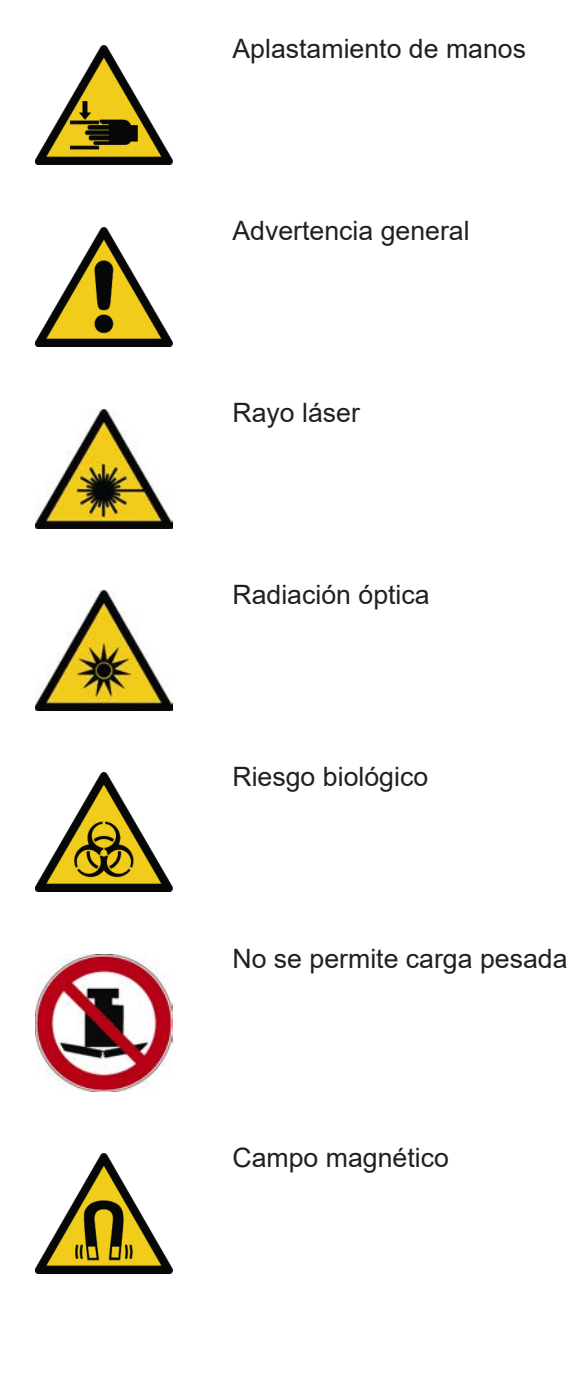

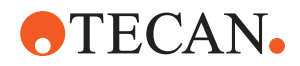

# 2.2 Información general de seguridad

## **ADVERTENCIA**

Fluent se ha diseñado y construido con la tecnología más avanzada actualmente y cumpliendo los reglamentos técnicos de seguridad de uso más común. No obstante, pueden presentarse situaciones peligrosas para el usuario, los materiales y el entorno si Fluent no se utiliza con la debida diligencia y la precaución pertinente.

La seguridad de todos los usuarios y personal depende de la estricta observación de estas instrucciones de seguridad y de la toma de conciencia de las advertencias de seguridad ofrecidas en este manual.

- Preste la máxima atención a la siguiente información general de seguridad.
- Este manual debe estar siempre a disposición de todas las personas que realicen las tareas descritas en el mismo.
- Utilice siempre el cable de alimentación suministrado con el instrumento.
- No utilice el cable de alimentación con otros productos.
- Deben respetarse escrupulosamente todas las leyes locales, regionales y nacionales referentes al uso, la aplicación o la manipulación de materiales peligrosos en relación con Fluent.
- La empresa explotadora es la responsable de definir las instrucciones conforme a los procedimientos internos de la empresa y a las normas legales que rijan en el lugar de uso. Las instrucciones proporcionadas por la empresa explotadora se han de respetar estrictamente.
- Tenga en cuenta las condiciones ambientales correctas para el almacenamiento y el funcionamiento.
- Se prohíbe realizar cambios estructurales en los dispositivos de seguridad.
- Se han de sustituir inmediatamente los dispositivos de seguridad dañados, tal y como se describe en este manual.
- Se prohíbe cualquier modificación de Fluent sin previa consulta y sin autorización por escrito de Tecan. Únicamente un técnico de mantenimiento certificado para reparar y actualizar Fluent está autorizado a realizar modificaciones. Tecan declinará cualquier responsabilidad derivada de modificaciones no autorizadas.
- Peligro de incendio por uso indebido de Fluent. Fluent no se debe instalar en lugares con riesgo de explosión.
- Peligro de incendio debido a líquidos inflamables o al líquido del sistema.
- Evite la formación y acumulación de vapores inflamables.
- Las sustancias empleadas o las muestras y los reactivos procesados con Fluent (por ejemplo, durante la carga o descarga) pueden suponer peligros de tipo químico, biológico o radioactivo. La eliminación de residuos implica los mismos riesgos.
  - Esté siempre atento a los posibles riesgos relacionados con estas sustancias.
  - Utilice indumentaria de protección, gafas de seguridad, mascarillas de respiración y guantes adecuados.

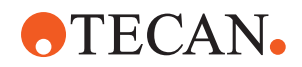

- La manipulación de sustancias y la gestión de residuos puede estar sometida a la ley local, regional o nacional, así como a normas concernientes a la salud, el medio ambiente o la seguridad. Siga estrictamente las disposiciones que correspondan.
- Se debe tratar inmediatamente cualquier tipo de contaminación tal y como se describe en este manual.
- Es responsabilidad del usuario garantizar que Fluent se utilice siempre en las condiciones adecuadas y de que se realicen las tareas de mantenimiento, servicio y reparación con el debido cuidado, a los intervalos establecidos y únicamente por parte de personal autorizado.
- Existe el riesgo de obtener resultados de medición incorrectos. Una vez se hayan realizado los trabajos de mantenimiento y cuidado, el funcionamiento no habrá de retomarse hasta que no se haya verificado que se dan las condiciones de funcionamiento correctas.
- Utilice siempre productos consumibles recomendados que no hayan caducado y repuestos originales para el mantenimiento y las reparaciones para, de este modo, garantizar un buen rendimiento del sistema y la fiabilidad del mismo.
- Se pueden producir lesiones en la piel si entra en contacto con el líquido del sistema en el instrumento.
  - Utilice siempre ropa de protección conforme a las BPL.
- ¡Carga pesada! No levante el equipo.
- No ponga el sistema en funcionamiento sin las bandejas de recogida ni los segmentos de plataforma.
- Las bandejas de recogida recogen los líquidos que se puedan derramar en el área de carga manual de la plataforma. El sistema se debe poner en funcionamiento con el mayor número posible de bandejas de recogida, instaladas debajo de la plataforma para recoger todo el líquido que se derrame. No ponga el sistema en funcionamiento sin las bandejas de recogida.
- Si no se tolera contaminación, se recomienda encarecidamente el uso de puntas desechables con filtro.
- Posibilidad de colisión. No coloque en la plataforma dispositivos sin datos del modelo Tecan.
- Extension 300 está diseñado para una carga máxima de 40 kg (88 lbs.) y para ser utilizado únicamente con opciones de un peso inferior a 40 kg (88 lbs.).
- El Fluent se suministra con una señal de seguridad de riesgo biológico que deberá respetar el usuario en caso de uso de sustancias de riesgo biológico. Coloque la etiqueta en la puerta delantera en una posición visible para el usuario y conveniente para la aplicación. Consulte el apartado "Señales de seguridad en el producto" [> 34].
- Las opciones utilizadas en la mesa de trabajo del Fluent pueden generar campos magnéticos intensos, que pueden interferir con el funcionamiento de los dispositivos médicos implantados o utilizados por un usuario, como marcapasos o bombas de insulina. El Fluent se suministra con una señal de seguridad de campos magnéticos intensos que el usuario debe colocar en la puerta delantera en una posición visible para el usuario y adecuada para la aplicación en caso de que se utilicen opciones que generen campos magnéticos intensos.

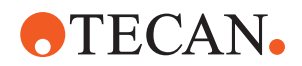

• El cable Ethernet de las cámaras DeckCheck lo instalará un FSE y debe estar instalado en un PC con FluentControl en todo momento (EMC). No se permite la conexión de la interfaz Ethernet a una red.

# 2.3 Política de privacidad de la cámara

El sistema Fluent está equipado con cámaras montadas en el perfil frontal interior. Las cámaras están enfocadas hacia la plataforma y la plataforma trasera. Son posibles las vistas hacia abajo a través de los paneles laterales de cristal acrílico.

- El usuario es responsable de informar a las personas presentes en la sala de que las cámaras están en funcionamiento.
- El usuario es responsable de garantizar que el personal no pueda ser identificado en las imágenes tomadas, por ejemplo, si el equipo está adyacente (de lado) a un espacio de escritorio o si se realizan recortes en la parte trasera o lateral del panel o si se utiliza un panel de cristal acrílico para sustituir la pared trasera.

| Función del<br>sistema /<br>módulo | Posible mo-<br>do de fallo                                                         | Posible efecto<br>del fallo                                                                                                    | Causa posible/po-<br>tencial                                                                                                    | Etiquetado o mitigación                                                                                                    |
|------------------------------------|------------------------------------------------------------------------------------|----------------------------------------------------------------------------------------------------|----------------------------------------------------------------------------------------------------|----------------------------------------------------------------------------------------------------|
| Sistema                            | Manteni-<br>miento insufi-<br>ciente                                               | Seguridad o sa-<br>lud de los usua-<br>rios: posible<br>contaminación<br>del equipo                                                                     | Error de uso: se ha<br>ignorado lo ex-<br>puesto en el ma-<br>nual del usuario o<br>en las instruccio-<br>nes de manteni-<br>miento                                               | El usuario debe asegurarse de uti-<br>lizar los consumibles adecuados y<br>las instrucciones de mantenimiento<br>preventivo (consulte "Cuidado del<br>sistema" [▶ 129]).<br>El usuario debe llevar ropa, guan-<br>tes y gafas de protección de acuer-<br>do con las BPL y la normativa local<br>vigente. |
| Sistema                            | Incendio                                                                           | Seguridad o sa-<br>lud de los usua-<br>rios: incendio en<br>el laboratorio de<br>los operadores<br>(se quema un<br>equipo)                              | Gas de líquidos in-<br>flamables volátiles;<br>salta una chispa de<br>un tablero electró-<br>nico                                                                                 | El equipo no es a prueba de explo-<br>siones y el cliente deberá asegu-<br>rarse de que no se produzca una<br>elevada concentración de vapor<br>(consulte "Información general de<br>seguridad" [▶ 14]).                                                                                                 |
| Módulo FCA<br>& Air FCA            | Desgaste de<br>los mecanis-<br>mos del eje<br>Z (por enci-<br>ma del uso<br>medio) | Seguridad o<br>condiciones clí-<br>nicas de la<br>muestra: posi-<br>cionamiento Z<br>posiblemente in-<br>correcto en el<br>material de la-<br>boratorio | Por encima del uso<br>medio del dispositi-<br>vo en combinación<br>con el uso de pun-<br>tas desechables<br>Alto porcentaje de<br>pasos de perfora-<br>ción en la aplica-<br>ción | El sistema informa al usuario cuan-<br>do se alcanza el 90 % de la vida<br>útil prevista para el eje Z.                                                                                                    |

# 2.4 Riesgos de aplicación

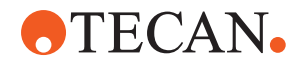

| Función del<br>sistema /<br>módulo | Posible mo-<br>do de fallo                                                                                                    | Posible efecto<br>del fallo                                                                                                    | Causa posible/po-<br>tencial                                                                                                    | Etiquetado o mitigación                                                                                                    |
|------------------------------------|----------------------------------------------------------------------------------------------------|----------------------------------------------------------------------------------------------------|----------------------------------------------------------------------------------------------------|----------------------------------------------------------------------------------------------------|
| Módulo FCA<br>& Air FCA            | Desgaste de<br>los mecanis-<br>mos del eje<br>P (por enci-<br>ma del uso<br>medio)                                                  | Seguridad o<br>condiciones clí-<br>nicas de la<br>muestra: Posi-<br>cionamiento P<br>posiblemente in-<br>correcto en el<br>material de la-<br>boratorio                      | Por encima del uso<br>medio del dispositi-<br>vo en combinación<br>con el uso de pun-<br>tas desechables<br>Alto porcentaje de<br>pasos de perfora-<br>ción en la aplica-<br>ción | El sistema informa al usuario cuan-<br>do se alcanza el 90 % de la vida<br>útil prevista para el eje P.                                                                                                    |
| Módulo FCA<br>& Air FCA            | Abrasión de<br>la rueda den-<br>tada del ac-<br>cionamiento<br>X (por enci-<br>ma del uso<br>medio)                                 | Seguridad o<br>condiciones clí-<br>nicas de la<br>muestra: posible<br>contaminación<br>de muestras<br>con partículas<br>de poliamida                                         | Por encima del uso<br>medio del dispositi-<br>vo en combinación<br>con la colocación<br>de material crítico<br>de laboratorio en la<br>parte trasera del<br>equipo                | Se ha de evitar colocar elementos<br>sensibles a partículas (por ejem-<br>plo, muestras o reactivos) en la<br>parte trasera del equipo, o bien se<br>ha de colocar una protección con-<br>tra partículas en la parte superior<br>del material de laboratorio (por<br>ejemplo, tapas).                                      |
| Módulo FCA<br>& Air FCA            | Señales de<br>interferencia<br>debidas a<br>perforación<br>de la mem-<br>brana                                                      | Seguridad o<br>condiciones clí-<br>nicas de mues-<br>tra del paciente:<br>cLLD incorrecto<br>provoca aspira-<br>ción de aire y<br>resultados po-<br>tencialmente<br>erróneos | Interacción de la<br>punta con la mem-<br>brana / lámina                                                                                                    | Trabaje únicamente con láminas<br>no conductoras para aplicaciones<br>de perforación en combinación con<br>detección de nivel de líquido en<br>FCA y Air FCA. Consulte el ma-<br>nual de referencia.<br>El usuario tiene que validar la de-<br>tección de líquido en combinación<br>con perforación para FCA y Air<br>FCA. |
| Módulo FCA<br>& Air FCA            | Tratamiento<br>incorrecto de<br>la muestra,<br>cLLD inco-<br>rrecto debido<br>a espuma o<br>burbujas en<br>el vial de re-<br>activo | Seguridad de<br>proceso: mues-<br>tras procesadas<br>incorrectamente                                                                                                    | Las burbujas o la<br>espuma en el vial<br>de reactivo provo-<br>can un cLLD inco-<br>rrecto y una posible<br>aspiración de aire<br>con FCA o Air FCA                              | El usuario es responsable de vali-<br>dar la aplicación o el proceso con<br>respecto a la preparación adecua-<br>da de la muestra.                                                                                                    |
| Módulo FCA<br>& Air FCA            | Bloqueo de<br>punta                                                                                                    | Seguridad o<br>condiciones clí-<br>nicas de la<br>muestra del pa-<br>ciente: volumen<br>pipeteado posi-<br>blemente inco-<br>rrecto                                          | Aspiración en el<br>fondo del pocillo<br>(bloqueo de pun-<br>tas)                                                                                                    | El usuario tiene que validar la apli-<br>cación para evitar que se produzca<br>aspiración demasiado cerca del ni-<br>vel Z máx. del material de labora-<br>torio personalizado.                                                                                                    |

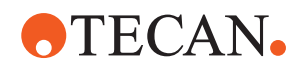

| Función del<br>sistema /<br>módulo | Posible mo-<br>do de fallo                                                                                                    | Posible efecto<br>del fallo                                                                                                    | Causa posible/po-<br>tencial                                                                                                    | Etiquetado o mitigación                                                                                                    |
|------------------------------------|----------------------------------------------------------------------------------------------------|----------------------------------------------------------------------------------------------------|----------------------------------------------------------------------------------------------------|----------------------------------------------------------------------------------------------------|
| Módulo FCA<br>& Air FCA            | Sistema de<br>tubos FCA:<br>crecimiento<br>de microor-<br>ganismos                                                               | Seguridad o<br>condición clínica<br>de la muestra<br>del paciente: vo-<br>lumen pipetea-<br>do incorrecto o<br>contaminación<br>de las muestras                                  | Crecimiento de mi-<br>croorganismos<br>(biopelícula en la<br>superficie interna)                                                                                                    | Utilice agua desionizada como lí-<br>quido del sistema para el FCA y<br>realice el mantenimiento diario pa-<br>ra enjuagar el sistema de acuerdo<br>con las instrucciones de cuidado<br>diario del sistema (consulte "Cui-<br>dado del sistema" [▶ 129]), obser-<br>vando también los agentes de lim-<br>pieza permitidos para ese paso.                                                                                           |
| Módulo MCA<br>96                   | Desborda-<br>miento de lí-<br>quido de<br>muestra en<br>microplaca<br>durante el pi-<br>peteo                                    | Seguridad o<br>condición clínica<br>de la muestra<br>del paciente:<br>posible contami-<br>nación cruzada<br>de las muestras<br>(desbordamien-<br>to)                             | Niveles Z incorrec-<br>tamente definidos<br>por el usuario (por<br>ejemplo, aspiración<br>desde la posición Z<br>máx.)                                                                                                    | Definir posiciones seguras para<br>aspiración y dispensación. Consul-<br>te el manual de referencia.                                                                                                    |
| Módulo MCA<br>96                   | Las mues-<br>tras yerran<br>total o par-<br>cialmente la<br>posición pre-<br>vista en el<br>modo de dis-<br>pensación li-<br>bre | Seguridad o<br>condición clínica<br>de la muestra<br>del paciente:<br>posible contami-<br>nación cruzada                                                                         | Cargas electrostáti-<br>cas al final de la<br>punta, producidas<br>debido a un uso del<br>equipo disconforme<br>con las condiciones<br>especificadas, pro-<br>vocan que la mues-<br>tra quede suspen-<br>dida de la punta o<br>que se produzca<br>un rociado incon-<br>trolado | El usuario debe tener en cuenta<br>las condiciones de funcionamiento<br>especificadas para la manipulación<br>de líquidos MCA, especialmente<br>las instrucciones sobre la hume-<br>dad mínima necesaria (consulte<br>"Condiciones ambientales"<br>[▶ 46]).<br>El usuario debe ajustar la altura de<br>dispensación siempre dentro del<br>pocillo. Consulte el manual de re-<br>ferencia.                                          |
| Módulo MCA<br>96                   | Aire de mez-<br>cla en lugar<br>de líquido<br>(muestra /<br>reactivo) pa-<br>ra pipeteo<br>mixto                                 | Seguridad o<br>condición clínica<br>de la muestra<br>del paciente:<br>muestras proce-<br>sadas potencial-<br>mente de forma<br>incorrecta pro-<br>ducen resulta-<br>dos erróneos | Parámetros de se-<br>guimiento inade-<br>cuados debido a<br>una combinación<br>incorrecta de pun-<br>tas y microplacas                                                                                                    | El usuario debe comparar la mesa<br>de trabajo real con la virtual usan-<br>do el nombre del material de labo-<br>ratorio en la mesa de trabajo vir-<br>tual.<br>El usuario debe tener en cuenta el<br>diseño de color único (específico<br>del tipo de punta) y el etiquetado<br>(para Filtro y No Filtro) de cajas de<br>DiTi.<br>El usuario debe comprobar el dise-<br>ño de la mesa de trabajo antes de<br>iniciar un proceso. |

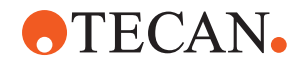

| Función del<br>sistema /<br>módulo    | Posible mo-<br>do de fallo                                                                                                    | Posible efecto<br>del fallo                                                                                                    | Causa posible/po-<br>tencial                                                                                                    | Etiquetado o mitigación                                                                                                    |
|---------------------------------------|----------------------------------------------------------------------------------------------------|----------------------------------------------------------------------------------------------------|----------------------------------------------------------------------------------------------------|----------------------------------------------------------------------------------------------------|
| Punta dese-<br>chable espe-<br>cífica | Obtener DiTi:<br>se ha monta-<br>do un tipo de<br>punta inco-<br>rrecto                                                                                         | Seguridad o<br>condición clínica<br>de la muestra<br>del paciente:<br>posiblemente no<br>se ha aspirado<br>ninguna mues-<br>tra o se ha aspi-<br>rado una corta<br>Posible conta-<br>minación cruza-<br>da de las mues-<br>tras | Error de uso:<br>Diseño incorrecto<br>de la plataforma: el<br>usuario coloca la<br>caja de puntas en<br>una posición inco-<br>rrecta, por lo que<br>las puntas son más<br>cortas de lo espe-<br>rado<br>Diseño incorrecto<br>de la plataforma: el<br>usuario pone en la<br>mesa de trabajo<br>una caja con pun-<br>tas sin filtrar en lu-<br>gar de con puntas<br>filtradas<br>Diseño incorrecto<br>de la plataforma: el<br>usuario coloca la<br>caja de puntas en<br>una posición inco-<br>rrecta: la punta tie-<br>ne un volumen más<br>pequeño del espe-<br>rado (por ejemplo,<br>100 µl en lugar de<br>200 µl); la longitud<br>de la punta es la<br>esperada; líquido<br>aspirado en MCH | El usuario debe comparar la mesa<br>de trabajo real con la virtual usan-<br>do el nombre del material de labo-<br>ratorio en la mesa de trabajo vir-<br>tual.<br>El usuario debe tener en cuenta el<br>diseño de color único (específico<br>del tipo de punta) y el etiquetado<br>(para Filtro y No Filtro) de cajas de<br>DiTi.<br>El usuario debe comprobar el dise-<br>ño de la mesa de trabajo antes de<br>iniciar un proceso.<br>El diseño mecánico garantiza la vi-<br>sibilidad del filtro blanco.<br>El manual de referencia contiene<br>información sobre la codificación<br>de color de las cajas de DiTi, la di-<br>ferencia de longitud y las DiTi filtra-<br>das. Consulte el manual de refe-<br>rencia. |
| Punta dese-<br>chable espe-<br>cífica | Caída incom-<br>pleta de pun-<br>tas: algunas<br>puntas con-<br>taminadas<br>permanecen<br>suspendidas<br>del cabezal y<br>caen en las<br>placas de<br>muestras | Seguridad o<br>condición clínica<br>de la muestra<br>del paciente:<br>posible contami-<br>nación cruzada                                                                                                    | Se han provocado<br>cargas electrostáti-<br>cas                                                                                                    | El usuario debe tener en cuenta<br>las condiciones de funcionamiento<br>especificadas para la manipulación<br>de líquidos MCA, especialmente<br>las instrucciones sobre la hume-<br>dad mínima necesaria (consulte<br>"Condiciones ambientales"<br>[▶ 46]).<br>Las puntas desechables no se de-<br>ben reutilizar.                                                                                                    |

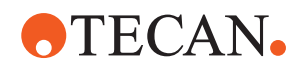

| Función del<br>sistema /<br>módulo           | Posible mo-<br>do de fallo                                                                                                    | Posible efecto<br>del fallo                                                           | Causa posible/po-<br>tencial                                                                                      | Etiquetado o mitigación                                                                                                    |
|----------------------------------------------|----------------------------------------------------------------------------------------------------|---------------------------------------------------------------------------------------|----------------------------------------------------------------------------------------------------|----------------------------------------------------------------------------------------------------|
| Módulo RGA                                   | Pérdida de<br>placa debida<br>a colisión<br>con material<br>de laborato-<br>rio mal aline-<br>ado                                                                                                    | Seguridad del<br>proceso: pérdi-<br>da de placa,<br>pérdida de<br>muestras            | Si hay apiladas<br>más de 4 micropla-<br>cas puede ocurrir<br>que se desalineen<br>durante el transpor-<br>te     | Los movimientos de la placa de-<br>ben validarse antes de ejecutar<br>scripts con muestras reales. Con-<br>sulte la lista de comprobación de<br>validación del manual del software<br>de aplicación. |
| Software del<br>módulo<br>FluentCon-<br>trol | Worktable-<br>Base: se ha<br>informado<br>sobre un es-<br>tado erróneo<br>de DiTi                                                                                                    | Seguridad del<br>proceso: conta-<br>minación cruza-<br>da / resultados<br>incorrectos | Contaminación cru-<br>zada debida a in-<br>formación incorrec-<br>ta sobre el estado<br>de uso de las pun-<br>tas | No utilizar "Set Tips Back" si el mo-<br>do de fallo conlleva un riesgo muy<br>severo.                                                                                                    |
| Software del<br>módulo<br>FluentCon-<br>trol | Core.Scrip-<br>ting.Pro-<br>gramming<br>SetVariable<br>en el tiempo<br>de ejecución:<br>valor inco-<br>rrecto                                                                                                    | Seguridad del<br>proceso: resul-<br>tados incorrec-<br>tos                            | Error de software:<br>la variable se ha<br>ajustado a un valor<br>incorrecto                                      | Validar la aplicación para la fuente<br>de variable, destino y rangos espe-<br>cíficos. Consulte la lista de com-<br>probación de validación del ma-<br>nual del software de aplicación.             |
| Software del<br>módulo<br>FluentCon-<br>trol | Core.Scrip-<br>ting.Pro-<br>gramming<br>QueryVaria-<br>ble en el<br>tiempo de<br>ejecución o<br>inicio de<br>script: pre-<br>sentación in-<br>correcta de<br>la interfaz de<br>usuario /<br>aceptación<br>del valor de<br>interfaz de<br>usuario | Seguridad del<br>proceso: resul-<br>tados incorrec-<br>tos                            | El valor numérico<br>se ha formateado o<br>convertido inco-<br>rrectamente en la<br>interfaz de usuario           | Validar la aplicación para la fuente<br>de variable, destino y rangos espe-<br>cíficos. Consulte la lista de com-<br>probación de validación del ma-<br>nual del software de aplicación.             |

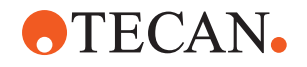

| Función del<br>sistema /<br>módulo                                                   | Posible mo-<br>do de fallo                                                                                                    | Posible efecto<br>del fallo                                | Causa posible/po-<br>tencial                                                                                                    | Etiquetado o mitigación                                                                                                    |
|--------------------------------------------------------------------------------------|----------------------------------------------------------------------------------------------------|------------------------------------------------------------|----------------------------------------------------------------------------------------------------|----------------------------------------------------------------------------------------------------|
| Software del<br>módulo<br>FluentCon-<br>trol                                         | Core.Scrip-<br>ting.Pro-<br>gramming<br>ImportVaria-<br>ble en el<br>tiempo de<br>ejecución: se<br>ha importado<br>un valor in-<br>correcto                  | Seguridad del<br>proceso: resul-<br>tados incorrec-<br>tos | Se ha recuperado<br>un valor incorrecto<br>de la fuente de im-<br>portación                                                                                        | Validar la aplicación para la fuente<br>de variable, destino y rangos espe-<br>cíficos. Consulte la lista de com-<br>probación de validación del ma-<br>nual del software de aplicación.    |
| Software del<br>módulo<br>FluentCon-<br>trol                                         | Core.Scrip-<br>ting.Pro-<br>gramming<br>ExportVaria-<br>ble en tiem-<br>po de ejecu-<br>ción: se ha<br>exportado un<br>valor inco-<br>rrecto al ar-<br>chivo | Seguridad del<br>proceso: resul-<br>tados incorrec-<br>tos | Se ha adscrito un<br>valor incorrecto al<br>archivo de exporta-<br>ción                                                                                            | Validar la aplicación para la fuente<br>de variable, destino y rangos espe-<br>cíficos. Consultar la lista de com-<br>probación de validación en el ma-<br>nual del software de aplicación. |
| Software del<br>módulo<br>FluentCon-<br>trol                                         | API: error al<br>obtener/ajus-<br>tar variable o<br>resolver ex-<br>presión                                                                                  | Seguridad del<br>proceso: resul-<br>tados incorrec-<br>tos | Se ha recuperado<br>un valor de variable<br>incorrecto o se ha<br>asignado un valor<br>incorrecto / se ha<br>devuelto un resul-<br>tado de expresión<br>incorrecto | Validar la aplicación para la fuente<br>de variable, destino y rangos espe-<br>cíficos. Consulte la lista de com-<br>probación de validación del ma-<br>nual del software de aplicación.    |
| Luz UVC                                                                              | Uso incorrec-<br>to en la apli-<br>cación                                                                                                    | Falta de eficacia                                          | Uso incorrecto en<br>la aplicación                                                                                                    | Consulte las instrucciones especí-<br>ficas en la sección "Radiación ópti-<br>ca (UVC)" [▶ 33].                                                                                             |
| Posicionador<br>rotativo de<br>tubos/puntas<br>de perfora-<br>ción (Mix &<br>Pierce) | Uso incorrec-<br>to en la apli-<br>cación                                                                                                    | Falta de eficacia                                          | Uso incorrecto en<br>la aplicación                                                                                                    | Consulte las instrucciones especí-<br>ficas en la sección "Mix & Pierce"<br>[▶ 80].                                                                                                    |
| Frida Reader                                                                         | Uso incorrec-<br>to en la apli-<br>cación                                                                                                    | Falta de eficacia                                          | Uso incorrecto en<br>la aplicación                                                                                                    | Consulte las instrucciones especí-<br>ficas en la sección "Frida Reader"<br>[▶ 84].                                                                                                    |
| Cualquiera                                                                           | Uso ineficaz<br>en la aplica-<br>ción                                                                                                    | Falta de eficacia<br>en la aplicación                      | Falta de cuidado<br>del sistema                                                                                                    | Consulte las instrucciones especí-<br>ficas de la pieza en el capítulo<br>"Cuidado del sistema" [▶ 129]                                                                                     |

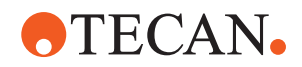

| Función del<br>sistema /<br>módulo                                         | Posible mo-<br>do de fallo                                               | Posible efecto<br>del fallo                                                                                                    | Causa posible/po-<br>tencial                                                                                                    | Etiquetado o mitigación                                                                                 |
|----------------------------------------------------------------------------|--------------------------------------------------------------------------|----------------------------------------------------------------------------------------------------|----------------------------------------------------------------------------------------------------|----------------------------------------------------------------------------------------------------|
| Procesa-<br>miento de<br>materiales<br>potencial-<br>mente peli-<br>grosos | Contamina-<br>ción con ma-<br>teriales po-<br>tencialmente<br>peligrosos | Posibles riesgos<br>para los usua-<br>rios, el equipo y<br>el entorno.                                                                                                    | Falta de cumpli-<br>miento de la infor-<br>mación general de<br>seguridad                                                                                                    | Consulte las instrucciones especí-<br>ficas en la sección "Información<br>general de seguridad" [▶ 14]. |
| MCA 96,<br>cLLD                                                            | Resultado de<br>medición in-<br>correcto                                 | Medición inco-<br>rrecta: el nivel<br>de líquido de-<br>tectado no se<br>aplica a todos<br>los pocillos de la<br>microplaca: re-<br>sultado de la<br>prueba incorrec-<br>to o pérdida de<br>muestra | Uso de material de<br>laboratorio inade-<br>cuado o incompati-<br>ble                                                                                                    | Entonces, la función cLLD solo se<br>podrá utilizar en cubetas.                                         |
| MCA 96, general                                                            | Incompatibili-<br>dad de con-<br>sumibles/<br>componen-<br>tes/módulos   | DiTi perdidas<br>durante el pro-<br>ceso: posible<br>pérdida de<br>muestra irrecu-<br>perable. Posible<br>contaminación<br>cruzada.                                                                 | Uso de consumi-<br>bles inadecuados o<br>incompatibles. Se<br>ha solicitado una<br>recogida de com-<br>pensación que no<br>es compatible con<br>la caja o bandeja<br>desde la que se<br>van a montar las<br>DiTi (p. ej., versión<br>incorrecta de la<br>bandeja DiTi). Las<br>DiTi están monta-<br>das incorrectamen-<br>te y se pierden du-<br>rante el proceso | Utilice cajas DiTi con bandeja com-<br>binada Tecan.                                                    |

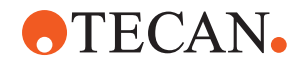

| Función del<br>sistema /<br>módulo | Posible mo-<br>do de fallo               | Posible efecto<br>del fallo                                                                                                    | Causa posible/po-<br>tencial                                                                                                    | Etiquetado o mitigación                                                                                                    |
|------------------------------------|------------------------------------------|----------------------------------------------------------------------------------------------------|----------------------------------------------------------------------------------------------------|----------------------------------------------------------------------------------------------------|
| MCA 96,<br>cLLD                    | Resultado de<br>medición in-<br>correcto | Medición inco-<br>rrecta: Detec-<br>ción de falso po-<br>sitivo del subsis-<br>tema cLLD.                                                                                                    | El usuario coloca<br>diferentes DiTi en<br>la mesa de trabajo<br>que difieren de las<br>reflejadas en el<br>software. El núme-<br>ro de DiTi monta-<br>das difiere del nú-<br>mero de DiTi espe-<br>rado por el softwa-<br>re debido a una ac-<br>ción del usuario (p.<br>ej., el usuario retira<br>algunas DiTi). De-<br>tecciones de falsos<br>positivos debido a<br>un umbral de cLLD<br>incorrecto. | Importante: el número de DiTi utili-<br>zado para la detección de cLLD<br>debe corresponderse con el refle-<br>jado en el software.                                                                                                    |
| MCA 96, ge-<br>neral               | Contamina-<br>ción de la<br>muestra      | Contaminación<br>de la muestra<br>debido a derra-<br>me después de<br>un choque. Re-<br>sultado de la<br>prueba incorrec-<br>to o pérdida de<br>muestra.                                                    | Se han tomado pa-<br>rámetros incorrec-<br>tos (vector inco-<br>rrecto para recoger<br>o soltar, tipo de he-<br>rramienta incorrec-<br>to). Colisión del ca-<br>bezal MCA 96 du-<br>rante el movimiento<br>del vector. Por<br>ejemplo, con mate-<br>rial de laboratorio<br>alto en estaciones<br>para microplacas<br>adyacentes.                                                                        | Existen riesgos asociados al uso<br>erróneo de la funcionalidad de mo-<br>vimiento del vector.                                                                                                    |
| MCA 96, ge-<br>neral               | Contamina-<br>ción de la<br>muestra      | Seguridad o<br>condición clínica<br>de la muestra<br>del paciente:<br>Contaminación<br>de las muestras:<br>posible contami-<br>nación cruzada<br>debido a la<br>abrasión de la<br>cinta de las pin-<br>zas. | Abrasión del mate-<br>rial de la cinta a lo<br>largo de su vida<br>útil: las partículas<br>de abrasión de la<br>cinta del eje G pue-<br>den caer en las<br>muestras de los<br>pacientes de la me-<br>sa de trabajo y, fi-<br>nalmente, contami-<br>nar químicamente<br>la muestra.                                                                                                    | Las partículas de abrasión (de las<br>cintas) y el polvo pueden caer so-<br>bre la mesa de trabajo y contami-<br>nar las muestras o los productos<br>químicos. Para evitar esto, el ma-<br>terial de laboratorio que contenga<br>líquidos sensibles debe protegerse<br>colocando tapas. |

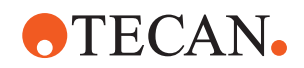

| Función del<br>sistema /<br>módulo | Posible mo-<br>do de fallo                                        | Posible efecto<br>del fallo                                                                                                    | Causa posible/po-<br>tencial                                                                                                    | Etiquetado o mitigación                                                                                                    |
|------------------------------------|-------------------------------------------------------------------|----------------------------------------------------------------------------------------------------|----------------------------------------------------------------------------------------------------|----------------------------------------------------------------------------------------------------|
| MCA 96, ge-<br>neral               | Contamina-<br>ción de la<br>muestra                               | Seguridad o<br>condición clínica<br>de la muestra<br>del paciente:<br>Resultados po-<br>tencialmente in-<br>correctos: posi-<br>ble contamina-<br>ción cruzada<br>por derrame en<br>cavidades adya-<br>centes de la pla-<br>ca. | Salpicaduras/derra-<br>mes de líquido de<br>muestra. Contami-<br>nación de los co-<br>nos DiTi por líquido<br>en el material de<br>laboratorio agarra-<br>do, por ejemplo,<br>cuando se arroja<br>un material de la-<br>boratorio lleno al<br>depósito de resi-<br>duos y se derrama<br>líquido. | Vacíe el material de laboratorio an-<br>tes de desecharlo.                                                                                                    |
| MCA 96, ge-<br>neral               | Arrastre de<br>muestra o re-<br>activo (FC)                       | Conos DiTi y<br>bloque de cilin-<br>dros contamina-<br>dos que pueden<br>dar lugar a<br>muestras con<br>contaminación<br>cruzada.                                                                                               | El dispositivo inten-<br>ta recoger DiTi. Co-<br>mo el software no<br>puede detectar la<br>falta de DiTi, conti-<br>núa sin revelar<br>errores. Los conos<br>DiTi pueden entrar<br>en contacto con el<br>líquido de la cubeta<br>y aspirarlo                                                     | El MCA 96 no puede detectar ca-<br>jas de puntas vacías cuando se<br>utilizan tipos de cajas de puntas en<br>los que el borde de la punta está<br>alineado con la superficie superior<br>de la caja. |
| MCA 96, ge-<br>neral               | Salpicadu-<br>ras/derrames<br>de líquido de<br>muestra            | Contaminación<br>de la muestra<br>debido a derra-<br>mes causados<br>por un material<br>de laboratorio<br>que no es lo su-<br>ficientemente rí-<br>gido.                                                                        | Salpicaduras/derra-<br>mes de líquido de<br>muestra debido al<br>uso de material de<br>laboratorio que no<br>es lo suficiente-<br>mente rígido.                                                                                                    | Para evitar cualquier deformación<br>del material de laboratorio, utilice<br>únicamente material de laboratorio<br>lo suficientemente rígido para<br>transportar líquidos.                           |
| MCA 96 ge-<br>neral                | La garra de<br>la pinza pue-<br>de dañarse<br>tras un cho-<br>que | Garra de la pin-<br>za dañada                                                                                                    |                                                                                                    | Compruebe las garras de la pinza<br>y sustitúyalas si están dañadas.                                                                                                    |

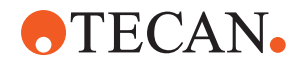

| Función del<br>sistema /<br>módulo      | Posible mo-<br>do de fallo          | Posible efecto<br>del fallo                                                                                                    | Causa posible/po-<br>tencial                                                                                                    | Etiquetado o mitigación                                                                                                    |
|-----------------------------------------|-------------------------------------|----------------------------------------------------------------------------------------------------|----------------------------------------------------------------------------------------------------|----------------------------------------------------------------------------------------------------|
| Estación de<br>lavado Mix<br>and Pierce | Contamina-<br>ción de la<br>muestra | Los residuos no<br>drenaban co-<br>rrectamente.<br>Contaminación<br>de la muestra<br>debido a un dre-<br>naje incorrecto<br>de los residuos<br>y al lavado inco-<br>rrecto de las<br>puntas. | Puntas lavadas in-<br>correctamente de-<br>bido al desborda-<br>miento de la esta-<br>ción de lavado cau-<br>sado por el blo-<br>queo de la cone-<br>xión a la estación<br>de lavado. | Debe realizarse el mantenimiento<br>del sistema de forma periódica.<br>Los conectores de la estación de<br>lavado se deben cambiar en ciclos<br>de 2-3 meses para aplicaciones de<br>sangre completa con el fin de evi-<br>tar obstrucciones.<br>El drenaje de líquidos potencial-<br>mente corrosivos, como la lejía al<br>2 %, a través de la estación de la-<br>vado, los conectores y los tubos no<br>debe realizarse sin un enjuague<br>adicional con líquidos neutros, co-<br>mo agua, para evitar la corrosión. |

# 2.5 Empresa explotadora

La empresa explotadora debe garantizar que el Fluent y, en particular, las funciones de seguridad funcionen correctamente y que se instruya adecuadamente a todo el personal que entre en contacto con el instrumento.

## Responsabilida

- des
- Validar el método y el proceso.
- Definir los procesos en cumplimiento con los procedimientos operativos estándar.
- Garantizar que se ha llevado a cabo la calificación de instalación y operacional (IQ-OQ).
- Garantizar que todo el personal que entre en contacto con Fluent sea instruido debidamente.
- Asegurarse de la disponibilidad de ropa y equipo de protección adecuados.
- Garantizar el mantenimiento y la seguridad del uso de Fluent.
- Exigir el cumplimiento de las reglas y directivas de seguridad en el laboratorio.

# 2.6 Validación del método y del proceso

Al realizar la validación del método y del proceso se ha de prestar atención a lo siguiente:

- Si se utilizan puntas fijas con FCA, asegúrese de que el proceso de lavado sea efectivo para el rango de concentración de muestra esperado y la sensibilidad del análisis.
- Compruebe que los volúmenes pipeteados cumplan los requisitos de precisión y exactitud del proceso que se está automatizando.
- Si se utiliza material de laboratorio propio del cliente que no sea de Tecan y si se aspira con seguimiento, asegúrese de que el recipiente esté correctamente definido (es decir, que se utilice la velocidad adecuada para el seguimiento) para evitar que se produzca aspiración de aire.

Responsabilida d del operador principal

- **TECAN**
- Se ha verificado la funcionalidad del separador de fases para su uso con puntas desechables Tecan estándar de 1 ml y puntas desechables de orificio ancho Tecan de 1 ml. Para obtener más información sobre los consumibles Tecan compatibles, consulte el manual de referencia (véase "Documentos de referencia" [> 9]).
- Validar la detección de líquido en la estación de transferencia del Fluent Stacker.
- Validar el uso correcto de la estación de lavado MCA durante la aplicación.
- Validar la aplicación en relación a los volúmenes correctos de pipeteo y el seguimiento.
- Validar la aplicación para evitar que se produzca aspiración demasiado cerca de la posición Z máx. del material de laboratorio propio del cliente.
- Validar las aplicaciones de perforación en relación a los pisadores requeridos (activos o pasivos).
- Si no se retiran los productos químicos y el material de laboratorio, debe evaluarse el impacto de la luz UVC en los productos químicos y el material de laboratorio presentes en la plataforma y debe validarse el ensayo.
- Incluya una comprobación manual posterior para garantizar volúmenes de pipeteo correctos.
- El personal debe estar informado acerca de la política de privacidad de la cámara (consulte la "Política de privacidad de la cámara" [▶ 16]).

# 2.7 Cualificación de los usuarios

El personal de laboratorio debe estar plenamente cualificado y formado para utilizar el Fluent. El trabajo descrito en este Operating Manual únicamente lo puede llevar a cabo personal autorizado que tenga las cualificaciones prescritas más abajo.

El personal de laboratorio debe:

- tener una formación técnica adecuada,
- estar familiarizado con las reglas y directivas de seguridad en el laboratorio,
- estar familiarizado con las instrucciones relativas a los elementos de seguridad del equipo,
- utilizar ropa y equipo de protección,
- estar familiarizado con las buenas prácticas de laboratorio y cumplirlas,
- haber leído y comprendido las instrucciones del manual del usuario.

Tecan recomienda que el operador asista a un curso de formación para operadores. Consulte al Servicio de atención al cliente de Tecan sobre los cursos disponibles. Consulte el apartado "Atención al cliente" [> 215].

## 2.7.1 Operador

El operador (técnico de laboratorio) trabaja para la empresa operadora.Ningún conocimiento específico sobre la aplicación o el sistema

Competencias requeridas

- Dominio de las lenguas locales
- Es deseable el dominio del inglés

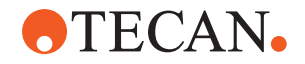

El operador tiene derechos de acceso al software de la aplicación que le permiten ejecutar métodos y realizar el cuidado del sistema, y recibirá la formación necesaria del operador principal.

## 2.7.2 Operador principal

El operador principal (especialista de la aplicación) asiste a la empresa operadora o trabaja para ella.

|                | o liabaja para ella. |                                                              |  |
|----------------|----------------------|--------------------------------------------------------------|--|
| Competencias   | •                    | Amplio conocimiento de la aplicación                         |  |
| requeridas     | •                    | Conocimiento limitado del sistema                            |  |
|                | •                    | Dominio de las lenguas locales                               |  |
|                | •                    | Dominio del inglés                                           |  |
|                | •                    | Conocimiento profundo del manual de software que corresponda |  |
| Responsabilida | •                    | Instruir al operador                                         |  |
| des            | •                    | Escribir, ejecutar y validar métodos                         |  |
|                |                      |                                                              |  |

• Ayudar al operador a resolver problemas con el equipo

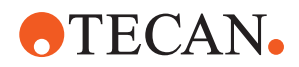

# 2.8 Elementos de seguridad

# **A PRECAUCIÓN**

#### **Piezas móviles**

Los elementos de protección y seguridad instalados en el Fluent no deben retirarse, inhabilitarse ni invalidarse durante el funcionamiento.

 Si se retira algún dispositivo (por ejemplo, para realizar trabajos de mantenimiento), antes de continuar el funcionamiento se deberán instalar, habilitar y comprobar todos los dispositivos de protección y seguridad.

Los paneles y sensores de seguridad forman parte del Fluent, si bien las cerraduras de la puerta del equipo y las cerraduras de la puerta del armario únicamente pueden estar incluidas en determinadas configuraciones del sistema.

## 2.8.1 Paneles de seguridad

Fluent está protegido con paneles de seguridad:

El **panel de seguridad frontal** se puede abrir y está provisto de sensores en la puerta que disparan una parada activa. El panel de seguridad frontal se puede bloquear con cerraduras de puerta opcionales.

El Fluent con brazo MCA 96, puntas de perforación o un Resolvex i300 solo se puede utilizar con el panel de seguridad frontal completo.

La apertura de la puerta está asistida mediante resortes de gas. Para una seguridad óptima y un acceso completo al instrumento, el operador debe abrir la puerta completamente antes de continuar.

El **panel del diluidor** se puede abrir sin afectar al funcionamiento de Fluent (excepto para Fluents con la opción de luz UVC instalada; el sensor del panel del diluidor activará una parada rápida cuando se abra el panel).

Los paneles de seguridad superior y lateral son fijos.

#### 2.8.1.1 Paneles de seguridad frontales

El panel de seguridad frontal evita el acceso directo a los brazos robóticos y a los elementos de la plataforma del equipo durante el funcionamiento. Esto va en beneficio de la seguridad del personal y aumenta la seguridad del método. Además, el panel de seguridad frontal protege al usuario frente a derrames de muestras o de reactivos. Hay diferentes tipos de paneles de seguridad frontales.

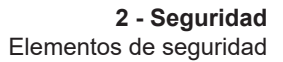

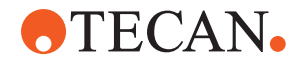

Panel de seguridad frontal completo

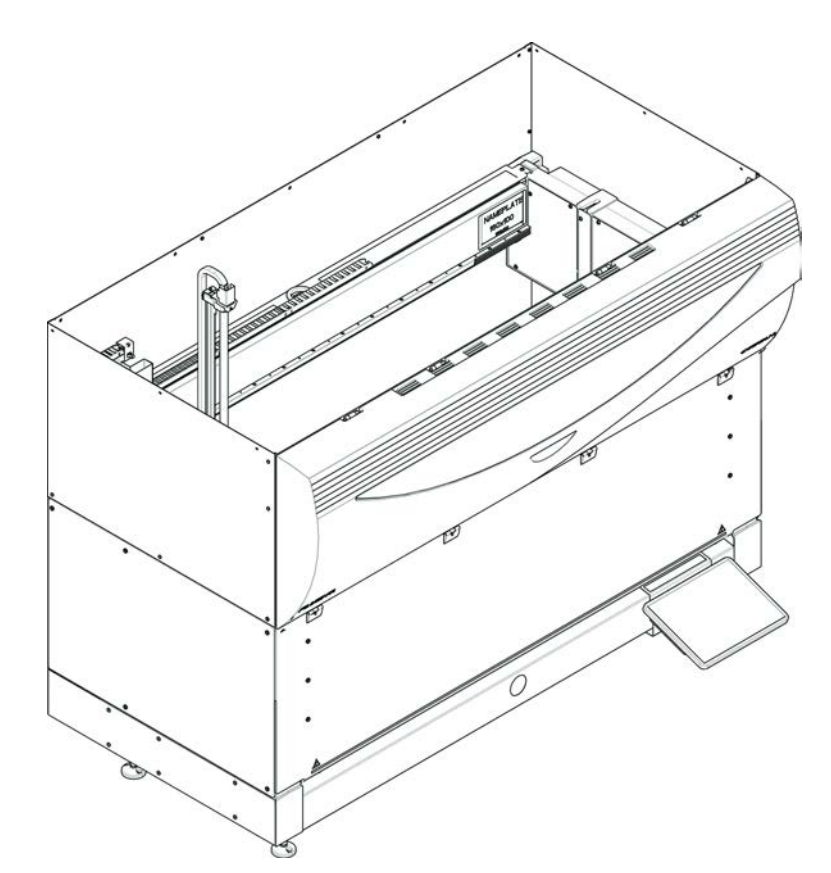

Fig. 1: Panel de seguridad frontal completo

El panel de seguridad frontal completo tiene las siguientes características:

- Restringir el acceso a las piezas móviles (piezas en movimiento, riesgos mecánicos)
- Protección de las muestras frente a influencias externas (seguridad del método)
- Protección frente a derrames de muestras o de reactivos

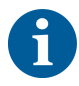

Con paneles de seguridad frontales completos, la carga únicamente se puede efectuar por lotes.

**2 - Seguridad** Elementos de seguridad

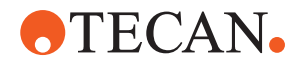

Panel de seguridad frontal completo (UVC)

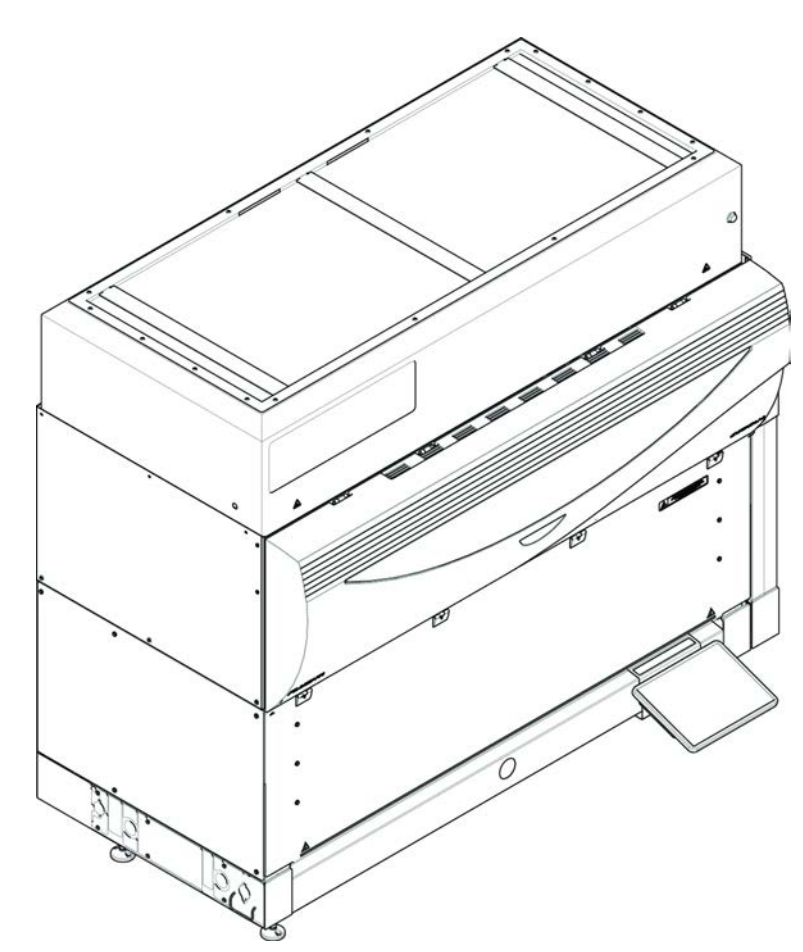

Fig. 2: Panel de seguridad frontal completo (UVC)

El panel de seguridad frontal completo (UVC) tiene las siguientes características:

- Restringir el acceso a las piezas móviles (piezas en movimiento, riesgos mecánicos)
- Protección de las muestras frente a influencias externas (seguridad del método)
- Protección frente a derrames de muestras o de reactivos
- Protección frente a radiación óptica (UVC)

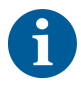

Con paneles de seguridad frontales completos, la carga únicamente se puede efectuar por lotes.

# **▲ PRECAUCIÓN**

#### ¡Partes en movimiento!

Los MCA, FCA y Air FCA en movimiento pueden producir lesiones en las manos si se accede al equipo a través del panel de seguridad semifrontal o del panel de seguridad frontal con extensión durante un ciclo.

No acceda al equipo mientras se esté ejecutando un ciclo.

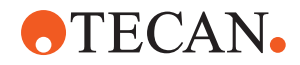

Panel de seguridad semifrontal

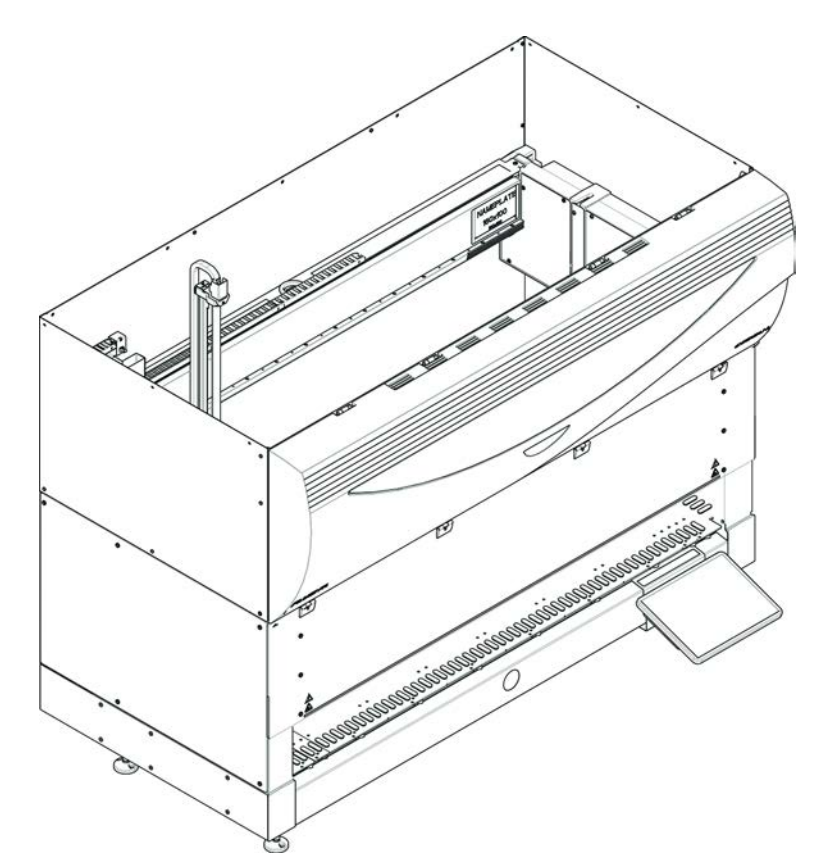

Fig. 3: Panel de seguridad semifrontal

El panel de seguridad semifrontal tiene las siguientes funciones:

- Restricción del acceso a las partes móviles (partes en movimiento, riesgos mecánicos)
- Protección frente a derrames de muestras o de reactivos

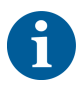

Con el panel de seguridad semifrontal, se restringe el acceso del operador a la plataforma del equipo. Los carriles se pueden cargar y descargar sin tener que abrir el panel. Es decir, el operador puede recargar muestras o reactivos durante la ejecución del método.

**2 - Seguridad** Elementos de seguridad

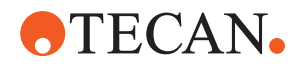

Panel de seguridad frontal con expansión

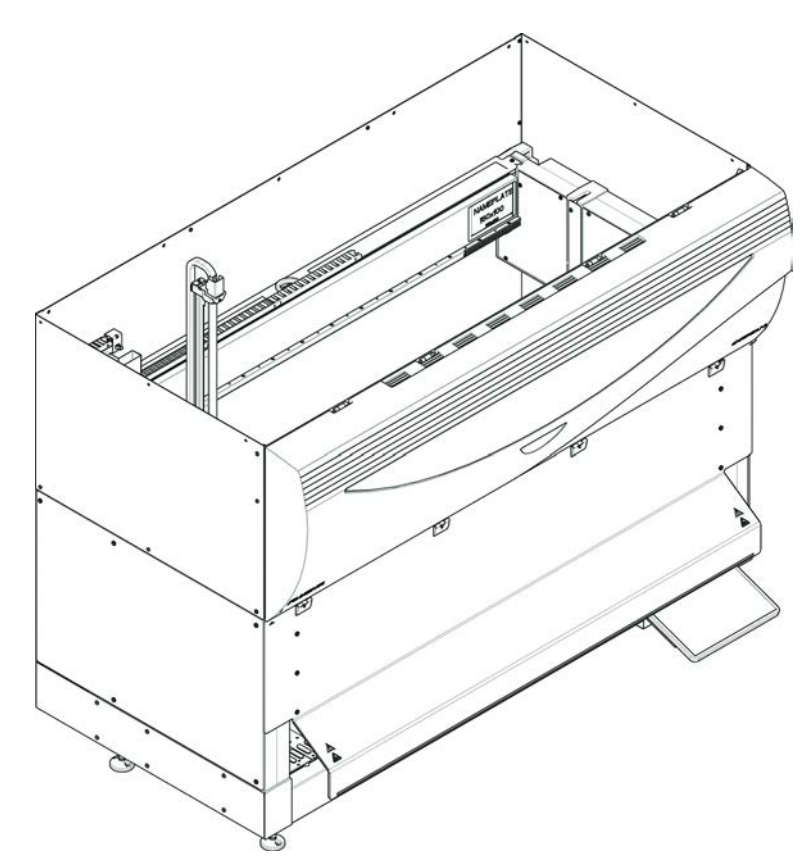

Fig. 4: Panel de seguridad frontal con expansión

El panel de seguridad frontal tiene las siguientes funciones:

- Restricción del acceso a las partes móviles (partes en movimiento, riesgos mecánicos)
- Protección frente a derrames de muestras o de reactivos
- Permite el uso de una estación frontal de residuos de DiTi que sobresale de la plataforma y requiere una apertura hacia abajo en el panel de seguridad frontal.

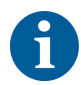

Con el panel de seguridad frontal con expansión, la carga únicamente se puede efectuar por lotes.

#### 2.8.1.2 Paneles de seguridad para dispositivos opcionales

Si se añade o retira un dispositivo opcional del lateral del Fluent, se deberá instalar un panel de seguridad lateral adecuado. Consulte al "Atención al cliente" [▶ 215].

#### 2.8.2 Cerraduras de la puerta del equipo (opcionales)

Dos cerraduras opcionales de la puerta pueden impedir que se abra el panel de seguridad frontal y proteger de este modo el proceso en desarrollo. Así se evita que se produzca una interrupción no autorizada de la ejecución del proceso. Para detener un proceso se puede introducir un requerimiento de pausa a través de la pantalla táctil.

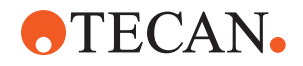

Algunas configuraciones requieren cerraduras en las puertas. Si se cambia una configuración es posible que sea necesaria una actualización con cerraduras en las puertas. Consulte la sección "Atención al cliente" [> 215].

#### 2.8.3 Cerraduras de la puerta del armario

Si un eje largo del brazo RGA puede acceder por debajo de la plataforma, la puerta del armario más cercana al punto de acceso se deberá equipar entonces con una opción de sensor de cerradura de la puerta. Si hay más de un punto de acceso por debajo de la plataforma o si se cambia el punto de acceso a lo largo de la vida útil del equipo, se deberá entonces equipar cada puerta que esté cerca del punto de acceso con un sensor de cerradura de la puerta.

Si el equipo está provisto de una cubierta HEPA o de un Resolvex i300, todas las puertas del armario se deberán equipar entonces con un sensor de cerradura de la puerta.

### 2.8.4 Radiación óptica (UVC)

El Fluent puede equiparse con una cubierta HEPA opcional que incluye una luz UVC o con una opción de luz UVC independiente.

Se debe evitar la exposición a la radiación de luz UVC pues podría provocar lesiones. La luz UVC se apaga automáticamente cuando se abre el panel de seguridad frontal y, en el caso de la opción de la luz UVC, también cuando se abre la cubierta del diluidor. En el Fluent en combinación con luz UVC hay instalados paneles especiales de seguridad resistentes a la luz UVC.

La luz UVC puede utilizarse en procedimientos de descontaminación. El usuario debe validar la idoneidad y la eficacia de usar UVC para procesos individuales.

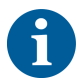

Consulte también el manual del fabricante de la cubierta HEPA.

#### 2.8.5 Cerraduras de puerta externas

Las cerraduras de puerta externas se implementarán en las instalaciones de Fluent en un cerramiento externo. Los paneles de puertas del cerramiento externo sustituyen la función de seguridad mecánica del panel de seguridad frontal de Fluent y de las puertas del armario, y las cerraduras de puerta externas con sensores integrados sustituyen las funciones del sensor de la puerta y de la cerradura de la puerta del panel de seguridad frontal y de las puertas del armario de Fluent.

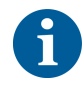

Las cerraduras de puerta externas no permiten una ActiveStop. Para detener o pausar un proceso se puede introducir un requerimiento de pausa a través de la pantalla táctil.

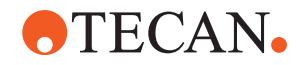

# 2.9 Señales de seguridad en el producto

Por motivos de seguridad, las señales de seguridad van fijadas a Fluent. Las señales dañadas, perdidas o ilegibles se deberán sustituir inmediatamente, tal y como se ilustra más abajo. Para conocer el significado de los símbolos de seguridad, consulte el apartado "Convenciones sobre mensajes de seguridad" [▶ 12].

Equipo estándar

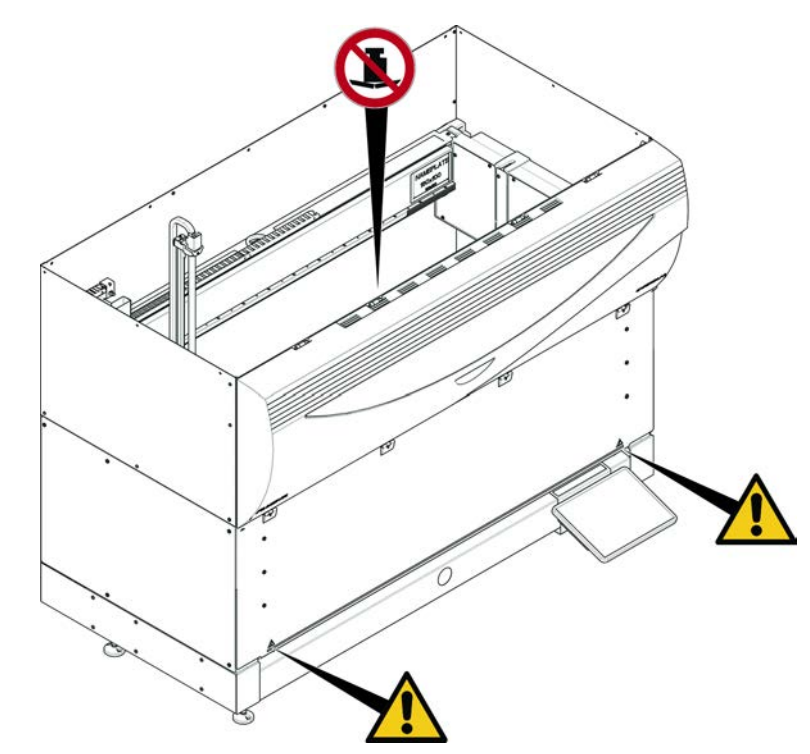

Fig. 5: Equipo estándar

UVC

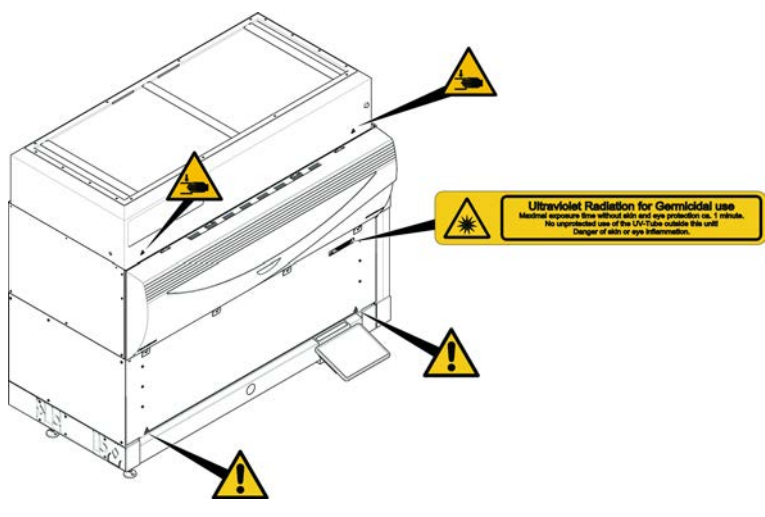

Fig. 6: Equipo con UVC

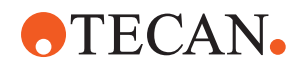

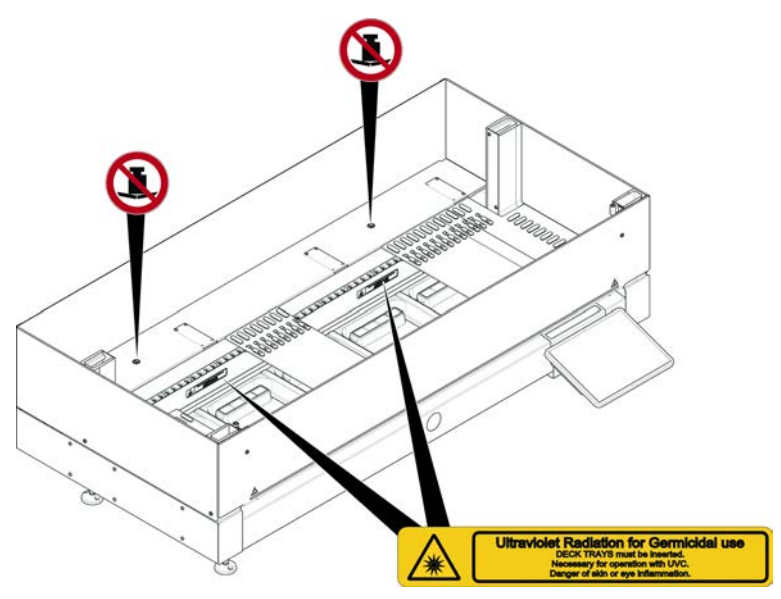

Fig. 7: Vista interior

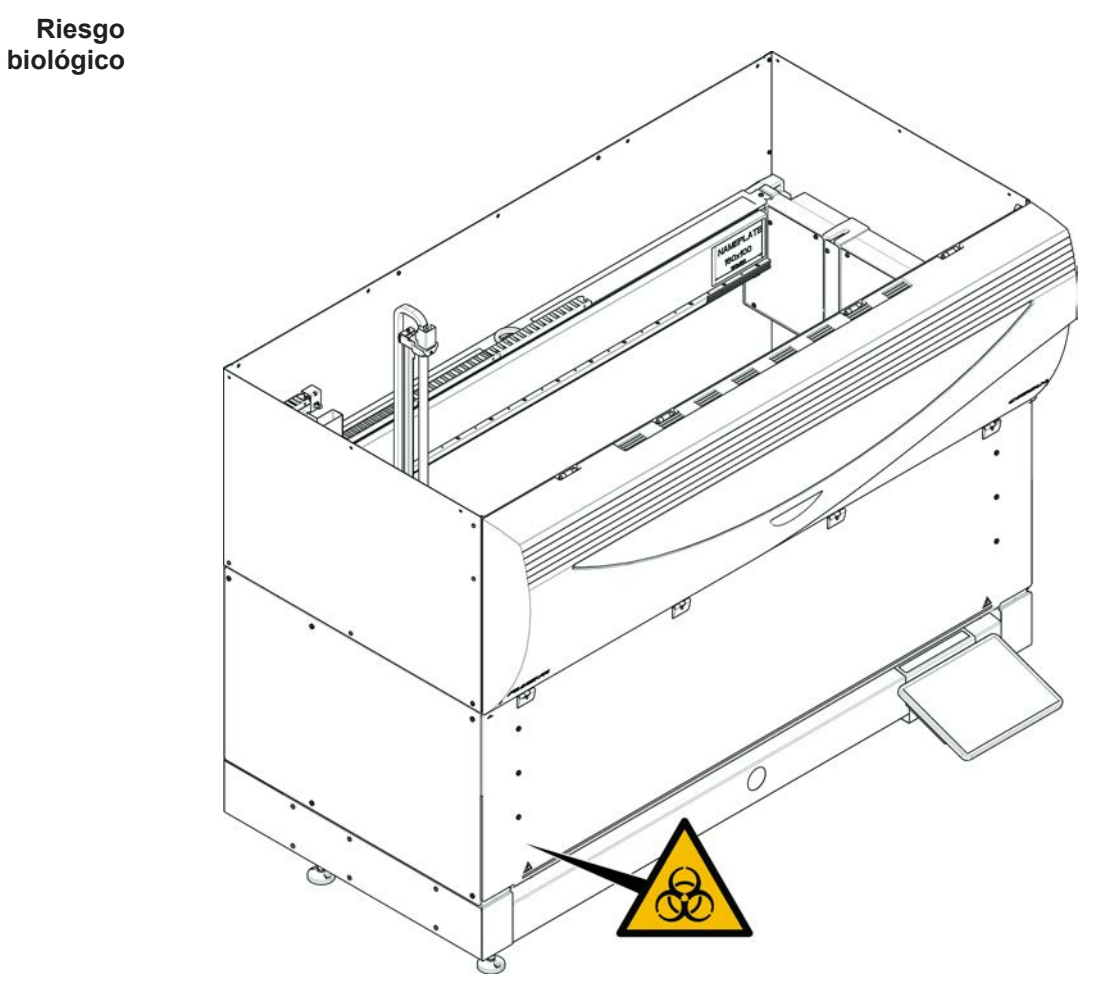

Fig. 8: Riesgo biológico

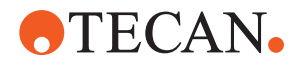

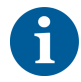

Equipo con panel de seguridad semifrontal El Fluent se suministra con una señal de seguridad de riesgo biológico que deberá respetar el usuario en caso de uso de sustancias de riesgo biológico.

Coloque la etiqueta en la puerta delantera en una posición visible para el usuario y conveniente para la aplicación.

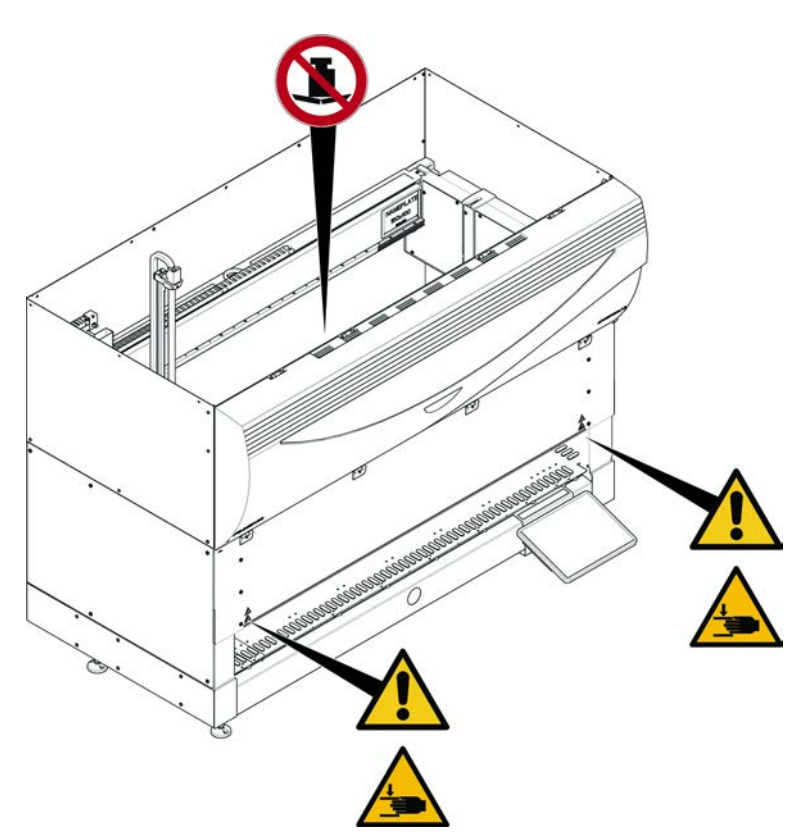

Fig. 9: Equipo con panel de seguridad semifrontal
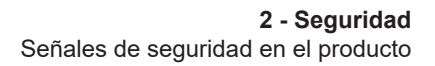

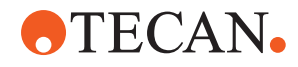

Equipo con panel de seguridad frontal con expansión

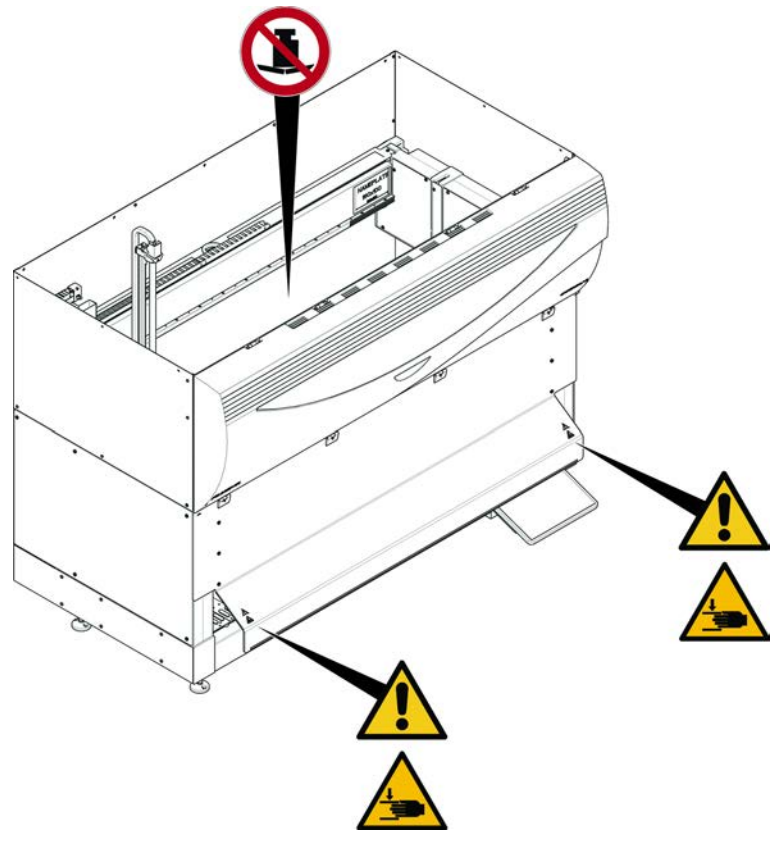

Fig. 10: Equipo con panel de seguridad frontal con expansión

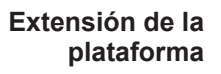

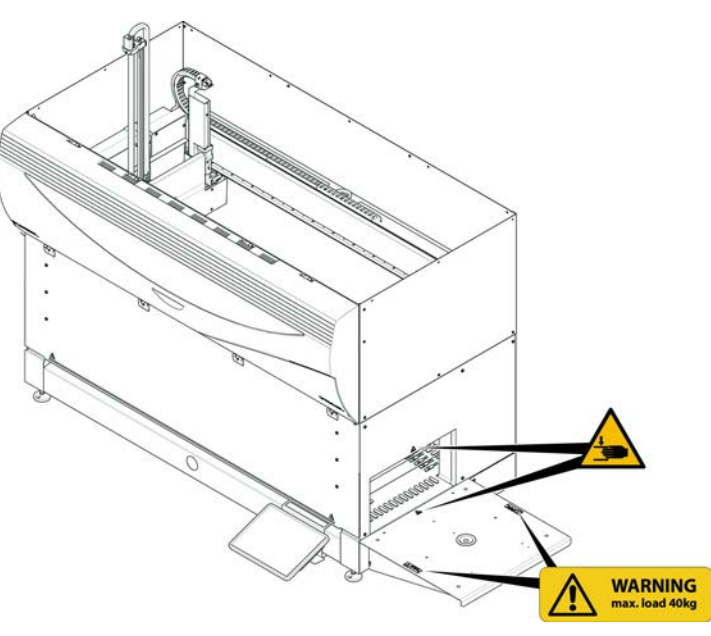

Fig. 11: Extensión de la plataforma

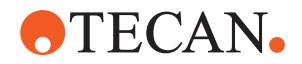

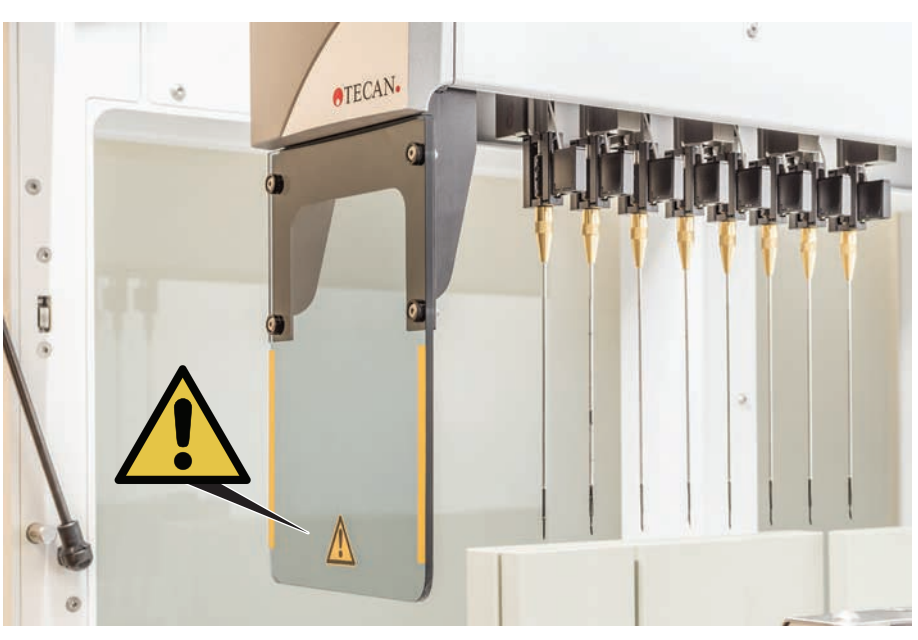

### 2.9.1 Estación de trabajo Mix & Pierce

Placa de seguridad FCA

Fig. 12: Placa de seguridad

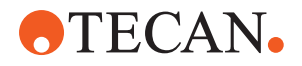

## 2.10 Radiación láser

Fluent se puede equipar con lectores de códigos de barras láser. La radiación láser que emana de estos lectores de códigos de barras es un haz colimado de baja potencia en el espectro visible. En la etiqueta de seguridad del láser fijada al hardware correspondiente se indican las clases de láser de cada lector de códigos de barras y de todo el sistema Fluent.

Todos los módulos con láser están marcados con las etiquetas de seguridad láser adecuadas.

El equipo Fluent ha sido comprobado y certificado conforme a las normas IEC 60825-1:2007 e IEC 60825-1:2014.

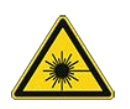

## **A PRECAUCIÓN**

Fluent es un producto láser de clase 1 conforme con la norma IEC 60825-1:2014 que emite radiación láser.

El rayo láser puede provocar deslumbramiento, ceguera de destello e imágenes residuales.

No mire directamente el rayo láser ni su reflejo.

#### 2.10.1 Dispositivos de radiación láser

Se puede montar un lector de códigos de barras autónomo en un dispositivo.

Asegúrese de que la etiqueta de seguridad esté siempre correctamente fijada al lector de código de barras:

- Etiqueta explicativa de radiación láser (A): identifica un PRODUCTO LÁSER DE CLASE 2 conforme a la norma IEC 60825-1 que incorpora un lector de códigos de barras láser visible de baja potencia. Advierte al usuario de no mirar directamente el haz láser ni su reflejo.
- Los láseres de clase 2 solo funcionan cuando el sistema está en funcionamiento y no tienen interfaz con el operador.

| Ubicación de la etiqueta                                                                                                    | Explicación                                                                                                    |
|----------------------------------------------------------------------------------------------------|----------------------------------------------------------------------------------------------------|
| A<br>LASER RADIATION<br>Do Not Stare INTO BEAK<br>Durput Ssivily<br>Wise duration 112pa<br>CLASS 2 LASER PRODUCT<br>IEC/EN 60825-1 : 2007                 | Lector de códigos de barras autónomo<br>montado en un hotel:<br>etiqueta situada debajo del lector.                   |
| LASER RADIATION<br>DO NOT STARE INTO BEAM<br>Output 85,000<br>Wavelength 650nm<br>Pulse duration 112,05<br>CLASS 2 LASER PRODUCT<br>IEC/EN 60825-1 : 2007 | Lector de código de barras autónomo<br>montado en un brazo robótico con pin-<br>za:<br>etiqueta situada en el lector. |

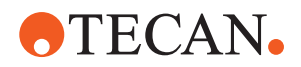

| Ubicación de la etiqueta | Explicación                                                                       |
|--------------------------|-----------------------------------------------------------------------------------|
|                          | ID de carga:<br>etiqueta ubicada en la parte trasera de<br>la carcasa del lector. |
|                          | ID de carga:<br>etiqueta ubicada en el lateral de la car-<br>casa del lector.     |

## 2.11 Declaración de descontaminación

Además del cuidado periódico del sistema, y conforme a las normas de laboratorio, Fluent, así como sus piezas y accesorios, se deberán descontaminar a fondo en las siguientes circunstancias:

- Antes de llevar a cabo cualquier tarea de mantenimiento o servicio en Fluent y especialmente antes de que vaya a intervenir un FSE en Fluent
- En caso de que se produzca algún accidente (por ejemplo, colisión, derrame, etc.)
- Antes de devolver Fluent o sus componentes o accesorios a Tecan (por ejemplo, para la realización de reparaciones)
- Antes de proceder al almacenamiento
- Antes de proceder a desecharlo
- En general, antes de trasladar de lugar el Fluent o sus componentes

El propietario del instrumento es el único responsable de que todo el equipo se descontamine de forma efectiva.

Antes de que intervenga un FSE en Fluent y antes de devolver Fluent o sus componentes o accesorios a Tecan, el propietario del instrumento deberá rellenar y firmar el formulario de la declaración de descontaminación para confirmar que esta se ha realizado conforme a las directrices de buenas prácticas de laboratorio. Póngase en contacto con su empresa local de servicio de asistencia para solicitar este formulario y consulte el apartado Descontaminación.

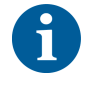

Tecan se reserva el derecho a no ocuparse de ningún Fluent ni sus componentes o accesorios si no vienen acompañados del formulario de declaración de descontaminación.

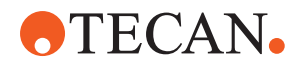

## 2.12 Informar de un incidente

Todo incidente grave que se haya producido en relación con el dispositivo deberá comunicarse al fabricante y a la autoridad competente del estado miembro en el que esté establecido el usuario o el paciente. Consulte el apartado Fabricante para conocer la dirección del fabricante.

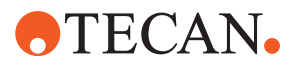

# 3 Datos técnicos

## 3.1 Placa de características

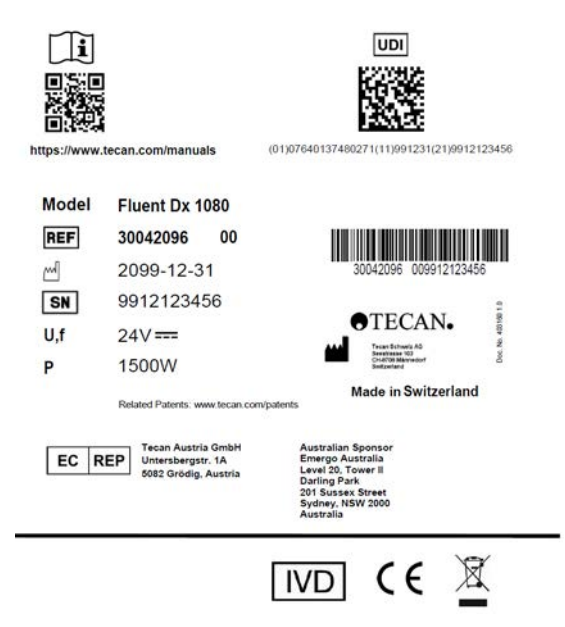

Fig. 13: Placa de características

La placa de características se encuentra en la parte trasera de Fluent y en ella figura la siguiente información:

| Datos de identifica- | Modelo                                                                    |  |
|----------------------|---------------------------------------------------------------------------|--|
| cion                 | REF: información sobre el pedido (número de material y nivel de revisión) |  |
|                      | Fecha de fabricación (AAAAMMDD)                                           |  |
|                      | SN: número de serie                                                       |  |
| Datos técnicos       | U, f: tensión de alimentación (voltios), frecuencia (her-<br>cios)        |  |
|                      | P: consumo de energía (VA)                                                |  |
|                      | Fuse: Especificación del fusible                                          |  |
| Datos de contacto    | Nombre y dirección del fabricante                                         |  |

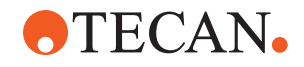

| Datos de conformi- | Marca de conformidad                                                                                             |
|--------------------|----------------------------------------------------------------------------------------------------|
| uau                | UDI: Identificación única del dispositivo<br>El símbolo de UDI identifica el soporte de datos en la<br>etiqueta. |
|                    | EC REP: Representante autorizado en Europa                                                                       |
|                    | IVD: Dispositivo médico para diagnóstico in vitro                                                                |

## 3.2 Etiqueta de número de serie

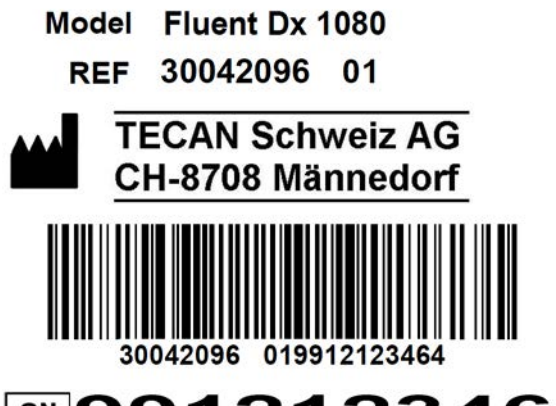

# SN 9912123464

Fig. 14: Etiqueta de número de serie

La etiqueta de número de serie va fijada dentro de la carcasa, en el lado derecho de la parte trasera del equipo, y contiene los siguientes datos:

| Datos de identifica- | Modelo                                                                    |  |
|----------------------|---------------------------------------------------------------------------|--|
| CION                 | REF: información sobre el pedido (número de material y nivel de revisión) |  |
|                      | SN: número de serie                                                       |  |
| Datos de contacto    | Nombre y dirección del fabricante                                         |  |

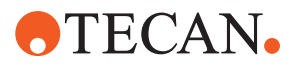

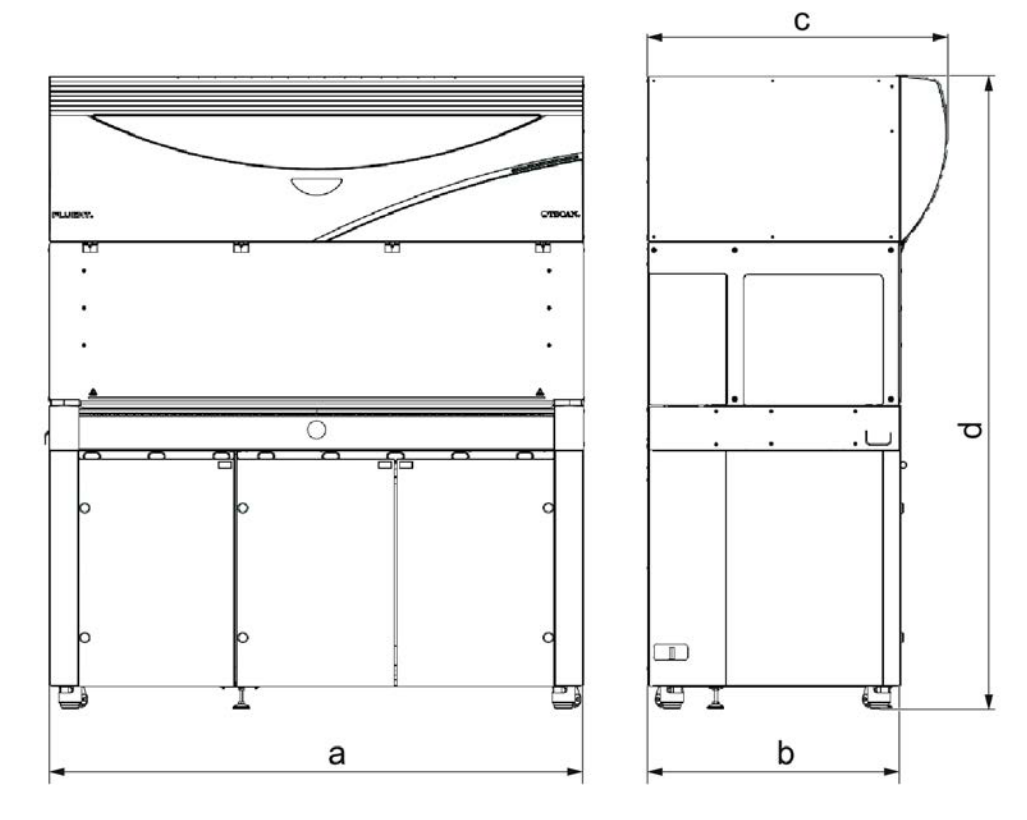

## 3.3 Dimensiones y pesos

|   | Dimensión                         | Fluent 480               | Fluent 780               | Fluent 1080              |
|---|-----------------------------------|--------------------------|--------------------------|--------------------------|
| а | Longitud total                    | 1150 mm<br>(45,28 pulg.) | 1650 mm<br>(64,96 pulg.) | 2150 mm<br>(84,65 pulg.) |
| b | Profundidad de huella             | 780 mm (30,71 pulg.)     |                          |                          |
| с | Profundidad total                 | 923 mm (36,34 pulg.)     |                          |                          |
| d | Altura general en el arma-<br>rio | 19                       | 77 mm (77,8 pul          | g.)                      |

| Componente  | Fluent 480                            | Fluent 780      | Fluent 1080        |
|-------------|---------------------------------------|-----------------|--------------------|
| Unidad base | 120 kg (264,5 lb.) 140 kg (308,6 lb.) |                 | 190 kg (418,9 lb.) |
| Embalaje    | 61 kg (135 lb.)                       | 83 kg (183 lb.) | 106 kg (234 lb.)   |
| FCA         | 10,4 kg (22,9 lb.)                    |                 |                    |
| RGA         | 10,2 kg (22,4 lb.)                    |                 |                    |
| RGA-Z       | 10,6 kg (23,4 lb.)                    |                 |                    |
| cXP         | 1,2 kg (2,6 lb.)                      |                 |                    |

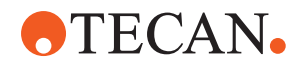

| Componente                   | Fluent 480 | Fluent 780          | Fluent 1080 |
|------------------------------|------------|---------------------|-------------|
| MCA 96 con pinza<br>opcional |            | 19,7 kg (43,43 lb.) |             |

### 3.4 Suministro de alimentación

### NOTA

•

#### Sobrecalentamiento del suministro de alimentación

La unidad de suministro de alimentación puede resultar dañada o destruida.

- No es necesario cubrir el suministro de alimentación.
- Debe quedar garantizada la disipación de calor del suministro de alimentación.

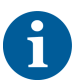

No se deben conectar dispositivos externos al suministro de alimentación, pues podrían provocar un restablecimiento del Fluent o una parada del mismo.

#### Tab. 2: Entrada de alimentación del Fluent

| Suministro                  | Rango                           |
|-----------------------------|---------------------------------|
| Tensión de línea (monofase) | de 100 a 240 V CA               |
| Corriente de entrada        | 9,8 A (a 100 V) – 4 A (a 240 V) |
| Frecuencia                  | 50–60 Hz                        |

Tab. 3: Salida de alimentación del Fluent

| Suministro                              | Rango                             |
|-----------------------------------------|-----------------------------------|
| Tensión de salida                       | 24–28 V ajuste de fábrica: 25,2 V |
| Alimentación continua                   | 500 W                             |
| Pico de alimentación (límite de tiempo) | 1500 W durante 3 segundos         |
| Peso                                    | 3,8 kg (8,5 lbs)                  |

Fluctuación máx. de la tensión de alimentación de la red: ±10 % de la tensión nominal.

Clasificación relativa a la seguridad eléctrica de conformidad con los estándares EN/IEC:

#### Tab. 4: Especificaciones eléctricas (seguridad)

| Categoría de sobretensión | II | IEC 60664-1      |
|---------------------------|----|------------------|
| Grado de polución         | 2  | (EN) IEC 61010-1 |

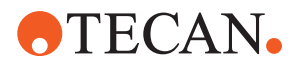

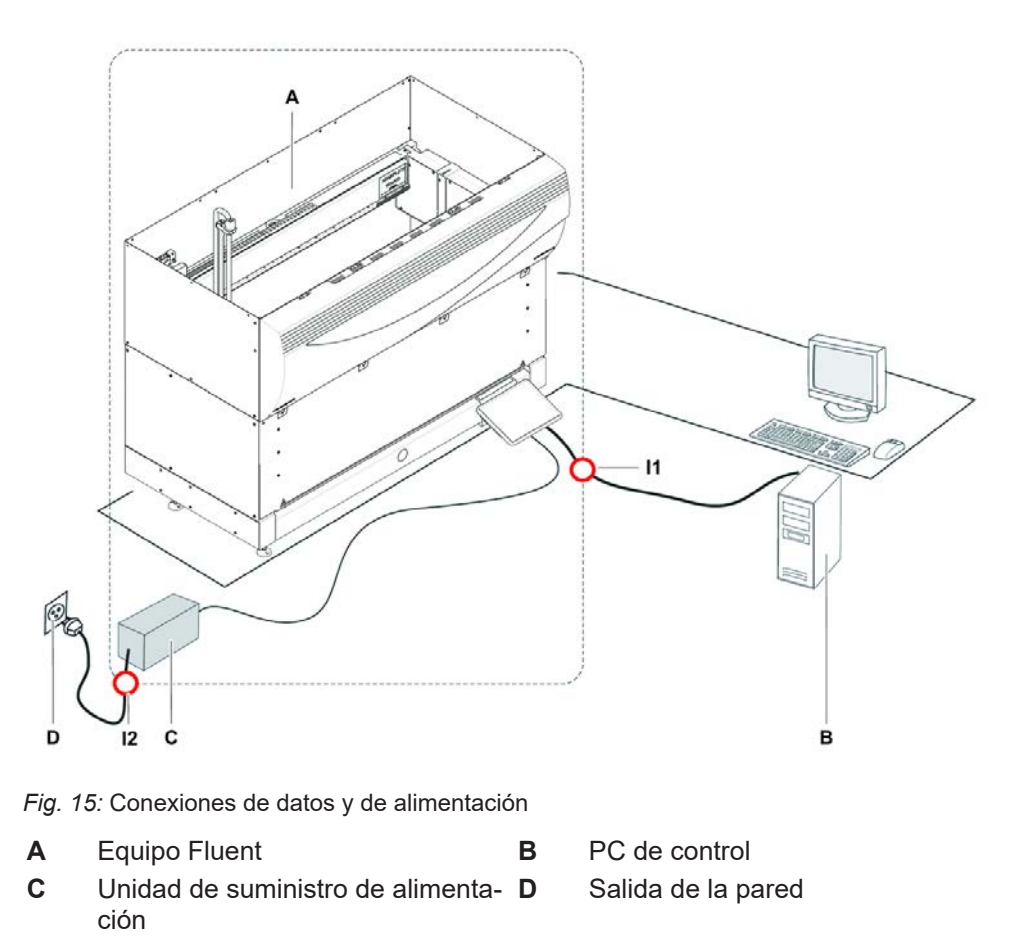

## 3.5 Conexiones de datos y de alimentación

Interfaz USB I2 Cable de alimentación

La figura muestra los componentes de un sistema de muestreo con conexiones de datos y de alimentación. En el interior del rectángulo se muestran las piezas del equipo Fluent. El interruptor de alimentación del equipo forma parte de la unidad de suministro de alimentación. El cable de alimentación se conecta a una salida de la pared para el suministro de alimentación de la red.

Todo el tráfico de datos a y desde el Fluent pasa por la interfaz USB. El cable USB está conectado al PC que controla el equipo.

## 3.6 Condiciones ambientales

## **⚠ PRECAUCIÓN**

11

#### Volúmenes de pipeteo incorrectos

Las condiciones de funcionamiento pueden afectar los resultados de pipeteo.

La condensación puede influir en los componentes electrónicos.

• Si el Fluent se almacena o transporta a temperaturas por debajo de la temperatura ambiente, después de la instalación se deberán dejar transcurrir unas horas para que se aclimate.

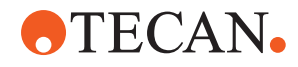

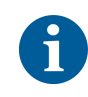

Condiciones de funcionamiento

Condiciones de transporte

Condiciones de almacenamient

0

*El Fluent se ha concebido exclusivamente para su uso y almacenamiento en interiores.* 

| Temperatura de funcionamiento | 15–32°C (59–90°F)                                                  |
|-------------------------------|--------------------------------------------------------------------|
| Humedad de funcionamiento     | Humedad relativa del 30 al 80% (sin<br>condensación) a 30°C (86°F) |
| Altitud de funcionamiento     | máx. 2000 m sobre el nivel del mar                                 |

Condiciones de funcionamiento para manipulación y pipeteo de líquidos:

| Temperatura ambiente                                   | 20-25°C (68-77°F)                                                                                                    |
|--------------------------------------------------------|----------------------------------------------------------------------------------------------------|
| Humedad de funcionamiento                              | Humedad relativa del 30 al 60% (sin condensación)                                                                                                    |
| Altitud de funcionamiento                              | Aprox. 500 m sobre el nivel del mar                                                                                                    |
| Evaporación                                            | Un entorno con una elevada corriente<br>de aire (debido a corriente laminar, aire<br>acondicionado, ventilación, etc.) au-<br>menta el riesgo de evaporación y ello<br>puede menguar la precisión de pipe-<br>teo, especialmente con volúmenes ba-<br>jos o sustancias volátiles. |
|                                                        | NOTA! Asegúrese de que las condi-<br>ciones de validación corresponden a<br>las condiciones de funcionamiento.                                                                                                    |
| Temperatura de transporte                              | De -20 a 60 °C (de -4 a 140 °F)                                                                                                    |
|                                                        |                                                                                                    |
| Humedad de transporte                                  | Humedad relativa del 20 al 80% (sin condensación)                                                                                                    |
| Humedad de transporte<br>Temperatura de almacenamiento | Humedad relativa del 20 al 80% (sin condensación)                                                                                                    |

## 3.7 Emisión e inmunidad

| Emisión de<br>ruido | < 60 dBA (presión acústica) en una medida efectuada a una distancia de 1 m del<br>instrumento.<br>El nivel de ruido puede superar los 78 dB durante breves lapsos mientras se<br>ejecuta el proceso.                                                                                                    |
|---------------------|----------------------------------------------------------------------------------------------------|
| CEM                 | Fluent satisface las disposiciones de emisión e inmunidad fijadas en las normas<br>IEC 61326-1 e IEC 61326-2-6. No obstante, el entorno electromagnético debe ser<br>evaluado antes de poner en funcionamiento Fluent. El operador es el responsable<br>de asegurar que se pueda mantener un entorno electromagnético compatible para<br>el Fluent de manera que el Fluent ofrezca el rendimiento deseado.<br>El Fluent se clasifica como EQUIPAMIENTO DE GRUPO 1 CLASE B (CISPR 11). |

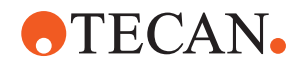

Este equipo está diseñado para su uso en un ENTORNO ELECTROMAGNÉTICO BÁSICO (IEC 61326-1) y EN UN ENTORNO DE CENTRO SANITARIO PROFESIONAL (IEC 61326-2-6).

Es probable que no funcione correctamente si se utiliza en un ENTORNO ELECTROMAGNÉTICO INDUSTRIAL (IEC 61326-1) o en un ENTORNO SANITARIO DOMÉSTICO (IEC 61326-2-6).

Si se sospecha que una interferencia electromagnética está afectando al rendimiento, es posible restaurar el correcto funcionamiento mediante el incremento de la distancia entre el equipo y la fuente de la interferencia.

No utilice el Fluent muy cerca de fuentes de radiación electromagnética intensa (por ejemplo, fuentes de radiofrecuencia intencional no protegidas), ya que estas pueden interferir con el funcionamiento adecuado.

**FCC15** Este equipo se ha sometido a ensayos en los que se ha demostrado su conformidad con los límites de Clase B para dispositivos digitales, de conformidad con la sección 15 de las Normas de la FCC (Comisión Federal de Comunicaciones de EE. UU). Estos límites se han diseñado para conferir una protección razonable contra interferencias perjudiciales en edificaciones de carácter residencial. Este equipo genera, utiliza y puede radiar energía radioeléctrica. Si no se instala y utiliza siguiendo las instrucciones de las instrucciones, puede provocar interferencias adversas en la radiocomunicación. No obstante, no hay garantía de que no se produzcan interferencias en una instalación determinada. Si este equipo provoca interferencias perjudiciales en la recepción de radio o televisión, lo que se puede averiguar apagando y encendiendo el equipo, se recomienda al usuario que intente corregir la interferencia tomando una o más de las siguientes medidas:

- Reorientar la antena receptora o cambiarla de sitio.
- Ampliar la separación entre el equipo y el receptor.
- Conectar el equipo a una toma de corriente de un circuito diferente al que está conectado el receptor.
- Consultar al distribuidor o a un técnico de radio o televisión con experiencia para que le preste ayuda.

### 3.8 Criterios de aceptación de precisión y exactitud del pipeteo

Fluent Dx solo se puede adquirir con la licencia del software Fluent Dx. No es posible realizar una actualización in situ del instrumento de uso general o RUO a Fluent Dx.

6

Si una opción o dispositivo para fines exclusivamente de investigación (RUO, por sus siglas en inglés) está integrado con Fluent, el uso previsto cambia a Solo con fines de investigación. No debe utilizarse en procedimientos de diagnóstico.

6

Una integración in situ de MCA 384 en Fluent Dx cambiará el uso previsto a «Uso general» y se aplicará el manual de usuario, ID documento 399706.

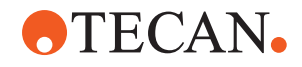

*Tab. 5:* Criterios de aceptación de precisión y exactitud del pipeteo brazo de canal flexible de líquido (líquido FCA) para su uso con detección capacitiva de nivel de líquido (cLLD)

| Clase de<br>líquido<br>cLLD de<br>Fluent<br>Control | Líquido FCA                                                                                           |                                                                                                    |                                                                                                 |                                                                                          |                                                                 |  |  |  |
|-----------------------------------------------------|----------------------------------------------------------------------------------------------------|----------------------------------------------------------------------------------------------------|-------------------------------------------------------------------------------------------------|------------------------------------------------------------------------------------------|-----------------------------------------------------------------|--|--|--|
|                                                     | Jeringa de<br>punta de<br>perfora-<br>ción de<br>5000 ul<br>con tubo<br>de volu-<br>men es-<br>tándar | Jeringa de<br>punta de<br>perfora-<br>ción de<br>1250 ul<br>con tubo<br>de volu-<br>men es-<br>tándar | Jeringa de<br>punta fija<br>estándar<br>de 1250 ul<br>con tubo<br>de volu-<br>men es-<br>tándar | Jeringa de<br>punta de<br>volumen<br>bajo de<br>250 ul con<br>tubo de<br>volumen<br>bajo | Jeringa<br>Te-PS de<br>250 ul con<br>tubo de<br>volumen<br>bajo |  |  |  |
| DMSO<br>Contact<br>Wet Single                       |                                                                                                    |                                                                                                    | Ejemplo                                                                                         | Ejemplo                                                                                  | Ejemplo                                                         |  |  |  |
| DMSO<br>Free Multi                                  |                                                                                                    |                                                                                                    | 12 x 50 ul<br>CV≤1,0 %<br>CA±2,0 %                                                              | 12 x 5 ul<br>CV≤3,5 %<br>CA±5,0 %                                                        | Ejemplo                                                         |  |  |  |
| DMSO<br>Free Single                                 |                                                                                                    |                                                                                                    | 5 ul<br>CV≤3,0 %<br>CA±6,0 %                                                                    | 1 ul<br>CV≤4,0 %<br>CA±5,0 %                                                             | 1 ul<br>CV≤5,0 %<br>CA±8,0 %                                    |  |  |  |
|                                                     |                                                                                                    |                                                                                                    | 10 ul<br>CV≤2,0 %<br>CA±2,0 %                                                                   | 2 ul<br>CV≤3,5 %<br>CA±4,0 %                                                             | 2 ul<br>CV≤3,0 %<br>CA±6,0 %                                    |  |  |  |
|                                                     |                                                                                                    |                                                                                                    | 1000 ul<br>CV≤0,25 %<br>CA±0,75 %                                                               | 10 ul<br>CV≤2,0 %<br>CA±2,0 %                                                            | 10 ul<br>CV≤0,8 %<br>CA±1,0 %                                   |  |  |  |

*Tab. 6:* Criterios de aceptación de precisión y exactitud del pipeteo brazo de canal flexible de líquido (líquido FCA) para su uso con detección capacitiva de nivel de líquido (cLLD)

| Clase<br>de líqui-<br>do<br>cLLD<br>de<br>Fluent<br>Control | Líquido FCA                                                      |                                                                                |                                                                                   |                                                                                   |                                                                                  |                                                                                  |
|-------------------------------------------------------------|------------------------------------------------------------------|--------------------------------------------------------------------------------|-----------------------------------------------------------------------------------|-----------------------------------------------------------------------------------|----------------------------------------------------------------------------------|----------------------------------------------------------------------------------|
|                                                             | Jeringa<br>de 1250<br>ul de<br>orificio<br>ancho<br>DiTi<br>1000 | Jeringa<br>de<br>1250 ul<br>DiTi<br>1000 con<br>tubo de<br>volumen<br>estándar | Jeringa<br>de<br>1250 ul<br>DiTi 350<br>con tubo<br>de volu-<br>men es-<br>tándar | Jeringa<br>de<br>1250 ul<br>DiTi 200<br>con tubo<br>de volu-<br>men es-<br>tándar | Jeringa<br>de<br>1250 ul<br>DiTi 50<br>con tubo<br>de volu-<br>men es-<br>tándar | Jeringa<br>de<br>1250 ul<br>DiTi 10<br>con tubo<br>de volu-<br>men es-<br>tándar |
| DMSO<br>Contact<br>Wet Sin-<br>gle                          |                                                                  | Ejemplo                                                                        |                                                                                   | Ejemplo                                                                           | 1000 ul<br>CV≤8,0 %<br>CA±10,0<br>%                                              |                                                                                  |

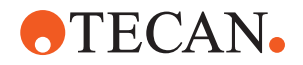

| Clase<br>de líqui-<br>do<br>cLLD<br>de<br>Fluent<br>Control | Líquido FCA                                                      |                                                                                |                                                                                   |                                                                                   |                                                                                  |                                                                                  |  |  |
|-------------------------------------------------------------|------------------------------------------------------------------|--------------------------------------------------------------------------------|-----------------------------------------------------------------------------------|-----------------------------------------------------------------------------------|----------------------------------------------------------------------------------|----------------------------------------------------------------------------------|--|--|
|                                                             | Jeringa<br>de 1250<br>ul de<br>orificio<br>ancho<br>DiTi<br>1000 | Jeringa<br>de<br>1250 ul<br>DiTi<br>1000 con<br>tubo de<br>volumen<br>estándar | Jeringa<br>de<br>1250 ul<br>DiTi 350<br>con tubo<br>de volu-<br>men es-<br>tándar | Jeringa<br>de<br>1250 ul<br>DiTi 200<br>con tubo<br>de volu-<br>men es-<br>tándar | Jeringa<br>de<br>1250 ul<br>DiTi 50<br>con tubo<br>de volu-<br>men es-<br>tándar | Jeringa<br>de<br>1250 ul<br>DiTi 10<br>con tubo<br>de volu-<br>men es-<br>tándar |  |  |
| DMSO<br>Free<br>Multi                                       |                                                                  | 12 x 50 ul<br>CV≤2,5<br>%<br>CA±3,0<br>%                                       | Ejemplo                                                                           | 12 x 10 ul<br>CV≤6,0<br>%<br>CA±4,0<br>%                                          | 6 x 5 ul<br>CV≤5,0 %<br>CA±5,0 %                                                 |                                                                                  |  |  |
| DMSO<br>Free<br>Single                                      |                                                                  | 10 ul<br>CV≤2,5<br>%<br>CA±3,0<br>%                                            | 10 ul<br>CV≤2,0<br>%<br>CA±2,0<br>%                                               | 10 ul<br>CV≤2,0<br>%<br>CA±2,0<br>%                                               | 1 ul<br>CV≤8,0 %<br>CA±10,0<br>%                                                 | 1 ul<br>CV≤8,0 %<br>CA±10,0<br>%                                                 |  |  |
|                                                             |                                                                  |                                                                                |                                                                                   |                                                                                   | 2 ul<br>CV≤3,0 %<br>CA±5,0 %                                                     |                                                                                  |  |  |
|                                                             |                                                                  | 100 ul 100 ul   CV≤0,5 CV≤0,4   % %   CA±1,5 CA±1,5   % %                      | 100 ul<br>CV≤0,4<br>%                                                             | 200 ul<br>CV≤0,4<br>%                                                             | 10 ul<br>CV≤1,5 %<br>CA±2,0 %                                                    | 10 ul<br>CV≤2,0 %<br>CA±2,0 %                                                    |  |  |
|                                                             |                                                                  |                                                                                | CA±1,0<br>%                                                                       | 50 ul<br>CV≤0,75<br>%<br>CA±2,0 %                                                 |                                                                                  |                                                                                  |  |  |

*Tab. 7:* Criterios de aceptación de precisión y exactitud del pipeteo brazo de canal flexible de líquido (líquido FCA) para su uso con detección capacitiva de nivel de líquido (cLLD)

| Clase de<br>líquido<br>cLLD de<br>Fluent<br>Control | Líquido FCA                                                                                           |                                                                                                    |                                                                                                 |                                                                                          |                                                                 |  |  |  |
|-----------------------------------------------------|----------------------------------------------------------------------------------------------------|----------------------------------------------------------------------------------------------------|-------------------------------------------------------------------------------------------------|------------------------------------------------------------------------------------------|-----------------------------------------------------------------|--|--|--|
|                                                     | Jeringa de<br>punta de<br>perfora-<br>ción de<br>5000 ul<br>con tubo<br>de volu-<br>men es-<br>tándar | Jeringa de<br>punta de<br>perfora-<br>ción de<br>1250 ul<br>con tubo<br>de volu-<br>men es-<br>tándar | Jeringa de<br>punta fija<br>estándar<br>de 1250 ul<br>con tubo<br>de volu-<br>men es-<br>tándar | Jeringa de<br>punta de<br>volumen<br>bajo de<br>250 ul con<br>tubo de<br>volumen<br>bajo | Jeringa<br>Te-PS de<br>250 ul con<br>tubo de<br>volumen<br>bajo |  |  |  |
| Etanol Free<br>Multi                                |                                                                                                    |                                                                                                    | 12 x 50 ul³<br>CV≤2,5 %<br>CA±3,0 %                                                             |                                                                                          |                                                                 |  |  |  |

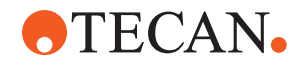

| Clase de<br>líquido<br>cLLD de<br>Fluent<br>Control | Líquido FCA                                                                                           |                                                                                                    |                                                                                                 |                                                                                          |                                                                 |  |  |  |
|-----------------------------------------------------|----------------------------------------------------------------------------------------------------|----------------------------------------------------------------------------------------------------|-------------------------------------------------------------------------------------------------|------------------------------------------------------------------------------------------|-----------------------------------------------------------------|--|--|--|
|                                                     | Jeringa de<br>punta de<br>perfora-<br>ción de<br>5000 ul<br>con tubo<br>de volu-<br>men es-<br>tándar | Jeringa de<br>punta de<br>perfora-<br>ción de<br>1250 ul<br>con tubo<br>de volu-<br>men es-<br>tándar | Jeringa de<br>punta fija<br>estándar<br>de 1250 ul<br>con tubo<br>de volu-<br>men es-<br>tándar | Jeringa de<br>punta de<br>volumen<br>bajo de<br>250 ul con<br>tubo de<br>volumen<br>bajo | Jeringa<br>Te-PS de<br>250 ul con<br>tubo de<br>volumen<br>bajo |  |  |  |
| Etanol Free<br>Single                               |                                                                                                    |                                                                                                    | 50 ul <sup>3</sup><br>CV≤1,0 %<br>CA±3,0 %                                                      |                                                                                          |                                                                 |  |  |  |
| Suero Free<br>Multi                                 |                                                                                                    |                                                                                                    | Ejemplo                                                                                         |                                                                                          |                                                                 |  |  |  |
| Suero Free<br>Single                                |                                                                                                    |                                                                                                    | 5 ul<br>CV≤5,0 %<br>CA±8,0 %                                                                    |                                                                                          |                                                                 |  |  |  |
| Sangre<br>completa<br>Pierce Sin-<br>gle⁵           |                                                                                                    | 200 ul <sup>6</sup><br>CV≤2,0 %<br>CA±3,0 %                                                           |                                                                                                 |                                                                                          |                                                                 |  |  |  |
| Sangre<br>completa<br>Pierce Multi                  | 4 x 1000 ul<br>CV≤1,5 %<br>CA±2,0 %                                                                   |                                                                                                    |                                                                                                 |                                                                                          |                                                                 |  |  |  |

*Tab. 8:* Criterios de aceptación de precisión y exactitud del pipeteo brazo de canal flexible de líquido (líquido FCA) para su uso con detección capacitiva de nivel de líquido (cLLD)

| Clase<br>de líqui-<br>do<br>cLLD<br>de<br>Fluent<br>Control | Líquido FCA                                                       |                                                                                |                                                                                   |                                                                                   |                                                                                  |                                                                                  |  |
|-------------------------------------------------------------|-------------------------------------------------------------------|--------------------------------------------------------------------------------|-----------------------------------------------------------------------------------|-----------------------------------------------------------------------------------|----------------------------------------------------------------------------------|----------------------------------------------------------------------------------|--|
|                                                             | Jeringa<br>de 1250<br>ul de ori-<br>ficio an-<br>cho DiTi<br>1000 | Jeringa<br>de<br>1250 ul<br>DiTi<br>1000 con<br>tubo de<br>volumen<br>estándar | Jeringa<br>de<br>1250 ul<br>DiTi 350<br>con tubo<br>de volu-<br>men es-<br>tándar | Jeringa<br>de<br>1250 ul<br>DiTi 200<br>con tubo<br>de volu-<br>men es-<br>tándar | Jeringa<br>de<br>1250 ul<br>DiTi 50<br>con tubo<br>de volu-<br>men es-<br>tándar | Jeringa<br>de<br>1250 ul<br>DiTi 10<br>con tubo<br>de volu-<br>men es-<br>tándar |  |
| Etanol<br>Free<br>Multi                                     |                                                                   |                                                                                |                                                                                   | 6 x 10 ul <sup>3</sup><br>CV≤6,0<br>%<br>CA±4,0<br>%                              |                                                                                  |                                                                                  |  |
| Etanol<br>Free<br>Single                                    |                                                                   | Ejemplo                                                                        |                                                                                   | Ejemplo                                                                           | 30 ul <sup>3</sup><br>CV≤0,75<br>%<br>CA±2,0 %                                   |                                                                                  |  |

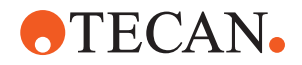

| Clase                                              | Líquido FCA                                                       |                                                                                |                                                                                   |                                                                                   |                                                                                  |                                                                                  |  |  |
|----------------------------------------------------|-------------------------------------------------------------------|--------------------------------------------------------------------------------|-----------------------------------------------------------------------------------|-----------------------------------------------------------------------------------|----------------------------------------------------------------------------------|----------------------------------------------------------------------------------|--|--|
| de liqui-<br>do<br>cLLD<br>de<br>Fluent<br>Control | Jeringa<br>de 1250<br>ul de ori-<br>ficio an-<br>cho DiTi<br>1000 | Jeringa<br>de<br>1250 ul<br>DiTi<br>1000 con<br>tubo de<br>volumen<br>estándar | Jeringa<br>de<br>1250 ul<br>DiTi 350<br>con tubo<br>de volu-<br>men es-<br>tándar | Jeringa<br>de<br>1250 ul<br>DiTi 200<br>con tubo<br>de volu-<br>men es-<br>tándar | Jeringa<br>de<br>1250 ul<br>DiTi 50<br>con tubo<br>de volu-<br>men es-<br>tándar | Jeringa<br>de<br>1250 ul<br>DiTi 10<br>con tubo<br>de volu-<br>men es-<br>tándar |  |  |
| Suero<br>Free<br>Multi                             | 12 x 50 ul<br>CV≤5,5<br>%<br>CA±5,0<br>%                          | Ejemplo                                                                        | Ejemplo                                                                           | 6 x 25 ul<br>CV≤3,5<br>%<br>CA±5,0<br>%                                           | Ejemplo                                                                          |                                                                                  |  |  |
|                                                    | 6 x 100 ul<br>CV≤3,5<br>%<br>CA±5,0<br>%                          |                                                                                |                                                                                   |                                                                                   |                                                                                  |                                                                                  |  |  |
|                                                    | 4 x 200 ul<br>CV≤3,5<br>%<br>CA±5,0<br>%                          |                                                                                |                                                                                   |                                                                                   |                                                                                  |                                                                                  |  |  |
| Suero<br>Free<br>Single                            | 20 ul<br>CV≤5,5<br>%<br>CA±8,0<br>%                               | Ejemplo                                                                        | Ejemplo                                                                           | Ejemplo                                                                           | 10 ul<br>CV≤2,0 %<br>CA±5,0 %                                                    | Ejemplo                                                                          |  |  |
|                                                    | 100 ul<br>CV≤1,5<br>%<br>CA±2,0<br>%                              |                                                                                |                                                                                   |                                                                                   |                                                                                  |                                                                                  |  |  |
|                                                    | 500 ul<br>CV≤0,5<br>%<br>CA±1,0<br>%                              |                                                                                |                                                                                   |                                                                                   |                                                                                  |                                                                                  |  |  |
|                                                    | 900 ul<br>CV≤0,5<br>%<br>CA±1,0<br>%                              |                                                                                |                                                                                   |                                                                                   |                                                                                  |                                                                                  |  |  |

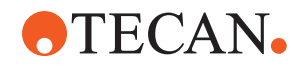

| Clase<br>de líqui-<br>do<br>cLLD<br>de<br>Fluent<br>Control | Líquido FCA                                                       |                                                                                |                                                                                   |                                                                                   |                                                                                  |                                                                                  |  |
|-------------------------------------------------------------|-------------------------------------------------------------------|--------------------------------------------------------------------------------|-----------------------------------------------------------------------------------|-----------------------------------------------------------------------------------|----------------------------------------------------------------------------------|----------------------------------------------------------------------------------|--|
|                                                             | Jeringa<br>de 1250<br>ul de ori-<br>ficio an-<br>cho DiTi<br>1000 | Jeringa<br>de<br>1250 ul<br>DiTi<br>1000 con<br>tubo de<br>volumen<br>estándar | Jeringa<br>de<br>1250 ul<br>DiTi 350<br>con tubo<br>de volu-<br>men es-<br>tándar | Jeringa<br>de<br>1250 ul<br>DiTi 200<br>con tubo<br>de volu-<br>men es-<br>tándar | Jeringa<br>de<br>1250 ul<br>DiTi 50<br>con tubo<br>de volu-<br>men es-<br>tándar | Jeringa<br>de<br>1250 ul<br>DiTi 10<br>con tubo<br>de volu-<br>men es-<br>tándar |  |
| Sangre<br>comple-<br>ta Pier-<br>ce Sin-<br>gle             |                                                                   |                                                                                |                                                                                   |                                                                                   |                                                                                  |                                                                                  |  |
| Sangre<br>comple-<br>ta Pier-<br>ce Multi                   |                                                                   |                                                                                |                                                                                   |                                                                                   |                                                                                  |                                                                                  |  |

*Tab. 9:* Criterios de aceptación de precisión y exactitud del pipeteo brazo de canal flexible de líquido (líquido FCA) para su uso con detección capacitiva de nivel de líquido (cLLD)

| Clase de<br>líquido<br>cLLD de<br>Fluent<br>Control | Líquido FCA                                                                                           |                                                                                                    |                                                                                                 |                                                                                          |                                                                   |  |  |  |
|-----------------------------------------------------|----------------------------------------------------------------------------------------------------|----------------------------------------------------------------------------------------------------|-------------------------------------------------------------------------------------------------|------------------------------------------------------------------------------------------|-------------------------------------------------------------------|--|--|--|
|                                                     | Jeringa de<br>punta de<br>perfora-<br>ción de<br>5000 ul<br>con tubo<br>de volu-<br>men es-<br>tándar | Jeringa de<br>punta de<br>perfora-<br>ción de<br>1250 ul<br>con tubo<br>de volu-<br>men es-<br>tándar | Jeringa de<br>punta fija<br>estándar<br>de 1250 ul<br>con tubo<br>de volu-<br>men es-<br>tándar | Jeringa de<br>punta de<br>volumen<br>bajo de<br>250 ul con<br>tubo de<br>volumen<br>bajo | Jeringa<br>Te-PS de<br>250 ul con<br>tubo de<br>volumen<br>bajo   |  |  |  |
| Agua Pier-<br>ce Single                             |                                                                                                    | 200 ul <sup>6</sup><br>CV≤1,5 %<br>CA±3,0 %                                                           |                                                                                                 |                                                                                          |                                                                   |  |  |  |
| Agua Con-<br>tact Wet<br>Single                     | Ejemplo                                                                                               | Ejemplo                                                                                               | Ejemplo                                                                                         | Ejemplo                                                                                  | 0,2 ul<br>CV<br>≤10,0 %<br>CA±15,0 %<br>(valor no<br>incl. en LC) |  |  |  |
| Agua Free<br>Multi                                  |                                                                                                    |                                                                                                    | 12 x 50 ul<br>CV≤2,0 %<br>CA±2,0 %                                                              | 12 x 5 ul<br>CV≤2,5 %<br>CA±5,0 %                                                        | Ejemplo                                                           |  |  |  |

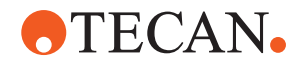

| Clase de<br>líquido<br>cLLD de<br>Fluent<br>Control | Líquido FCA                                                                                           |                                                                                                    |                                                                                                 |                                                                                          |                                                                 |  |  |  |
|-----------------------------------------------------|----------------------------------------------------------------------------------------------------|----------------------------------------------------------------------------------------------------|-------------------------------------------------------------------------------------------------|------------------------------------------------------------------------------------------|-----------------------------------------------------------------|--|--|--|
|                                                     | Jeringa de<br>punta de<br>perfora-<br>ción de<br>5000 ul<br>con tubo<br>de volu-<br>men es-<br>tándar | Jeringa de<br>punta de<br>perfora-<br>ción de<br>1250 ul<br>con tubo<br>de volu-<br>men es-<br>tándar | Jeringa de<br>punta fija<br>estándar<br>de 1250 ul<br>con tubo<br>de volu-<br>men es-<br>tándar | Jeringa de<br>punta de<br>volumen<br>bajo de<br>250 ul con<br>tubo de<br>volumen<br>bajo | Jeringa<br>Te-PS de<br>250 ul con<br>tubo de<br>volumen<br>bajo |  |  |  |
| Agua Free<br>Single                                 |                                                                                                    |                                                                                                    | 5 ul<br>CV≤3,0 %<br>CA±3,0 %                                                                    | 0,5 ul<br>CV≤6,0 %<br>CA±10,0 %                                                          | 0,5 ul<br>CV≤6,0 %<br>CA±10,0 %                                 |  |  |  |
|                                                     |                                                                                                    |                                                                                                    | 10 ul<br>CV≤1,75 %<br>CA±2,5 %                                                                  | 1 ul<br>CV≤3,5 %<br>CA±8,0 %                                                             | 1 ul<br>CV≤4,0 %<br>CA±6,0 %                                    |  |  |  |
|                                                     |                                                                                                    |                                                                                                    | 1000 ul<br>CV≤0,3 %<br>CA±0,75 %                                                                | 10 ul<br>CV≤1,0 %<br>CA±2,0 %                                                            | 10 ul<br>CV≤0,8 %<br>CA±1,0 %                                   |  |  |  |

*Tab. 10:* Criterios de aceptación de precisión y exactitud del pipeteo brazo de canal flexible de líquido (líquido FCA) para su uso con detección capacitiva de nivel de líquido (cLLD)

| Clase<br>de lí-<br>quido<br>cLLD<br>de<br>Fluent<br>Con-<br>trol | Líquido FCA                                                       |                                                                                |                                                                                   |                                                                                |                                                                                  |                                                                               |  |
|------------------------------------------------------------------|-------------------------------------------------------------------|--------------------------------------------------------------------------------|-----------------------------------------------------------------------------------|--------------------------------------------------------------------------------|----------------------------------------------------------------------------------|-------------------------------------------------------------------------------|--|
|                                                                  | Jeringa<br>de 1250<br>ul de ori-<br>ficio an-<br>cho DiTi<br>1000 | Jeringa<br>de<br>1250 ul<br>DiTi<br>1000 con<br>tubo de<br>volumen<br>estándar | Jeringa<br>de<br>1250 ul<br>DiTi 350<br>con tubo<br>de volu-<br>men es-<br>tándar | Jeringa<br>de 1250 ul<br>DiTi 200<br>con tubo<br>de volu-<br>men es-<br>tándar | Jeringa<br>de<br>1250 ul<br>DiTi 50<br>con tubo<br>de volu-<br>men es-<br>tándar | Jeringa<br>de 1250 ul<br>DiTi 10<br>con tubo<br>de volu-<br>men es-<br>tándar |  |
| Agua<br>Pierce<br>Single                                         |                                                                   |                                                                                |                                                                                   |                                                                                |                                                                                  |                                                                               |  |
| Agua<br>Con-<br>tact<br>Wet<br>Single                            |                                                                   | Ejemplo                                                                        |                                                                                   | Ejemplo                                                                        | Ejemplo                                                                          | Ejemplo                                                                       |  |

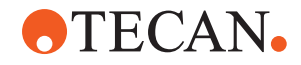

| Clase                                                   | Líquido FCA                                                       |                                                                                |                                                                                   |                                                                                |                                                                                  |                                                                               |  |  |
|---------------------------------------------------------|-------------------------------------------------------------------|--------------------------------------------------------------------------------|-----------------------------------------------------------------------------------|--------------------------------------------------------------------------------|----------------------------------------------------------------------------------|-------------------------------------------------------------------------------|--|--|
| de II-<br>quido<br>cLLD<br>de<br>Fluent<br>Con-<br>trol | Jeringa<br>de 1250<br>ul de ori-<br>ficio an-<br>cho DiTi<br>1000 | Jeringa<br>de<br>1250 ul<br>DiTi<br>1000 con<br>tubo de<br>volumen<br>estándar | Jeringa<br>de<br>1250 ul<br>DiTi 350<br>con tubo<br>de volu-<br>men es-<br>tándar | Jeringa<br>de 1250 ul<br>DiTi 200<br>con tubo<br>de volu-<br>men es-<br>tándar | Jeringa<br>de<br>1250 ul<br>DiTi 50<br>con tubo<br>de volu-<br>men es-<br>tándar | Jeringa<br>de 1250 ul<br>DiTi 10<br>con tubo<br>de volu-<br>men es-<br>tándar |  |  |
| Agua<br>Free<br>Multi                                   | 6 x<br>100 ul<br>CV≤6,5<br>%<br>CA±5,0<br>%                       | 12 x<br>50 ul<br>CV≤2,0<br>%<br>CA±2,0<br>%                                    | 12 x<br>10 ul<br>CV≤3,5<br>%<br>CA±2,0<br>%                                       | 12 x 10 ul<br>CV≤3,5 %<br>CA±1,5 %                                             | 6 x 5 ul<br>CV≤4,0<br>%<br>CA±3,0<br>%                                           |                                                                               |  |  |
|                                                         | 4 x<br>200 ul<br>CV≤3,5<br>%<br>CA±5,0<br>%                       |                                                                                |                                                                                   |                                                                                |                                                                                  |                                                                               |  |  |
| Agua<br>Free<br>Single                                  | 20 ul<br>CV≤2,5<br>%<br>CA±5,0<br>%                               | 10 ul<br>CV≤2,0<br>%<br>CA±3,0<br>%                                            | 10 ul<br>CV≤2,0<br>%<br>CA±2,0<br>%                                               | 10 ul<br>CV≤1,8 %<br>CA±2,5 %                                                  | 1 ul<br>CV≤6,0<br>%<br>CA±8,0<br>%                                               | 0,5 ul<br>CV≤8,0 %<br>CA±10,0<br>%                                            |  |  |
|                                                         | 100 ul<br>CV≤1,0<br>%<br>CA±2,0<br>%                              | 100 ul<br>CV≤0,3<br>%<br>CA±0,5<br>%                                           |                                                                                   |                                                                                | 2 ul<br>CV≤3,0<br>%<br>CA±4,0<br>%                                               | 1 ul<br>CV≤4,0 %<br>CA±5,0 %                                                  |  |  |
|                                                         | 500 ul<br>CV≤0,5<br>%<br>CA±2,0<br>%                              | 1000 ul<br>CV≤0,2<br>%<br>CA±0,5<br>%                                          | 100 ul<br>CV≤0,3<br>%<br>CA±1,0<br>%                                              | 200 ul<br>CV≤0,2 %<br>CA±0,75<br>%                                             | 10 ul<br>CV≤1,0<br>%<br>CA±2,0<br>%                                              | 10 ul<br>CV≤1,0 %<br>CA±1,0 %                                                 |  |  |
|                                                         | 900 ul<br>CV≤0,5<br>%<br>CA±2,0<br>%                              |                                                                                |                                                                                   |                                                                                | 50 ul<br>CV≤0,5<br>%<br>CA±1,5<br>%                                              |                                                                               |  |  |

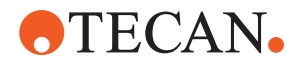

*Tab. 11:* Criterios de aceptación de precisión y exactitud del pipeteo brazo de canal flexible de aire MultiSense (Air FCA MS) para su uso con detección capacitiva de nivel de líquido (cLLD)

| Clase de lí-                      | Air FCA                                         |                    |                              |                |  |  |  |
|-----------------------------------|-------------------------------------------------|--------------------|------------------------------|----------------|--|--|--|
| de Fluent<br>Control              | DiTi de<br>1000 ul de<br>diámetro in-<br>terior | DiTi de<br>1000 µl | DiTi 1000 ul<br>transparente | DiTi de 350 µl |  |  |  |
| DMSO Con-<br>tact Wet Sin-<br>gle |                                                 |                    |                              |                |  |  |  |
| DMSO Free<br>Multi                |                                                 | Ejemplo            |                              | Ejemplo        |  |  |  |
| DMSO Free<br>Single               |                                                 | Ejemplo            |                              | Ejemplo        |  |  |  |

*Tab. 12:* Criterios de aceptación de precisión y exactitud del pipeteo brazo de canal flexible de aire MultiSense (Air FCA MS) para su uso con detección capacitiva de nivel de líquido (cLLD)

| Clase de                      | Air FCA                       |                                        |                                   |                                       |                  |  |  |
|-------------------------------|-------------------------------|----------------------------------------|-----------------------------------|---------------------------------------|------------------|--|--|
| cLLD de<br>Fluent<br>Control  | DiTi de<br>200 µl             | DiTi de<br>200 ul<br>transpa-<br>rente | DiTi de<br>50 µl                  | DiTi de<br>50 µl<br>transpa-<br>rente | DiTi de<br>10 µl |  |  |
| DMSO<br>Contact<br>Wet Single |                               |                                        | 1 ul<br>CV≤8,0 %<br>CA±10,0 %     |                                       |                  |  |  |
| DMSO<br>Free Multi            | Ejemplo                       |                                        | 4 x 10 ul<br>CV≤5,0 %<br>CA±5,0 % |                                       |                  |  |  |
| DMSO<br>Free Single           | 10 ul<br>CV≤1,5 %<br>CA±3,0 % |                                        | 1 ul<br>CV≤6,0 %<br>CA±5,0 %      |                                       | Ejemplo          |  |  |

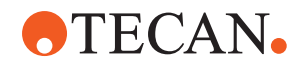

*Tab. 13:* Criterios de aceptación de precisión y exactitud del pipeteo brazo de canal flexible de aire MultiSense (Air FCA MS) para su uso con detección capacitiva de nivel de líquido (cLLD)

| Clase de lí-                       | Air FCA                                         |                                    |                                |                |  |  |  |
|------------------------------------|-------------------------------------------------|------------------------------------|--------------------------------|----------------|--|--|--|
| duido CLLD<br>de Fluent<br>Control | DiTi de<br>1000 ul de<br>diámetro in-<br>terior | DiTi de<br>1000 µl                 | DiTi 1000 ul<br>transparente   | DiTi de 350 µl |  |  |  |
| Etanol Free<br>Multi               |                                                 | Ejemplo                            |                                | Ejemplo        |  |  |  |
| Etanol Free<br>Single              |                                                 | Ejemplo                            | 100 ul<br>CV≤1,5 %<br>CA±2,5 % | Ejemplo        |  |  |  |
|                                    |                                                 |                                    | 500 ul<br>CV≤1,0 %<br>CA±2,5 % |                |  |  |  |
| MasterMix<br>Free Multi            |                                                 | Ejemplo                            |                                | Ejemplo        |  |  |  |
| MasterMix<br>Free Single           |                                                 | Ejemplo                            |                                | Ejemplo        |  |  |  |
| Suero Free<br>Multi                | 12 x 25 ul<br>CV≤8,0 %<br>CA±5,0 %              | 6 x 100 ul<br>CV≤2,0 %<br>CA±1,0 % |                                | Ejemplo        |  |  |  |
|                                    | 12 x 50 ul<br>CV≤5,0 %<br>CA±5,0 %              |                                    |                                |                |  |  |  |
|                                    | 6 x 100 ul<br>CV≤3,0 %<br>CA±5,0 %              |                                    |                                |                |  |  |  |
|                                    | 4 x 200 ul<br>CV≤3,0 %<br>CA±5,0 %              |                                    |                                |                |  |  |  |

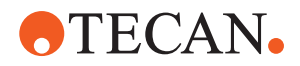

| Clase de lí-         | Air FCA                                         |                    |                                |                                |  |  |  |
|----------------------|-------------------------------------------------|--------------------|--------------------------------|--------------------------------|--|--|--|
| de Fluent<br>Control | DiTi de<br>1000 ul de<br>diámetro in-<br>terior | DiTi de<br>1000 µl | DiTi 1000 ul<br>transparente   | DiTi de 350 µl                 |  |  |  |
| Suero Free<br>Single | 20 ul<br>CV≤5,0 %<br>CA±5,0 %                   | Ejemplo            | 10 ul<br>CV≤6 %<br>CA±5,0 %    | 100 ul<br>CV≤0,3 %<br>CA±0,5 % |  |  |  |
|                      | 100 ul<br>CV≤1,0 %<br>CA±2,0 %                  |                    | 100 ul<br>CV≤1,0 %<br>CA±2,0 % |                                |  |  |  |
|                      | 500 ul<br>CV≤0,5 %<br>CA±1,0 %                  |                    | 500 ul<br>CV≤0,5 %<br>CA±2,0 % |                                |  |  |  |
|                      | 900 ul<br>CV≤0,5 %<br>CA±1,0 %                  |                    |                                |                                |  |  |  |

*Tab. 14:* Criterios de aceptación de precisión y exactitud del pipeteo brazo de canal flexible de aire MultiSense (Air FCA MS) para su uso con detección capacitiva de nivel de líquido (cLLD)

| Clase de                     | Air FCA                           |                                        |                               |                                               |                  |  |  |
|------------------------------|-----------------------------------|----------------------------------------|-------------------------------|-----------------------------------------------|------------------|--|--|
| cLLD de<br>Fluent<br>Control | DiTi de<br>200 µl                 | DiTi de<br>200 ul<br>transpa-<br>rente | DiTi de<br>50 µl              | DiTi de<br>50 µl<br>transpa-<br>rente         | DiTi de<br>10 µl |  |  |
| Etanol Free<br>Multi         | 6 x 10 ul<br>CV≤3,0 %<br>CA±4,0 % |                                        | Ejemplo                       |                                               |                  |  |  |
| Etanol Free<br>Single        | Ejemplo                           | 3 ul<br>CV≤6,0 %<br>CA±12,0 %          | 40 ul<br>CV≤1,0 %<br>CA±1,0 % | 1 ul<br>CV≤8,0 %<br>CA±15,0 %                 | Ejemplo          |  |  |
|                              |                                   | 5 ul<br>CV≤6,0 %<br>CA±12,0 %          |                               | 10 ul<br>CV≤3,0 %<br>CA±4,0 %                 |                  |  |  |
|                              |                                   | 10 ul<br>CV≤3,5 %<br>CA±5,0 %          |                               | 40 ul<br>(con filtro)<br>CV≤1,0 %<br>CA±2,0 % |                  |  |  |
|                              |                                   | 100 ul<br>CV≤1,0 %<br>CA±4,0 %         | -                             | 50 ul<br>(sin filtro)<br>CV≤1,0 %<br>CA±2,0 % | -                |  |  |

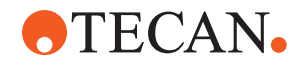

| Clase de                                | Air FCA                           |                                        |                                   |                                       |                  |  |  |
|-----------------------------------------|-----------------------------------|----------------------------------------|-----------------------------------|---------------------------------------|------------------|--|--|
| fiquido<br>cLLD de<br>Fluent<br>Control | DiTi de<br>200 µl                 | DiTi de<br>200 ul<br>transpa-<br>rente | DiTi de<br>50 µl                  | DiTi de<br>50 µl<br>transpa-<br>rente | DiTi de<br>10 µl |  |  |
| MasterMix<br>Free Multi                 | Ejemplo                           |                                        | 6 x 5 ul<br>CV≤5,0 %<br>CA±5,0 %  |                                       |                  |  |  |
|                                         |                                   |                                        | 4 x 10 ul<br>CV≤3,0 %<br>CA±5,0 % |                                       |                  |  |  |
| MasterMix<br>Free Single                | Ejemplo                           |                                        | 5 ul<br>CV≤3,0 %<br>CA±5,0 %      |                                       | Ejemplo          |  |  |
| Suero Free<br>Multi                     | 6 x 5 ul<br>CV≤8,0 %<br>CA±7,5 %  |                                        | 6 x 5 ul<br>CV≤8,0 %<br>CA±5,0 %  |                                       |                  |  |  |
|                                         | 6 x 25 ul<br>CV≤3,0 %<br>CA±3,0 % | _                                      |                                   |                                       |                  |  |  |
| Suero Free<br>Single                    | 100 ul<br>CV≤0,3 %<br>CA±0,5 %    | 5 ul<br>CV≤3 %<br>CA±8,0 %             | 5 ul<br>CV≤3,5 %<br>CA±5,0 %      |                                       | Ejemplo          |  |  |
|                                         |                                   | 10 ul<br>CV≤2,0 %<br>CA±6,0 %          | 10 ul<br>CV≤1,0 %<br>CA±1,0 %     |                                       |                  |  |  |
|                                         |                                   | 100 ul<br>CV≤1,0 %<br>CA±2,0 %         |                                   |                                       |                  |  |  |

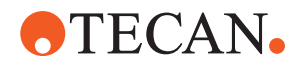

*Tab. 15:* Criterios de aceptación de precisión y exactitud del pipeteo brazo de canal flexible de aire MultiSense (Air FCA MS) para su uso con detección capacitiva de nivel de líquido (cLLD)

| Clase de lí-                       | Air FCA                                         |                                    |                                 |                                    |  |  |  |
|------------------------------------|-------------------------------------------------|------------------------------------|---------------------------------|------------------------------------|--|--|--|
| duido CLLD<br>de Fluent<br>Control | DiTi de<br>1000 ul de<br>diámetro in-<br>terior | DiTi de<br>1000 µl                 | DiTi 1000 ul<br>transparente    | DiTi de 350 µl                     |  |  |  |
| Agua Free<br>Multi                 | 6 x 100 ul<br>CV≤6,0 %<br>CA±5,0 %              | 12 x 50 ul<br>CV≤2,0 %<br>CA±1,0 % |                                 | 12 x 10 ul<br>CV≤4,0 %<br>CA±2,0 % |  |  |  |
|                                    | 4 x 200 ul<br>CV≤3,0 %<br>CA±5,0 %              | 6 x 100 ul<br>CV≤1,0 %<br>CA±1,5 % |                                 | 6 x 20 ul<br>CV≤1,5 %<br>CA±2,5 %  |  |  |  |
| Agua Free<br>Single                | 20 ul<br>CV≤2,0 %<br>CA±5,0 %                   | 10 ul<br>CV≤1,2 %<br>CA±2,0 %      | 10 ul<br>CV≤3 %<br>CA±8,0 %     | 10 ul<br>CV≤0,6 %<br>CA±1,5 %      |  |  |  |
|                                    | 100 ul<br>CV≤0,5 %<br>CA±2,0 %                  |                                    | 100 ul<br>CV≤0,75 %<br>CA±2,0 % | -                                  |  |  |  |
|                                    | 500 ul<br>CV≤0,5 %<br>CA±2,0 %                  | 100 ul<br>CV≤0,3 %<br>CA±0,5 %     | 500 ul<br>CV≤0,5 %<br>CA±1,0 %  | 200 ul<br>CV≤0,2 %<br>CA±0,5 %     |  |  |  |
|                                    | 900 ul<br>CV≤0,5 %<br>CA±2,0 %                  |                                    |                                 |                                    |  |  |  |

*Tab. 16:* Criterios de aceptación de precisión y exactitud del pipeteo brazo de canal flexible de aire MultiSense (Air FCA MS) para su uso con detección capacitiva de nivel de líquido (cLLD)

| Clase de<br>líquido<br>cLLD de<br>Fluent<br>Control | Air FCA                            |                                        |                                  |                                       |                  |  |  |
|-----------------------------------------------------|------------------------------------|----------------------------------------|----------------------------------|---------------------------------------|------------------|--|--|
|                                                     | DiTi de<br>200 µl                  | DiTi de<br>200 ul<br>transpa-<br>rente | DiTi de<br>50 µl                 | DiTi de<br>50 µl<br>transpa-<br>rente | DiTi de<br>10 µl |  |  |
| Agua Free<br>Multi                                  | 12 x 10 ul<br>CV≤4,0 %<br>CA±2,0 % |                                        | 6 x 5 ul<br>CV≤6,0 %<br>CA±5,0 % |                                       |                  |  |  |

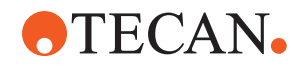

| Clase de<br>líquido<br>cLLD de<br>Fluent<br>Control | Air FCA                        |                                        |                               |                                               |                                |  |  |
|-----------------------------------------------------|--------------------------------|----------------------------------------|-------------------------------|-----------------------------------------------|--------------------------------|--|--|
|                                                     | DiTi de<br>200 µl              | DiTi de<br>200 ul<br>transpa-<br>rente | DiTi de<br>50 µl              | DiTi de<br>50 µl<br>transpa-<br>rente         | DiTi de<br>10 µl               |  |  |
| Agua Free<br>Single                                 | 10 ul<br>CV≤0,6 %<br>CA±1,5 %  | 5 ul<br>CV≤4 %<br>CA±8,0 %             | 1 ul<br>CV≤4,0 %<br>CA±8,0 %  | 1 ul<br>CV≤10,0 %<br>CA±20,0 %                | 0,5 ul<br>CV≤5,0 %<br>CA±9,5 % |  |  |
|                                                     |                                | 10 ul<br>CV≤3,0 %<br>CA±4,0 %          | 5 ul<br>CV≤0,8 %<br>CA±1,5 %  | 10 ul<br>CV≤1,5 %<br>CA±2,0 %                 |                                |  |  |
|                                                     | 200 ul<br>CV≤0,2 %<br>CA±0,5 % | 100 ul<br>CV≤0,75 %<br>CA±1,0 %        | 10 ul<br>CV≤0,5 %<br>CA±1,0 % | 40 ul<br>(con filtro)<br>CV≤0,5 %<br>CA±1,0 % | 10 ul<br>CV≤ 0,8 %<br>CA±2,0 % |  |  |
|                                                     |                                |                                        | 50 ul<br>CV≤0,3 %<br>CA±0,5 % | 50 ul<br>(sin filtro)<br>CV≤0,5 %<br>CA±1,0 % |                                |  |  |

*Tab. 17:* Criterios de aceptación de precisión y exactitud del pipeteo brazo de canal flexible de aire MultiSense (Air FCA MS) para su uso con detección de presión de nivel de líquido (pLLD)

| Clase de lí-                     | Air FCA                        |                              |                               |                            |  |  |  |
|----------------------------------|--------------------------------|------------------------------|-------------------------------|----------------------------|--|--|--|
| Control pLLD                     | DiTi1000F                      | DiTi200F                     | DiTi50F <sup>1</sup>          | DiTi10F                    |  |  |  |
| Hexano Free<br>Single            | 100 ul<br>CV≤1,0 %<br>CA±1,5 % | 10 ul<br>CV≤3,5 %<br>CA±2 %  | 10 ul<br>CV≤3 %<br>CA±1,5 %   | Ejemplo                    |  |  |  |
|                                  | 500 ul<br>CV≤0,6 %<br>CA±1,0 % | 100 ul<br>CV≤1,5 %<br>CA±1 % | 45 ul<br>CV≤1,5 %<br>CA±1,0 % | _                          |  |  |  |
| Agua Free<br>Single <sup>2</sup> | 10 ul<br>CV≤2 %<br>CA±2 %      | 10 ul<br>CV≤2 %<br>CA±2 %    | 5 ul<br>CV≤1,5 %<br>CA±1,5 %  | 2 ul<br>CV≤5 %<br>CA±9,5 % |  |  |  |
|                                  | 100 ul<br>CV≤0,5 %<br>CA±1 %   | 195 ul<br>CV≤0,5 %<br>CA±1 % | 10 ul<br>CV≤2 %<br>CA±2,5 %   | 10 ul<br>CV≤ 2 %<br>CA±3 % |  |  |  |

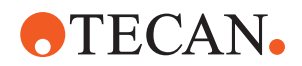

| <i>Tab. 18:</i> Criterios de aceptación de precisión y exactitud del pipeteo brazo multicanal 96 |  |  |
|--------------------------------------------------------------------------------------------------|--|--|
| (MCA 96) para su uso con detección capacitiva de nivel de líquido (cLLD)                         |  |  |

| Clase de líquido cLLD<br>FluentControl | MCA 96              |                |  |
|----------------------------------------|---------------------|----------------|--|
|                                        | DiTi 1000 F         | DiTi 10F       |  |
| DMSO Free Single                       | 1000 ul<br>CV≤1,5 % | 1 ul<br>CV≤9 % |  |
| Agua Free Single                       | 1000 ul<br>CV≤1,5 % | 1 ul<br>CV≤4 % |  |

#### Clave de especificación de rendimiento (ejemplo)

| Volumen más bajo probado    | 10ul     |
|-----------------------------|----------|
| Especificación CV           | CV≤2,0 % |
| Especificación de precisión | CA±3 %   |

#### Definiciones

• CV:

Medida de la precisión de dispensación que indica el grado de variabilidad en relación con la media de las mediciones.

• CA:

Precisión de dispensación que indica lo cerca que está la medición del valor objetivo.

#### Condiciones de medición

Los valores se han medido de acuerdo con el siguiente protocolo.

- Mediciones obtenidas en instrumentos Fluent estándar que funcionan dentro de las condiciones ambientales de manipulación de líquidos especificadas y se mantienen de acuerdo con las instrucciones de mantenimiento del sistema.
- Mínimo de 96 mediciones
- El CV especificado y la precisión media son los valores máximos obtenidos en general y por canal.

6

Solo las puntas desechables Tecan garantizan conseguir el rendimiento especificado para los instrumentos de pipeteado Tecan.

8

Puede que sea necesario realizar una calibración para volúmenes de 5  $\mu l$  o menos.

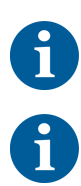

Los valores de pipeteo de DMSO se realizan con agua como líquido del sistema.

Para Air FCA se utiliza una fórmula MasterMix que contiene glicerol al 50 %.

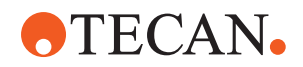

#### Notas

- <sup>1</sup> Especificado para DiTi de 50 uL, número de referencia 30200712 (específico del proveedor)
- <sup>2</sup> Clase de líquido PLLD Agua Free Single compatible a partir de la versión FluentControl 3.7
- <sup>3</sup> Se logra con el comando pretrasvase/obtener bloque de punta para expulsar la solución de lavado
- <sup>4</sup> Posibilidad de 0,2 ul con parámetros de personalización avanzada (póngase en contacto con expertline para obtener información)
- <sup>5</sup> Con exceso de volumen
- <sup>6</sup> Especificaciones de rendimiento para la dispensación libre en instrumental de laboratorio no perforable
- Ejem- Clase de líquido de plantilla suministrada en FluentControl sin especifiplo cación de rendimiento

Celda No se suministra clase de líquido de plantilla en FluentControl en blan-

со

ul Forma alternativa para microlitro, utilizada en lugar de µl

#### Valor medio

$$\overline{x} = \frac{1}{n} \sum_{i=1}^{n} x_i$$

#### Desviación típica

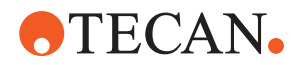

$$s = \sqrt{\frac{1}{n-1} \sum_{i=1}^{n} (x_i - \overline{x})^2}$$

Coeficiente de variación

$$CV = \frac{s}{\overline{x}} * 100\%$$

Exactitud

$$\frac{(\overline{x} - V)}{V} * 100\%$$

- x Valor medio
- n Número de puntos de datos
- Σ Símbolo de suma
- I Índice que empieza por 1
- xi Valor i del conjunto de datos
- s Desviación típica
- CV Coeficiente de variación

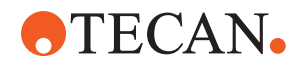

#### Pruebas de contaminación cruzada

Método de tablero de ajedrez para evaluación de contaminación cruzada

#### Criterios de aceptación:

Los valores de Ct de los colorantes fluorescentes FAM y VIC en los pocillos de control sin plantilla (NTC) o de control negativo deben ser N/A o >37 para todos los análisis. Además, los valores de Ct de FAM y VIC en los pocillos de control positivo deben ser válidos (≤37). El valor de Ct indica el número de ciclo en el que la señal de fluorescencia de una muestra supera un umbral, lo que indica la detección del ácido nucleico diana.

#### **Resultados:**

A continuación, se proporciona un ejemplo de los resultados de qPCR. El primer gráfico muestra las curvas de amplificación esperada de los pocillos de control positivo, con valores Ct <37. El segundo gráfico confirma la ausencia de amplificación en los pocillos de control sin plantilla, con los valores de Ct registrados como N/A.

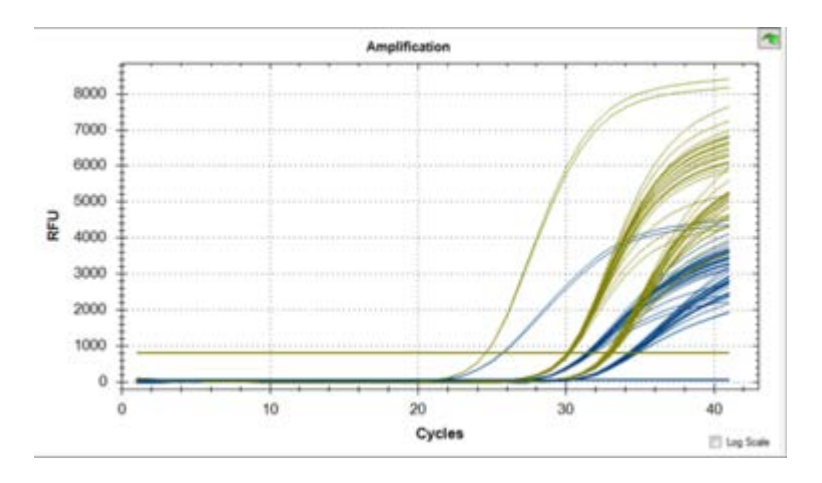

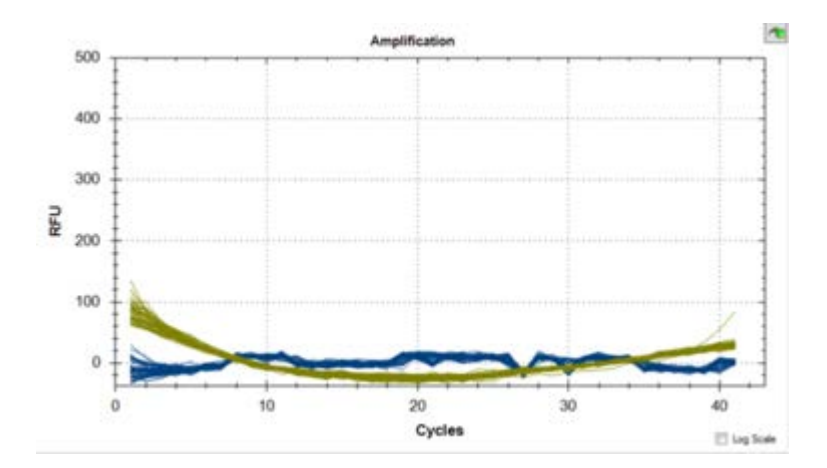

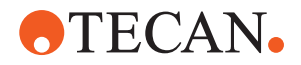

# 4 Descripción funcional

En este capítulo se explica el funcionamiento básico del Fluent, se ilustra su estructura y se proporciona una descripción funcional de las piezas.

### 4.1 Vista general

El Fluent se utiliza para tareas de pipeteo con brazos robóticos. Los brazos robóticos pueden aspirar de varios recipientes, tales como tubos de muestras o placas de microtitulación, así como también dispensar en dichos recipientes.

El Fluent está disponible en tres tamaños diferentes:

- Fluent 480
- Fluent 780
- Fluent 1080

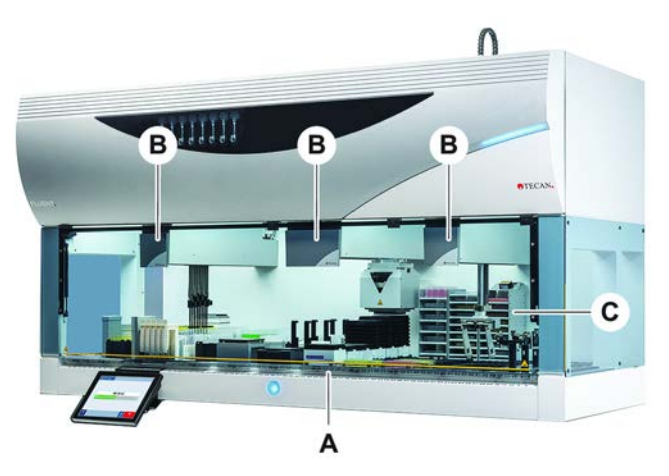

Fig. 16: Vista general del equipo (el equipo puede diferir del aquí ilustrado)

A Plataforma

- **B** Brazos robóticos
- **C** Opciones y dispositivos

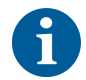

También se puede adquirir un equipo de protección contra terremotos en zonas con riesgo sísmico.

Para más información consulte el apartado "Atención al cliente" [> 215].

### 4.2 Plataforma

Segmentos

La plataforma del Fluent, que constituye el área del equipo donde se depositan las muestras, se compone de segmentos. Los segmentos de la plataforma son componentes intercambiables que pueden tener diferentes tamaños y características. **PRECAUCIÓN! No ponga el sistema en funcionamiento sin los segmentos de la plataforma.** 

Número de<br/>posición de<br/>matrizEl ancho de segmento se expresa en números de posición de matriz. Una matriz<br/>tiene 25 mm de ancho y corresponde a la distancia entre los pines de<br/>posicionamiento de un segmento.

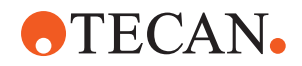

Los números de posición de matriz también se utilizan para describir la ubicación de segmentos o carriles en la plataforma.

#### 4.2.1 Soportes

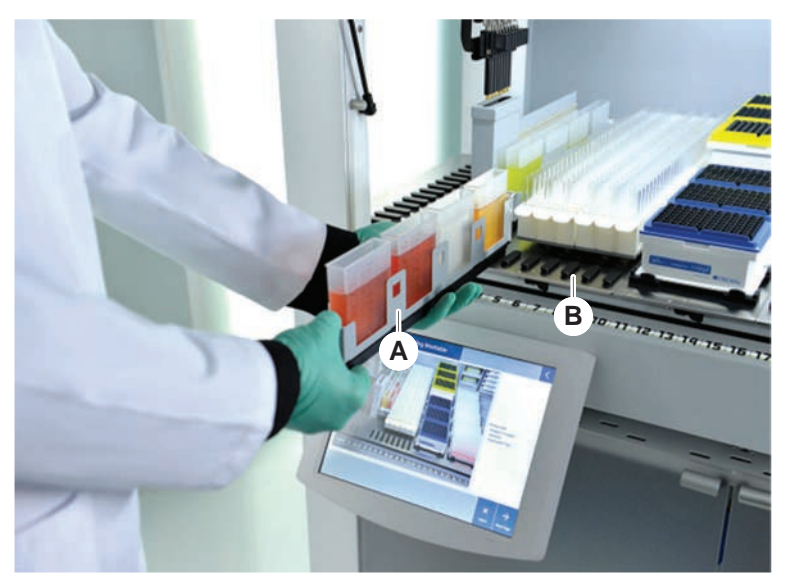

Fig. 17: Plataforma del Fluent

A Carril

Segmento

Los soportes son componentes de plataforma concebidos para alojar el material de laboratorio o los productos consumibles en la plataforma.

В

Los carriles son soportes que se deslizan sobre y fuera de los segmentos de matriz y que por lo general alojan los tubos de muestra o cubetas de reactivos.

Los segmentos son elementos estáticos fijados en la plataforma. Algunos segmentos tienen alojamientos (segmentos con alojamiento) para albergar material de laboratorio, tal como microplacas o placas de pocillos profundos, o bien productos consumibles como cajas DiTi. Algunos segmentos tienen pines de matriz (segmentos de matriz) para cargar y descargar los carriles.

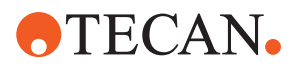

#### 4.2.2 Bandejas de recogida

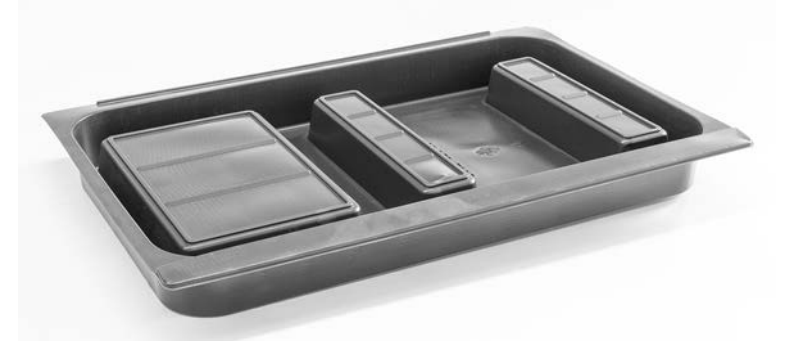

Fig. 18: Bandeja de recogida

Las bandejas de recogida colocadas debajo de los segmentos dinámicos de plataforma recogen el líquido que se derrame en el área de carga manual de la plataforma. El sistema se debe poner en funcionamiento con el mayor número posible de bandejas de recogida, instaladas debajo de la plataforma para recoger todo el líquido que se derrame. **PRECAUCIÓN! No ponga el sistema en funcionamiento sin las bandejas de recogida ni los segmentos de plataforma.** 

Los recortes en las bandejas de recogida para herramientas y equipos solo se permiten en la versión de armario.

Las zonas elevadas de cada bandeja de recogida están diseñadas para permitir cortes sin afectar al volumen de captación. Estas aberturas admiten rampas de residuos a través de la plataforma u otras integraciones de dispositivos cuando se utiliza la versión montada en armario. Para los puntos de acceso a través de la plataforma, las bandejas se pueden colocar en un estante del armario debajo de los dispositivos integrados.

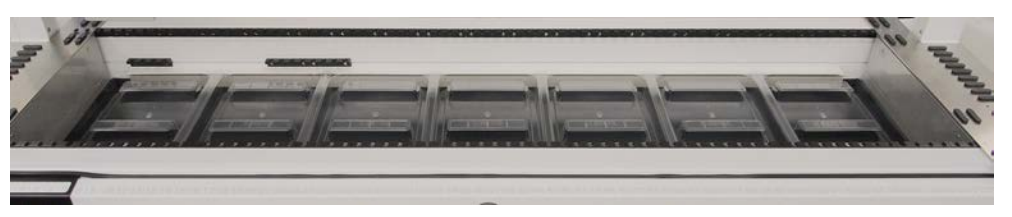

Fig. 19: Bandejas de recogida debajo de los segmentos de plataforma

No debe haber bandejas de recogida allí donde el RGA tenga que acceder a un dispositivo colocado debajo de la plataforma. Con el equipo se incluye un juego de bandejas de recogida. Las bandejas de recogida se pueden lavar o cambiar, según sea necesario. Consulte el apartado Al final del día.

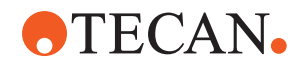

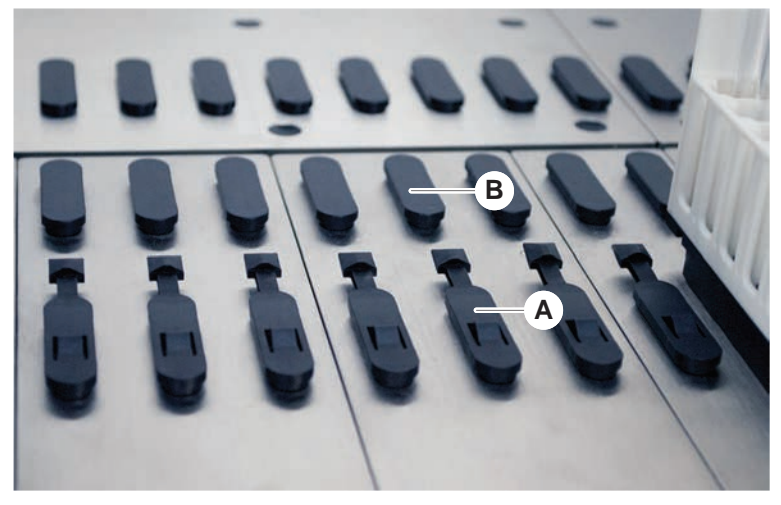

#### 4.2.3 Colocación en el segmento

Fig. 20: Pines de bloqueo y pines de posicionamiento

A Pines de bloqueo B Pines de posicionamiento

Fluent utiliza pines para colocar correctamente en un segmento carriles, adaptadores u otras opciones. Los carriles están diseñados para deslizarse por los pines. Su posición se puede controlar leyendo el número de posición de matriz en la parte frontal del equipo. Los pines de bloqueo retienen en su posición los carriles.

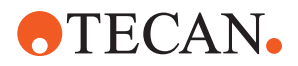

#### 4.2.4 Posición del segmento

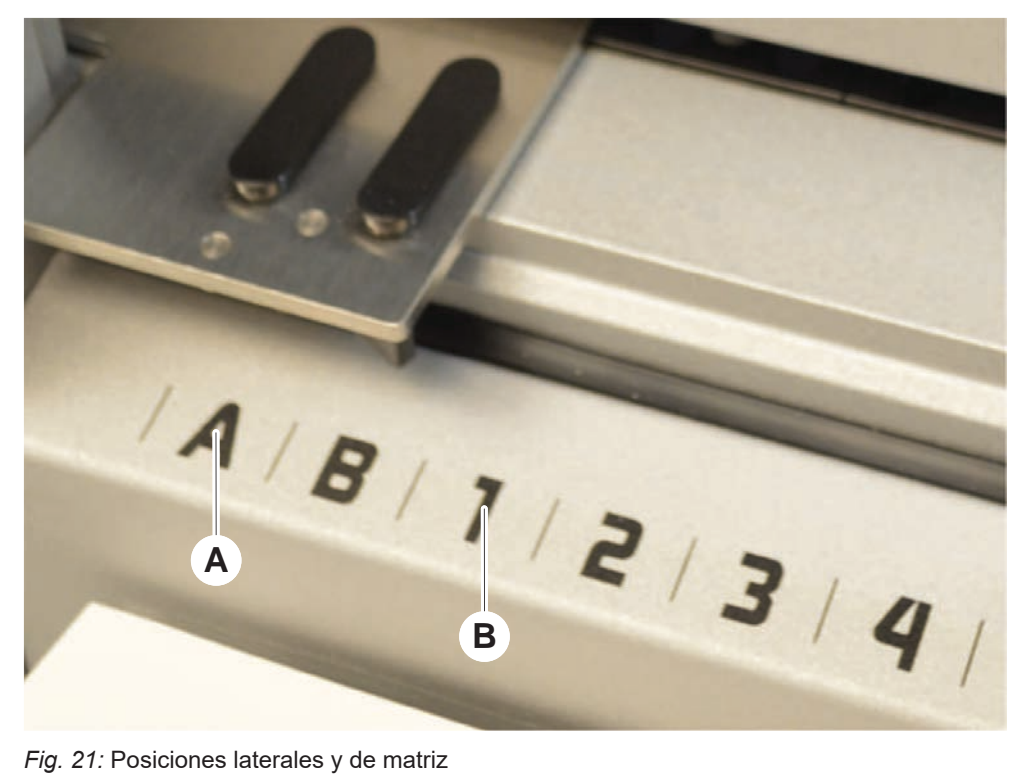

A Posiciones laterales B Posición de matriz

Las posiciones laterales (AB, YZ) se pueden utilizar para colocar material de laboratorio manipulado por el RGA.

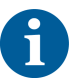

Con el FCA o el MCA, el pipeteo no es posible en posiciones laterales.

Las posiciones de matriz numeradas (1-n) son accesibles para los brazos de pipeteo. Sin embargo, en configuraciones de brazo múltiple, no todos los brazos de pipeteo pueden acceder a todas las matrices numéricas. Se pueden aplicar restricciones dependiendo de la configuración del brazo del equipo.

### 4.3 Brazos robóticos

El Fluent se puede equipar con varios brazos robóticos:

- Brazo de canal flexible (FCA)
- Brazo multicanal (MCA 96)
- Brazo robótico con pinza (RGA)

Los brazos robóticos se pueden equipar con diversos accesorios de brazo.

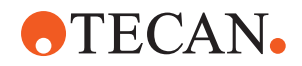

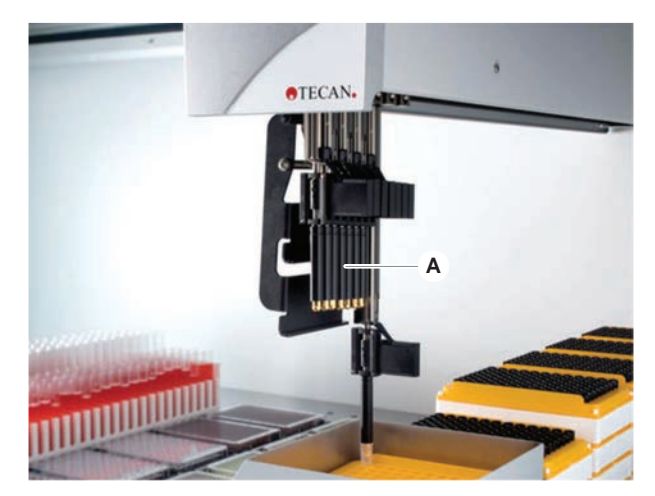

4.3.1 Brazo de canal flexible (FCA)

Fig. 22: Brazo de canal flexible

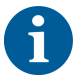

Si no se tolera contaminación, se recomienda encarecidamente el uso de puntas desechables con filtro.

El FCA (A) está equipado con puntas de pipeteo y puede controlar la manipulación de líquido de un máximo de 8 canales separados.

El FCA configurado con adaptadores de puntas desechables tiene una pinza de FCA opcional que permite ciertos movimientos de material de laboratorio— consulte "Pinza de FCA" [> 78].

#### 4.3.1.1 FCA con sistema de líquidos (líquido FCA)

El FCA con un sistema de desplazamiento de líquidos se llena con el líquido del sistema suministrado por las bombas de jeringa. Se utiliza para pipetear líquidos con diferentes rangos de volumen dependiendo de las puntas y del tamaño de jeringa utilizados. El líquido FCA se puede configurar con una selección de puntas fijas y lavables o con adaptadores de puntas desechables.

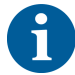

Tecan recomienda utilizar agua desionizada como líquido del sistema.

#### 4.3.1.2 FCA con sistema de aire (Air FCA)

El FCA con un sistema de desplazamiento del aire se utiliza para pipetear líquidos moviendo un émbolo dentro del canal de pipeteo. El Air FCA está configurado con adaptadores de puntas desechables.

#### 4.3.2 Brazo multicanal 96 (MCA 96)

El MCA 96 es un brazo robótico con un cabezal de pipeteo multicanal. Los 96 canales del cabezal de pipeteo aspiran y dispensan al mismo tiempo. El brazo MCA 96 tiene las siguientes características clave:

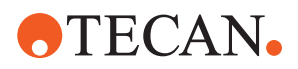

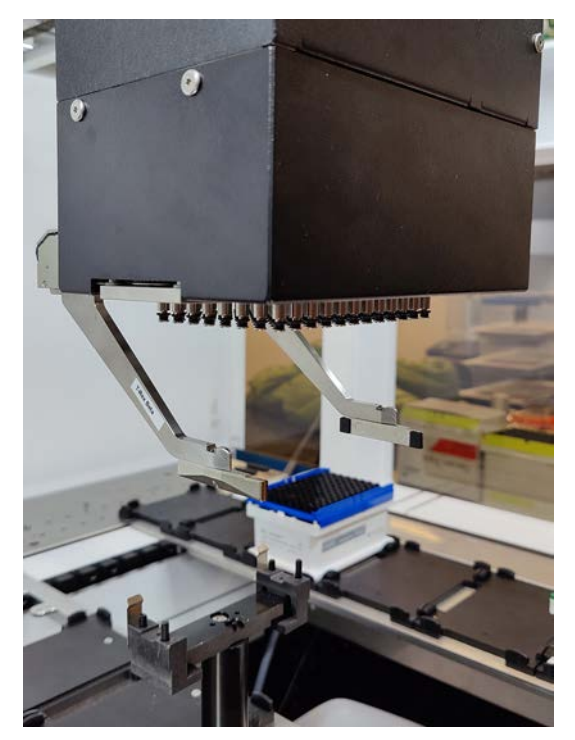

Fig. 23: Cabezal/pinza MCA 96

- Compatible con la gama de DiTi conductoras para FCA de hasta 1000 µl
- Rango de pipeteo de 1 µl a 1000 µl
- Realizar una detección (capacitiva) del nivel de líquido (cLLD)
- Realizar una recogida parcial de DiTi y un pipeteo de compensación (p. ej., para dilución) utilizando productos de punta con bandeja combinada Tecan
- Pinza opcional para tareas sencillas de manipulación de material de laboratorio

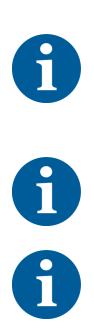

*El cabezal del MCA 96 funciona con puntas conductoras desechables en el MCA 96 para garantizar la compatibilidad con cLLD.* 

El cLLD en el MCA 96 solo está verificado para su uso en cubetas.

La primera punta que penetra en un líquido activa la señal cLLD. Las alturas de llenado desiguales (p. ej., en pocillos de una microplaca llenados manualmente) pueden dar lugar a un procesamiento no intencionado y a resultados erróneos.

6

Utilice con el MCA 96 únicamente soportes y material de laboratorio compatibles con cLLD. Utilice bandejas compatibles para la recogida parcial de DiTi: bandeja Tecan SLA. Consulte el manual de referencia (ref. [4]) para obtener más información.

La pinza opcional de campo ampliable del MCA 96 sirve para realizar tareas sencillas de manipulación de material de laboratorio.
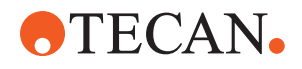

La pinza se puede utilizar, por ejemplo, para las siguientes tareas:

- Mover microplacas y DWP en horizontal a las posiciones de destino de la mesa de trabajo
- Trabajar con bandejas DiTi apiladas desechando las capas vacías al contenedor de residuos
- Manipular tapas de microplacas

La pinza del MCA está construida como submódulo del cabezal del MCA, por lo que es una alternativa compacta y rentable a un brazo robótico con pinza (RGA) específico. La pinza del MCA 96 no puede realizar tareas de manipulación de material de laboratorio más complejas, como:

- Acceder a hoteles
- Manipular el material de laboratorio en vertical
- Tareas que incluyan rotaciones

Estas tareas complejas requieren añadir un brazo robótico con pinza (RGA) específico al sistema. La pinza del MCA 96 consta de la misma estación de intercambio de garras que la pinza del RGA.

## 4.3.3 Brazo robótico con pinza (RGA)

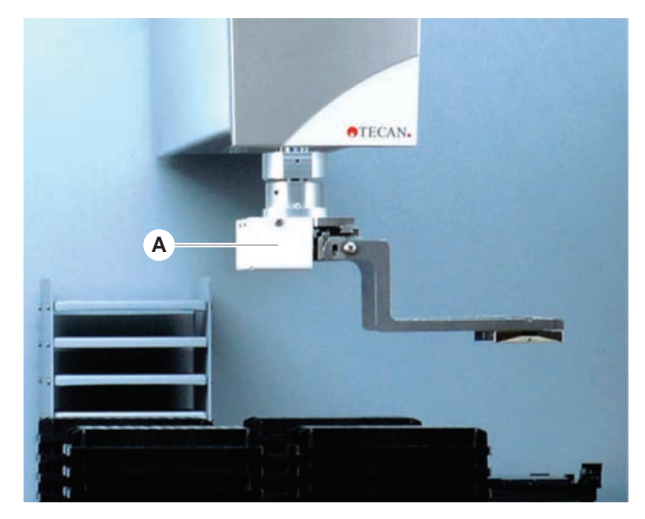

Fig. 24: Brazo robótico con pinza

El RGA (A) es un brazo robótico con un cabezal de pinza y garras de pinza. El RGA transporta placas de microtitulación y otro material de laboratorio entre posiciones de la plataforma, dispositivos periféricos y almacenamiento de material de laboratorio:

Un brazo robótico con pinza de altura estándar (RGA Z estándar) puede acceder a objetos ubicados en la plataforma o en la plataforma inferior.

Un brazo robótico con pinza alto (RGA Z largo) puede acceder a objetos ubicados en la plataforma, en la plataforma inferior o debajo de ésta.

#### 4.3.3.1 Cabezal de pinza robótico

El RGA se puede equipar con dos opciones diferentes de cabezal de pinza robótico.

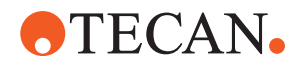

El cabezal de pinza normal ofrece una selección de garras de pinza intercambiables manualmente.

El Finger Exchange System (FES, sistema de cambio de garras) permite un intercambio automático de garras con una selección de juegos de garras de pinza. Los juegos de garras están montados en una estación de acoplamiento instalada en un segmento con alojamiento estándar. El brazo robótico agarra y coloca automáticamente los juegos de garras. Se monitorea el tipo de garra y el cambio de garras. Se puede utilizar cualquier o todas las garras dentro de un único método.

## 4.3.4 Accesorios de brazo

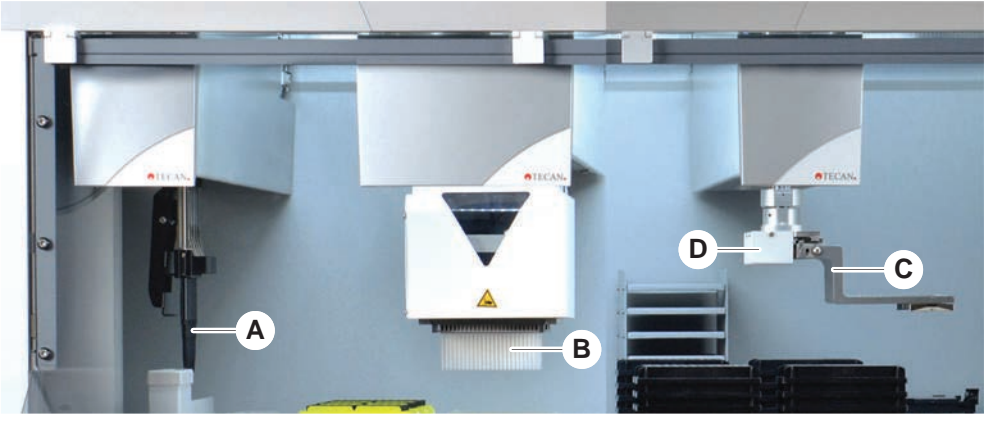

Fig. 25: Accesorios de brazo

- A Puntas fijas
- **C** Garras de pinza
- **B** Puntas desechables
  - Lector de código de barras para el RGA

## 4.3.4.1 Puntas fijas

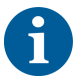

Si no se tolera contaminación, se recomienda encarecidamente el uso de puntas desechables con filtro.

D

Se pueden adquirir puntas lavables y reutilizables para aspirar y dispensar para el FCA y el MCA.

#### 4.3.4.2 Puntas desechables

Las puntas se entregan en bandejas o cajas (sencillas o con alojamientos) dependiendo del tipo. Tras la aspiración, las puntas se desechan o se recolocan en la gradilla. Con el sistema de eyección de puntas desechables, las puntas se desechan a un canal de residuos montado en un segmento de la plataforma.

#### 4.3.4.3 Garras de pinza

Hay disponibles diferentes tipos de garras de pinza para el cabezal de pinza normal RGA y la pinza MCA 96, ambos con el sistema de intercambio de garras (FES).

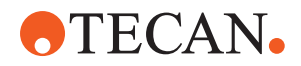

| Garras de pinza<br>excéntricas           | Las garras de pinza excéntricas transportan objetos basados en placas de<br>microtitulación dentro y más allá del área de pipeteo. Agarran por los lados los<br>objetos de la placa. Hay dos variantes disponibles:                                                       |  |
|------------------------------------------|----------------------------------------------------------------------------------------------------|--|
|                                          | <ul> <li>Garras de longitud estándar para cargar placas de microtitulación en hoteles y<br/>dispositivos.</li> </ul>                                                                                                    |  |
|                                          | <ul> <li>Garras largas excéntricas para cargar dispositivos más profundos tales como<br/>el incubador monitoreado para placa de células de 4 ranuras.</li> </ul>                                                                                                    |  |
| Garras de pinza<br>excéntricas<br>MCA 96 | Las garras de pinza excéntricas MCA 96 transportan objetos colocados sobre microplacas dentro del área de pipeteo. Este tipo de garra puede sujetar objetos de placas por debajo del cabezal de pinza del MCA 96. (Este tipo de garra NO es compatible con la pinza RGA.) |  |
| Garras de pinza<br>céntricas             | Las garras de pinza céntricas transportan objetos basados en placas de microtitulación dentro y debajo del área de pipeteo. Agarran por arriba los objetos de la placa. Aplicable solo para el cabezal de pinza RGA normal.                                               |  |
| Garras para<br>tubos                     | Las garras para tubos transportan objetos basados en tubos dentro y debajo del<br>área de pipeteo. Aplicable solo para el cabezal de pinza RGA normal.                                                                                                    |  |

#### 4.3.4.4 Lector de códigos de barras

El RGA se puede equipar con un lector horizontal de códigos de barras en placas de microtitulación y cajas de DiTi.

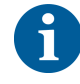

Las instrucciones de seguridad sobre la clase de láser se han de leer atentamente y se deben seguir.

Consulte también el manual del fabricante del lector de códigos de barras.

## 4.4 Sistema de líquidos (líquido FCA)

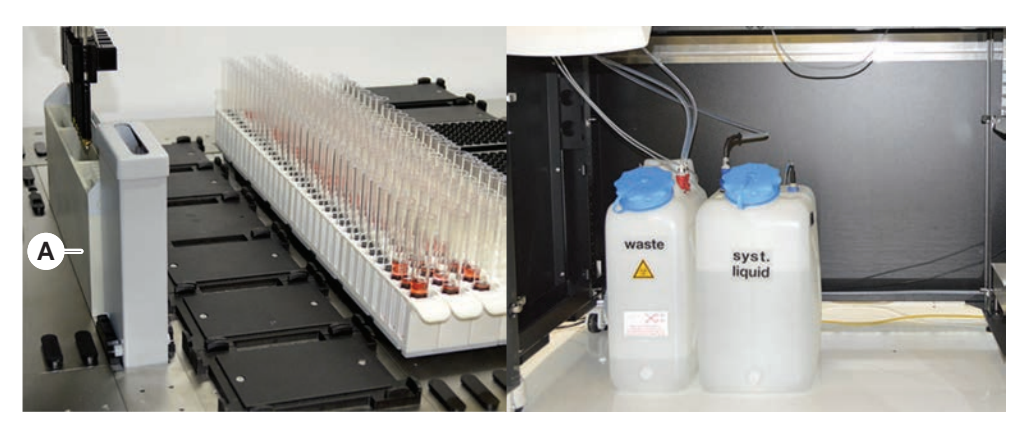

Fig. 26: Sistema de líquidos (líquido FCA)

El sistema de líquidos está diseñado para un lavado eficaz, por dentro y por fuera, de puntas de pipeteo fijas.

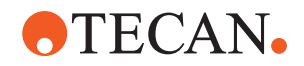

|                                     | 4.5 | .5 Opciones y dispositivos                                                                                                    |  |  |  |
|-------------------------------------|-----|----------------------------------------------------------------------------------------------------|--|--|--|
| 1                                   |     | Ejemplo de lista de opciones y dispositivos de terceros para la integración en<br>Fluent. Determinadas opciones de Tecan y dispositivos de otros fabricantes que<br>se pueden utilizar con Fluent únicamente están destinados a fines de investigación<br>(RUO por sus siglas en inglés). |  |  |  |
|                                     |     | En este apartado, las opciones y dispositivos para fines exclusivamente de<br>investigación están marcados con un asterisco (*).                                                                                                    |  |  |  |
|                                     |     | Para más información, consulte el apartado "Uso previsto" [> 8].                                                                                                    |  |  |  |
| Opciones<br>pasivas                 |     | <ul><li>Hotel (dispositivo de almacenamiento de placas)</li><li>Armario</li></ul>                                                                                                    |  |  |  |
|                                     |     | Cubierta contra el polvo                                                                                                    |  |  |  |
| •                                   |     | Pinza de FCA                                                                                                    |  |  |  |
| Opciones                            |     | Cubierta HEPA                                                                                                    |  |  |  |
|                                     |     |                                                                                                    |  |  |  |
|                                     |     | • MIOZ                                                                                                    |  |  |  |
|                                     |     | • Ie-Shake                                                                                                    |  |  |  |
|                                     |     | • Te-VacS                                                                                                    |  |  |  |
|                                     |     | Fluent Carousel                                                                                                    |  |  |  |
|                                     |     | Resolvex 1300                                                                                                    |  |  |  |
|                                     |     | Puntas de perforación y posicionador rotativo de tubos     EPIDA Bender                                                                                                    |  |  |  |
|                                     |     | FRIDA Reader                                                                                                    |  |  |  |
|                                     |     | Para más información, consulte el apartado "Documentos de referencia" [▶ 9].                                                                                                    |  |  |  |
|                                     |     | Lavadoras basadas en HydroControl                                                                                                    |  |  |  |
|                                     |     | <ul> <li>Básculas basadas en la norma MT-SICS nivel 1</li> </ul>                                                                                                    |  |  |  |
|                                     |     | <ul> <li>Dispositivos conformes con las normas SiLA*</li> </ul>                                                                                                    |  |  |  |
|                                     |     | Sellador Agilent*                                                                                                    |  |  |  |
|                                     |     | Inheco ODTC                                                                                                    |  |  |  |
|                                     |     | <ul> <li>Calefacción/refrigeración Inheco con controlador MTC/STC</li> </ul>                                                                                                    |  |  |  |
|                                     |     | <ul> <li>Cytomat 10*, 20*, 200* y 6000*</li> </ul>                                                                                                    |  |  |  |
| Lectores de<br>códigos de<br>barras |     | <ul> <li>Lector de código de barras de tubos del Fluent ID</li> <li>Lectores de códigos de barras de la serie Keynence BL-1300</li> </ul>                                                                                                    |  |  |  |
| Lectores                            |     | Lectores Tecan controlados con Magellan                                                                                                    |  |  |  |
|                                     |     | Spark y SparkControl Magellan*                                                                                                    |  |  |  |
|                                     |     | Escáner plano 2D de Ziath*                                                                                                    |  |  |  |
|                                     |     |                                                                                                    |  |  |  |
| 6                                   |     | Consulte también los manuales entregados por el fabricante de la opción o del<br>dispositivo. Las instrucciones se han de leer atentamente v se deben sequir.                                                                                                    |  |  |  |

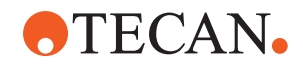

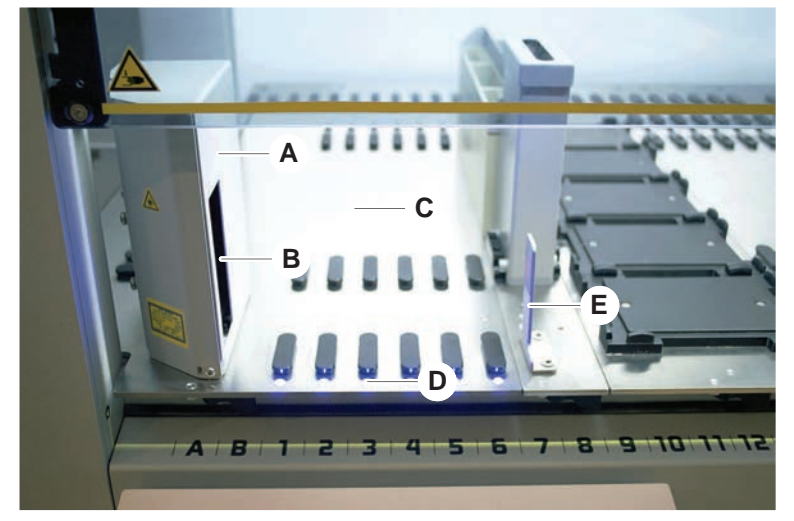

4.5.1 Lector de código de barras de tubos del Fluent ID

Fig. 27: Fluent ID

- Α Carcasa del lector
- С Área de carga
- Е

- В D
- Lector de código de barras láser LED

Reflector

Fluent ID es un módulo opcional que se puede integrar para escanear el código de barras de las etiquetas de los tubos según se van cargando los carriles de tubos en la plataforma. Cada módulo Fluent ID consta de seis posiciones de matriz para cargar y escanear el código de barras de las etiquetas de hasta seis carriles. El reflector se utiliza para detectar posiciones de tubo vacías dentro de un carril. Una interfaz gráfica en el monitor de pantalla táctil ofrece una guía para el funcionamiento del Fluent ID.

La radiación láser que emana del lector de códigos de barras es un haz colimado de baja potencia en el espectro visible, que presenta las siguientes características:

- Longitud de onda: 655 nm
- Duración del pulso: 150 µs •
- Potencia máxima de la salida de energía: 1,0 mW

## 4.5.1.1 Carriles de tubos compatibles con el Fluent ID

Cada carril de tubos del Fluent ID está diseñado para un tipo de tubo:

- Carril con 32 posiciones para tubos de 10 mm de diámetro
- Carril con 32 posiciones para tubos de 13 mm de diámetro •
- Carril con 26 posiciones para tubos de 16 mm de diámetro
- Carril con 32 posiciones para bloqueo de seguridad de tubo Eppendorf de 2 ml

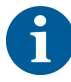

Se pueden utilizar tapones opcionales para bloquear dos posiciones de un carril de 26 posiciones a fin de utilizarlo como carril de 24 posiciones que permita un pipeteo paralelo de los tubos en múltiplos de ocho.

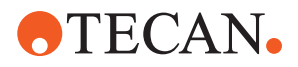

## 4.5.2 Pinza de FCA

#### Vista general

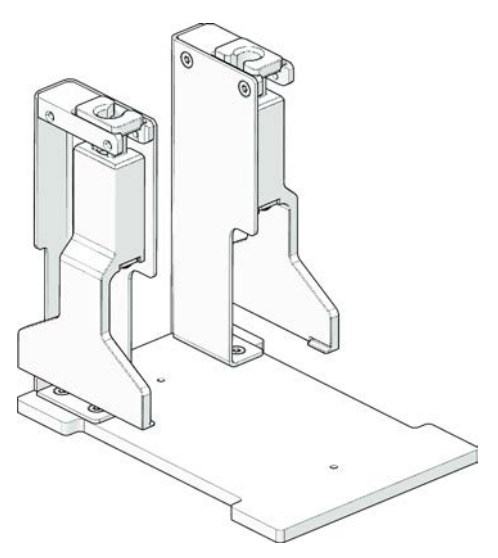

Fig. 28: Pinza de FCA

Las pinzas de FCA es una opción para el FCA configurado con adaptadores de puntas desechables que, adicionalmente al pipeteo, permite al FCA realizar algunos movimientos del material de laboratorio. El FCA puede tomar y soltar automáticamente las garras de pinzas durante la marcha.

Garras de pinzas de FCA

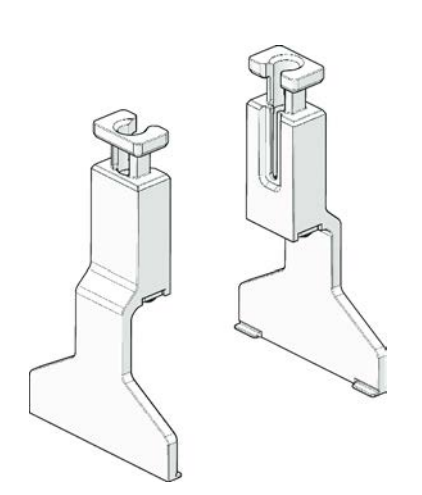

Fig. 29: Garras de pinzas de FCA

Las garras de pinzas de FCA deben sustituirse transcurridos 2 años o 20 000 ciclos de uso (un ciclo incluye toma, uso y reposo). Los ciclos se monitorizan con un contador definido en el software Fluent Control.

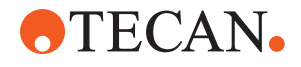

Alojamiento de la estación de acoplamiento de las pinzas de FCA

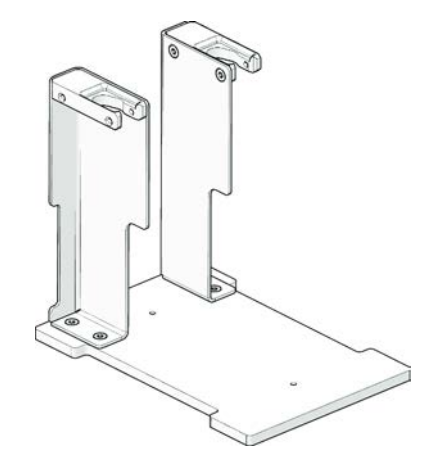

Fig. 30: Alojamiento de la estación de acoplamiento de las pinzas de FCA

El alojamiento de la estación de acoplamiento de las pinzas de FCA se usa para almacenar garras de pinzas de FCA. Se puede montar como un alojamiento de microplaca estándar o un segmento de plataforma.

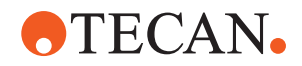

## 4.5.3 Mix & Pierce

La estación de trabajo Fluent Mix & Pierce está diseñada para aplicaciones que transfieren líquido desde y hacia tubos de muestras con tapón de goma sin quitar los tapones, sino perforando a través de ellos.

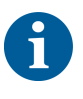

Las membranas de tubo solo se pueden perforar una vez. No se admite la perforación repetida del mismo tubo.

6

Los tubos BD Vacutainer® con cierre Hemogard y los tubos Greiner VACUETTE® con tapón de tracción no estriado y tapón de seguridad con rosca se han probado para detectar perforaciones.

No se admite la perforación de tubos con tapones/topes de goma.

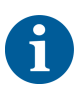

Las puntas de perforación deben cambiarse de forma periódica. Se ha verificado el uso de 20 000 perforaciones/punta.

La estación de trabajo Fluent Mix & Pierce está configurada con hasta 2 FCA para líquidos, una estación de lavado intenso y hasta 4 posicionadores rotativos de tubos, dependiendo del tamaño de la unidad base Fluent. Los posicionadores rotativos de tubos pueden integrarse en cualquier tamaño de unidad base Fluent y son compatibles con la lectura de códigos de barras de tubos, la mezcla de muestras, la perforación y la dosificación alícuota. Para más información sobre los tipos de tubos compatibles, consulte el apartado "Carriles de posicionador rotativo de tubos" [▶ 81].

El flujo de trabajo puede dividirse en los siguientes pasos:

- 1. Lectura de códigos de barras mientras se cargan los tubos
- 2. Mezcla de los contenidos de los tubos
- 3. Perforación y manipulación de líquidos con el FCA en el posicionador rotativo de tubos con puntas de perforación
- 4. Lavado y descontaminación de las puntas de perforación en la estación de lavado intenso y en las cubetas de descontaminación
- 5. Repetición del paso 2 y continuación
- 6. Se recomienda realizar un lavado prolongado de la estación de lavado, incluidos los residuos centrales y los limpiadores frontal y posterior, al final del script.

#### 4.5.3.1 Posicionador rotativo de tubos

El propósito principal del módulo posicionador rotativo de tubos es mezclar el contenido líquido de los tubos y servir de soporte para acciones de perforación y pipeteo. Un solo posicionador rotativo de tubos tiene una capacidad de 5 carriles para posicionador rotativo de tubos con 24 tubos cada uno (es decir, 120 tubos de capacidad total).

El dispositivo contiene los siguientes subcomponentes:

 Un lector de códigos de barras de tubos integrado para leer los códigos de barras de las muestras durante la carga

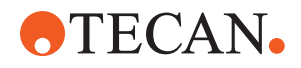

- Una estación de lavado intenso opcional con cubetas hondas para descontaminar las puntas de perforación y un soporte de tubos con error. El soporte de tubos con error puede utilizarse para guardar muestras en caso de errores de perforación. La estación de lavado se coloca junto al tambor rotativo.
- Un tambor rotativo con pisador de tubos que acomoda hasta cinco carriles de posicionador rotativo. El tambor realiza la mezcla de la muestra mediante una rotación de 360° o una oscilación con diferentes ángulos y velocidades. El pisador (cubierta) ayuda en el proceso de perforación.
- El posicionador rotativo de tubos con carriles respalda la detección capacitiva del nivel de líquido antes y después de la aspiración, así como después de la dispensación de líquido (comprobación de la llegada del líquido) a través de tubos cerrados (ajuste opcional).
- El posicionador rotativo de tubos es instalado por el FSE (ingeniero de servicio) y no debe ser movido por el operador principal o el usuario.

#### 4.5.3.2 Carriles de posicionador rotativo de tubos

Los carriles de posicionador rotativo de tubos están diseñados para el uso en el posicionador rotativo de tubos y para facilitar la funcionalidad de perforación. Hay diferentes carriles de tubos para alojar los tipos de tubos compatibles para la perforación:

- Carril de posicionador rotativo de tubos BD 13x75mm, 24 posiciones de tubos
- Carril de posicionador rotativo de tubos BD 13x100mm, 24 posiciones de tubos
- Carril de posicionador rotativo de tubos Greiner 13x75mm, 24 posiciones de tubos
- Carril de posicionador rotativo de tubos Greiner 13x100mm, 24 posiciones de tubos
- Carril de posicionador rotativo de tubos 16x100mm, 24 posiciones de tubos

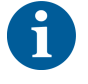

La dispensación múltiple solo se admite con los tubos Greiner VACUETTE® con tapón de tracción no estriado y tapón de seguridad con rosca.

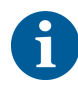

Los tubos con tapones de goma no son compatibles y no se pueden perforar.

Tab. 19: Compatibilidad de tubos y carriles

| Línea de pro- | Tubo                                                            |  |                                          | Carril               |                        |
|---------------|-----------------------------------------------------------------|--|------------------------------------------|----------------------|------------------------|
| ductos        | Diámetro Longitud Definición de materi<br>[mm] [mm] laboratorio |  | Definición de material de<br>laboratorio | Carriles compatibles | Color<br>del<br>puente |

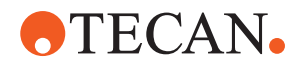

| Greiner<br>Vacuette | 13 | 100 | Greiner Vacuette<br>con membrana<br>13x100mm | Carril de posicionador rotati-<br>vo de tubos Greiner 1x24<br>13x100mm | gris   |
|---------------------|----|-----|----------------------------------------------|------------------------------------------------------------------------|--------|
|                     | 13 | 75  | Greiner Vacuette<br>con membrana 13x75mm     | Carril de posicionador rotati-<br>vo de tubos Greiner 1x24<br>13x75mm  |        |
|                     | 16 | 100 | Greiner Vacuette<br>con membrana<br>16x100mm | Carril de posicionador rotati-<br>vo de tubos 1x24 16x100mm            | negro  |
| BD<br>Vacutainer    | 13 | 100 | Vacutainer BD con mem-<br>brana 13x100mm     | Carril de posicionador rotati-<br>vo de tubos BD 1x24<br>13x100mm      | blanco |
|                     | 13 | 75  | Vacutainer BD con mem-<br>brana 13x75mm      | Carril de posicionador rotati-<br>vo de tubos BD 1x24<br>13x75mm       | _      |
|                     | 16 | 100 | Vacutainer BD con mem-<br>brana 16x100mm     | Carril de posicionador rotati-<br>vo de tubos 1x24 16x100mm            | negro  |

## 4.5.3.3 Protección de la punta de perforación

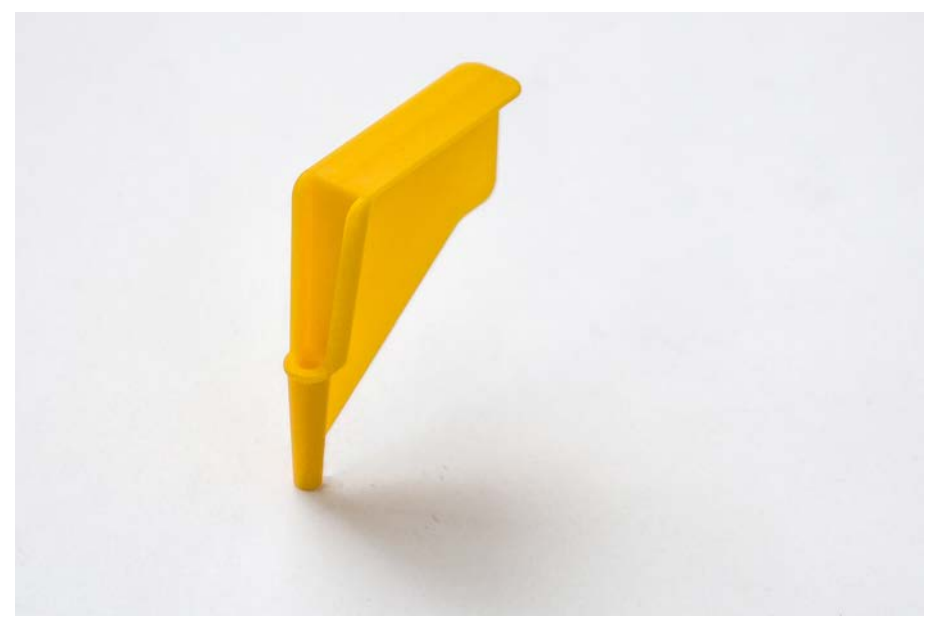

Fig. 31: Protección de la punta de perforación

La protección de la punta de perforación es un tapón que se utiliza para cubrir el vértice afilado de las puntas de perforación durante la sustitución de la punta y la resolución de problemas. Protege al usuario de sufrir lesiones y a las puntas de sufrir daños.

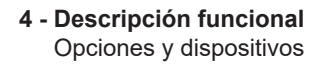

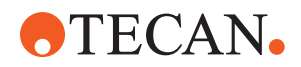

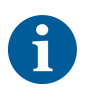

La protección de la punta de perforación es de un solo uso. Después de usarlas, todas las protecciones de las puntas de perforación deben desecharse en el depósito de residuos biológicos.

#### 4.5.3.4 Herramienta de extracción de puntas de perforación

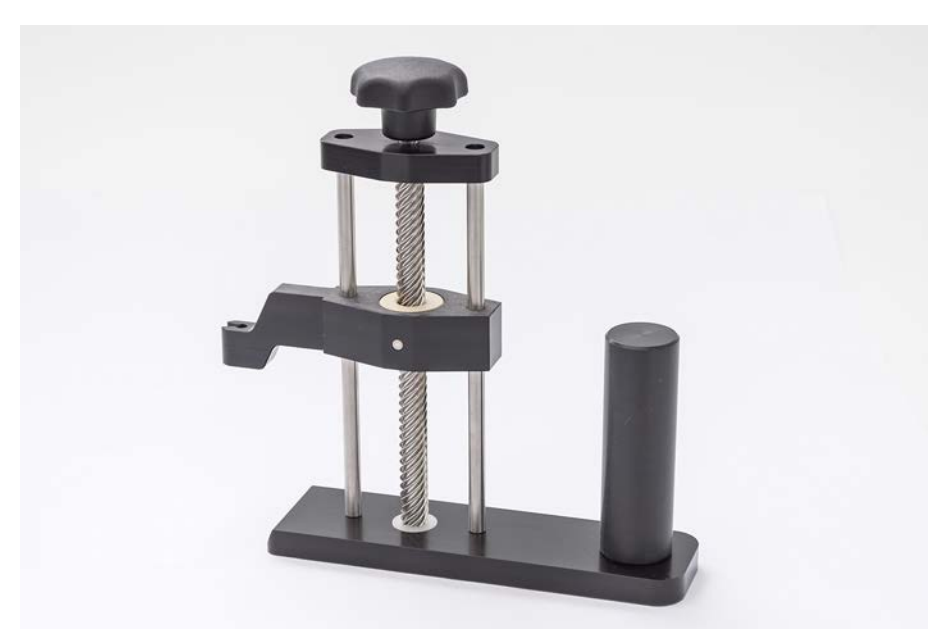

Fig. 32: Herramienta de extracción de puntas de perforación

La herramienta de extracción de puntas de perforación se utiliza para retraer una punta de perforación atascada en un tubo que no puede retraerse con los comandos del software.

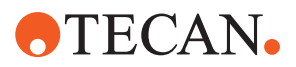

## 4.5.4 Frida Reader

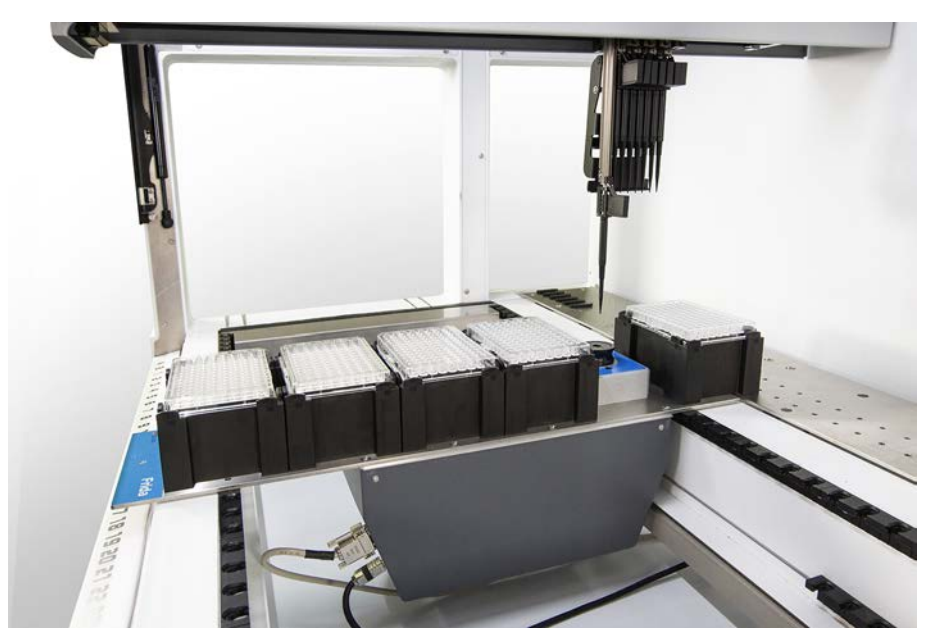

Fig. 33: Frida Reader

El Frida Reader está destinado a la cuantificación y normalización automatizada de ácidos nucleicos. Las muestras que se vayan a medir con el Frida Reader deben enfriarse a 4°C para que la evaporación de la muestra no perjudique los resultados de la medición.

# **▲ PRECAUCIÓN**

## ¡Las vibraciones pueden provocar resultados erróneos!

La vibración de la gota de muestra puede causar resultados de medición incorrectos y afectar a la seguridad o el estado clínico de la muestra del paciente.

- Un suelo estable es un requisito previo para un lugar de instalación adecuado.
- Durante las mediciones del Frida Reader no se permiten fuentes de vibración internas o externas en las proximidades.
- Evite las fuentes con frecuencia de resonancia. En particular deben evitarse las vibraciones alrededor de 36 Hz (2160 rpm) y de 42 Hz (2520 rpm), ya que estas son frecuencias de resonancia de una gota en suspensión.

# **⚠ PRECAUCIÓN**

## ¡La iluminación de la sala puede provocar resultados erróneos!

La iluminación de la sala por encima del módulo puede interferir en la medición, causar resultados de medición incorrectos y perjudicar la seguridad o el estado clínico de la muestra del paciente.

 El sistema robótico debe poseer una cubierta superior no transparente, un panel frontal y otro trasero para evitar la luz ambiental en la posición de medición del Frida Reader.

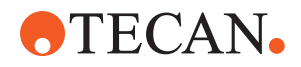

## 4.5.5 Separador de fases

El separador de fases está diseñado para detectar fases entre líquidos de diferente viscosidad. Como tal, no depende de que la fase de separación sea visible desde fuera del material de laboratorio. El separador de fases se puede utilizar en aplicaciones que requieren la transferencia limpia de una fase líquida desde un material de laboratorio de partida a uno de destino.

Este es flujo de trabajo típico:

- Centrifugación del material de laboratorio de partida con una mezcla de líquidos para generar una fase diferenciada entre los líquidos.
- ✓ La viscosidad de los líquidos debe diferir para permitir la formación de fases durante la centrifugación.
- Cargue los tubos destapados en la plataforma Fluent y utilice un lector de códigos de barras (por ejemplo, Fluent ID) para una trazabilidad completa. Tenga cuidado de no alterar la capa entre las fases/fracciones de líquido durante la carga.
- 2. Inicie el protocolo definido para la separación de las fracciones. La función de separador de fases del Air FCA detectará la fase entre los líquidos e iniciará la transferencia de la fracción de interés al material de laboratorio de destino.

Se puede extraer más de una fase del material de laboratorio de partida. La eliminación de, al menos, parte de la fase superior es necesaria para evitar que se derrame líquido (desbordamiento del material de laboratorio) en la plataforma y para evitar la posible contaminación del canal de pipeteo por encima de la punta desechable durante la detección de la fase.

Para conocer las especificaciones técnicas, consulte el manual de referencia. Para obtener más información sobre el FluentControl, consulte el manual del software de aplicación. Consulte "Documentos de referencia" [▶ 9].

Las fases líquidas deben estar claramente separadas. Para la separación de sangre completa en plasma y células sanguíneas, la calidad y el pretratamiento de las muestras son esenciales. Los parámetros que pueden afectar a la detección de fases en muestras de sangre son la calidad de la muestra (lipemia, hemólisis), el tiempo de almacenamiento, la temperatura de almacenamiento, las condiciones de transporte, las condiciones de centrifugación (tiempo, rcf, temperatura, rampa, tipo de rotor), la distorsión de la fase después de la centrifugación, etc.

Para obtener resultados de separación de fases optimizados, las muestras de sangre deben procesarse lo más rápido posible después de la extracción. Las condiciones de tratamiento y almacenamiento de las muestras deben seguir las recomendaciones específicas del fabricante de los tubos.

La centrifugación a 2500 rcf durante 10 minutos a temperatura ambiente con una rampa de deceleración conduce a una separación limpia de las fases de las muestras de plasma (condiciones de análisis internas de Tecan).

Para evitar que se derrame líquido de los tubos durante la aspiración y la detección de fases, los tubos no deben llenarse hasta el borde. La detección de fases suele requerir un movimiento descendente rápido en el tubo combinado con una velocidad de aspiración lenta, lo que provoca un aumento del nivel de líquido durante la detección.

Para tubos con un alto volumen de llenado, se recomienda retirar líquido de la parte superior antes de iniciar la detección de fases.

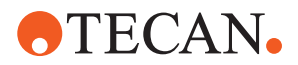

#### 4.5.6 Resolvex i300

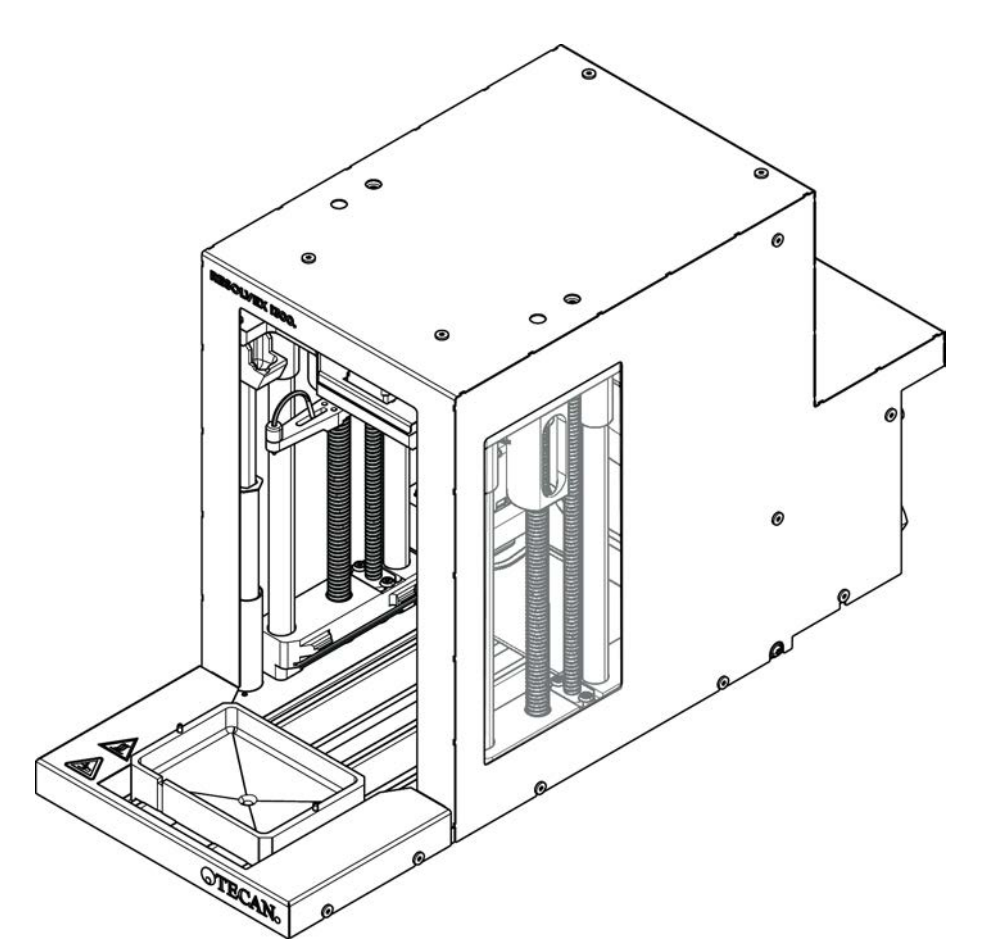

Fig. 34: Módulo de mesa de trabajo Resolvex i300

El Resolvex i300 es un módulo que se puede integrar en la plataforma de Fluent. La plataforma de Fluent es capaz de manipular líquidos y transferir el instrumental de laboratorio desde una mesa de trabajo directamente al módulo Resolvex i300 dentro del mismo marco de software.

Resolvex i300 es un instrumento de laboratorio que permite automatizar una serie de procesos de laboratorio mediante las siguientes funciones principales:

- Presurización de las columnas de filtro (totalmente o parcialmente cargadas) con aire o nitrógeno
- Apilado y desapilado de placas de filtro en placas de recogida con un elevador de instrumental de laboratorio integrado
- Protección de las muestras contra la contaminación cruzada durante el apilado y el desapilado del material de laboratorio de recogida y filtro mediante un protector antigoteo integrado
- Dispensación de líquidos en el filtro o en el material de laboratorio de recogida (opcional)
- Evaporación de líquidos fuera del instrumental de laboratorio de recogida con gas caliente, como aire o nitrógeno (opcional)

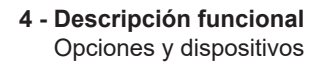

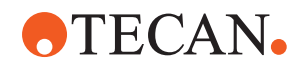

Los flujos de trabajo típicos de las aplicaciones de Resolvex i300 incluyen los siguientes procesos de laboratorio:

- Procesos de extracción en fase sólida (SPE) para flujos de trabajo de preparación de muestras de espectrometría de masas
- Extracción de líquidos compatible (SLE)
- Otros flujos de trabajo de filtración, purificación o concentración mediante presión positiva

Para obtener más información y antes de realizar cualquier trabajo con el Resolvex i300, consulte el Manual de instrucciones del Resolvex i300. Consulte "Documentos de referencia" [▶ 9].

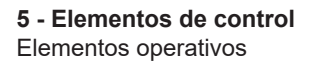

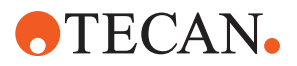

# 5 Elementos de control

## 5.1 Elementos operativos

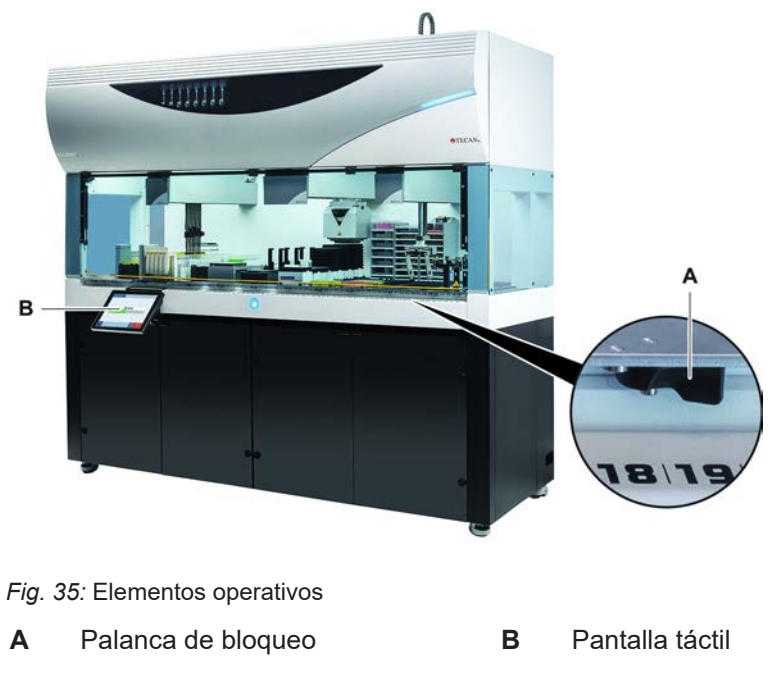

Las palancas de bloqueo bloquean y desbloquean los segmentos.

La pantalla táctil muestra métodos y descripciones que permiten al operador controlar el equipo.

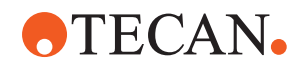

# System Care Image: Constraint of Day Image: Constraint of Day Image: Constraint of Day Image: Constraint of Constraint of

## 5.2 Interfaz del usuario

- A Ruta de navegación B Área de trabajo
- C Visualización/opción/botones de acción

A través de la interfaz de usuario del FluentControl, el operador puede acceder a la ejecución de métodos para llevar a cabo la operación y el cuidado del sistema.

## 5.2.1 Ruta de navegación

Utilice la ruta de navegación para comprender y navegar por la jerarquía de FluentControl.

Tab. 20: Botones de ruta de navegación

| Botón         | Nombre              | Función                                                                                           |
|---------------|---------------------|---------------------------------------------------------------------------------------------------|
| $ $ $\Delta$  | Inicio              | Pulse este botón para<br>volver a la página de ini-<br>cio.                                       |
| System Care 🛞 | Panel de navegación | Para visualizar las selec-<br>ciones actuales y las an-<br>teriores.                              |
| <             | Extensor de menú    | Púlselo para obtener<br>más opciones, tales co-<br>mo controles de luz, y<br>cambiar de operador. |

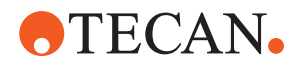

## 5.2.2 Área de trabajo

A través del área de trabajo de la interfaz de usuario se accede a métodos y descripciones. Aquí también se visualizan datos sobre el estado de ejecución del método.

Tab. 21: Botones del área de trabajo

| Botón                                | Nombre             | Función                                                                                    |
|--------------------------------------|--------------------|--------------------------------------------------------------------------------------------|
|                                      | Run                | Pulse este botón para ini-<br>ciar el método seleccio-<br>nado.                            |
| +                                    | Add                | Pulse este botón para<br>añadir más métodos a la<br>lista de inicio rápido.                |
| Assay 1<br>unknown                   | Selected method    | Método actualmente se-<br>leccionado que se ejecu-<br>tará en cuanto se pulse<br>Continue. |
| Assay 3<br>unknown                   | Available method   | Un método que se puede seleccionar haciendo clic en él.                                    |
| Start of Day<br>Due: is not executed | Quick start button | Pulse este botón para ini-<br>ciar inmediatamente el<br>método seleccionado.               |

Tab. 22: Visualización del área de trabajo

| Visualización                          | Función de visualización                                                                              |
|----------------------------------------|----------------------------------------------------------------------------------------------------|
| 00:16:52<br>10:09<br>10:43<br>for time | Indica el estado y el tiempo restante de ejecución del método.                                        |
| Assay 1 is ready to be started.        | Descripción del método actualmente<br>seleccionado o información adicional<br>sobre la acción actual. |

## 5.2.3 Visualización, opción y botones de acción

Tab. 23: Visualización, opción y botones de acción

| Botón   | Nombre | Función                                     |
|---------|--------|---------------------------------------------|
| ✓<br>Ok | Ok     | Pulse este botón para confirmar una acción. |

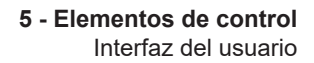

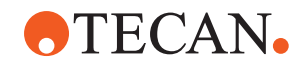

| Botón              | Nombre    | Función                                                                                                    |
|--------------------|-----------|----------------------------------------------------------------------------------------------------|
| Cancel             | Cancel    | Pulse este botón para cancelar una ac-<br>ción.                                                                                                    |
| Continue           | Continue  | Pulse este botón para continuar una acción.                                                                                                    |
| <b>II</b><br>Pause | Pause     | Pulse este botón para introducir una<br>pausa en la ejecución al final de la ac-<br>ción actual.                                                                                                    |
| Stop               | Stop      | Pulse este botón para detener inmedia-<br>tamente la ejecución aunque sea en<br>mitad de la acción actual.<br>Si es factible, el sistema ofrecerá la po-<br>sibilidad de restaurar o continuar la eje-<br>cución. |
| Remove             | Remove    | Pulse este botón para eliminar el méto-<br>do de la vista de inicio rápido.                                                                                                    |
| View Mode          | View mode | Pulse este botón para cambiar entre vista de lista y vista de inicio rápido.                                                                                                    |
| Sort by            | Sort by   | Pulse este botón para cambiar la vi-<br>sualización de la ejecución del método<br>entre clasificación alfabética y la clasifi-<br>cación más reciente.                                                            |

## 5.2.4 Botones de recuperación del método

Tab. 24: Visualización, opción y botones de acción

| Botón         | Nombre  | Función                                                              |
|---------------|---------|----------------------------------------------------------------------|
| Discard       | Discard | Pulse este botón para descartar un es-<br>tado de método recuperado. |
| $\rightarrow$ | _       | Pulse este botón para avanzar a la si-<br>guiente pantalla.          |

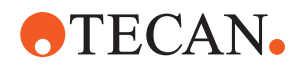

| Botón             | Nombre         | Función                                                                             |
|-------------------|----------------|-------------------------------------------------------------------------------------|
| Recovery<br>Point | Recovery Point | Pulse este botón para volver a la pan-<br>talla anterior ("Punto de recuperación"). |
| Run<br>Recovery   | Run Recovery   | Pulse este botón para continuar el ci-<br>clo.                                      |

## 5.2.5 Botones de DeckCheck

Tab. 25: botones de DeckCheck

| Botón               | Nombre               | Función                                                                                                    |
|---------------------|----------------------|----------------------------------------------------------------------------------------------------|
| Left                | Cámara izquierda     | Muestra la imagen de la cámara toma-<br>da desde la cámara izquierda (solo<br>Fluent 780/1080). Aparece un signo de<br>exclamación en el icono si se ha obser-<br>vado una discrepancia de diseño con<br>esta cámara. |
| Center              | Cámara central       | Muestra la imagen de la cámara toma-<br>da desde la cámara de vista general<br>frontal. Aparece un signo de exclama-<br>ción en el icono si se ha observado<br>una discrepancia de diseño con esta<br>cámara.         |
| Right               | Cámara derecha       | Muestra la imagen de la cámara toma-<br>da desde la cámara derecha (solo<br>Fluent 780/1080). Aparece un signo de<br>exclamación en el icono si se ha obser-<br>vado una discrepancia de diseño con<br>esta cámara.   |
| Pause<br>Alternate  | Pausar alternancia   | La pantalla alterna entre imágenes en<br>directo y de referencia:<br>pulse este botón cuando se muestre la<br>imagen en vivo o de referencia para<br>mantener dicha imagen estática.                                  |
| Resume<br>Alternate | Reanudar alternancia | La imagen es estática:<br>pulse para reanudar la alternancia en-<br>tre las imágenes en directo y de refe-<br>rencia.                                                                                                 |

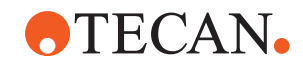

| Botón                | Nombre              | Función                                                                                                    |
|----------------------|---------------------|----------------------------------------------------------------------------------------------------|
| Check                | Comprobar           | Activa una nueva comprobación del<br>sistema; por ejemplo, cuando se han<br>realizado algunas correcciones. Se so-<br>licitará el cierre de las puertas.<br>Para un sistema de 3 brazos, el brazo<br>central debe moverse:<br>se realizará la comprobación si la puer-<br>ta no está cerrada, sin embargo, el bra-<br>zo central bloqueará una cámara. |
| Ignore &<br>Continue | lgnorar y continuar | Solo aparece si está configurado para<br>dicho comando en el método. Permite<br>ignorar cualquier discrepancia resalta-<br>da y la ejecución del script continuará.                                                                                                    |
| Continue             | Continuar           | Aparece una vez se han resuelto las<br>discrepancias o si el sistema no ha en-<br>contrado ninguna y la opción <b>show al-</b><br><b>ways</b> se ha seleccionado para el co-<br>mando. Esto podría permitir ver a sim-<br>ple vista cambios de color sutiles que<br>el sistema no reconoció.                                                           |

Tab. 26: Visualizaciones

| Visualización | Descripción                                                   | Función                                                                                                    |
|---------------|---------------------------------------------------------------|----------------------------------------------------------------------------------------------------|
|               | Imagen de referencia                                          | La imagen de referencia se almacena<br>en el comando de script que muestra el<br>diseño de la plataforma deseado.                                                                       |
| LIVE          | Imagen en directo                                             | La imagen en directo que toman las<br>cámaras mientras se ejecuta el script.                                                                                                    |
|               | Discrepancia (diferen-<br>cia con la imagen de<br>referencia) | Los cuadrados rojos marcan las zonas<br>donde se han encontrado las discre-<br>pancias entre las imágenes en vivo y<br>de referencia. La zona marcada puede<br>incluir más de un error. |

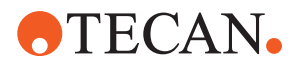

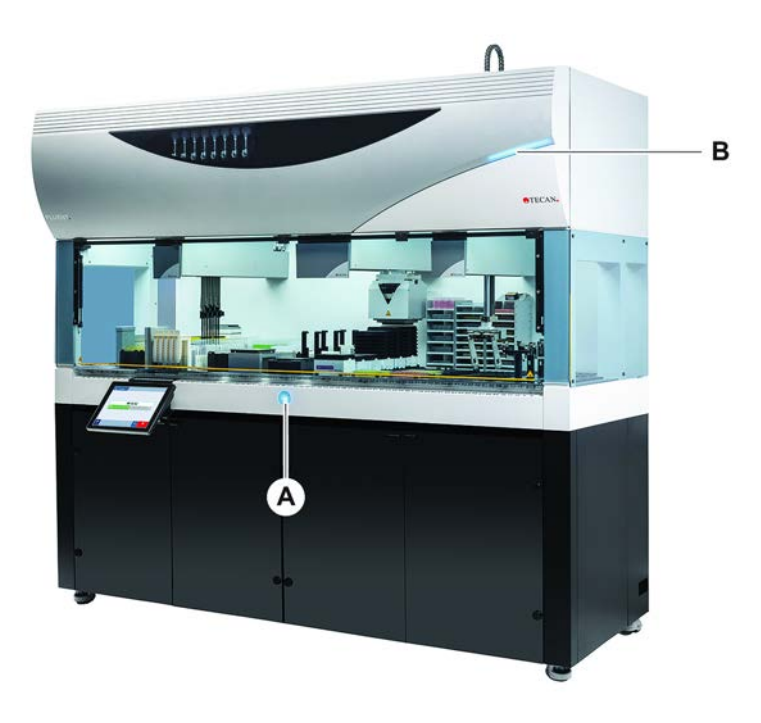

# 5.3 Señales de error y estado del equipo

Fig. 37: Luces de estado

A Luz indicadora de potencia

B Luz de estado superior

6

Las luces de estado indican el estado del equipo a través de diferentes colores y de una luz permanente o intermitente. La luz de estado superior únicamente está activa cuando el software se está ejecutando.

Tab. 27: Señales luminosas de las luces de estado

| Señal | Color                                                                    | Modo               | Estado del equipo                                                                                            |
|-------|--------------------------------------------------------------------------|--------------------|----------------------------------------------------------------------------------------------------|
|       | _                                                                        | Off (Apaga-<br>do) | El equipo está apagado (desconectado de la alimentación de energía).                                         |
|       | Blanco                                                                   | "Heartbeat"        | El equipo está encendido (software de control conectado, los módulos todavía no están inicializados).        |
|       | Blanco (única-<br>mente indica-<br>dor luminoso<br>de alimenta-<br>ción) | Constante          | Estado del equipo "suministro de ali-<br>mentación conectado" (el software de<br>control no está conectado). |

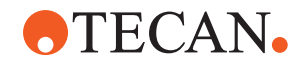

| Señal | Color                                                                      | Modo                                                                      | Estado del equipo                                                                                                    |  |
|-------|----------------------------------------------------------------------------|---------------------------------------------------------------------------|----------------------------------------------------------------------------------------------------|--|
|       | Esquema cro-<br>mático de la<br>interfaz de<br>usuario de<br>FluentControl | Esquema cro-<br>mático de la<br>nterfaz de<br>usuario de<br>FluentControl | <b>Modo de reposo</b><br>Todos los módulos están inicializados;<br>el equipo está listo para ejecutar un<br>método.                                                                                                    |  |
|       |                                                                            |                                                                           | Después de aproximadamente una ho-<br>ra en modo de reposo, el equipo con-<br>mutará al modo de espera.                                                                                                    |  |
|       |                                                                            |                                                                           | Modo de espera                                                                                                    |  |
|       |                                                                            |                                                                           | Todos los ejes están frenados. Los<br>brazos no están en ZeroG y no se pue-<br>den mover a mano. Para activar el<br>equipo se ha de ejecutar un método o<br>solicitar al operador principal que se-<br>leccione la herramienta de movimiento<br>para el modo ZeroG. |  |
|       | Amarillo                                                                   | Constante                                                                 | Modo de posicionamiento                                                                                                    |  |
|       |                                                                            |                                                                           | El equipo "aprende" posiciones.                                                                                                    |  |
|       |                                                                            |                                                                           | En este modo el usuario puede mover manualmente los brazos robóticos.                                                                                                    |  |
|       | Verde                                                                      | Constante                                                                 | Se está ejecutando un método (script o proceso).<br>Este es el modo de "producción" <b>nor-</b><br><b>mal</b> .                                                                                                    |  |
|       | Rojo                                                                       | Intermitente                                                              | Estado de error                                                                                                    |  |
| ••••  |                                                                            |                                                                           | La pantalla del ordenador de control o<br>la pantalla táctil muestra un mensaje<br>de error.                                                                                                    |  |
|       | El color lo                                                                | Intermitente                                                              | Petición al usuario                                                                                                    |  |
|       | puede confi-<br>gurar el usua-<br>rio.                                     |                                                                           | Sistema esperando a que se produzca interacción por parte del usuario.                                                                                                    |  |
|       | Verde                                                                      | Intermitente                                                              | Parada activa                                                                                                    |  |
|       |                                                                            |                                                                           | Se trata de una pausa intencional acti-<br>vada por el controlador del tiempo de<br>ejecución o mediante la apertura de un<br>panel de seguridad.                                                                                                    |  |
|       |                                                                            |                                                                           | El equipo hace una pausa para que el<br>usuario pueda interactuar con la plata-<br>forma. El operador puede reanudar el<br>método.                                                                                                    |  |

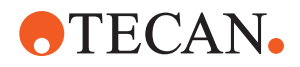

# 5.4 LEDs de estado de Fluent ID

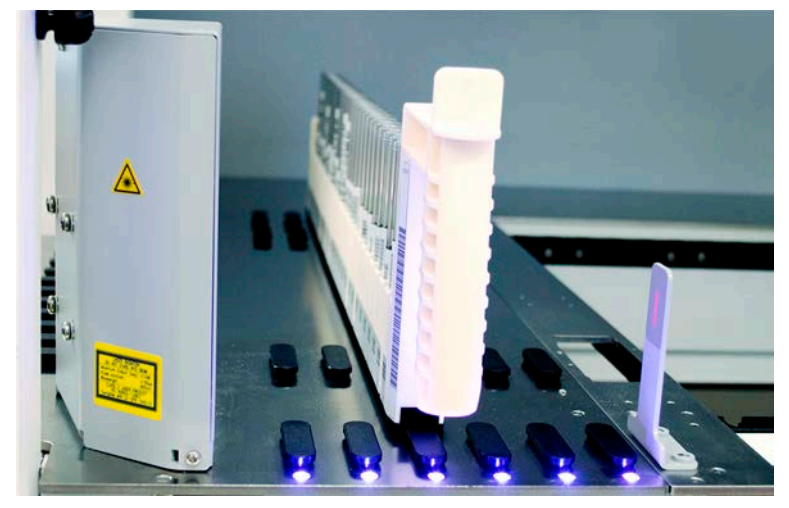

Fig. 38: LEDs de Fluent ID

Los LED de Fluent ID señalizan los siguientes estados:

Tab. 28: LEDs de Fluent ID

| Señal | Color                         | Modo               | Estado del equipo                                                                                                    |
|-------|-------------------------------|--------------------|----------------------------------------------------------------------------------------------------|
|       | -                             | Off (Apaga-<br>do) | Fluent ID está inactivo.                                                                                                    |
|       | Blanco                        | Constante          | Fluent ID con suministro de alimenta-<br>ción (pero todavía no inicializado).                                                       |
|       | Azul o color<br>personalizado | Intermitente       | Listo para carga o descarga de carril.                                                                                              |
|       | Verde                         | Constante          | Códigos de barras escaneados con<br>éxito.<br>Carril supervisado. No descargue,<br>pues en ese caso se interrumpiría el ci-<br>clo. |
|       | Rojo                          | Intermitente       | Estado de error<br>En la pantalla táctil se visualizan el<br>mensaje de error y la acción requerida.                                |

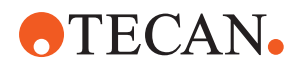

# 6 Funcionamiento

## 6.1 Instrucciones de seguridad para este capítulo

# **▲ PRECAUCIÓN**

## ¡Resultados erróneos o contaminación del equipo!

Se pueden producir resultados erróneos o contaminación del equipo si no se han satisfecho las cualificaciones para instalación y manejo o si no se siguen los procedimientos de funcionamiento indicados en este manual.

- Los registros de cualificación para instalación y manejo son conocidos y están disponibles.
- Los métodos y procesos, inclusive parámetros de pipeteo, los tiene que validar el operador principal.
- La detección del nivel de líquido en combinación con aplicaciones de perforación para FCA y AirFCA las tiene que validar el operador principal.
- Para aplicaciones de sangre completa que utilicen puntas de perforación y posicionadores rotativos de tubos, así como soluciones de descontaminación corrosivas concentradas, se recomienda cambiar ambos conectores de la estación de lavado (en la estación de lavado y en el recipiente de líquido del sistema) cada tres meses para evitar obstrucciones y el desgaste de los conectores. Los líquidos potencialmente corrosivos deben neutralizarse con líquidos neutros, como agua, antes de enjuagar la estación de drenaje o lavado.
- El operador debe ser instruido respecto a los procedimientos, métodos y procesos de funcionamiento.

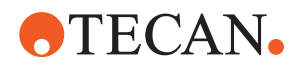

# **A PRECAUCIÓN**

## ¡Contaminación biológica y química del usuario!

Las garras de pinza de FCA dañadas pueden soltar las placas. Las placas caídas pueden provocar contaminación por sustancias peligrosas.

• Compruebe las garras de pinza de FCA después de una colisión.

## **▲ PRECAUCIÓN**

## ¡Bordes y puntos afilados!

Las puntas de perforación de la estación de trabajo Fluent Mix & Pierce tienen puntas puntiagudas y bordes afilados que pueden causar lesiones.

- Cuando cargue el equipo, mueva el FCA a una posición segura con un comando de software.
- Después de un error, cubra las puntas de perforación con sus protecciones y mueva el FCA manualmente a una posición segura. Consulte el apartado "Protección de la punta de perforación" [> 82].

# **▲ PRECAUCIÓN**

## ¡Contaminación biológica del sistema!

En la estación de trabajo Fluent Mix & Pierce, la sangre puede contaminar los tapones de los tubos.

- Manipule los tubos con cuidado.
- Lleve equipo de protección.

## ΝΟΤΑ

## Funcionamiento incorrecto debido a líquidos corrosivos.

El drenaje de líquidos concentrados corrosivos, como lejía al 2 %, a través de la estación de lavado y los tubos puede provocar un mal funcionamiento de los conectores de la estación de lavado.

 Los líquidos potencialmente corrosivos deben neutralizarse con líquidos neutros, como agua, antes de enjuagar la estación de drenaje o lavado.

## 6.2 Modos de funcionamiento

El Fluent puede utilizarse en tres modos de funcionamiento distintos:

Operador

#### Modo de funcionamiento rutinario

- Modo normal de funcionamiento en el que se ejecuta la aplicación o las tareas rutinarias de cuidado del sistema.
- El controlador del tiempo de ejecución del software de FluentControl monitorea el Fluent.

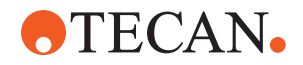

## Operador Modo de definición de método principal - Este modo de funcionamiento se utiliza para u

• Este modo de funcionamiento se utiliza para realizar determinadas tareas especiales tales como ajustes para configurar el método.

FSE

#### Modo de servicio

- Este modo de funcionamiento se utiliza para realizar determinadas tareas especiales tales como pruebas para garantizar la disponibilidad de funcionamiento.
- Se necesita un certificado de servicio para ejecutar este modo.

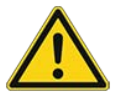

## **A PRECAUCIÓN**

## El brazo choca contra objetos de la mesa de trabajo

Los brazos Fluent se pueden mover manualmente. Asegúrese de que los movimientos manuales de los brazos se realizan suavemente con el brazo sujeto. No golpee los brazos contra objetos sólidos, incluido el tope mecánico del rango de movimiento del brazo

## 6.3 Puesta en funcionamiento

## 6.3.1 Encendido del equipo

Para encender el equipo, proceda del siguiente modo:

1. Encienda el equipo con el interruptor de encendido (A) previsto en la parte trasera del suministro externo de alimentación.

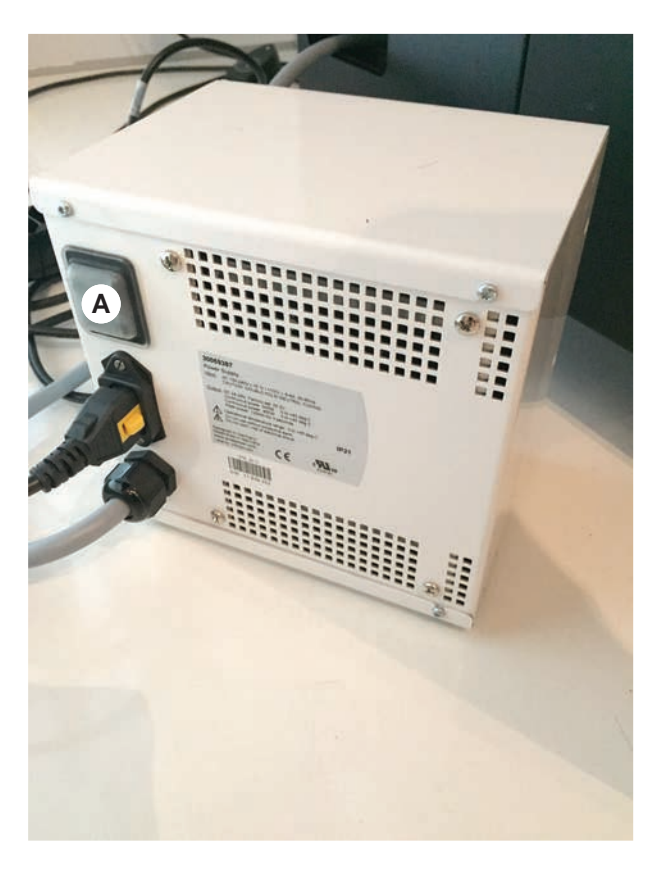

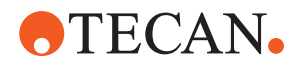

Cuando el equipo recibe suministro de alimentación, el indicador luminoso se encenderá en azul. Consulte el apartado "Señales de error y estado del equipo" [> 94].

Si la luz indicadora de estado no se enciende, inicie el PC o póngase en contacto con el operador principal.

2. Inicie el software de FluentControl. Consulte el apartado "Puesta en marcha de FluentControl" [▶ 100].

## 6.3.2 Puesta en marcha de FluentControl

- Los procedimientos de funcionamiento deben estar disponibles y ser conocidos.
- Los registros de cualificación para instalación y manejo son conocidos y están disponibles.
- ✓ Se han llevado a cabo las tareas de cuidado del sistema.
- ✓ Se ha encendido el equipo.
- Inicie el software con Start > All programs > Tecan > FluentControl. Pasados unos segundos aparece la pantalla Start.

#### 6.3.3 Inicio de sesión de usuario

Para iniciar sesión en FluentControl, proceda del siguiente modo:

- ✓ El Software Fluent Dx está instalado.
- ✓ Se ha puesto en marcha FluentControl.
- La administración de usuarios se ha activado en FluentControl y se ha definido el proceso.
- 1. Seleccione el perfil de usuario asignado (A).

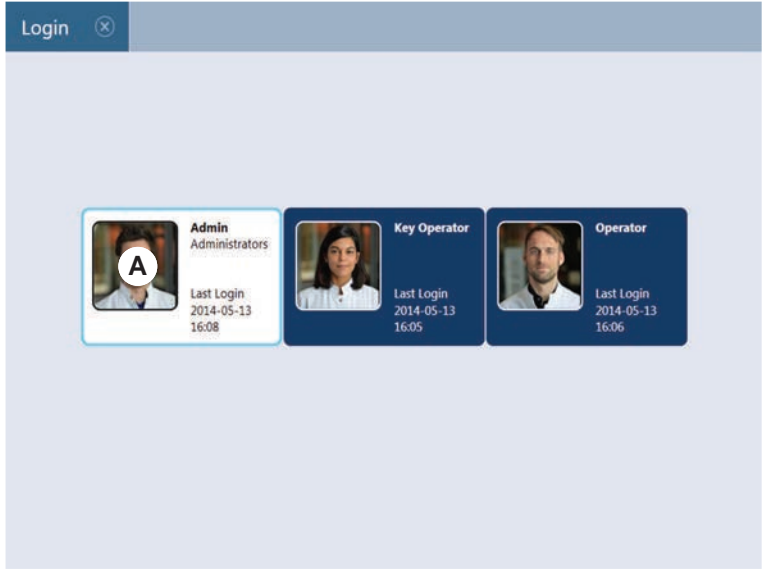

2. Introduzca la contraseña con el teclado (B).

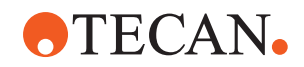

3. Presione **OK** (C).

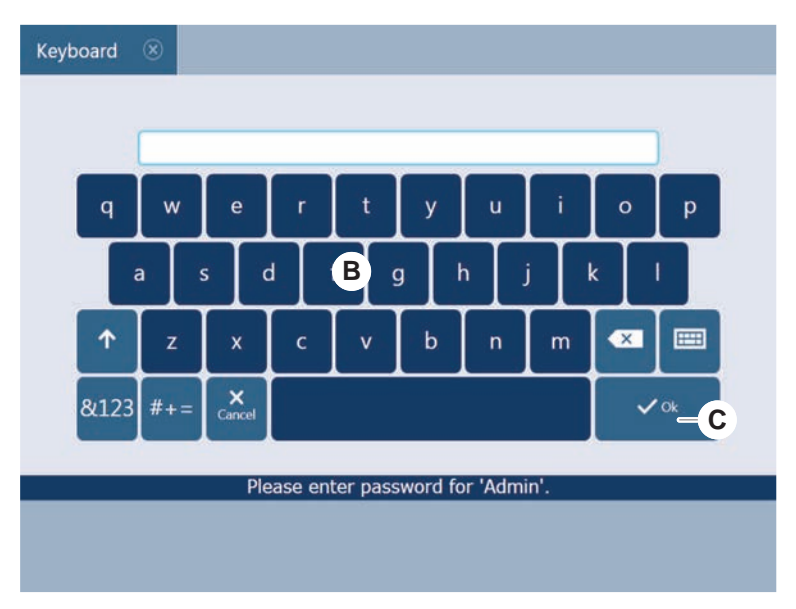

El equipo se inicializa automáticamente en cuanto se inicia sesión.

## 6.3.4 Colocación de segmentos

Para colocar segmentos, proceda de la siguiente forma:

- ✓ Todos los segmentos, soportes, opciones y dispositivos se deben colocar según el método seleccionado.
- ✓ Los segmentos están limpios y en perfecto estado.
- ✓ Los segmentos están colocados en la posición de matriz correspondiente.
- 1. Haga descender el segmento sobre la parte trasera de la plataforma.
- 2. Alinee el borde trasero con la cubierta del canal trasero o con la extensión del equipo.

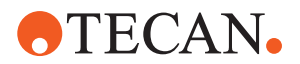

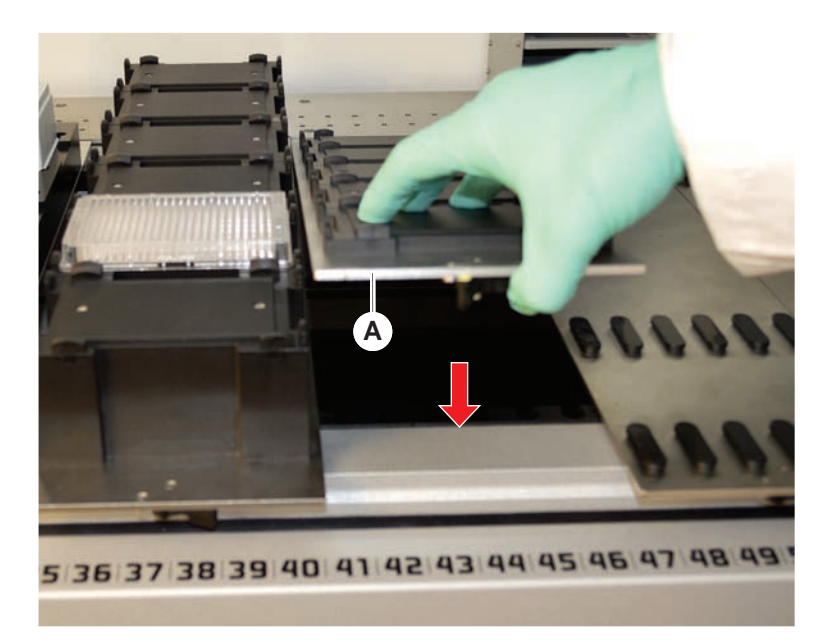

3. Haga descender con cuidado la parte frontal del segmento (A).

4. Gire la palanca de bloqueo de izquierda a derecha a la posición de cerrado. Consulte el apartado "Comprobación del segmento" [▶ 208].

## 6.3.5 Retirada de segmentos

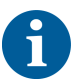

¡Los segmentos Fluent ID no están diseñados para ser retirados! Están conectados directamente a la electrónica del equipo. La conexión al sistema electrónico solo debe realizarla un FSE calificado.

Consulte la sección Atención al cliente.

Para retirar segmentos, proceda de la siguiente forma:

- ✓ Todos los reactivos, muestras, gradillas, carriles y placas se han retirado del segmento.
- ✓ No hay nada colocado en el segmento.
- 1. Gire la palanca de bloqueo (A) de derecha a izquierda a la posición de abierto.

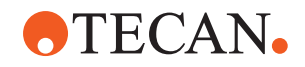

*El segmento está desbloqueado y la marca amarilla de la palanca de bloqueo queda a la vista.* 

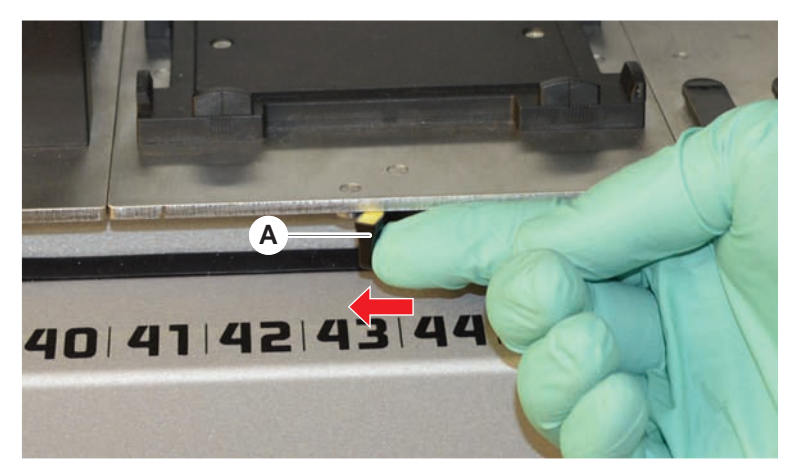

- 2. Empuje el segmento unos 4 mm hacia delante.
- 3. Levante el segmento (B) en la parte frontal.

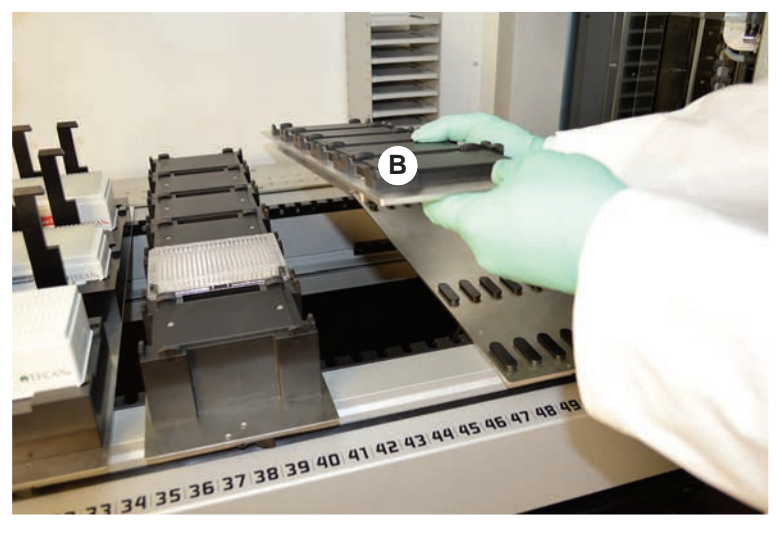

4. Almacene el segmento en un lugar limpio y seco para evitar que se produzca ningún daño.

## 6.3.6 Carga de carriles estándar

## NOTA

## Daños debido a una carga o descarga inadecuada

Daños en carriles y pasadores.

- Alinee el carril horizontalmente respecto a la plataforma.
- Sujete el extremo frontal del carril con una mano.
- Durante la descarga, antes de subir el carril, asegúrese de que este ya no cubra ningún pasador.

Para cargar carriles, proceda de la siguiente forma:

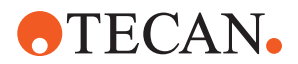

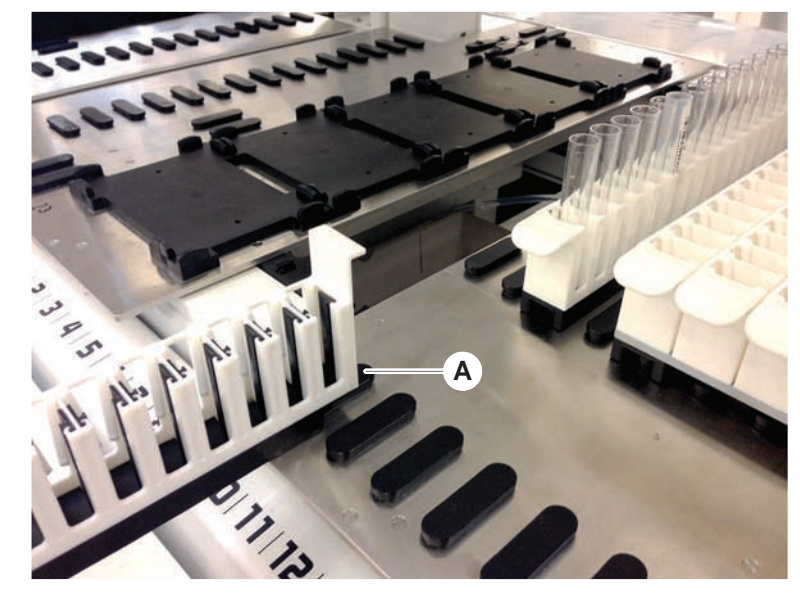

1. Alinee el carril con la posición de matriz (A) que corresponda.

- 2. Empuje el carril a la posición de parada.
- Asegúrese de que el carril bloquee el segmento de forma segura. Esto se nota en los últimos milímetros antes de que el carril toque la posición de parada.

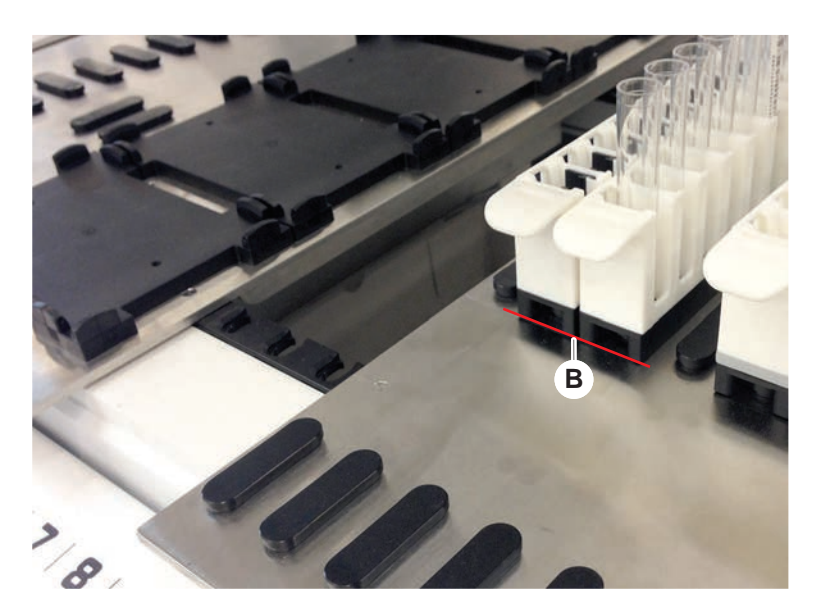

Para descargar carriles, proceda de la siguiente forma:

- 1. Tire horizontalmente del carril al nivel de la plataforma hasta que se extraiga totalmente del área de carga.
- 2. Sujete el extremo frontal del carril con una mano.
- 3. Antes de subir el carril, asegúrese de que este ya no cubra ningún pin.

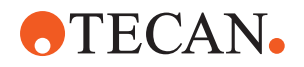

## 6.3.7 Comprobación del diseño de la plataforma

Asegúrese de que los soportes, material de laboratorio y dispositivos instalados en la plataforma correspondan al diseño de plataforma definido para el método.

## ΝΟΤΑ

## ¡Daños en el equipo!

Un posicionamiento incorrecto del segmento y del material de laboratorio en la mesa de trabajo puede provocar una colisión de los brazos.

- Asegúrese siempre de que la configuración de la plataforma física y el material de laboratorio cargado coincidan con la configuración de la mesa de trabajo de FluentControl.
- Asegúrese siempre de que el material de laboratorio esté bien colocado en los alojamientos. Consulte el apartado "Posición del material de laboratorio"
   [▶ 184].

# NOTA

## ¡El campo magnético crea interferencias!

Un fuerte campo magnético (polo norte hacia arriba) en la posición de aspiración puede interferir con el sensor de presencia de puntas y puede provocar errores inesperados (por ejemplo, **pérdida de DITI**).

 Asegúrese de que no se coloque ningún imán potente en ninguna posición SBS adyacente a la posición de aspiración.

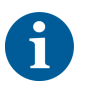

Los segmentos del Fluent ID únicamente los puede retirar el FSE debido a la conexión con el tablero electrónico debajo de la plataforma.

- ✓ El método lo debe preparar el operador principal.
- Los productos consumibles son congruentes con los productos consumibles definidos en el método.
- ✓ Los carriles de tubos del Fluent ID únicamente se pueden cargar una vez iniciado el método, cuando se solicite en la pantalla táctil.
- 1. Siga las instrucciones indicadas en la pantalla táctil.

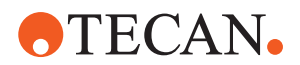

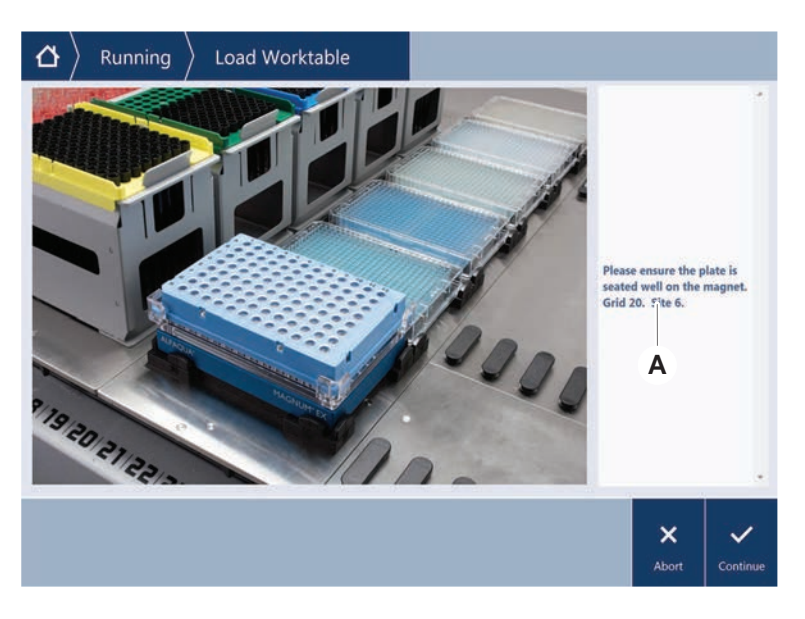

En la figura se ilustra un ejemplo de una instrucción (A) indicada en la pantalla táctil:

## 6.4 Antes de iniciar un método

La siguiente lista de verificación se ha de completar antes de iniciar un método.

| Equipo/componente      | Tarea                                                                                                    | Referencia/actividades                                                            |
|------------------------|----------------------------------------------------------------------------------------------------|-----------------------------------------------------------------------------------|
| Validación de procesos | Antes de iniciar un ciclo<br>de producción, asegúre-<br>se de que el método que<br>seleccione haya sido va-<br>lidado.                                                              | Póngase en contacto con<br>el operador principal para<br>obtener más información. |
| Pantalla táctil        | Siga las instrucciones in-<br>dicadas en la pantalla<br>táctil.<br>NOTA! Las instrucciones<br>proporcionadas por el<br>operador principal se<br>han de respetar estric-<br>tamente. |                                                                                   |
|                        | Si no se muestra ninguna<br>instrucción, siga la lista<br>de tareas inferior.                                                                                                    |                                                                                   |

Tab 20. C obacionas antas da iniciar i mótod

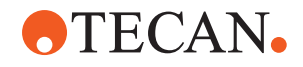

| Equipo/componente                                             | Tarea                                                                                                    | Referencia/actividades                                                                                                    |
|---------------------------------------------------------------|----------------------------------------------------------------------------------------------------|----------------------------------------------------------------------------------------------------|
| Segmentos, soportes,<br>opciones y dispositivos               | Asegúrese de que todos<br>los segmentos, soportes,<br>opciones y dispositivos<br>estén instalados y asegu-<br>rados.<br>Asegúrese de que en la<br>plataforma únicamente<br>haya objetos destinados<br>a utilizarse en el método.<br>Asegúrese de que el ci- | Si el ciclo de prueba fa-<br>lla, póngase en contacto<br>con el operador principal<br>para que vuelva a ejecu-<br>tar el ciclo de prueba.     |
|                                                               | clo de prueba haya finali-<br>zado correctamente.                                                                                                    |                                                                                                    |
| Muestras y reactivos                                          | Asegúrese de que todas<br>las muestras, reactivos y<br>material de laboratorio<br>estén correctamente car-<br>gados.                                                                                                    | _                                                                                                    |
|                                                               | NOTA! La lectura de los                                                                                                    |                                                                                                    |
|                                                               | lugar después de que se                                                                                                    |                                                                                                    |
|                                                               | el método. Antes de co-                                                                                                    |                                                                                                    |
|                                                               | menzar el método, ase-<br>gúrese de que la plata-                                                                                                    |                                                                                                    |
|                                                               | forma del Fluent ID esté<br>libre de carriles. Los ca-                                                                                                    |                                                                                                    |
|                                                               | rriles únicamente se de-<br>ben de cargar cuando                                                                                                    |                                                                                                    |
|                                                               | talla táctil.                                                                                                    |                                                                                                    |
| Tubos de residuos (úni-<br>camente sistemas de lí-<br>quidos) | Asegúrese de que los tu-<br>bos de residuos estén<br>correctamente canaliza-<br>dos.                                                                                                    | Inspeccione visualmente<br>los tubos de residuos pa-<br>ra asegurarse de que no<br>estén torcidos ni aplasta-<br>dos.                         |
| Sistema de lavado (úni-<br>camente sistemas de lí-<br>quidos) | Asegúrese de que el de-<br>pósito de líquido del sis-<br>tema y el de residuos es-<br>tén correctamente conec-<br>tados.                                                                                                    | Consulte el apartado<br>"Comprobación de los tu-<br>bos del depósito de líqui-<br>do del sistema y del de-<br>pósito de residuos"<br>[▶ 109]. |

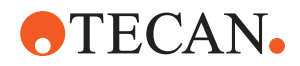

| Equipo/componente                                                                  | Tarea                                                                                                    | Referencia/actividades                                                                                                    |
|------------------------------------------------------------------------------------|----------------------------------------------------------------------------------------------------|----------------------------------------------------------------------------------------------------|
| Sistema de lavado (úni-<br>camente sistemas de lí-<br>quidos)                      | Asegúrese de que el de-<br>pósito de líquido del sis-<br>tema se haya llenado<br>hasta el nivel correcto.<br>Asegúrese de que el de-<br>pósito de residuos esté<br>vacío.               | Consulte el apartado<br>"Conexión del depósito<br>de líquido del sistema y<br>del depósito de residuos"<br>[▶ 162].                                                                                                    |
| Sistema de lavado (úni-<br>camente sistemas de lí-<br>quidos)                      | Asegúrese de que se uti-<br>lice el líquido de sistema<br>adecuado definido en el<br>método.                                                                                            | _                                                                                                    |
| Unidad de residuos de<br>puntas desechables y<br>unidad de estación de la-<br>vado | Asegúrese de que la uni-<br>dad de residuos de pun-<br>tas desechables y la uni-<br>dad de la estación de la-<br>vado estén limpias.                                                    | Consulte el apartado<br>"Limpieza de la unidad<br>de residuos de puntas<br>desechables y la de la<br>estación de lavado"<br>[▶ 156].                                                                                                  |
|                                                                                    | Asegúrese de que las cu-<br>biertas de los conductos<br>de residuos para la con-<br>tención de aerosoles es-<br>tén montadas.                                                           | _                                                                                                    |
| Puntas desechables                                                                 | Asegúrese de que se ha-<br>yan cargado las puntas<br>correctas.<br>Asegúrese de que no ha-<br>ya residuos de puntas.                                                                    | _                                                                                                    |
| Puntas fijas                                                                       | Asegúrese de que las<br>puntas fijas estén limpias<br>y de que no hayan sufri-<br>do daños.                                                                                             | Inspeccione visualmente<br>las puntas fijas para ase-<br>gurarse de que estén lim-<br>pias.<br>Inspeccione visualmente<br>las puntas fijas con un<br>espejo de dentista para<br>asegurarse de que el re-<br>vestimiento esté intacto. |
| Plataforma                                                                         | Asegúrese de que los so-<br>portes, material de labo-<br>ratorio y dispositivos ins-<br>talados en la plataforma<br>correspondan al diseño<br>de plataforma definido<br>para el método. | Consulte el apartado<br>"Comprobación del dise-<br>ño de la plataforma"<br>[▶ 105].                                                                                                    |
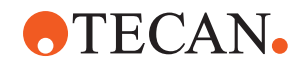

| Equipo/componente              | Tarea                                                                                                    | Referencia/actividades                                                                                  |
|--------------------------------|----------------------------------------------------------------------------------------------------|----------------------------------------------------------------------------------------------------|
| Material de laboratorio        | Asegúrese de que todo<br>el material de laboratorio<br>esté colocado de forma<br>segura. Si las micropla-<br>cas presentan movimien-<br>to lateral, asegúrese de<br>que los posicionadores<br>del material de laborato-<br>rio estén correctamente<br>colocados. | Consulte el apartado<br>"Posición del material de<br>laboratorio" [▶ 184].                              |
| Posicionador rotativo de tubos | Asegúrese de que no fal-<br>te ningún pin de posicio-<br>namiento o de bloqueo<br>en el posicionador rotati-<br>vo de tubos.                                                                                                    | Consulte el apartado<br>"Recolocación de pines<br>de bloqueo y de pines de<br>posicionamiento" [▶ 210]. |

# 6.4.1 Comprobación de los tubos del depósito de líquido del sistema y del depósito de residuos

# **▲ PRECAUCIÓN**

## ¡Contaminación de las muestras!

Si se da una configuración dual del líquido FCA, se podrán utilizar diferentes tipos de líquidos de sistema para cada brazo. Si se conecta un depósito de líquido de sistema incorrecto a un brazo, se puede contaminar la muestra.

- Etiquete cada depósito de líquido del sistema con el nombre del líquido de sistema que corresponda.
- ✓ El sistema de lavado debe estar correctamente instalado.
- 1. Compruebe que el tubo (B) esté correctamente conectado al depósito del líquido del sistema (D).

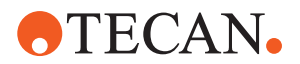

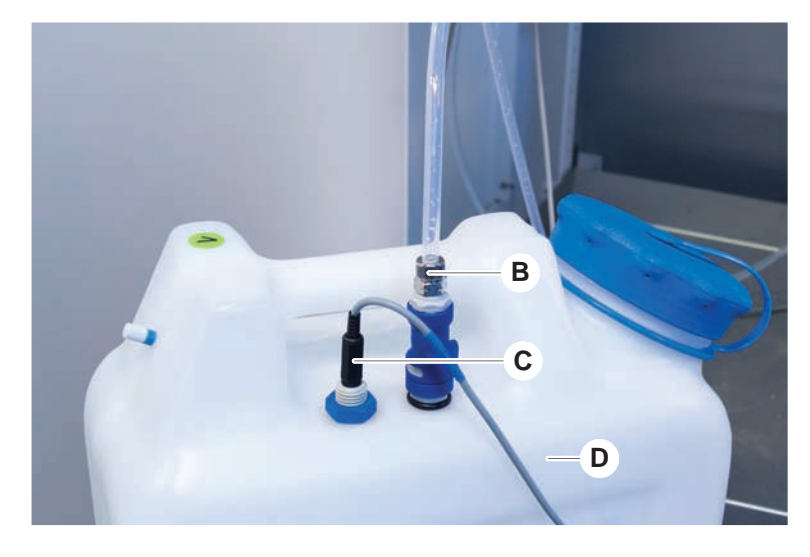

2. Si hay un sensor de detección de líquido (C), asegúrese de que esté correctamente conectado al depósito del líquido del sistema (D).

## 6.4.2 Comprobación de los tubos del depósito de residuos

1. Compruebe que el tubo (A) esté conectado al depósito de residuos (D).

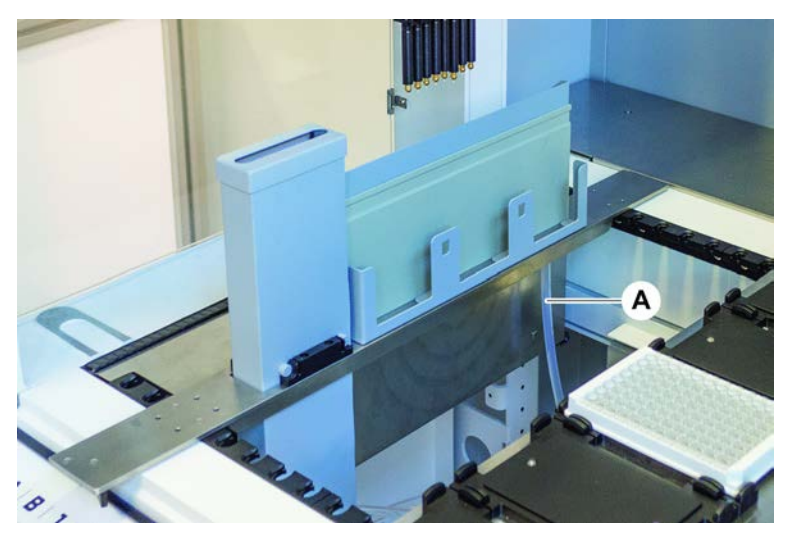

- 2. Compruebe que los tubos (C) y (D) estén correctamente conectados al depósito de residuos.
- 3. Si hay un sensor de detección de líquido (E), asegúrese de que esté correctamente conectado al depósito de residuos.

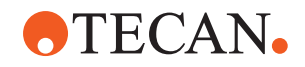

4. Enrosque la tapa (F).

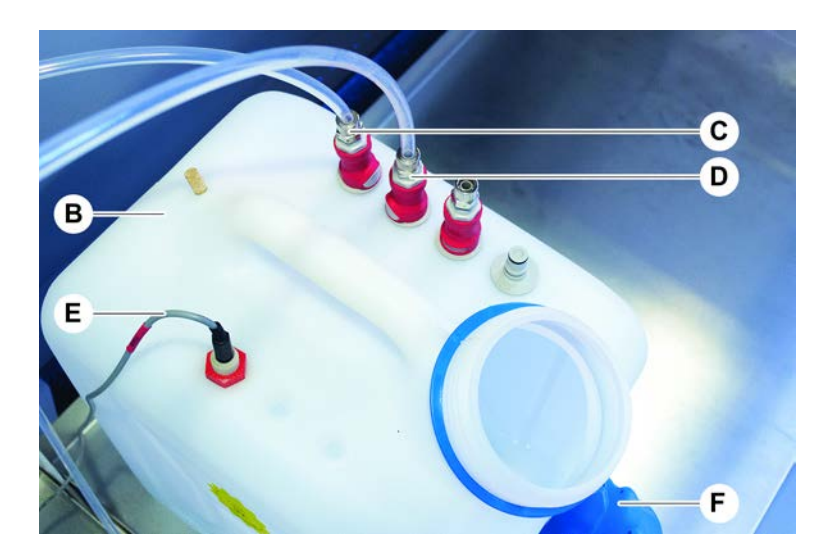

# 6.5 Ejecución de un método

Un método es una colección de scripts o procesos definidos en el software del FluentControl. El método se puede ejecutar en un ciclo.

El operador principal escribe un método que se puede ejecutar de la siguiente manera.

# ΝΟΤΑ

# ¡Daños en el equipo!

Se pueden producir daños en el equipo si la plataforma no se instala correctamente o si el software se utiliza de forma incorrecta o indebida.

- Asegúrese de que todos los dispositivos de seguridad estén instalados y funcionen correctamente.
- Asegúrese de que los soportes, material de laboratorio y dispositivos instalados en la plataforma correspondan al diseño de plataforma definido para el método.
- Asegúrese de que en la plataforma únicamente haya objetos destinados a utilizarse en el método.

# 6.5.1 Inicio de un método

- ✓ FluentControl se ha iniciado.
- ✓ Se ha realizado la sección Inicio de sesión de usuario.
- ✓ Se ha realizado la sección .
- 1. Seleccione Inicio de método (A).

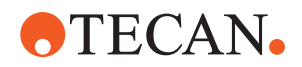

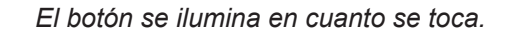

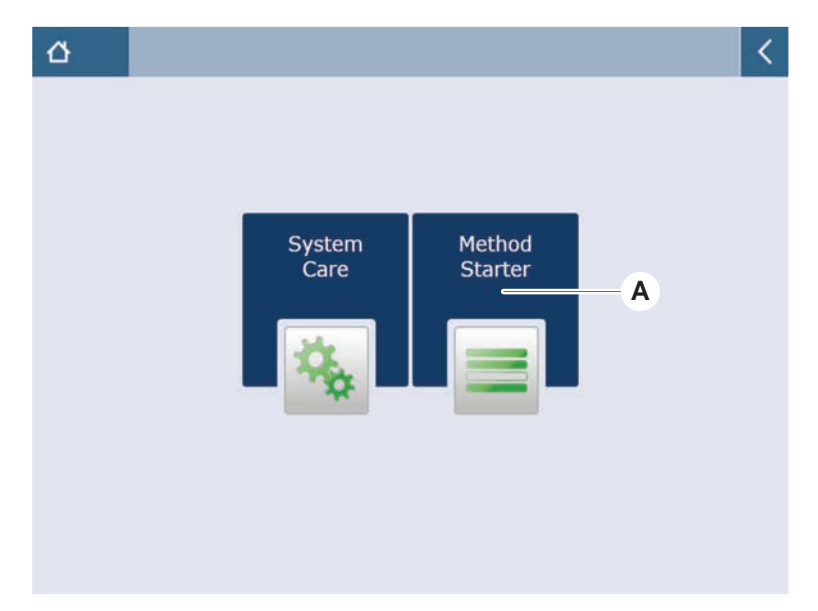

- 2. Seleccione el método (B) que se vaya a ejecutar. *Se marca el método seleccionado.*
- 3. Pulse Aceptar.

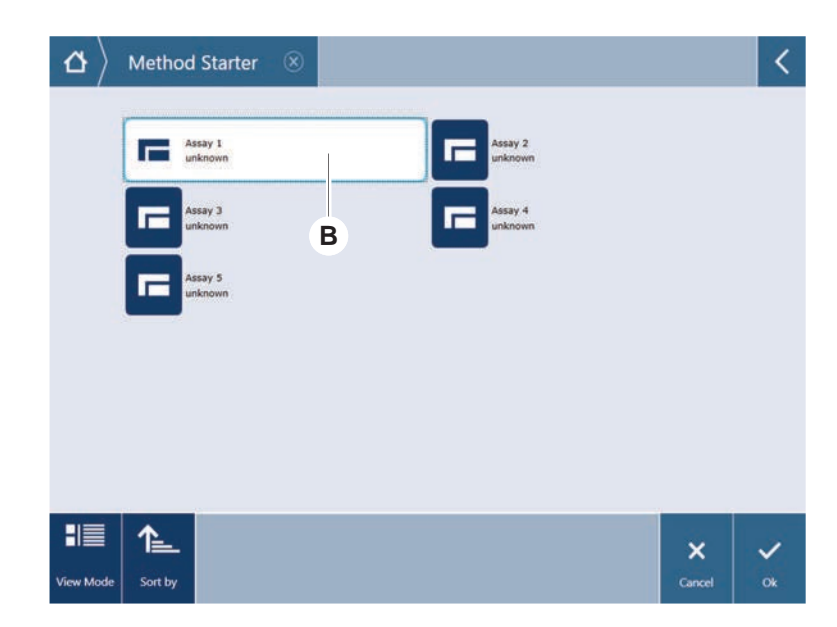

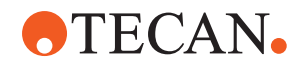

4. Pulse Ejecutar (C).

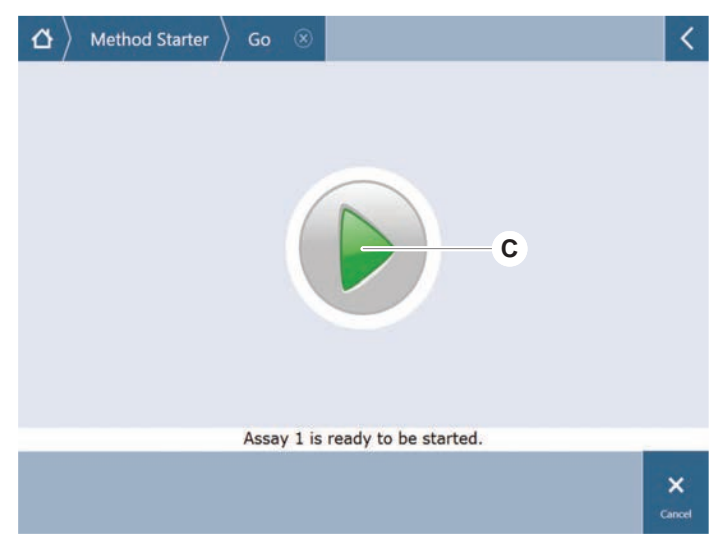

- 5. Siga las instrucciones indicadas en la pantalla táctil.
- 6. Si el script incluye DeckCheck, preste atención a cualquier diferencia entre el diseño de la plataforma en vivo real comparado con el diseño de la plataforma de referencia esperado. Consulte Operación de DeckCheck.
- 7. Espere a que finalice el método.

La pantalla muestra el tiempo aproximado (D) en el que finalizará la ejecución del método.

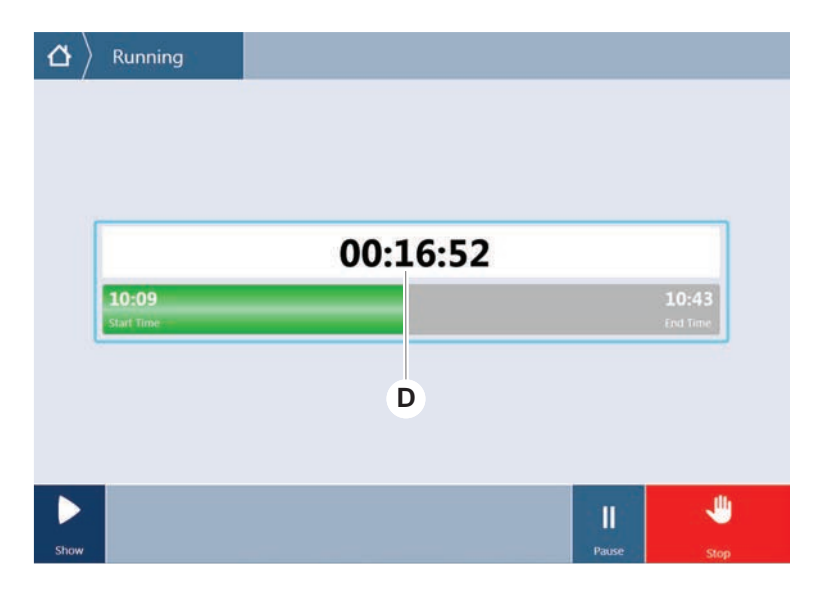

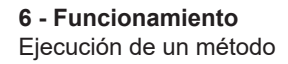

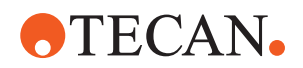

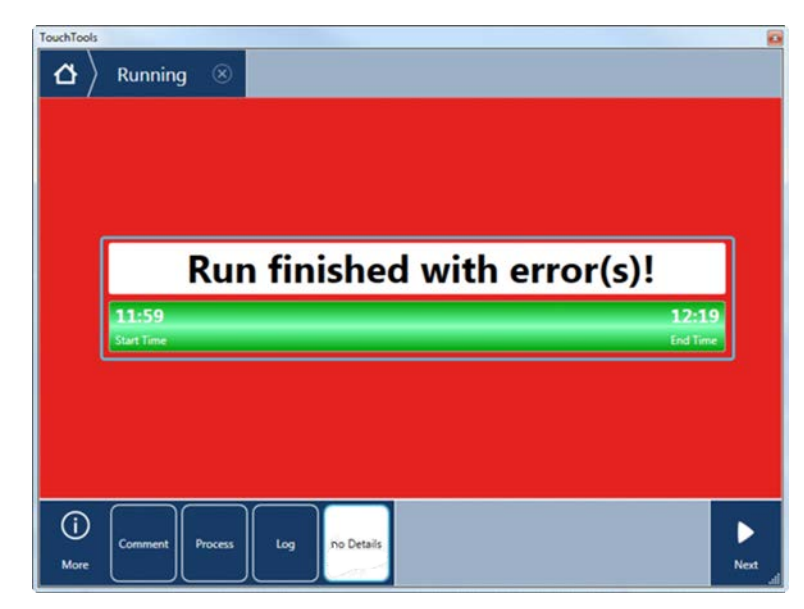

8. Si el **ciclo ha finalizado con errores** pulse **Registro** para revisar los errores y las advertencias.

9. Pulse Siguiente para volver a la pantalla de inicio.

|          | Runf                               | finished                   | with er   | ror(s)!                                        |
|----------|------------------------------------|----------------------------|-----------|------------------------------------------------|
| Start Ti | ey<br>me                           |                            |           | 123<br>End Tin                                 |
| C        | omment                             | Process                    | Log       |                                                |
| <br>     | E: Script execution<br>Run paused. | terminated by End Script s | latement. | 12:00:48 (2017-08-18)<br>11:59:35 (2017-08-18) |
| Ξ        |                                    |                            |           |                                                |

10. Pulse Salir.

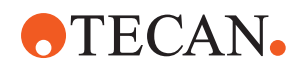

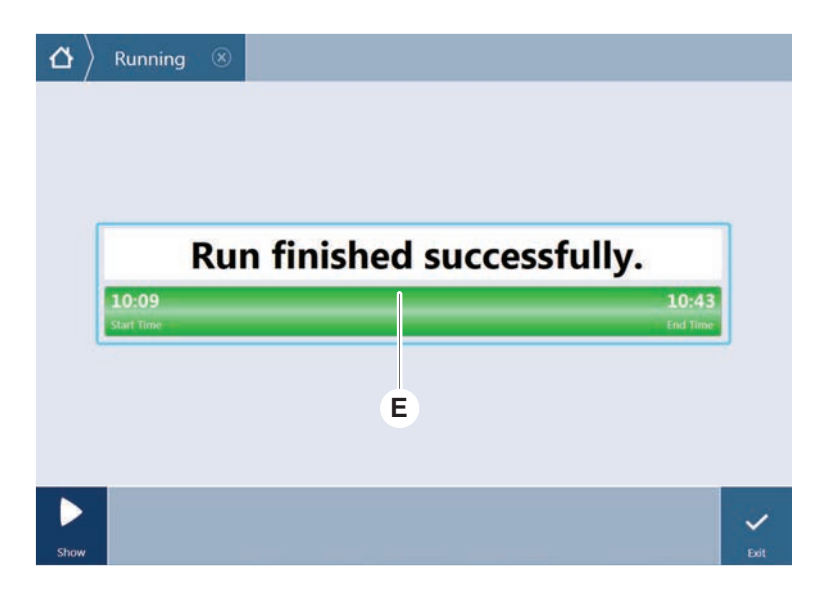

La pantalla de abajo (E) se visualiza cuando finaliza la ejecución del método.

6.5.2 Carga y descarga de carriles de Fluent ID

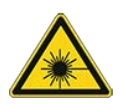

# **A PRECAUCIÓN**

Fluent es un producto láser de clase 1 conforme con la norma IEC 60825-1:2014 que emite radiación láser.

El rayo láser puede provocar deslumbramiento, ceguera de destello e imágenes residuales.

No mire directamente el rayo láser ni su reflejo.

### 6.5.2.1 Carga de carriles en Fluent ID

# NOTA

### Daños debido a una carga o descarga inadecuada

Daños en carriles y pasadores.

- Alinee el carril horizontalmente respecto a la plataforma.
- Sujete el extremo frontal del carril con una mano.
- Durante la descarga, antes de subir el carril, asegúrese de que este ya no cubra ningún pasador.
- ✓ Fluent está provisto de un lector de códigos de barras de los tubos Fluent ID.
- Los tubos están cargados en los carriles con una etiqueta de código de barras que queda a la izquierda.
- ✓ Todos los tubos de un carril tienen el mismo tamaño y forma. Para los tipos de carriles de tubos, consulte el apartado "Carriles de tubos compatibles con el Fluent ID" [▶ 77].
- 1. Seleccione e inicie el método a través de la pantalla táctil.

Los LED empiezan a parpadear y se visualiza el mensaje **Please load tubes** en la pantalla táctil.

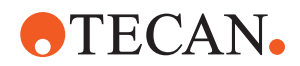

Si se utilizan diferentes tipos de tubos, asegúrese de que se utilice el tipo correcto de carril para cada matriz específica.

- 2. Sujete el extremo frontal del carril con una mano.
- 3. Sujete horizontalmente el carril a la altura de la plataforma.
- 4. Empuje el carril a la posición de parada.

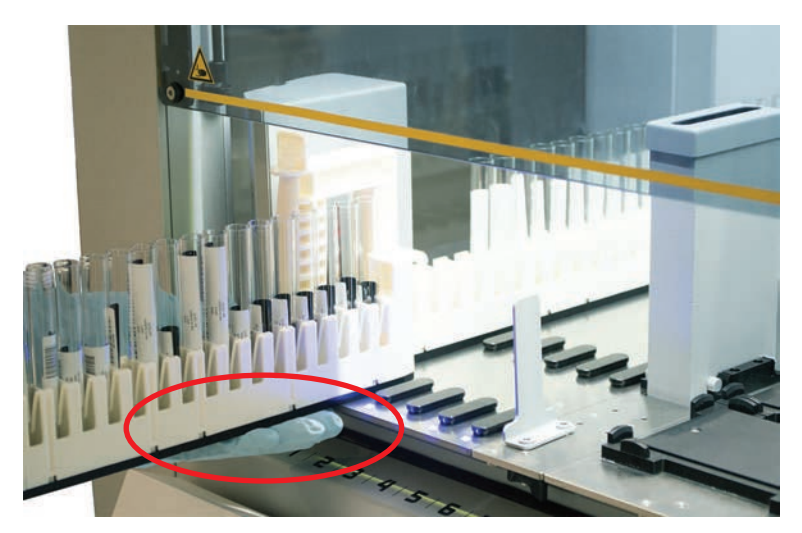

5. Deslice uno a uno los carriles de tubos sobre las matrices previstas en el área de carga del Fluent ID.

| $\left  egin{smallmatrix} egin{smallmatrix} egin{smallmatrix} {egin{smallmatrix} {eta} \end{array}  ight> Running \ Load t$ | ube runners                         |               |
|----------------------------------------------------------------------------------------------------|-------------------------------------|---------------|
|                                                                                                    |                                     |               |
|                                                                                                    | 1 2 3 4 5                           | 6             |
| Piedse load tube ru                                                                                                    | mers and press continue when missie |               |
|                                                                                                    |                                     | Stop Continue |

6. Compruebe si todos los códigos de barras se han escaneado con éxito. Los LED se iluminan en verde cuando los carriles de los tubos están en la posición de carga y todas las etiquetas de códigos de barras se han leído correctamente.

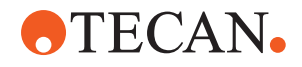

Para la descripción del estado de los LED del Fluent ID, consulte el apartado "LEDs de estado de Fluent ID" [▶ 96].

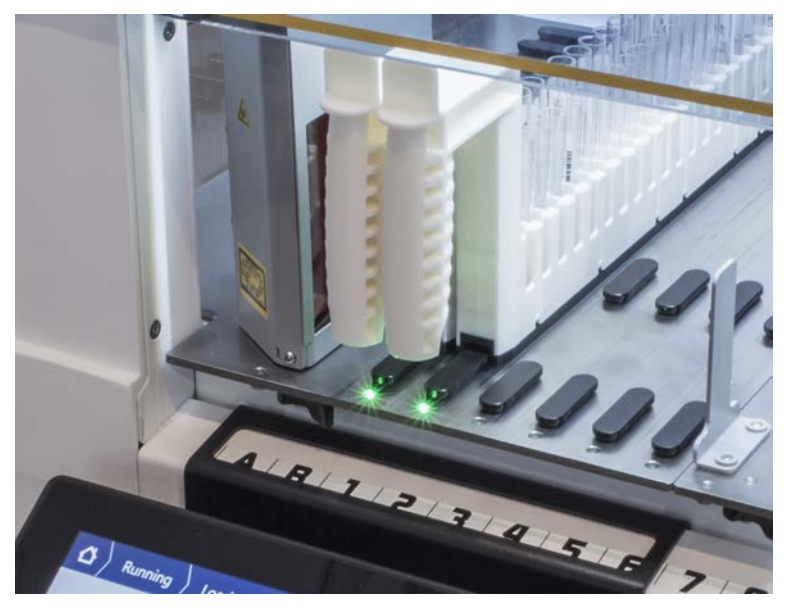

- 7. En caso de que se produzca un error de lectura del código de barras, descargue el carril, corrija el problema y vuelva a cargar el carril.
- 8. Tire horizontalmente del carril a lo largo de la plataforma hasta que se haya extraído totalmente.

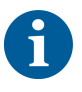

Fluent ID lee varias veces cada código al pasar por el lector. Para tubos pequeños y estrechos (por ejemplo, diámetro ≤ 10 mm) reduzca la velocidad de carga manual para permitir todas las lecturas y reducir los informes de error.

| 0000000000000000 |   | 000000000000000000000000000000000000000 | 0000000000000 | 0000000000000 | 000000000000000000000000000000000000000 |       |       |     |          |       |            |   |         |
|------------------|---|-----------------------------------------|---------------|---------------|-----------------------------------------|-------|-------|-----|----------|-------|------------|---|---------|
| 1                | 2 | 3                                       | 4             | 5             | 6                                       |       |       |     |          |       |            |   |         |
| Errors           |   | Missi                                   | ng Ru         | inner         |                                         | Wrong | Runne | r 🔸 | Unreadat | ole 🔸 | Duplicates | 0 | Missing |

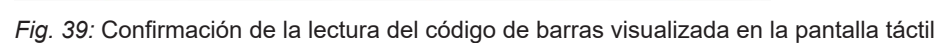

Tab. 30: Significado de GUI (carril)

| Cuadrado (carril) | Significado                                                                             |  |  |  |  |
|-------------------|-----------------------------------------------------------------------------------------|--|--|--|--|
| Verde             | Se han leído correctamente los códi-<br>gos de barras de todos los tubos del<br>carril. |  |  |  |  |

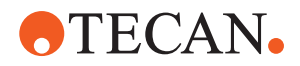

| Cuadrado (carril)        | Significado                                                        |
|--------------------------|--------------------------------------------------------------------|
| Blanco con contorno rojo | Tipo incorrecto de carril para esta posi-<br>ción de matriz.       |
| Gris con contorno rojo   | Falta carril. Se debe cargar un carril en esta posición de matriz. |

Tab. 31: Significado de GUI (posición del tubo)

| Círculo (posición del tubo) | Significado                                          |
|-----------------------------|------------------------------------------------------|
| Verde                       | Códigos de barras leídos correctamen-<br>te.         |
| Rojo                        | Código de barras ilegible                            |
| Naranja                     | Código de barras duplicado                           |
| Blanco con contorno rojo    | Falta tubo. Se debe cargar un tubo en esta posición. |

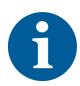

Si se utiliza el carril de bloqueo de seguridad de tubo de 2 ml, no será posible distinguir entre tubos que faltan y códigos de barras ilegibles. Los tubos que faltan se comunican como códigos de barras ilegibles.

### 6.5.2.2 Descarga de carriles de Fluent ID

- El ciclo ha finalizado o se está ejecutando un ciclo y los LED parpadean con el mensaje Please unload tubes en la pantalla táctil.
- 1. Tire horizontalmente del carril a lo largo de la plataforma hasta que se haya extraído totalmente.

### 6.5.3 Carga y descarga de los carriles del posicionador rotativo de tubos

### 6.5.3.1 Carga de los carriles del posicionador rotativo de tubos

# **A PRECAUCIÓN**

### ¡Biocontaminación del sistema y/o del usuario!

Los tubos de muestras dañados pueden implosionar y provocar el derrame de la muestra en el posicionador rotativo de tubos.

- Asegúrese de que no se carguen tubos dañados en el posicionador rotativo de tubos.
- ✓ El Fluent está equipado con un posicionador rotativo de tubos.
- ✓ Los tubos se cargan en los carriles del posicionador rotativo de tubos con la etiqueta del código de barras mirando hacia la izquierda.
- ✓ Todos los tubos de un carril tienen el mismo tamaño y forma. Para los tipos de carriles de tubos, consulte el apartado "Carriles de posicionador rotativo de tubos" [▶ 81].

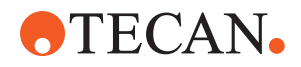

1. Seleccione e inicie el método a través de la pantalla táctil.

Los LED empiezan a parpadear y se visualiza el mensaje **Please load tubes** se muestra en la pantalla táctil.

Cuando se utilizan diferentes tipos de tubos, asegúrese de elegir el carril correcto para cada tipo de tubo (ya sea BD o Greiner). Asegúrese también de cargar los tubos de diferentes alturas, de haberlos, en los carriles correspondientes: los tubos siempre se mantienen en posición mediante el puente del carril situado a la altura de sus tapones. Los fondos de los tubos tienen que estar bien sujetos en las inserciones para tubos de los carriles.

2. Abra la palanca de bloqueo del carril.

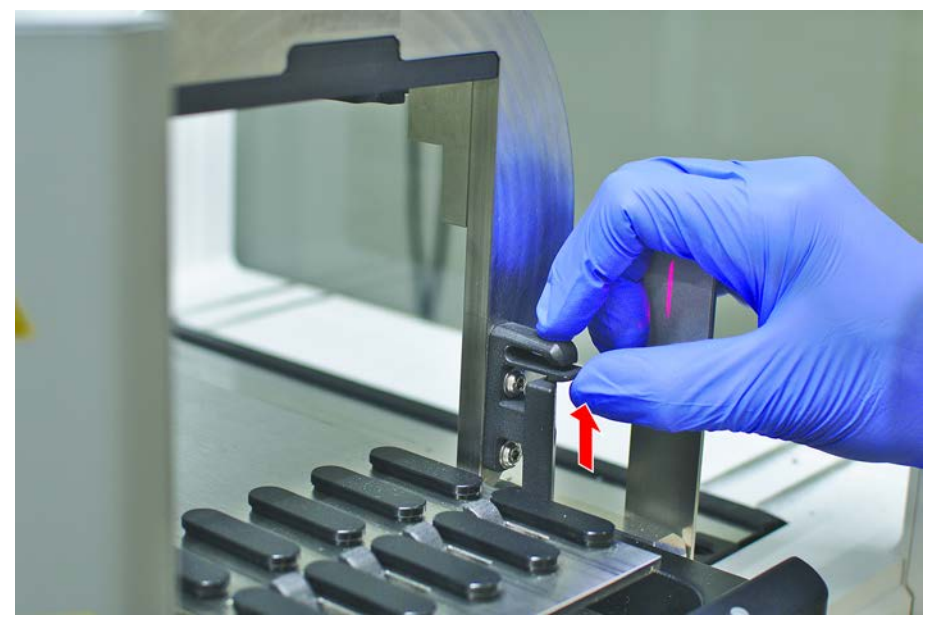

3. Sujete el extremo frontal del carril con una mano.

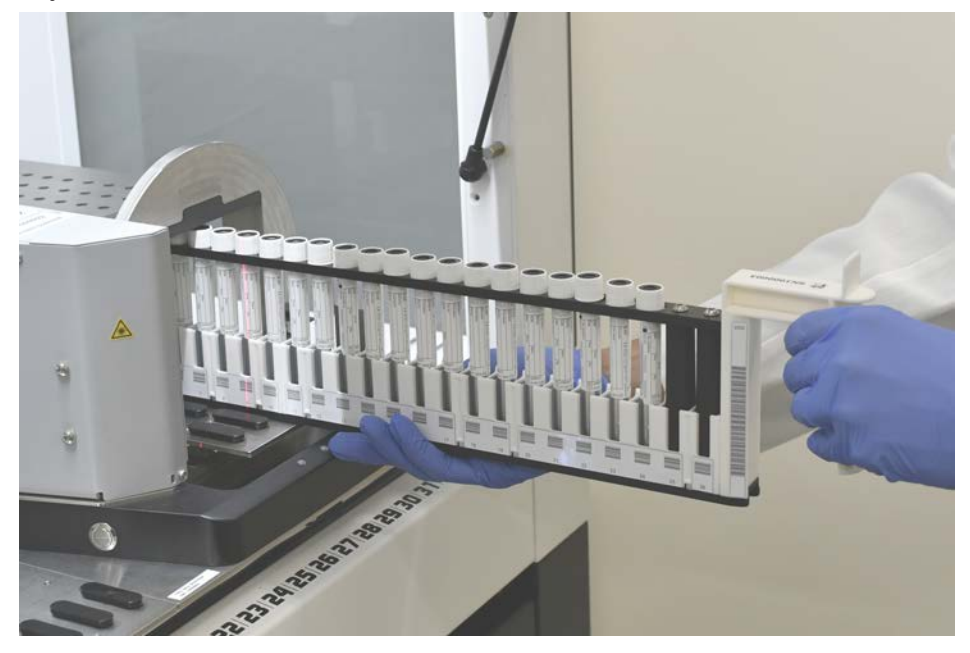

4. Sujete horizontalmente el carril a la altura de la plataforma.

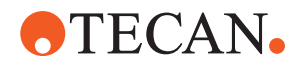

- 5. Empuje el carril a la posición de parada.
- 6. Deslice uno a uno los carriles de tubos sobre las matrices previstas en el posicionador rotativo de tubos.

| $\left  egin{array}{c} egin{array}{c} egin{array} egin{array}{c} egin{array}{c} egin{array}{c} egin{array}$ | iners            |            |   |               |             |
|----------------------------------------------------------------------------------------------------|------------------|------------|---|---------------|-------------|
|                                                                                                    |                  |            |   |               |             |
| 1                                                                                                    | . 2 3 4          | 5 6        |   |               |             |
| Please load tube runners and pr                                                                                                    | ess continue whe | n finished | _ | Errors: 🔲 Mis | sing Runner |
|                                                                                                    |                  |            |   |               | ~           |
|                                                                                                    |                  |            |   | Stop          | Continue    |

- 7. Compruebe si todos los códigos de barras se han escaneado correctamente. Los LED se iluminan en verde cuando los carriles de tubos están cargados y todas las etiquetas de códigos de barras han sido escaneadas con éxito. Para obtener la descripción del estado de los LED del posicionador rotativo de tubos, consulte el apartado "LEDs de estado de Fluent ID" [> 96].
- 8. En caso de que se produzca un error de lectura del código de barras, descargue el carril, corrija el problema y vuelva a cargar el carril.
- 9. Cierre la palanca de bloqueo del carril.

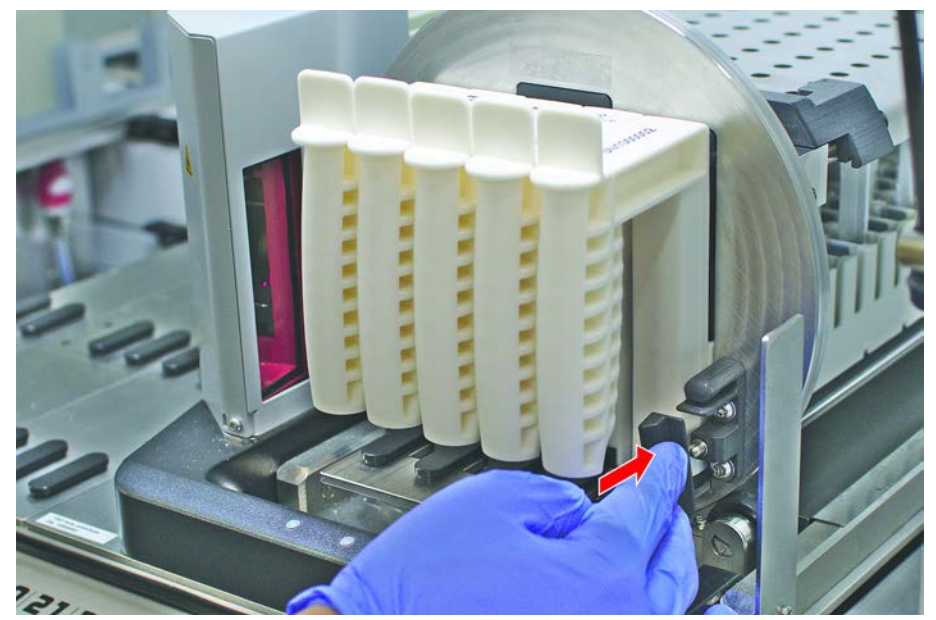

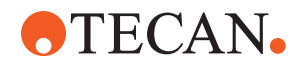

| 000000000000 |   | 000000000000000000000000000000000000000 | 0000000000000 | 0000000000000 | 000000000000000000000000000000000000000 |       |        |   |        |      |   |            |   |         |
|--------------|---|-----------------------------------------|---------------|---------------|-----------------------------------------|-------|--------|---|--------|------|---|------------|---|---------|
| 1            | 2 | 3                                       | 4             | 5             | 6                                       |       |        |   |        |      |   |            |   |         |
| Errors       |   | Missi                                   | ng Ru         | inner         |                                         | Wrong | Runner | • | Unread | able | • | Duplicates | 0 | Missing |

Fig. 40: Confirmación de la lectura del código de barras visualizada en la pantalla táctil

Tab. 32: Significado de GUI (carril)

| Cuadrado (carril)        | Significado                                                                             |
|--------------------------|-----------------------------------------------------------------------------------------|
| Verde                    | Se han leído correctamente los códi-<br>gos de barras de todos los tubos del<br>carril. |
| Blanco con contorno rojo | Tipo incorrecto de carril para esta posi-<br>ción de matriz.                            |
| Gris con contorno rojo   | Falta carril. Se debe cargar un carril en esta posición de matriz.                      |

Tab. 33: Significado de GUI (posición del tubo)

| Círculo (posición del tubo) | Significado                                          |
|-----------------------------|------------------------------------------------------|
| Verde                       | Códigos de barras leídos correctamen-<br>te.         |
| Rojo                        | Código de barras ilegible                            |
| Naranja                     | Código de barras duplicado                           |
| Blanco con contorno rojo    | Falta tubo. Se debe cargar un tubo en esta posición. |

### 6.5.3.2 Descarga de los carriles del posicionador rotativo de tubos

6

No almacene carriles de posicionador rotativo de tubos que contengan tubos en condiciones de operación que difieran de las condiciones de manipulación de líquidos especificadas. Consulte el apartado "Condiciones ambientales" [> 46].

- El ciclo ha finalizado o se está ejecutando un ciclo y los LED parpadean con el mensaje Please unload tubes en la pantalla táctil.
- ✓ El posicionador rotativo de tubos está en la posición inicial horizontal.

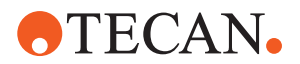

1. Abra la palanca de bloqueo del carril.

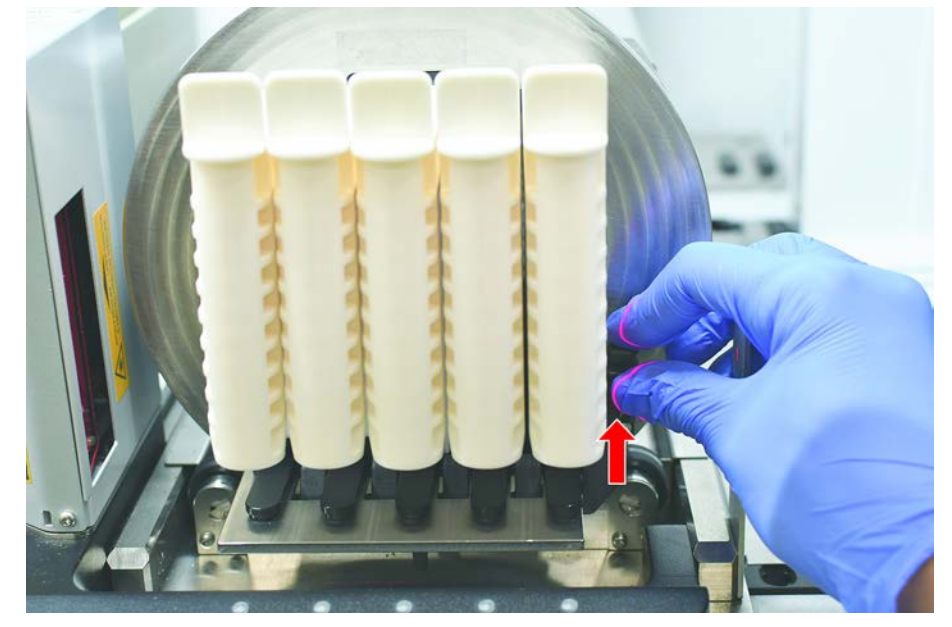

2. Tire horizontalmente del carril a lo largo de la plataforma hasta que se haya extraído totalmente.

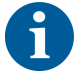

Mensaje

Luz de estado

Los segmentos del posicionador rotativo de tubos únicamente los puede retirar el FSE debido a la conexión con el tablero electrónico debajo de la plataforma.

- El método lo debe preparar el operador principal.
- Los productos consumibles son congruentes con los productos consumibles definidos en el método.
- Los carriles del posicionador rotativo de tubos no deben cargarse hasta que se haya iniciado el método, cuando se solicite en la pantalla táctil.

#### 6.5.4 Errores de restablecimiento

Si se muestra un mensaje, proceda de la siguiente manera:

- Compruebe la función de visualización, el funcionamiento del botón o el mensaje de error. Consulte las secciones "Área de trabajo" [▶ 90] y "Botones de recuperación del método" [▶ 91].
  - 2. Siga las instrucciones dadas en este manual y en la pantalla táctil para corregir el error.
  - Continúe la ejecución del método. Consulte el apartado "Visualización, opción y botones de acción" [▶ 90].

Si se enciende la luz de estado o si cambia de color, proceda de la siguiente manera:

- Compruebe el estado del equipo. Consulte el apartado "Señales de error y estado del equipo" [▶ 94].
  - Si el Fluent está provisto de un lector de códigos de barras de los tubos de Fluent ID, compruebe el estado del LED de dicho lector. Consulte el apartado "LEDs de estado de Fluent ID" [▶ 96].

# **•**TECAN•

- Compruebe la función de visualización, el funcionamiento del botón o el mensaje de error. Consulte las secciones "Área de trabajo" [▶ 90] y "Botones de recuperación del método" [▶ 91].
- Compruebe la tabla de resolución de problemas. Consulte el apartado "Tablas de resolución de problemas" [▶ 170].
- 5. Si no es posible resolver el problema, acuda al "Atención al cliente" [▶ 215].

# 6.6 Operación de DeckCheck

Si el script incluye el uso de DeckCheck, el sistema de la cámara de DeckCheck tomará imágenes de la mesa de trabajo tras cargar y comparar el diseño en directo real con el diseño de referencia.

DeckCheck tarda aproximadamente 20 segundos para un sistema de 3 brazos y 3 cámaras, y aproximadamente 12 segundos para un sistema de 1 o 2 brazos y una única cámara para tomar imágenes de la plataforma y mostrar la comparación de los diseños en directo y de referencia (dando por hecho que la configuración del ordenador sea la adecuada. Consulte el Manual del software de aplicación FluentControl).

Tenga en cuenta que para el primer uso después de solo la alimentación del equipo, el comando DeckCheck necesitará más tiempo para mostrar el primer resultado; este proceso puede tardar unos minutos.

Durante este tiempo se encenderá el LED trasero.

En los sistemas Fluent de 3 brazos, el brazo central debe moverse entre las posiciones izquierda y derecha (en los sistemas de 1 o 2 brazos, los brazos izquierdo y derecho se posicionarán en los extremos izquierdo y derecho, respectivamente). La puerta delantera debe estar cerrada para este movimiento del brazo. Si la imagen se toma mientras la puerta está abierta, por lo general una de las cámaras se verá bloqueada por el brazo central o cualquier otro brazo que se haya movido manualmente.

Durante el proceso de DeckCheck, la pantalla táctil muestra formas que se mueven por la pantalla y **toman imágenes** seguidas de una **comprobación**. Después de 12 a 20 segundos, dependiendo del tamaño del equipo y la configuración, se mostrarán las imágenes de la plataforma en modo alterno. La imagen mostrada será la primera cámara con una discrepancia señalada empezando por la izquierda.

Pantalla de DeckCheck que muestra una discrepancia con respecto a la imagen de referencia. Aquí, la imagen de referencia muestra que debería haber una placa y la cámara central ha detectado la discrepancia.

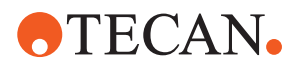

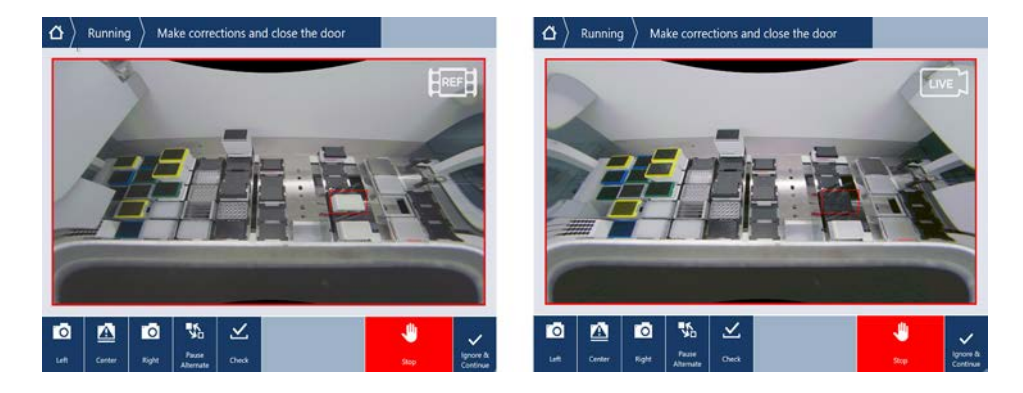

Si se le ofrece el botón **Ignorar y continuar**, la ejecución continuará con la mesa de trabajo predominante. Seleccione el botón **Ignorar y continuar** si está seguro de que no hay más diferencias con la mesa de trabajo que se requiere y antes de cerrar la puerta. Seleccione **Comprobar** si desea tomar nuevas imágenes de la plataforma. Tenga en cuenta que si la puerta no está cerrada en los sistemas de 3 brazos, la imagen se tomará pero el brazo central obstruirá la cámara. Si no, se ejecuta una comprobación automáticamente al cerrar la puerta.

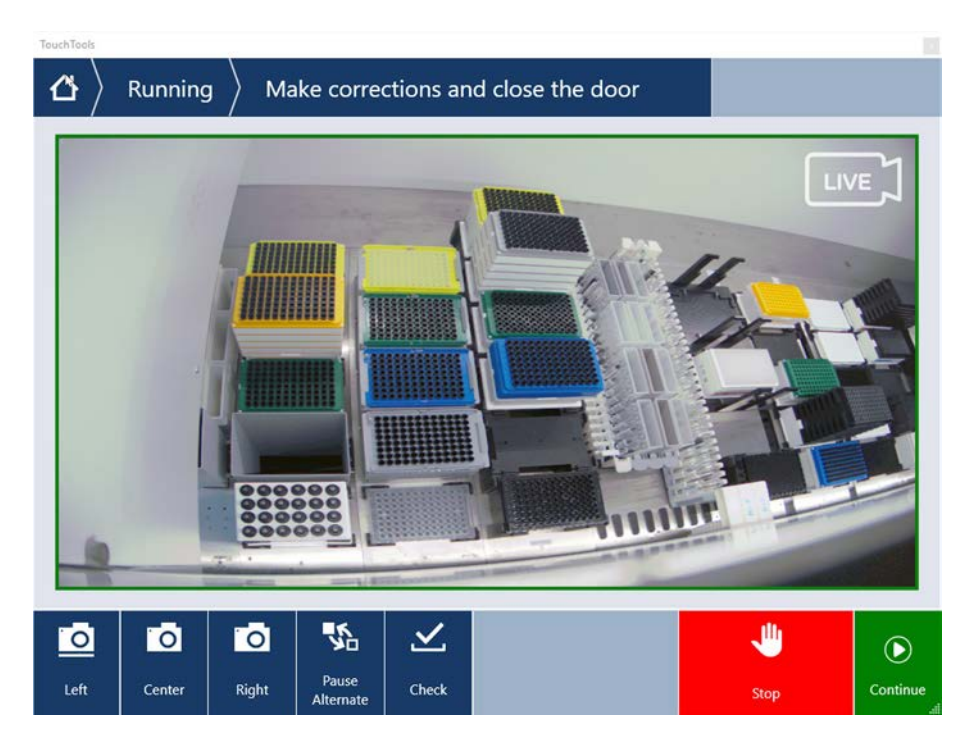

Tenga en cuenta que si el script incluye la opción **Mostrar siempre**, se mostrará la pantalla anterior y no se resaltará ninguna discrepancia. Sin embargo, se alternarán las imágenes de referencia y las imágenes en directo y podría haber pequeñas diferencias que el sistema no puede captar pero que se ven con facilidad a simple vista, por ejemplo, algunas diferencias de color, falta de tubos o puntas individuales o pequeños desplazamientos laterales. Consulte los límites que se mencionan a continuación.

En caso de detectar discrepancias, estas se resaltarán.

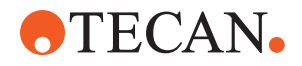

Para corregir las diferencias:

- 1. Abra la puerta y sustituya o corrija la posición de los elementos resaltados.
- 2. DeckCheck funcionará de forma continua para comparar la situación en directo corregida con el diseño de referencia.
- Utilice las opciones de DeckCheck para buscar las diferencias capturadas por cada una de las cámaras o para detener la vista y mantener la imagen de referencia según sea necesario.
- Si no se detectan más diferencias, aparecerá el botón verde para continuar.
- 4. Seleccione **Continuar** para continuar con el método.

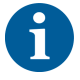

Si alguna de las diferencias restantes se consideran aceptables (p. ej., el número total de puntas podría ser variable al comienzo del método o los niveles de líquido varían significativamente al comienzo de la ejecución) puede seleccionar **Ignorar y continuar** si se el operador principal lo ofrece en el script.

Puede que DeckCheck no resalte algunas de las diferencias de diseño, por ejemplo, las siguientes bandejas de puntas FCA:

Diferencia entre los tipos de adaptador de cabezal MCA:

- Amarillo/naranja
- Blanco/naranja
- Gris/todos los colores

Distintos tipos de puntas MCA 96

Falta de tubos en carriles de tubos parcialmente cargados

Cubeta 300 SBS

Microplacas giradas 180 grados

Forma del pocillo de la microplaca (p. ej., redondo frente a de fondo plano o pocillo de PCR)

Placas en hoteles periféricos, cubetas de 10 ml/25 ml como inserto

Algunas tapas transparentes

Sin embargo, alguna de estas diferencias son claramente visibles durante el cambio entre los diseños en directo y de referencia.

# 6.7 Recuperación del método

FluentControl ofrece la posibilidad de recuperación a partir del punto donde se produjo el error. Por ejemplo:

si se interrumpió la ejecución del método anterior o si se presentó un error fatal durante la misma: la opción de recuperación del método ofrece la posibilidad de continuar a partir del momento en el que se produjo el error en el ciclo anterior.

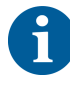

Después de que un método se haya interrumpido o haya tenido un error fatal, se debe ejecutar el mantenimiento diario. Consulte el apartado "Cuidado diario del sistema" [> 133].

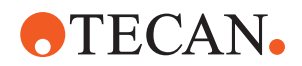

## 6.7.1 Cambio al modo de recuperación del método

- El operador principal ha habilitado la opción de recuperación del método en FluentControl.
- ✓ Se ha interrumpido la ejecución del método anterior.
- 1. Seleccione Method Recovery (A).

| ۵ |        |         |          |            |
|---|--------|---------|----------|------------|
|   |        |         |          |            |
|   |        |         |          |            |
|   | System | Method  | Method   |            |
|   | Care   | Starter | Recovery | <b>— A</b> |
|   | 44.    |         |          |            |
|   | - * -  |         |          |            |
|   |        |         |          |            |
|   |        |         |          |            |
|   |        |         |          |            |

# 6.7.2 Recuperación de una ejecución del método

- ✓ Se ha ejecutado el apartado "Cambio al modo de recuperación del método" [▶ 126].
- 1. Pulse el botón para continuar a la siguiente pantalla (A).

La pantalla muestra la última línea del script ejecutada (C) y la línea del script donde tuvo lugar el fallo: el punto de recuperación (B).

| ▲ Method Recovery ⊗  |                                                                            |
|----------------------|----------------------------------------------------------------------------|
| Reagent Distribution |                                                                            |
| Sample Transfer      | C                                                                          |
| Get Tips             | FCA 1 FCA, 200wi SBS                                                       |
| Aspirate             | FCA 1 100 [µl] Water Video Single<br>1x24 13x75mm Tube Runner[001] Q1 - X1 |
| Dispense             | FCA 1 100 [µ1] Water Video Single<br>96 Well Flat[001] A1 - H1             |
| Drop Tips            | FCA.1 Wash Station Thru Deck DiTi Waste_1                                  |
| 🗉 늘 Incubate & Wash  |                                                                            |
| Read & Export Data   |                                                                            |
|                      |                                                                            |
|                      |                                                                            |
| <b>1</b>             | A → ×                                                                      |
| Discard              | Worktable Cancel                                                           |

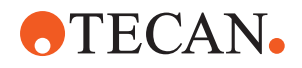

- 2. Seleccione los botones necesarios que se describen en el apartado "Botones de recuperación del método" [▶ 91].
- 3. Asegúrese de que el diseño de la plataforma física de Fluent coincida con el diseño de la mesa de trabajo (D) visualizada en la pantalla táctil.
- 4. Seleccione Run Recovery (E).

El sistema se pone en marcha.

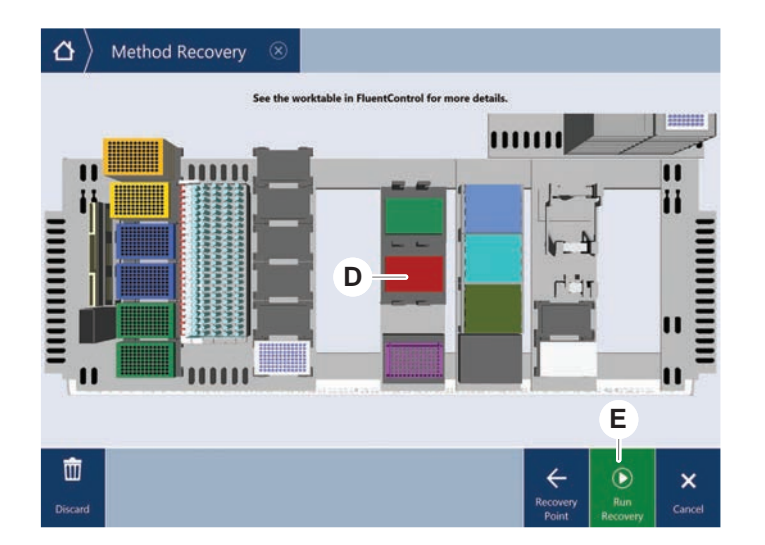

# 6.8 Apagado del equipo

Si no se está ejecutando ningún método, el equipo pasa al modo de espera. No es necesario desenchufar el equipo de la red de corriente.

Para apagar el equipo, proceda del siguiente modo:

- 1. Pare cualquier método en desarrollo y seleccione el modo de espera en la pantalla táctil.
- Asegúrese de que el equipo esté en el modo de espera. Consulte el apartado "Señales de error y estado del equipo" [▶ 94].
- 3. Coloque los brazos robóticos en un área en la que no haya movimiento.

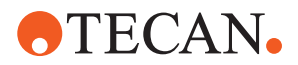

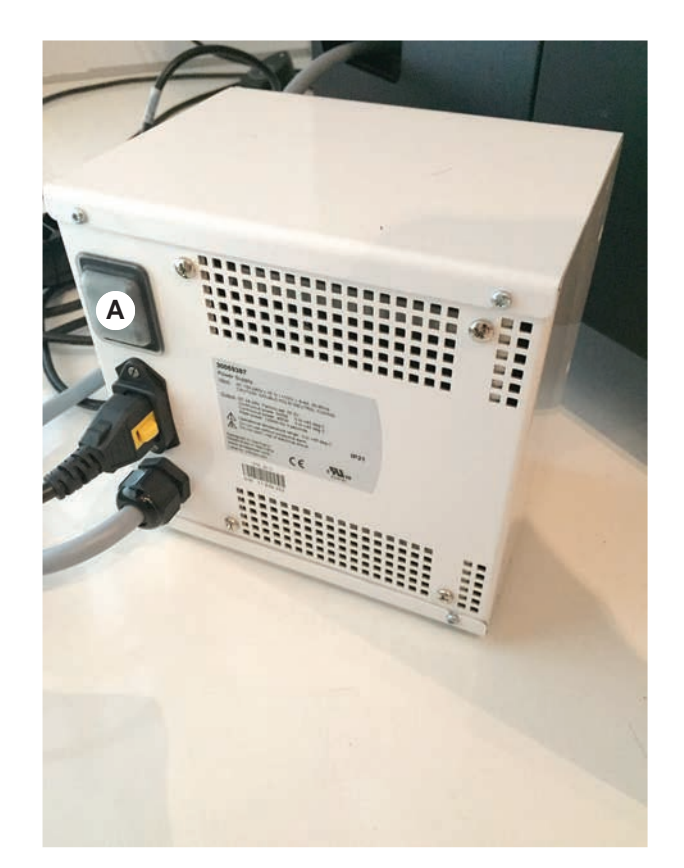

4. Apague el equipo con el interruptor de encendido y apagado (A) previsto en la parte trasera del suministro externo de alimentación.

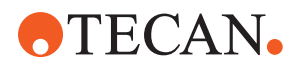

# 7 Cuidado del sistema

En este capítulo se dan instrucciones sobre todas las tareas de cuidado del sistema que se han de realizar para conservar el Fluent en buenas condiciones de funcionamiento.

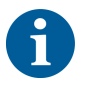

El Fluent solo debe utilizarse en buen estado de funcionamiento. Siga estrictamente las instrucciones de cuidado del sistema expuestas en este manual. Para asegurar un máximo de rendimiento y fiabilidad, lleve a cabo regularmente las tareas de mantenimiento y limpieza.

Para cualquier problema o pregunta, consulte el apartado "Atención al cliente" [▶ 215].

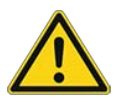

# **▲ PRECAUCIÓN**

# El brazo choca contra objetos de la mesa de trabajo

Los brazos Fluent se pueden mover manualmente. Asegúrese de que los movimientos manuales de los brazos se realizan suavemente con el brazo sujeto. No golpee los brazos contra objetos sólidos, incluido el tope mecánico del rango de movimiento del brazo

# 7.1 Descontaminación

Conforme a la normativa estándar de laboratorio, es preciso proceder a la descontaminación cuando se den las circunstancias listadas en el apartado "Declaración de descontaminación" [▶ 40].

# **ADVERTENCIA**

# ¡Contaminación!

Los restos de sustancias en Fluent pueden producir daños personales y afectar la integridad del proceso.

 Antes de cualquier interacción, descontamine el Fluent así como todas sus piezas y accesorios.

El método de descontaminación lo tiene que definir el usuario principal basándose en el tipo de contaminante y en el grado de contaminación. En este capítulo se ofrece una guía sobre la selección de agentes descontaminantes y los modos de aplicación.

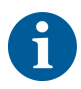

Para obtener información sobre el tratamiento del vapor de peróxido de hidrógeno, consulte el manual de referencia. Consulte Documentos de referencia.

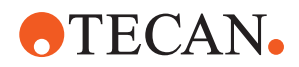

# **A PRECAUCIÓN**

# ¡Resultados de medición incorrectos del Frida Reader!

Si no está montada una pieza insertada, el Frida Reader puede ofrecer resultados de medición incorrectos.

 Utilice el tapón ciego rojo si se extrae la pieza insertada (por ejemplo, para la limpieza).

# 7.2 Productos de limpieza

## 7.2.1 Especificaciones de los productos de limpieza

Para el cuidado del sistema se requieren productos de limpieza especiales. Todos los productos de limpieza recomendados se han seleccionado y probado cuidadosamente.

# ΝΟΤΑ

## Menos efectividad y peor compatibilidad química.

Si se utilizan productos de limpieza diferentes a los recomendados por Tecan, no se garantiza la eficacia de los productos de limpieza ni la compatibilidad química.

- Utilice únicamente productos de limpieza recomendados por Tecan.
- Los productos de limpieza se definen para cada uso específico en las tablas de cuidado del sistema. No utilice productos de limpieza si no están especificados para su uso en una tarea específica.

En la siguiente tabla se especifican los productos de limpieza especificados para su uso como se describe en las tablas para el cuidado del sistema y en las actividades para el cuidado del sistema:

*Tab. 34:* Productos de limpieza para su uso como se describe en las tablas de cuidados del sistema

| Producto                                                                      | Especificación                                        |
|-------------------------------------------------------------------------------|-------------------------------------------------------|
| Agua desionizada                                                              | Agua destilada o desionizada                          |
| Alcohol                                                                       | Etanol al 70 % o isopropanol al 100 %<br>(2-propanol) |
| Detergente suave                                                              | Liqui-Nox                                             |
| Agente tensoactivo                                                            | Contrad 70, Contrad 90 / Contrad<br>2000, Decon 90    |
| Desinfectante                                                                 | Bacillol plus, SporGon                                |
| Desinfectante de superficies<br>(para contaminación de ácidos nuclei-<br>cos) | DNAzap                                                |

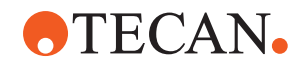

| Producto            | Especificación                                                                                                    |
|---------------------|----------------------------------------------------------------------------------------------------|
| Ácido débil         | ácido sulfúrico 0,3 M, ácido acético al<br>10 %, ácido fórmico al 30-40 %                                                                                                    |
| Base                | hidróxido de sodio 0,1 M                                                                                                    |
| Lejía               | Hipoclorito de sodio al 2 %                                                                                                    |
| Líquido del sistema | Tal y como se define en el método.<br>Tenga en cuenta que las soluciones<br>acuosas con contenido de sal deben<br>eliminarse durante periodos de inactivi-<br>dad del sistema, por ejemplo, durante<br>la noche o los fines de semana. Con-<br>sulte Cuidado del sistema Al final del<br>día. |

# 7.2.2 Productos de limpieza comerciales

Se deben leer cuidadosamente y seguir todas las instrucciones dadas por el fabricante de los productos de limpieza, así como las proporcionadas en este manual en relación a la manipulación de dichos productos.

En la tabla siguiente se enumeran varios productos de limpieza y desinfectantes disponibles en el mercado, especificados para su uso como se indica en las tablas para el cuidado del sistema y en las actividades para el cuidado del sistema.

Tab. 35: Productos de limpieza comerciales

| Producto de limpieza | Categoría                                                                                        | Fabricante                              |
|----------------------|--------------------------------------------------------------------------------------------------|-----------------------------------------|
| DNAzap               | Desinfectante para su-<br>perficies (para superfi-<br>cies contaminadas con<br>ácidos nucleicos) | Ambion<br>www.ambion.com                |
| Decon, Contrad       | Agente tensoactivo                                                                               | Decon Laboratories<br>www.deconlabs.com |
| SporGon              | Desinfectante                                                                                    | Decon Laboratories<br>www.deconlabs.com |
| Bacillol Plus        | Desinfectante                                                                                    | www.bode-chemie.com                     |
| Liqui-Nox            | Detergente suave                                                                                 | Alconox<br>www.alconox.com              |

# 7.3 Modo de cuidado del sistema

El operador principal define los métodos de cuidado del sistema necesarios conforme a las tablas de cuidado del sistema del apartado "Tablas de cuidado del sistema" [> 133]. El modo **Cuidado del sistema**, al que se accede a través de la pantalla táctil, ofrece una guía sobre las tareas de cuidado del sistema.

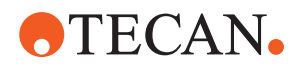

# 7.3.1 Cambio al modo Cuidado del sistema

- ✓ Los métodos de cuidado del sistema deben estar disponibles.
- 1. Seleccione System Care (A).

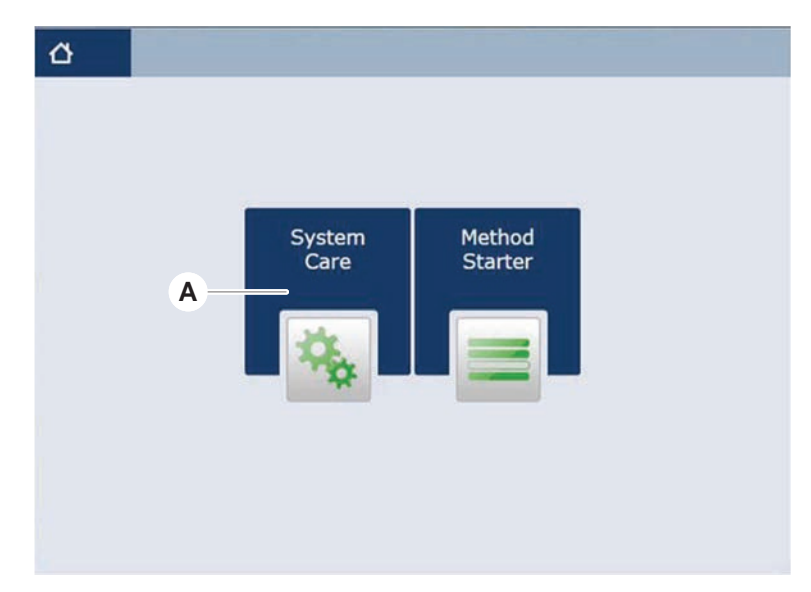

2. Seleccione la tarea que se vaya a ejecutar.

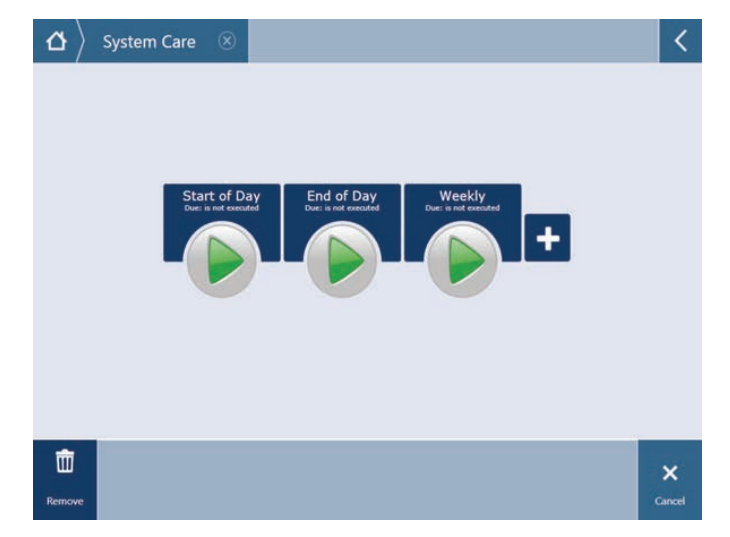

- 3. Pulse **Run** para iniciar el método de cuidado del sistema.
- 4. Lleve a cabo las tareas de cuidado del sistema.

# 7.3.2 Errores de restablecimiento

Si se muestra un mensaje, proceda de la siguiente manera:

Mensaje
 1. Compruebe la función de visualización, el funcionamiento del botón o el mensaje de error. Consulte las secciones "Área de trabajo" [▶ 90] y "Botones de recuperación del método" [▶ 91].

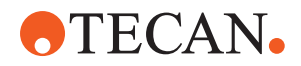

Luz de estado

- 2. Siga las instrucciones dadas en este manual y en la pantalla táctil para corregir el error.
- 3. Continúe la ejecución del método. Consulte el apartado "Visualización, opción y botones de acción" [▶ 90].

Si se enciende la luz de estado o si cambia de color, proceda de la siguiente manera:

- Compruebe el estado del equipo. Consulte el apartado "Señales de error y estado del equipo" [▶ 94].
  - Si el Fluent está provisto de un lector de códigos de barras de los tubos de Fluent ID, compruebe el estado del LED de dicho lector. Consulte el apartado "LEDs de estado de Fluent ID" [▶ 96].
  - Compruebe la función de visualización, el funcionamiento del botón o el mensaje de error. Consulte las secciones "Área de trabajo" [▶ 90] y "Botones de recuperación del método" [▶ 91].
  - 4. Compruebe la tabla de resolución de problemas. Consulte el apartado "Tablas de resolución de problemas" [▶ 170].
  - 5. Si no es posible resolver el problema, acuda al "Atención al cliente" [▶ 215].

# 7.4 Tablas de cuidado del sistema

Para asegurar un máximo de rendimiento y fiabilidad, lleve a cabo las tareas de mantenimiento y limpieza recomendadas.

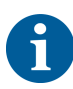

Las tareas de las tablas de cuidado del sistema únicamente se pueden llevar a cabo en el modo de cuidado del sistema. Consulte el apartado "Modo de cuidado del sistema" [▶ 131].

Las tareas de cuidado del sistema se deben efectuar a intervalos regulares: diariamente, semanalmente y mensualmente.

# 7.4.1 Cuidado diario del sistema

### 7.4.1.1 Al inicio del día

Ejecute el método **DailySystemCare** si lo ha habilitado el operador principal; o lleve a cabo cada tarea individual, aplicable a la configuración de su brazo Fluent, listada en la tabla inferior en orden cronológico.

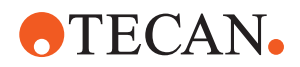

Tab. 36: Tabla para el cuidado del sistema al inicio del día

| Equipo/                                                                   | Tarea de cuidado del                                                                                                    | Producto de limpieza/                                               | Referencia/                                                                                                    |
|---------------------------------------------------------------------------|----------------------------------------------------------------------------------------------------|---------------------------------------------------------------------|----------------------------------------------------------------------------------------------------|
| Componente                                                                | sistema                                                                                                    | Producto desechable/<br>Dispositivo                                 | Actividades para el cuidado<br>del sistema                                                                                                    |
| Puntas de perforación                                                     | Inspeccione visual-<br>mente las puntas de<br>perforación para detec-<br>tar acumulaciones.<br>Límpielas si es nece-<br>sario. Compruebe que<br>las puntas no estén do-<br>bladas.    | Etanol al 70 % o lejía<br>al 2 % y un paño sin<br>pelusas           | Consulte el apartado "Limpie-<br>za de puntas de perforación"<br>[▶ 146].                                                                                                    |
| Conos de puntas dese-<br>chables y puntas fijas                           | Inspección de daños y<br>depósitos                                                                                                    | _                                                                   | Esta tarea está incluida en el<br>método de <b>Cuidado diario</b><br>del sistema.                                                                                                    |
|                                                                           |                                                                                                    |                                                                     | bles no se deben reutilizar.                                                                                                    |
| Puntas fijas                                                              | Limpiar. Compruebe<br>que las puntas no es-<br>tén dobladas. Inspec-<br>cione visualmente con<br>un espejo de dentista<br>para asegurarse de<br>que el revestimiento<br>esté intacto. | Etanol al 70 % o iso-<br>propanol al 100 % y un<br>paño sin pelusas | Consulte el apartado "Limpie-<br>za de puntas fijas" [▶ 146].                                                                                                    |
| Depósito de líquido del<br>sistema<br>(Líquido FCA con pun-<br>tas fijas) | Asegúrese de que esté<br>limpio y lleno, sin bur-<br>bujas visibles<br>Asegúrese de que los<br>conectores de los tu-<br>bos al depósito estén<br>bien ensamblados                     |                                                                     | Esta tarea está incluida en el<br>método de <b>Cuidado diario</b><br>del sistema.                                                                                                    |
| Depósito de residuos<br>líquidos<br>(Líquido FCA con pun-<br>tas fijas)   | Asegúrese de que esté<br>vacío<br>Asegúrese de que los<br>conectores de los tu-<br>bos al depósito se<br>vuelvan a ensamblar<br>correctamente                                         | _                                                                   | Esta tarea está incluida en el<br>método de <b>Cuidado diario</b><br>del sistema.                                                                                                    |
| Bolsa de residuos de puntas desechables                                   | Asegúrese de que esté<br>vacío                                                                                                    | _                                                                   | Consulte el apartado "Cam-<br>bio de la bolsa de residuos<br>de puntas desechables"<br>[▶ 159].<br>Esta tarea está incluida en el<br>método de <b>Cuidado diario</b><br><b>del sistema</b> . |

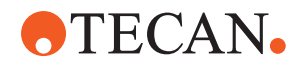

| Equipo/<br>Componente                | Tarea de cuidado del<br>sistema                                                                                        | Producto de limpieza/<br>Producto desechable/<br>Dispositivo | Referencia/<br>Actividades para el cuidado<br>del sistema                                                                                                    |
|--------------------------------------|----------------------------------------------------------------------------------------------------|--------------------------------------------------------------|----------------------------------------------------------------------------------------------------|
| Sistema de líquidos<br>(Líquido FCA) | Asegúrese de que esté<br>limpio                                                                                        | Líquido del sistema, al-<br>cohol, agua desioniza-<br>da     | Esta tarea está incluida en el<br>método de <b>Cuidado diario</b><br><b>del sistema</b> o se puede eje-<br>cutar por separado como mé-<br>todo de <b>Mantenimiento de</b><br><b>enjuague rutinario de líqui-<br/>do FCA</b> .<br>Consulte el apartado "Limpie-<br>za de la ruta de líquidos"<br>[▶ 161]. |
| Sistema de líquidos<br>(Líquido FCA) | Comprobación visual<br>de la ausencia de go-<br>tas en las puntas o en<br>el cono de la DiTi des-<br>pués del enjuague | _                                                            | Esta tarea está incluida en el<br>método de <b>Cuidado diario</b><br>del sistema.                                                                                                    |
| Garras de pinza                      | Compruebe que las<br>garras estén rectas y<br>niveladas<br>Inspeccione en cuanto<br>a daños y alineación<br>incorrecta |                                                              | En caso de desalineación,<br>consulte la sección "Resolu-<br>ción de problemas en el bra-<br>zo robótico con pinza (RGA)"<br>[▶ 180].<br>Deformación o daños. Con-<br>sulte la sección "Atención al<br>cliente" [▶ 215].                                                                                 |
| Garras de pinzas de<br>FCA           | Inspeccione en cuanto<br>a daños                                                                                       | _                                                            | Reemplace si hay daños. Pa-<br>ra información sobre pedidos,<br>consulte el manual de refe-<br>rencia. Consulte el apartado<br>Documentos de referencia.                                                                                                    |
| Frida Reader                         | Retire el tapón ciego y<br>coloque la pieza inser-<br>tada en el Frida Rea-<br>der                                     | _                                                            | Consulte el apartado "Frida<br>Reader" [▶ 166].                                                                                                    |

# **▲ PRECAUCIÓN**

# ¡Resultados de medición incorrectos del Frida Reader!

Si no está montada una pieza insertada, el Frida Reader puede ofrecer resultados de medición incorrectos.

• Utilice el tapón ciego rojo si se extrae la pieza insertada (por ejemplo, para la limpieza).

# 7.4.1.2 Al final del día

En la siguiente tabla se enumeran, en orden cronológico, las tareas de cuidado del sistema al final del día:

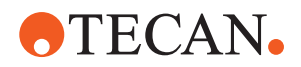

## Tab. 37: Tabla para el cuidado del sistema al final del día

| Equipo/<br>Componente                                                  | Tarea de cuidado del sistema                                                         | Producto de limpieza/<br>Producto desechable/<br>Dispositivo                                                                                                    | Referencia/<br>Actividades para el cuidado<br>del sistema                                                                           |
|------------------------------------------------------------------------|--------------------------------------------------------------------------------------|----------------------------------------------------------------------------------------------------|----------------------------------------------------------------------------------------------------|
| Bandejas de recogida                                                   | Compruebe si hay de-<br>rrames y límpielas o<br>sustitúyalas según sea<br>necesario. | Agua desionizada, al-<br>cohol, detergente sua-<br>ve, desinfectante, ba-<br>se, lejía, DNAzap                                                                                                    | Consulte el apartado "Limpie-<br>za de las bandejas de recogi-<br>da" [▶ 152].                                                      |
| Segmentos de la<br>carcasa del Fluent ID                               | Limpieza                                                                             | Agua desionizada, al-<br>cohol, detergente sua-<br>ve, desinfectante, ba-<br>se, lejía, DNAzap<br><b>NOTA! La ventana del</b><br><b>lector de escáner re-<br/>quiere productos de</b><br><b>limpieza diferentes de</b><br><b>los del segmento en</b><br>sí. Consulte "Cuidado<br>semanal del sistema"<br>[▶ 138]. | Consulte el apartado "Limpie-<br>za de carriles y segmentos"<br>[▶ 152].<br>ADVERTENCIA! No mire di-<br>rectamente al rayo láser.   |
| Lámina reflectante<br>(Fluent ID, posiciona-<br>dor rotativo de tubos) | Limpie e inspeccione si<br>hay daños                                                 | Alcohol<br>NOTA! La lámina re-<br>flectante requiere<br>productos de limpieza<br>diferentes de los del<br>segmento en sí.                                                                                                    | Daños. Consulte el apartado<br>"Sustitución de la lámina re-<br>flectante de Fluent ID"<br>[▶ 154].                                 |
| Carriles                                                               | Limpieza                                                                             | Agua desionizada, al-<br>cohol, detergente sua-<br>ve, desinfectante,<br>agente tensoactivo,<br>ácido débil, base, lejía,<br>DNAzap                                                                                                    | Consulte el apartado "Limpie-<br>za de carriles y segmentos"<br>[▶ 152].                                                            |
| Puntas fijas                                                           | Limpieza                                                                             | Alcohol, lejía, paño sin<br>pelusas                                                                                                    | Consulte el apartado "Limpie-<br>za de puntas fijas" [▶ 146].                                                                       |
| Conos de puntas dese-<br>chables                                       | Limpieza                                                                             | Alcohol, paño sin pelu-<br>sas                                                                                                    | Consulte el apartado "Limpie-<br>za del cono de punta dese-<br>chable" [▶ 145].                                                     |
| Estación de lavado y<br>de residuos (líquido<br>FCA)                   | Limpieza                                                                             | Agua desionizada, al-<br>cohol, detergente sua-<br>ve, desinfectante                                                                                                    | Consulte el apartado "Limpie-<br>za de la unidad de residuos<br>de puntas desechables y la<br>de la estación de lavado"<br>[▶ 156]. |

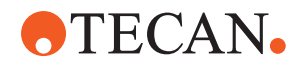

| Equipo/                                                                 | Tarea de cuidado del            | Producto de limpieza/                                                                                                    | Referencia/                                                                                                    |
|-------------------------------------------------------------------------|---------------------------------|----------------------------------------------------------------------------------------------------|----------------------------------------------------------------------------------------------------|
| Componente                                                              | sistema                         | Producto desechable/<br>Dispositivo                                                                                                    | Actividades para el cuidado del sistema                                                                                                    |
| Tobogán de residuos<br>de puntas desechables<br>y cubiertas de residuos | Limpieza                        | Agua desionizada, al-<br>cohol, detergente sua-<br>ve, desinfectante                                                                                                    | Consulte el apartado "Limpie-<br>za del tobogán de residuos<br>de puntas desechables"<br>[▶ 157].                                                                                                    |
| Sistema de líquidos<br>(Líquido FCA)                                    | Enjuague                        | Líquido del sistema<br>NOTA! Si el sistema<br>de líquidos tiene un<br>alto contenido de sal,<br>enjuague con agua<br>desionizada.                                                                                                    | Ejecute el método de Mante-<br>nimiento de enjuague ruti-<br>nario de líquido FCA.                                                                                                    |
| Bolsa de residuos de<br>puntas desechables                              | Cambiar                         | Especificaciones reco-<br>mendadas para la bol-<br>sa:<br>A x L:<br>300 mm x 600 mm;<br>grosor: 0,5 mm<br>Material: polipropileno,<br>polietileno o copolíme-<br>ro (apto para autocla-<br>ve)<br><b>NOTA! Las bolsas de</b><br><b>residuos utilizadas</b><br><b>deben cumplir las di-</b><br><b>rectrices locales de</b><br><b>seguridad.</b> | Consulte el apartado "Limpie-<br>za del tobogán de residuos<br>de puntas desechables"<br>[▶ 157].                                                                                                    |
| Depósito de líquido del<br>sistema<br>(Líquido FCA)                     | Asegúrese de que esté<br>limpio | Líquido del sistema                                                                                                    | Consulte el apartado "Cone-<br>xión del depósito de líquido<br>del sistema y del depósito de<br>residuos" [▶ 162].                                                                                           |
| Depósito de residuos<br>(Líquido FCA con pun-<br>tas fijas)             | Vaciar y limpiar                | Agua desionizada, al-<br>cohol, detergente sua-<br>ve, agente tensioacti-<br>vo, desinfectante, ba-<br>se, lejía                                                                                                    | Limpieza diaria o semanal<br>según las reglas y normativas<br>locales del laboratorio.<br>Consulte el apartado "Cone-<br>xión del depósito de líquido<br>del sistema y del depósito de<br>residuos" [▶ 162]. |
| Panel de seguridad                                                      | Limpieza                        | Agua desionizada, al-<br>cohol, detergente sua-<br>ve                                                                                                    | Consulte el apartado "Limpie-<br>za de los paneles de seguri-<br>dad" [▶ 156].                                                                                                    |

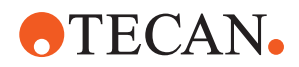

| Equipo/<br>Componente                                                             | Tarea de cuidado del<br>sistema                                                                                                | Producto de limpieza/<br>Producto desechable/<br>Dispositivo                                                                                                    | Referencia/<br>Actividades para el cuidado<br>del sistema                                                                                                    |
|-----------------------------------------------------------------------------------|----------------------------------------------------------------------------------------------------|----------------------------------------------------------------------------------------------------|----------------------------------------------------------------------------------------------------|
| Posicionador rotativo<br>de tubos                                                 | Limpie las superficies,<br>el pisador y la estación<br>de lavado                                                               | Paños sin pelusa con<br>lejía al 2 %, etanol al<br>70 % o isopropanol al<br>100 %                                                                                       | Consulte el apartado "Limpie-<br>za del posicionador rotativo<br>de tubos" [▶ 146].                                                                                           |
| Puntas de perforación                                                             | Inspeccione visual-<br>mente las puntas de<br>perforación para detec-<br>tar acumulaciones.<br>Límpielas si es nece-<br>sario. | Etanol al 70 % o lejía<br>al 2 % y un paño sin<br>pelusas                                                                                                    | Consulte el apartado "Limpie-<br>za de las puntas de perfora-<br>ción" [▶ 146].                                                                                               |
| Punta de perforación<br>de la estación de lava-<br>do y tuberías de resi-<br>duos | Limpie los residuos del<br>material de muestra de<br>la estación de lavado y<br>los tubos.                                     | Agua desionizada, de-<br>tergente suave, desin-<br>fectante<br>No utilice lejía sin en-<br>juagar después los<br>componentes de la es-<br>tación de lavado con<br>agua. | Ejecute un lavado prolongado<br>de la estación de lavado, in-<br>cluidos todos los comparti-<br>mentos (parte delantera, cen-<br>tral y trasera de la estación<br>de lavado). |
| Frida Reader                                                                      | Retire la pieza inserta-<br>da y coloque el tapón<br>ciego en el Frida Rea-<br>der                                             | _                                                                                                    | Consulte el apartado "Frida<br>Reader" [▶ 166].                                                                                                    |

# 7.4.2 Cuidado semanal del sistema

El cuidado semanal del sistema debería realizarse el último día laborable de cada semana.

Ejecute el método **WeeklySystemCare** si lo ha habilitado el operador principal; o bien, además de las tareas diarias, lleve a cabo cada tarea individual aplicable a la configuración de su brazo Fluent listada en la tabla inferior en orden cronológico.

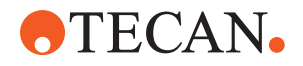

## Tab. 38: Tabla para el cuidado semanal del sistema

| Equipo/<br>Componente                      | Tarea de cuidado del<br>sistema                                                                                                    | Producto de limpieza/<br>Producto desechable/<br>Dispositivo                                                                                                    | Referencia/<br>Actividades para el cuidado<br>del sistema                                                            |
|--------------------------------------------|----------------------------------------------------------------------------------------------------|----------------------------------------------------------------------------------------------------|----------------------------------------------------------------------------------------------------|
| Sistema de líquidos<br>(Líquido FCA)       | Limpieza                                                                                                    | Dependiendo del líqui-<br>do manipulado en<br>Fluent<br>Decon, Contrad, base,<br>ácido débil, desinfec-<br>tante<br>Seguido de enjuagues<br>con agua, alcohol y lí-<br>quido del sistema | Consulte el apartado "Limpie-<br>za de la ruta de líquidos"<br>[▶ 161].                                              |
| Líquido FCA                                | Compruebe que la her-<br>meticidad de las jerin-<br>gas en la interfaz de<br>válvula y la hermetici-<br>dad del émbolo de la<br>jeringa en el tornillo de<br>bloqueo del émbolo<br>son correctas. | _                                                                                                    | Consulte el apartado "Com-<br>probación de la estanqueidad<br>de las jeringas" [▶ 163].                              |
| Conos DiTi                                 | Compruebe la estan-<br>queidad del cono DiTi                                                                                                    | _                                                                                                    | Consulte el apartado "Apriete<br>de un cono DiTi" [▶ 165].                                                           |
| Líquido FCA                                | Realice un test de fu-<br>gas (líquido FCA)                                                                                                    | -                                                                                                    | Ejecute el <b>Método de fuga</b><br>Líquido FCA.                                                                     |
| Air FCA                                    | Realice un test de fu-<br>gas (Air FCA)                                                                                                    | _                                                                                                    | Ejecute el Test de fugas de<br>FCA y autocomprobación<br>de cLLD                                                     |
| Air FCA MultiSense                         | Realice la autocompro-<br>bación de cLLD del<br>MultiSense Air FCA                                                                                                    | _                                                                                                    | Ejecute el Test de fugas de<br>FCA y autocomprobación<br>de cLLD                                                     |
| Depósito de líquido del<br>sistema         | Limpieza                                                                                                    | Agua desionizada, al-<br>cohol, detergente sua-<br>ve, agente tensioacti-<br>vo, desinfectante, ba-<br>se, lejía                                                                         | Consulte el apartado "Limpie-<br>za del depósito de líquido del<br>sistema y del depósito de re-<br>siduos" [> 163]. |
| Estación de lavado<br>(Líquido FCA)        | Limpieza                                                                                                    | Detergente o solución<br>antiséptica                                                                                                    | _                                                                                                    |
| Almohadillas de la ga-<br>rra de pinza RGA | Eliminación de partícu-<br>las y residuos de las<br>almohadillas de la ga-<br>rra de pinza                                                                                                    | Paño que no deje pelu-<br>sas con alcohol                                                                                                    | Limpieza con producto de<br>limpieza.                                                                                |

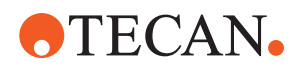

| Equipo/<br>Componente                                                            | Tarea de cuidado del<br>sistema                                                                                                    | Producto de limpieza/<br>Producto desechable/<br>Dispositivo | Referencia/<br>Actividades para el cuidado<br>del sistema                                                                                                    |
|----------------------------------------------------------------------------------|----------------------------------------------------------------------------------------------------|--------------------------------------------------------------|----------------------------------------------------------------------------------------------------|
| Estación de acopla-<br>miento y garras de pin-<br>za (interfaz de cone-<br>xión) | Eliminación de partícu-<br>las y residuos de la in-<br>terfaz de conexión de<br>la garra de pinza (PC-<br>BA, imán y cono)                        | Paño que no deje pelu-<br>sas con alcohol                    | Limpieza con producto de<br>limpieza.                                                                                                    |
| Ventana del lector de<br>código de barras autó-<br>nomo                          | Limpieza                                                                                                    | Detergente suave                                             | ADVERTENCIA! No mire di-<br>rectamente al rayo láser.<br>Consulte el manual del fabri-<br>cante del lector de códigos<br>de barras.<br>Consulte el apartado "Equipo<br>de radiación láser" [▶ 39].                                                                                                    |
| Ventana del lector de<br>Fluent ID y del posicio-<br>nador rotativo de tubos     | Inspeccione si hay su-<br>ciedad y daños<br>Limpie si es necesario                                                                                | Detergente suave<br>Agua desionizada para<br>aclarar         | ADVERTENCIA! No mire di-<br>rectamente al rayo láser.<br>Limpie y aclare con un paño<br>suave.                                                                                                    |
| Fluent ID y reflector del<br>posicionador rotativo<br>de tubos                   | Inspeccione si hay su-<br>ciedad y daños<br>Limpie si es necesario                                                                                | Detergente suave<br>Agua desionizada para<br>aclarar         | ADVERTENCIA! No mire di-<br>rectamente al rayo láser.<br>Limpie y aclare con un paño<br>suave.                                                                                                    |
| Pinza de FCA                                                                     | Limpieza                                                                                                    | Alcohol                                                      | _                                                                                                    |
| Posicionador rotativo<br>de tubos                                                | Compruebe la presen-<br>cia y el ajuste del cie-<br>rre y de los pines de<br>posicionamiento.<br>Apriete o sustituya los<br>pines si es necesario | _                                                            | Consulte el apartado "Reco-<br>locación de pines de bloqueo<br>y de pines de posicionamien-<br>to" [▶ 210].                                                                                                    |
| MCA 96                                                                           | Lleve a cabo un test de<br>fugas                                                                                                    | -                                                            | Ejecute el método de <b>fuga</b><br>MCA 96                                                                                                    |
| MCA 96                                                                           | Realice una prueba de<br>rendimiento del pipeteo                                                                                                  |                                                              | <ul> <li>Ejecute el método de rendimiento de pipeteo MCA 96 si:</li> <li>La vida útil de la junta cónica ha alcanzado el 90 %</li> <li>Se utilizan puntas de 10 μl o 50 μl</li> <li>Fluent Control emitirá una advertencia a este efecto al alcanzar el 90 % de la vida útil de la junta cónica.</li> </ul> |

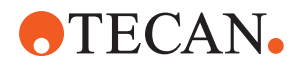

# 7.4.3 Cuidado mensual del sistema

En la siguiente tabla se enumeran, en orden cronológico, las tareas mensuales de cuidado del sistema:

| Equipo/<br>componente | Tarea de cuidado del<br>sistema | Producto de limpieza/<br>producto desechable/<br>Dispositivo                            | Referencia/<br>actividades para el cuidado<br>del sistema                        |
|-----------------------|---------------------------------|-----------------------------------------------------------------------------------------|----------------------------------------------------------------------------------|
| Software              | Reiniciar el ordenador          | _                                                                                       | Apague el ordenador. Espere<br>10 segundos. Vuelva a en-<br>cender el ordenador. |
| Guía del brazo        | Limpieza                        | Bastoncillo de algodón,<br>o un paño sin pelusas<br>enrollado en un destor-<br>nillador | Consulte el apartado "Limpie-<br>za de la guía del brazo"<br>[▶ 164].            |
| MCA 96                | Limpieza del MCH 96             | Paño sin pelusa con al-<br>cohol y aire comprimi-<br>do                                 | Consulte el apartado "Limpie-<br>za del MCH 96" [▶ 167].                         |

Tab. 39: Tabla para el cuidado mensual del sistema

# 7.4.4 Cuidado periódico del sistema

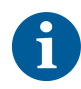

Los intervalos en los que se deben realizar estas tareas los debe determinar el operador principal.

En la siguiente tabla se enumeran, en orden cronológico, las tareas de cuidado del sistema:

| Tab.  | 40: | Tabla  | para | el       | cuidado | periódico | del | sistema  |
|-------|-----|--------|------|----------|---------|-----------|-----|----------|
| 100.0 |     | i abia | para | <u> </u> | oundado | ponoaioo  |     | olocomia |

| Equipo/<br>componente        | Tarea de cuidado del<br>sistema                                                        | Producto de limpieza/<br>producto desechable/<br>Dispositivo                                                                                 | Referencia/<br>actividades para el cuidado<br>del sistema |
|------------------------------|----------------------------------------------------------------------------------------|----------------------------------------------------------------------------------------------------|-----------------------------------------------------------|
| Conexión de camisa<br>cónica | Eliminar las partículas<br>Limpiar superficies                                         | Alcohol, paño sin pelu-<br>sas                                                                                                    |                                                           |
| Luz UVC                      | Compruebe si hay hue-<br>llas dactilares.<br>Límpielas si es nece-<br>sario.           | Alcohol, paño sin pelu-<br>sas                                                                                                    |                                                           |
| Pinzas del MCA 96            | Inspección visual de<br>las pinzas, especial-<br>mente después de<br>choques de pinzas | Compruebe si hay su-<br>ciedad o daños en las<br>pinzas. Si están su-<br>cias, límpielas con al-<br>cohol y un paño que no<br>suelte pelusa. |                                                           |

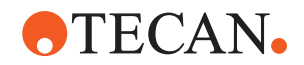

# 7.4.5 Cuidado anual del sistema

El cuidado anual del sistema ayuda a preservar la exactitud y la precisión, así como a minimizar el tiempo de inactividad del equipo. También contribuye a prolongar la vida útil de Fluent.

Póngase en contacto con la empresa local de servicio de Tecan para acordar la cita anual de cuidado del sistema. Consulte el apartado "Atención al cliente" [▶ 215].

# 7.4.6 Cuidado del sistema cada dos años

Cada dos años deben realizarse las siguientes tareas de mantenimiento preventivo:

| Tab. 41: Cuidado del sistema cada dos años |  |
|--------------------------------------------|--|
|                                            |  |

| Componente   | Tarea                                                                                   | Referencia                                                                                                    |
|--------------|-----------------------------------------------------------------------------------------|----------------------------------------------------------------------------------------------------|
| Pinza de FCA | Sustituya las garras de pin-<br>zas de FCA.<br>Resetee el contador en<br>FluentControl. | Para información sobre pedi-<br>dos, consulte el manual de<br>referencia. Consulte "Docu-<br>mentos de referencia" [▶ 9]. |

# 7.5 Actividades para el cuidado del sistema

Para llevar a cabo las actividades descritas más abajo, proceda de la siguiente manera:

- Cambie al modo Cuidado del sistema. Consulte el apartado "Modo de cuidado del sistema" [> 131].
- Siga las instrucciones tal y como se describen más abajo.

# 7.5.1 Desplazamiento del equipo en un armario dentro del laboratorio

# **A PRECAUCIÓN**

### ¡Daños en el armario!

Las repisas del armario se han extraído para, por ejemplo, instalar la centrífuga o el carro para residuos. El desplazamiento del equipo colocado en un armario sin repisas puede provocar daños en el armario y lesiones.

- Antes de mover el equipo, instale las repisas del armario.
- Mueva el armario solo sobre un suelo plano sin escalones ni surcos. Si se encuentran escalones o surcos, utilice las barras de elevación Fluent para levantar el sistema sobre la obstrucción o póngase en contacto con el representante del servicio técnico.

Para mover el equipo a un armario dentro del recinto, proceda de la siguiente manera:

1. Asegúrese de que el armario esté bien estacionado y asegurado contra rodamiento.

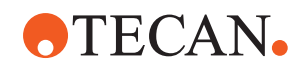

2. Asegúrese de que las repisas del armario (A) estén instaladas.

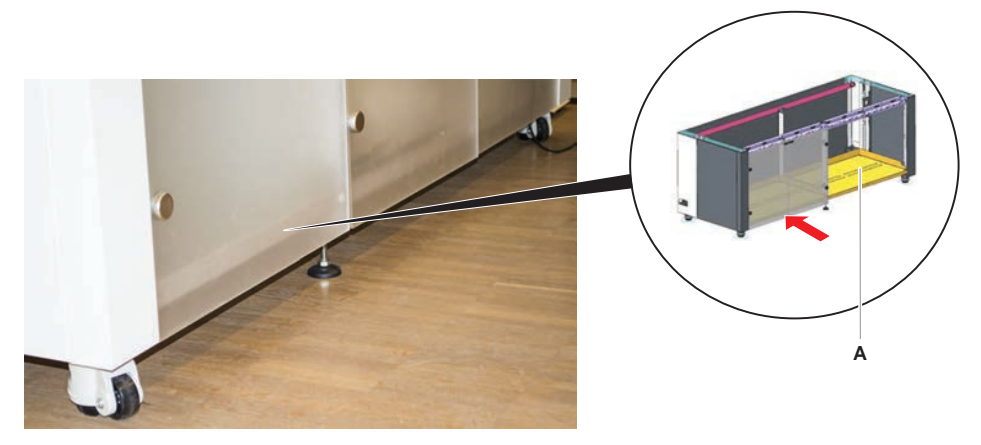

- 3. Gire la tuerca de las patas del armario (B) con una llave de carraca abierta.
- 4. Gire el tornillo rojo (D) de las patas del armario (C) hasta que se libere el bloqueo y las ruedas se encuentren en la posición de movimiento.

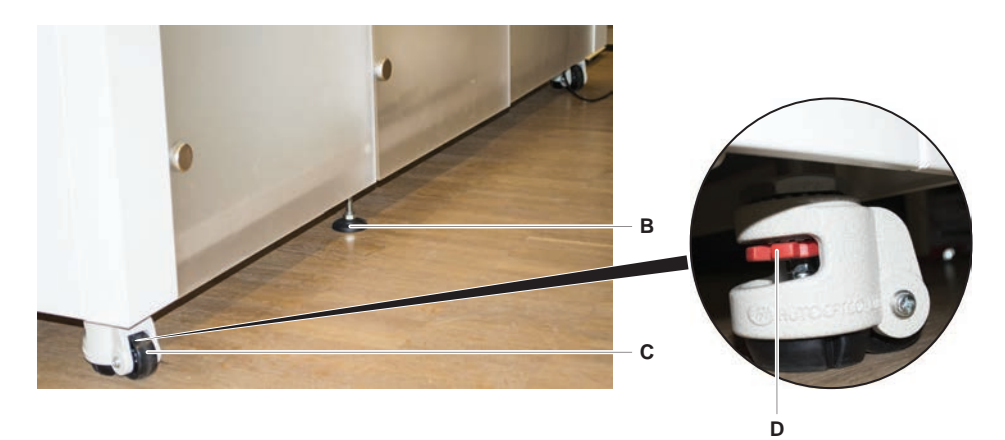

- 5. Mueva el equipo en el armario a la nueva ubicación.
- 6. Asegúrese de que el armario esté bien estacionado y asegurado contra rodamiento.

# 7.5.1.1 Nivelación del equipo

Para nivelar el equipo, proceda del siguiente modo:

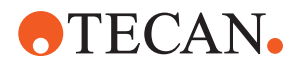

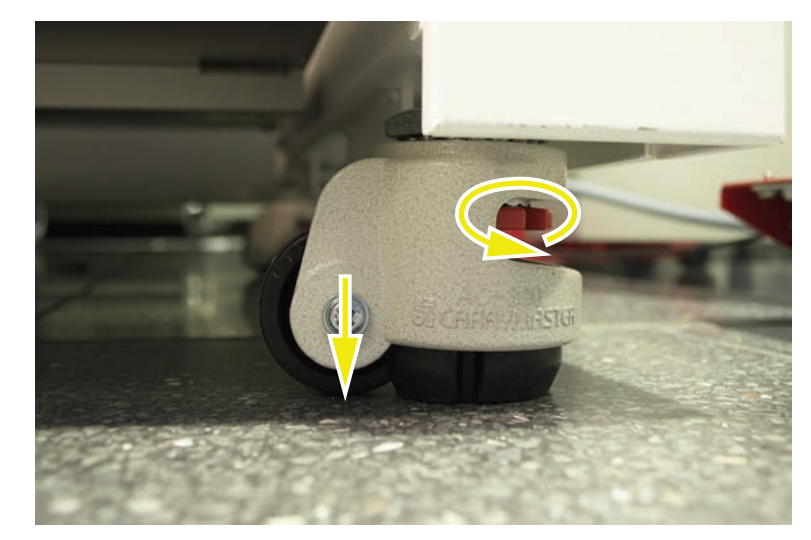

1. Utilizando una llave fija, baje todas las patas ajustables hasta que sea posible hacer rodar con la mano las ruedas del armario.

2. Suelte la tuerca de bloqueo (A) de la pata correspondiente.

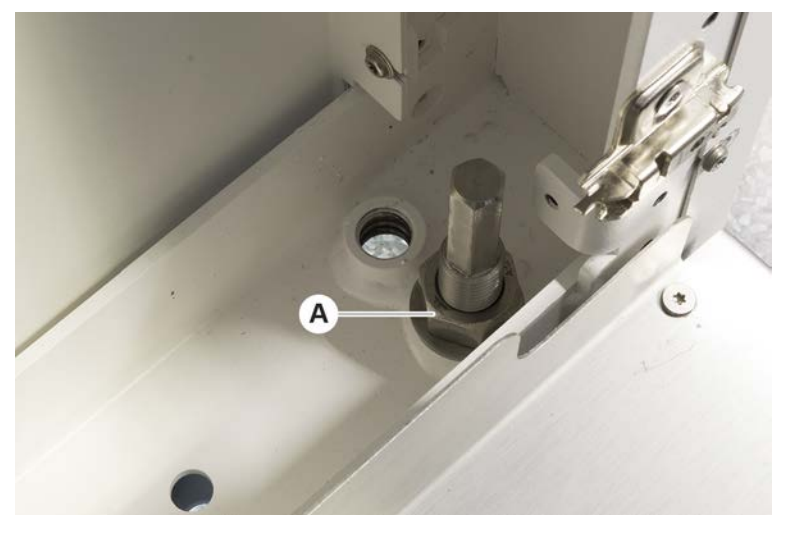

3. Coloque el segmento de referencia conforme a las posiciones de matriz listadas más abajo.

Equipo de tamaño 480: posición de matriz en el lado izquierdo 1 y en el lado derecho 21.

Equipo de tamaño 780: posición de matriz en el lado izquierdo 1 y en el lado derecho 41.
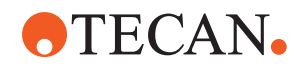

Equipo de tamaño 1080: posición de matriz en el lado izquierdo 1 y en el lado derecho 59.

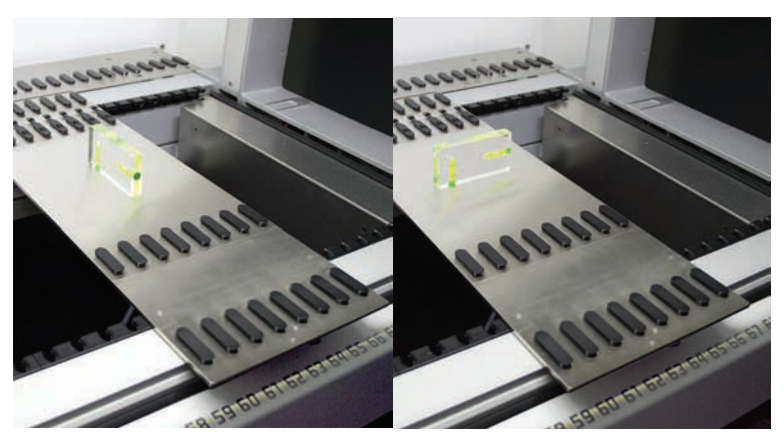

- 4. Utilice el nivel de burbuja para asegurarse de que el equipo esté alineado horizontal y verticalmente.
- 5. Ajuste el nivel del armario según sea necesario (en el sentido de las agujas del reloj para elevarlo o en el sentido contrario para bajarlo).

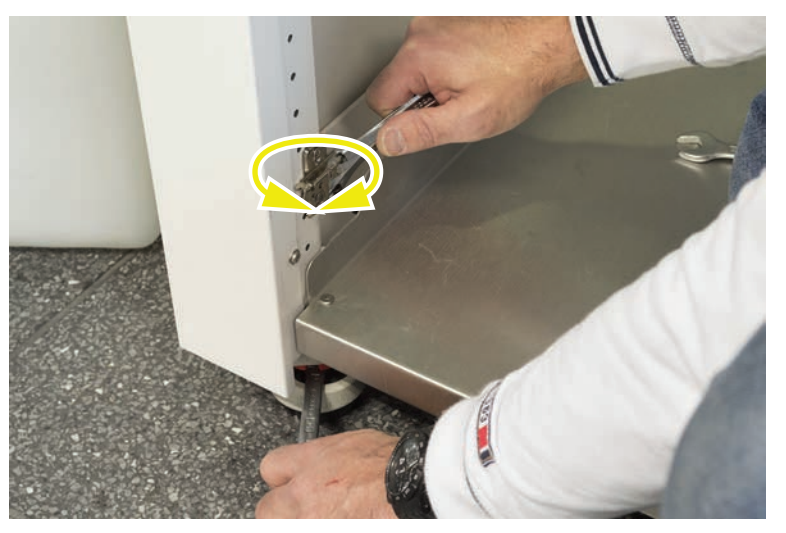

- 6. Una vez nivelado el equipo, vuelva a apretar las tuercas de bloqueo de las patas del armario.
- 7. Asegúrese de que el armario esté bien estacionado y asegurado contra rodamiento.

#### 7.5.2 Limpieza del cono de punta desechable

Para limpiar el cono de punta desechable, proceda del siguiente modo:

- 1. Limpie los conos de puntas desechables con alcohol utilizando un paño sin pelusas.
- 2. Compruebe visualmente los conos de puntas desechables y la punta que sobresale durante el cuidado del sistema.

Para el líquido FCA: Asegúrese de que no resulte dañada la extensión de los tubos que sobresale fuera del cono.

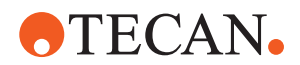

3. Asegúrese de que las extensiones de los tubos estén limpias y libres de sedimentaciones.

#### 7.5.3 Limpieza de puntas fijas

# **▲ PRECAUCIÓN**

#### Peligro de sufrir lesiones con puntas fijas durante la limpieza

Las puntas de pipeteo pueden provocar lesiones.

• Utilice ropa de protección adecuada para evitar el contacto con las puntas de pipeteo y con aerosoles al acceder a la mesa de trabajo.

Para limpiar las puntas fijas, proceda del siguiente modo:

- 1. Limpie las puntas fijas con alcohol utilizando un paño sin pelusas.
- 2. Asegúrese de que las puntas fijas estén limpias y libres de sedimentaciones.

#### 7.5.4 Limpieza de las puntas de perforación

Para limpiar las puntas de perforación, ejecute el método **Mantenimiento de limpieza de la punta de perforación**. Este método tiene que ajustarse de acuerdo con la configuración de su mesa de trabajo.

El script incluye los siguientes pasos:

- 1. Prepare la mesa de trabajo (es decir, el material de laboratorio y el hardware).
- 2. Perfore 8 tubos vacíos con tapón hasta la altura de activación Z en un posicionador rotativo de tubos o en un soporte pisador de tubos.
- 3. Limpie manualmente la parte accesible de las puntas de perforación con etanol al 70% o lejía al 2% usando un paño sin pelusas. Evite el contacto con el vértice afilado de las puntas de perforación.
- 4. Ejecute los comandos de lavado tras la limpieza manual.

#### 7.5.5 Limpieza del posicionador rotativo de tubos

#### Procedimiento de limpieza general

- 1. Para limpiar cualquier parte del posicionador rotativo de tubos, use paños sin pelusa y empápelos con uno de los siguientes líquidos de limpieza: lejía al 2%, etanol al 70%, isopropanol al 100%
- Limpie las piezas con los paños empapados para limpiar y desinfectar. Use hisopos de algodón para limpiar las áreas que no se pueden alcanzar con un paño sin pelusa.
- 3. Retire los líquidos de limpieza con paños empapados en agua antes de transcurrir 5 minutos tras aplicar los líquidos de limpieza.

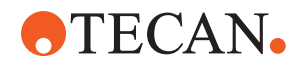

#### Retirada y limpieza de la placa pisadora de tubos

1. Para liberar la placa pisadora de tubos (A), sujétela con una mano y tire del pin de bloqueo del pisador (B) con la otra.

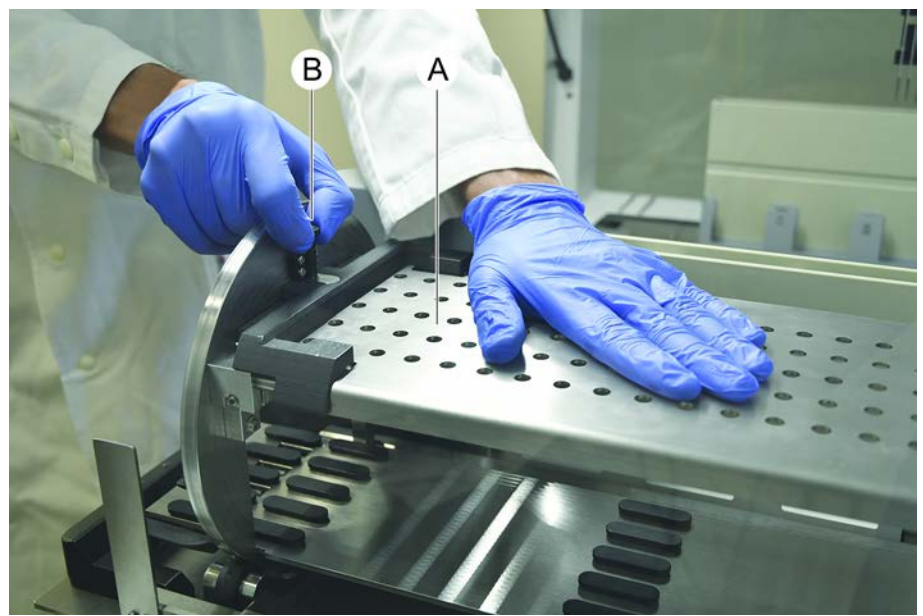

2. Retire la placa pisadora del posicionador rotativo de tubos.

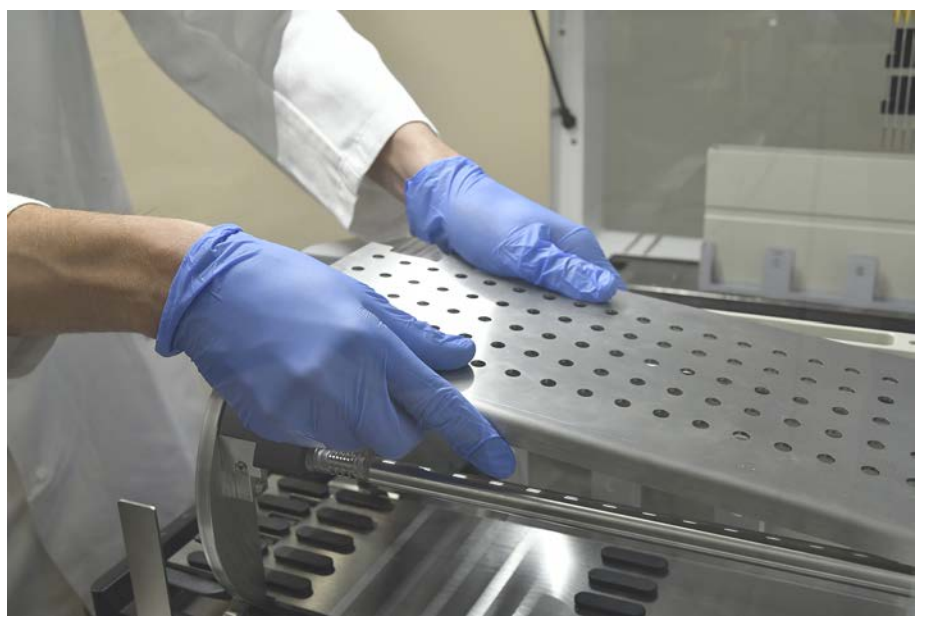

 Limpie la placa pisadora de acuerdo con las instrucciones generales anteriores o, de forma alternativa, el pisador de tubos puede incubarse en un baño con un 2% de lejía durante un máximo de 2 horas.

#### Limpieza del posicionador rotativo de tubos

1. Limpie las superficies accesibles del posicionador rotativo de tubos conforme a las instrucciones generales arriba mencionadas.

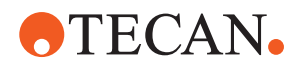

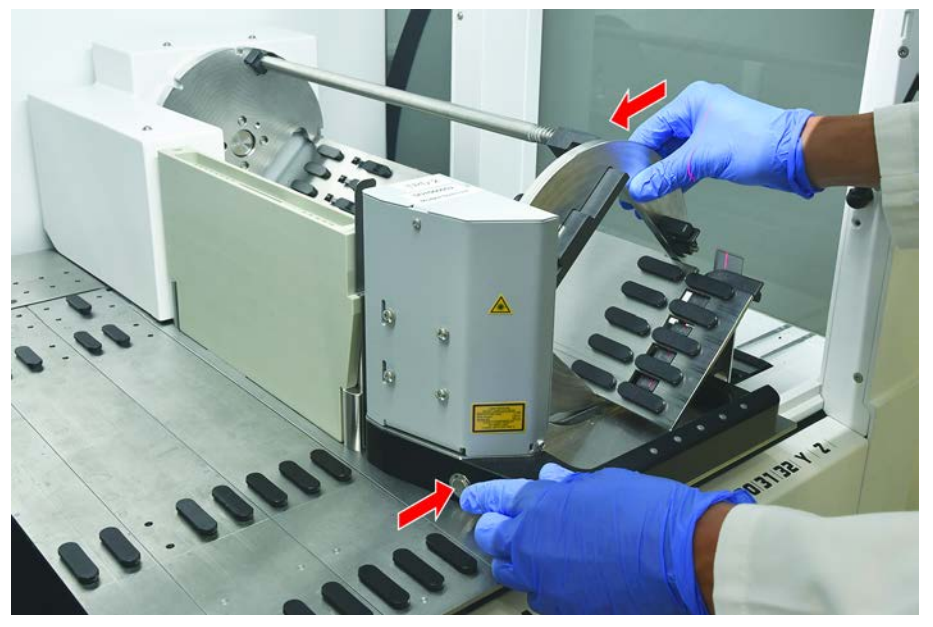

2. Para cambiar la posición del tambor manualmente, sostenga el tambor con una mano y pulse el botón de liberación del solenoide.

- 3. Gire el tambor manualmente y suelte el botón de liberación del solenoide.
- 4. Gire el tambor hasta que quede bloqueado por el solenoide.
- 5. Limpie las superficies que previamente no eran accesibles conforme a las instrucciones generales anteriores.

#### Montaje de la placa pisadora de tubos

1. Coloque la placa pisadora encima del tambor del posicionador rotativo de tubos.

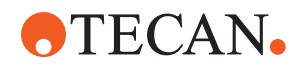

2. Presione con una mano la placa pisadora hacia la parte inferior del equipo y empuje el deslizador negro hacia atrás para bloquear la placa pisadora en su posición.

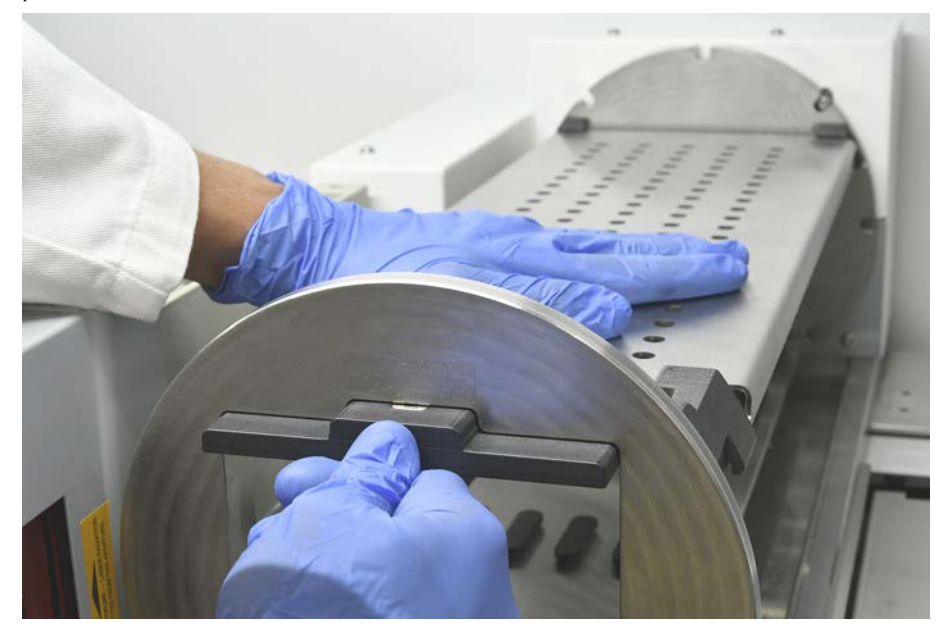

#### 7.5.6 Limpieza de la estación de lavado del posicionador rotativo de tubos

#### Procedimiento de limpieza general

- ✓ La estación de lavado puede limpiarse en la mesa de trabajo o puede desmontarse para su limpieza.
- ✓ Para un mejor acceso, utilice un cepillo para botellas en lugar de paños.
- Para limpiar cualquier pieza de la estación de lavado, use paños sin pelusa y empápelos con uno de los siguientes líquidos de limpieza: lejía al 2%, etanol al 70%, isopropanol al 100%
- 2. Pase los paños empapados por las piezas para limpiarlas y desinfectarlas.
- 3. Retire los líquidos de limpieza con paños empapados en agua antes de transcurrir 5 minutos tras aplicar los líquidos de limpieza.

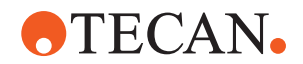

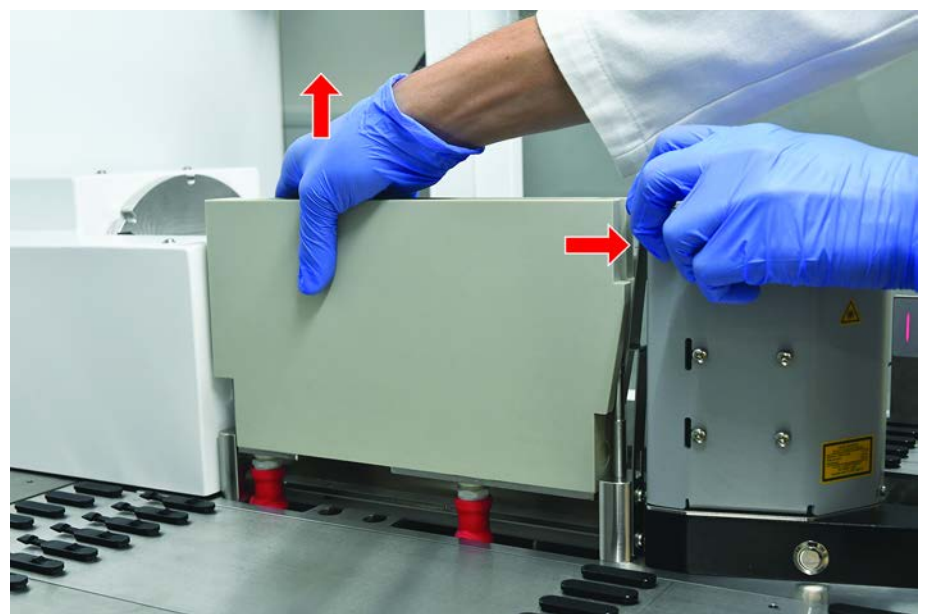

## Desmontaje de la estación de lavado del posicionador rotativo de tubos

1. Presione la palanca de liberación de la estación de lavado hacia la carcasa del lector de códigos de barras y levante la estación de lavado con la otra mano.

2. Desconecte los tubos de residuos y coloque los conectores en los soportes de los tubos de residuos.

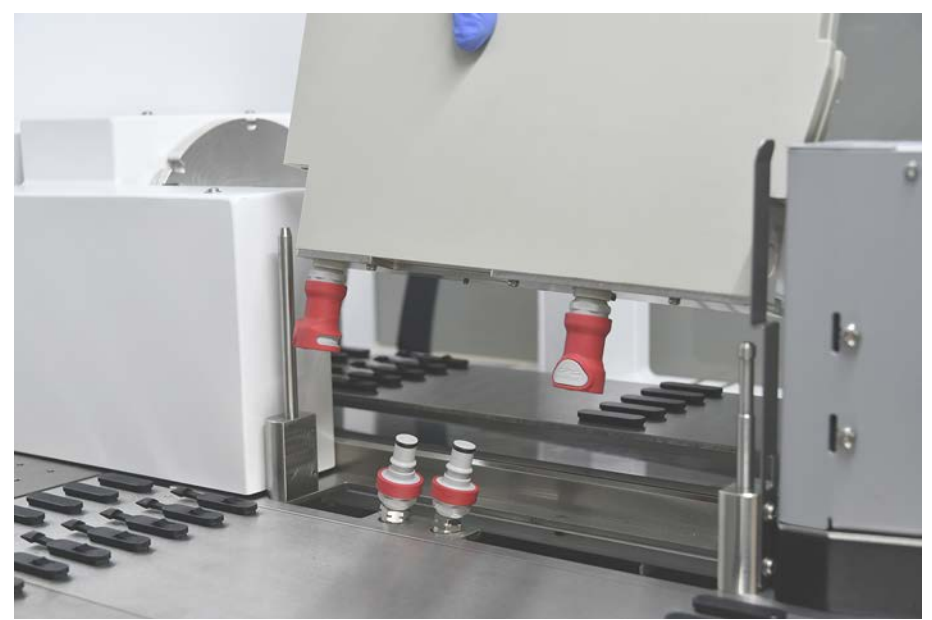

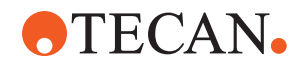

#### Montaje de la estación de lavado del posicionador rotativo de tubos

1. Ensamble los conectores de los tubos de residuos.

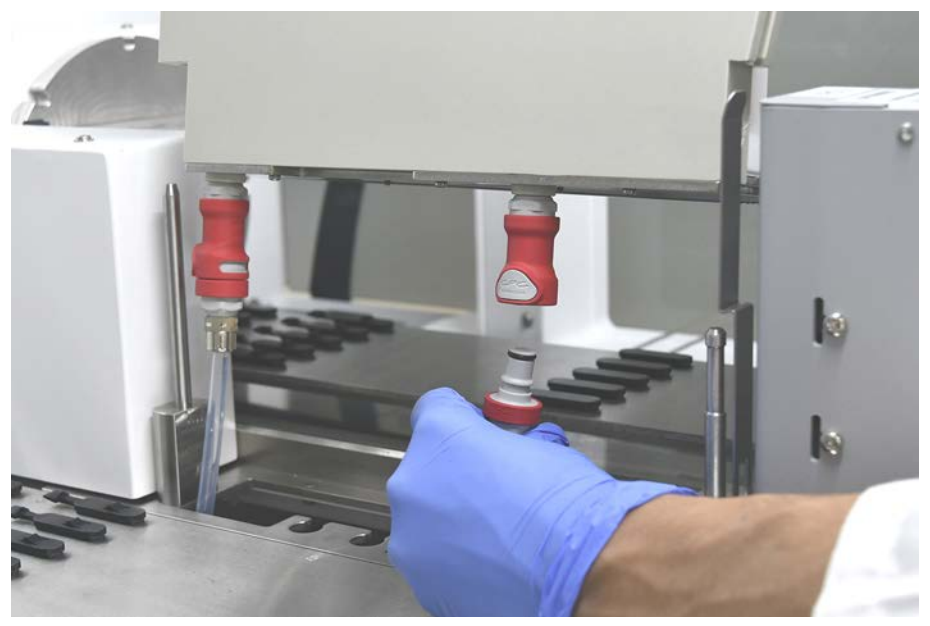

2. Monte la estación de lavado en los ejes guía (A) y presiónela sobre la placa base.

Verifique que la palanca de liberación encaje en su lugar y mantenga la estación de lavado en posición.

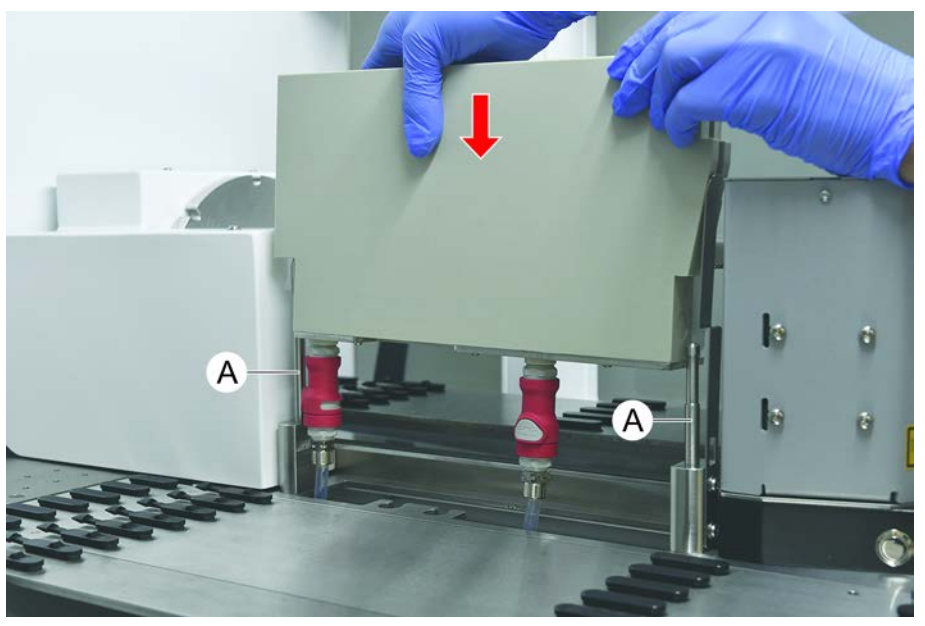

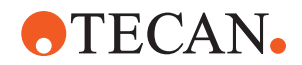

#### 7.5.7 Limpieza de carriles y segmentos

Para limpiar los carriles y los segmentos, proceda del siguiente modo:

## NOTA

#### ¡Fallo de funcionamiento de la detección de líquido (cLLD)!

Posible fallo de funcionamiento en la detección de líquido (cLLD) debido a un contacto defectuoso entre el carril y el segmento de plataforma.

Asegúrese siempre de que los carriles y segmentos estén limpios y secos.

1. Retire los carriles de la plataforma del equipo.

Los segmentos y alojamientos se están limpiando en su sitio.

2. Pase un paño humectado en producto de limpieza por la superficie de los carriles, segmentos y alojamientos.

Aclare los carriles, segmentos y alojamientos con agua desionizada.

3. Vuelva a colocar los carriles en la plataforma del equipo.

#### 7.5.8 Limpieza de las bandejas de recogida

Para limpiar las bandejas de recogida, proceda del siguiente modo:

- ✓ Los segmentos situados encima de la bandeja de recogida se han retirado. Consulte "Retirada de segmentos" [▶ 102].
- ✓ Si no se pueden retirar los segmentos de plataforma, como Fluent ID, deslice las bandejas de recogida a una posición abierta de la plataforma.
- 1. Retire las bandejas de recogida del equipo.
- 2. Vacíe las bandejas eliminando el líquido conforme al protocolo previsto en el laboratorio para la manipulación de tal líquido.
- 3. Si se han perdido o dañado bandejas de recogida, se habrán de reemplazar.
- 4. Pase un paño humectado en producto de limpieza por la superficie de las bandejas de recogida.
- 5. Vuelva a colocar las bandejas de recogida en el equipo.

Disponga las bandejas de recogida tal y como se muestra a continuación. Las bandejas de recogida deben encajarse lateralmente.

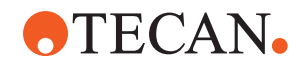

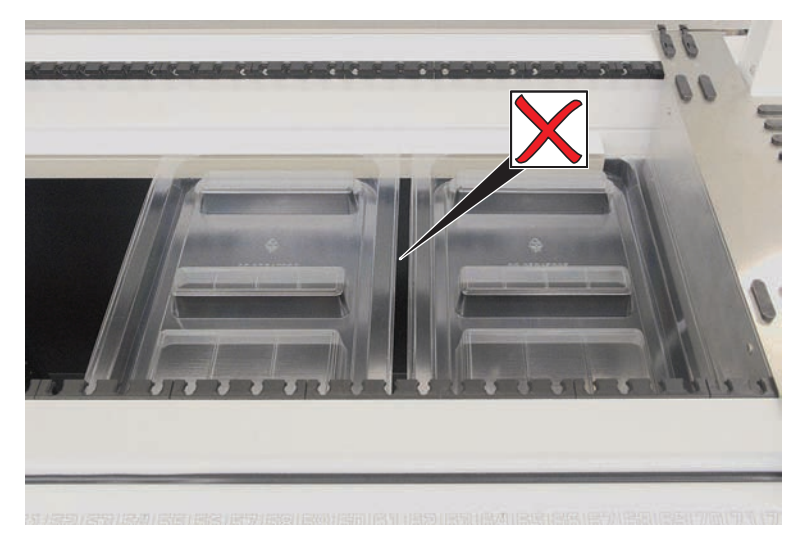

Fig. 41: Colocación incorrecta de las bandejas de recogida

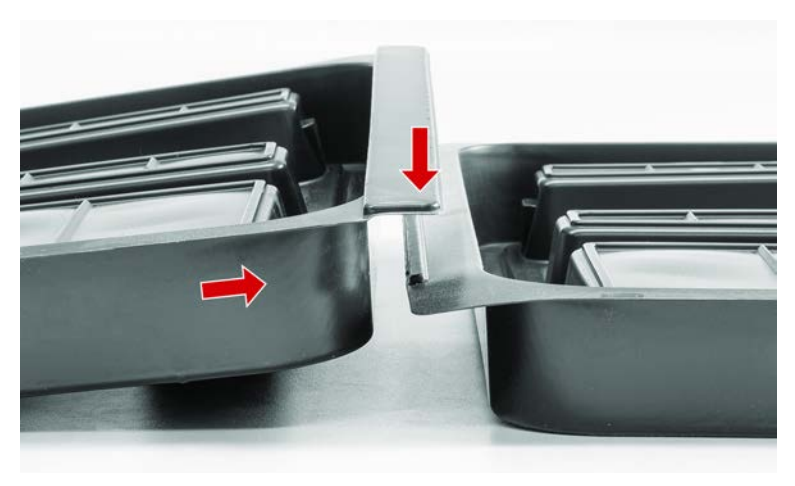

Fig. 42: Bandejas de recogida encajadas

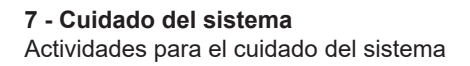

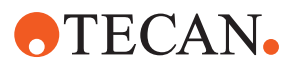

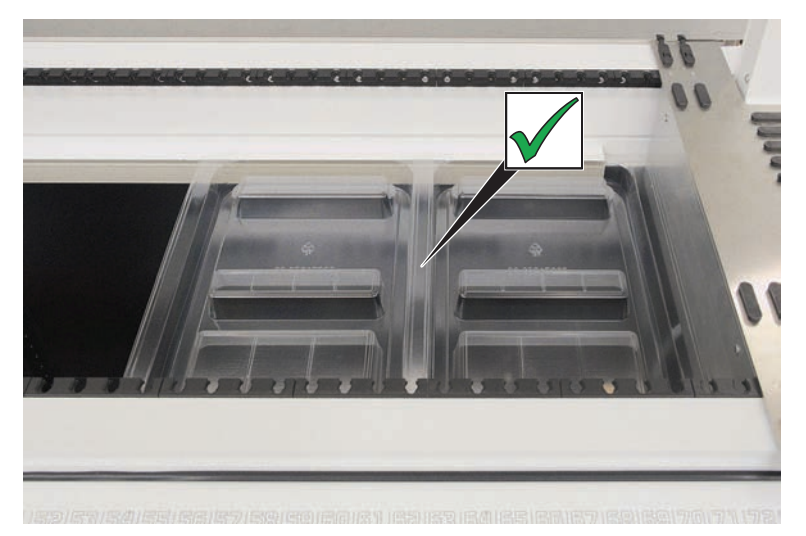

Fig. 43: Colocación correcta de las bandejas de recogida

#### 7.5.9 Sustitución de la lámina reflectante de Fluent ID

- ✓ Lámina reflectante autoadhesiva
- 1. Caliente la lámina reflectante. Utilice una pistola de calor.
- 2. Retire la lámina reflectante.

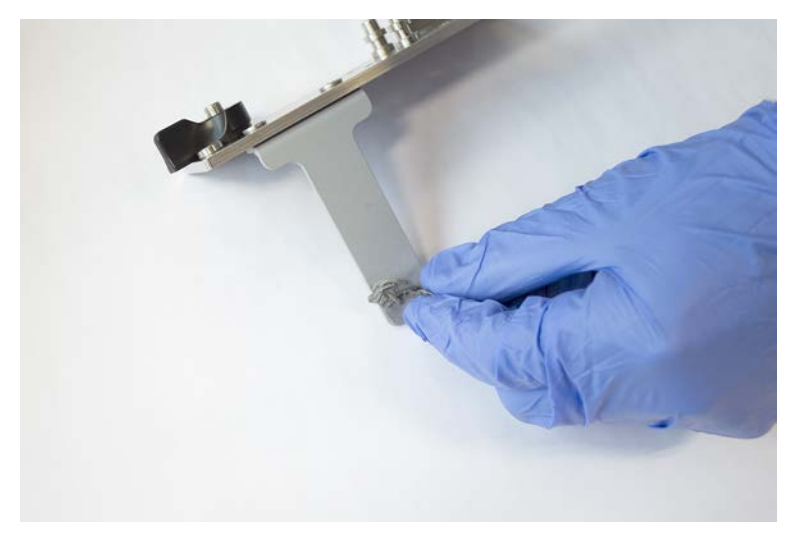

3. Retire cualquier residuo con alcohol.

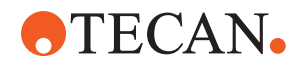

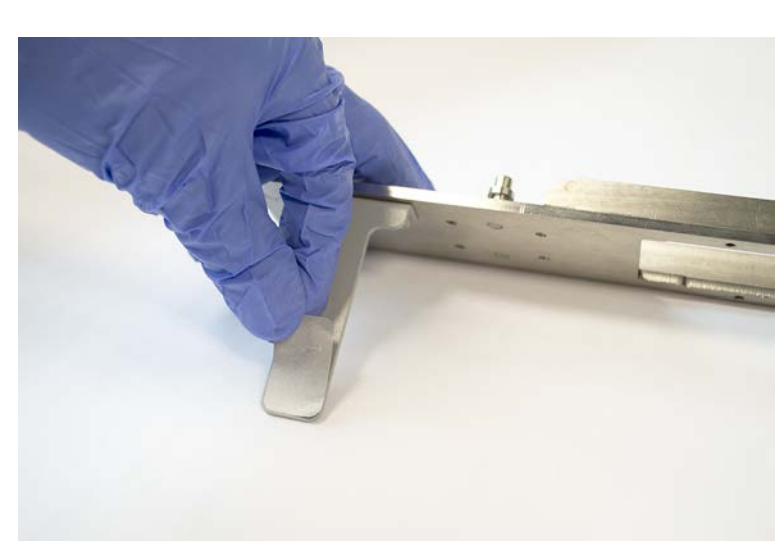

4. Coloque la nueva lámina reflectante autoadhesiva en el extremo superior del reflector.

# 7.5.10 Colocación de la lámina reflectante Fluent ID en el tobogán de residuos de puntas desechables

- ✓ Lámina reflectante autoadhesiva
- 1. Pegue cinta adhesiva en el tobogán de residuos de puntas desechables según se muestra en la figura de abajo.

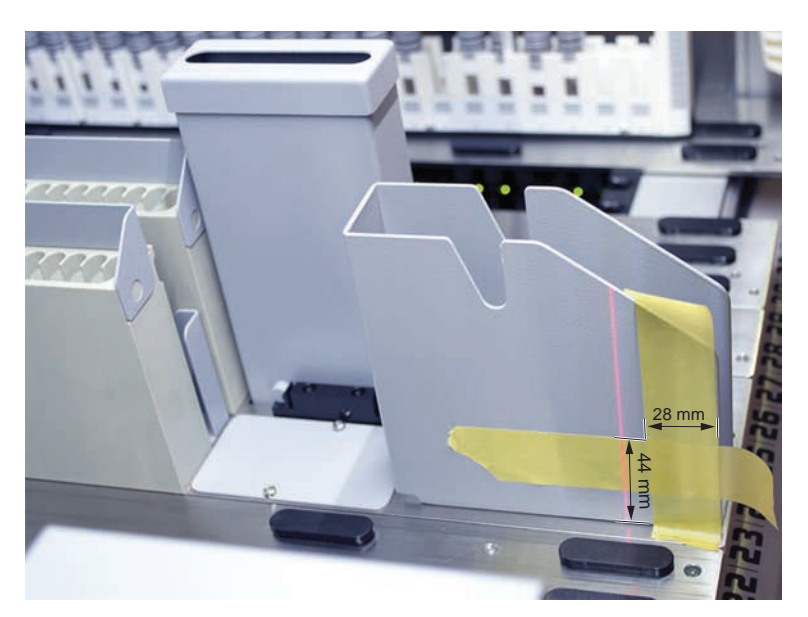

2. Coloque la nueva lámina reflectante autoadhesiva en el tobogán de residuos de puntas desechables según se muestra en la figura de abajo.

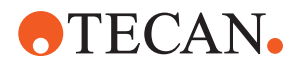

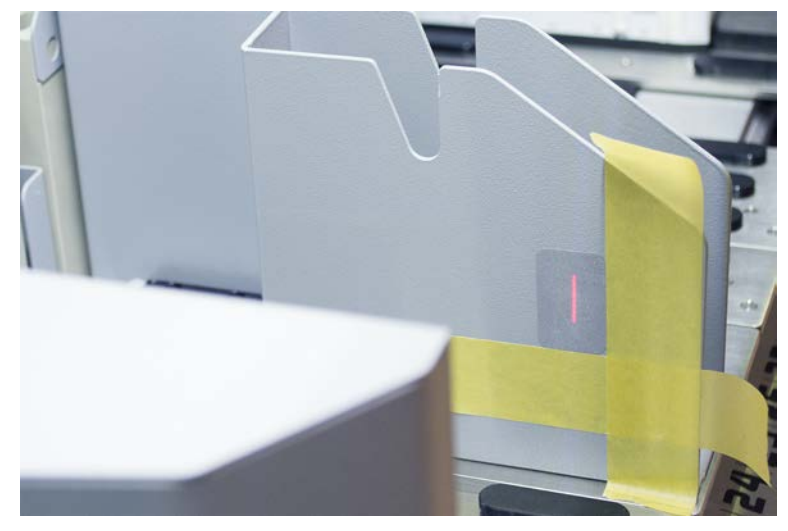

El rayo láser debe quedar en el centro de la lámina reflectante.

3. Despegue la cinta adhesiva del tobogán de residuos de puntas desechables.

#### 7.5.11 Limpieza de los paneles de seguridad

Para limpiar los paneles de seguridad, proceda del siguiente modo:

1. Pase un paño humectado en producto de limpieza por las superficies interna y externa de los paneles de seguridad.

# 7.5.12 Limpieza de la unidad de residuos de puntas desechables y la de la estación de lavado

Para limpiar la unidad de residuos de puntas desechables y la unidad de la estación de lavado, proceda del siguiente modo:

- 1. Presione el botón de desmontaje rápido (B).
- 2. Corra hacia atrás la estación de lavado.

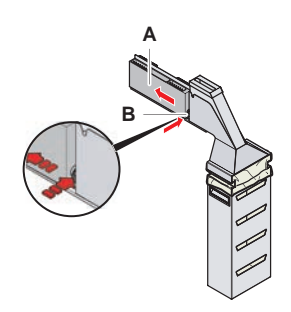

Fig. 44: Dispositivo de retención para retirar el alojamiento de la bolsa

3. Retire la estación de lavado de la unidad de residuos de puntas desechables y la unidad de la estación de lavado.

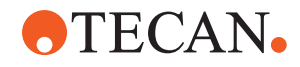

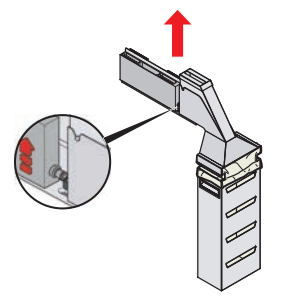

Fig. 45: Retirada de la estación de lavado

- 4. Pase un paño empapado con un producto de limpieza por la superficie de la estación de lavado para eliminar cualquier reactivo derramado.
- 5. Presione el botón de desmontaje rápido (B).
- 6. Coloque la estación de lavado (A) en su posición.
- 7. Empuje hacia delante la estación de lavado.

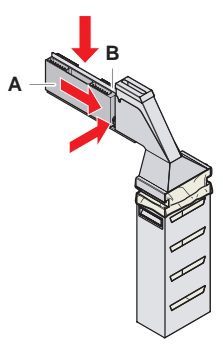

Fig. 46: Reequipamiento de la estación de lavado

#### 7.5.13 Limpieza del tobogán de residuos de puntas desechables

Para limpiar el tobogán de residuos de puntas desechables, proceda del siguiente modo:

- ✓ El panel de seguridad frontal está abierto.
- 1. Retire la cubierta (A) del tobogán de residuos de puntas desechables.

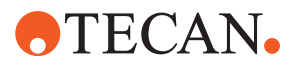

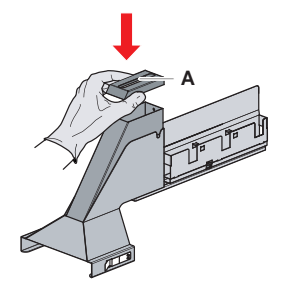

Fig. 47: Retirada de la cubierta del tobogán de residuos de puntas desechables

2. Retire el tobogán de residuos de puntas desechables (B) del soporte.

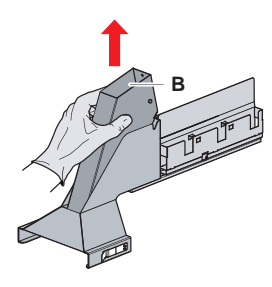

Fig. 48: Retirada del tobogán de residuos de puntas desechables

3. Sostenga un pañuelo o servilleta de papel debajo del orificio en la base del tobogán de residuos de puntas desechables (C).

Evite que goteen sustancias contaminadas.

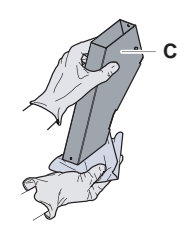

Fig. 49: Manipulación del tobogán de residuos de puntas desechables

- 4. Introduzca el tobogán de residuos de puntas desechables y la cubierta en un barreño lleno de producto de limpieza.
- 5. Déjelas sumergidas entre 30 minutos y 4 horas.
- 6. Extraiga del barreño el tobogán de residuos de puntas desechables junto con la cubierta, y deposítelos sobre una toalla seca.

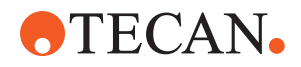

- 7. Deje que se sequen.
- 8. Vuelva a colocar el tobogán de residuos de puntas desechables (B) en el soporte.

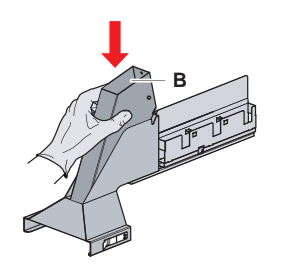

*Fig. 50:* Recolocación del accesorio insertable del tobogán de residuos de puntas desechables

- 9. Asegúrese de que el pin de posicionamiento esté correctamente insertado en la ranura (D).
- 10. Coloque la cubierta (A) en la parte superior del tobogán de residuos.

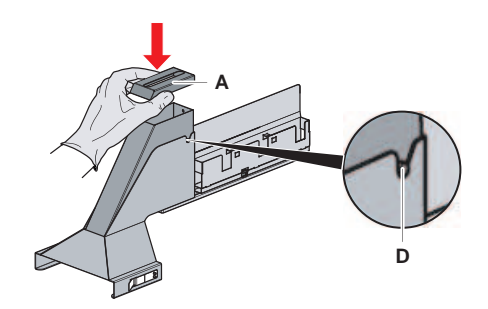

Fig. 51: Pin de posicionamiento y cubierta

#### 7.5.14 Cambio de la bolsa de residuos de puntas desechables

Para cambiar la bolsa de residuos de puntas desechables, proceda del siguiente modo:

1. Suba el dispositivo de retención (A) y deslice hacia delante el alojamiento de la bolsa.

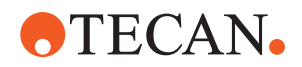

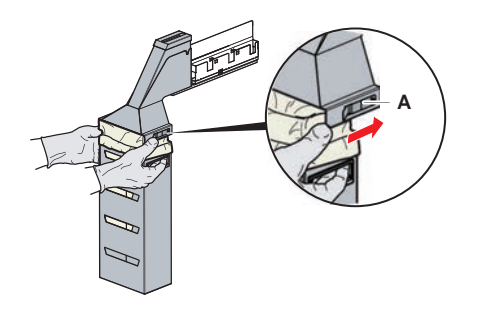

Fig. 52: Dispositivo de retención para retirar el alojamiento de la bolsa

- 2. Retire el alojamiento de la bolsa desechable (A).
- 3. Retire la bolsa de residuos de puntas desechables (B).
- 4. Elimine la bolsa de residuos de puntas desechables respetando las directrices de su laboratorio.
- 5. Instale una nueva bolsa de residuos desechable (B) en el alojamiento de bolsa vacío (B).

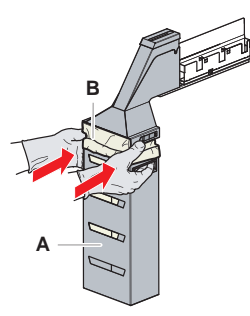

Fig. 53: Alojamiento de bolsa y bolsa de residuos de puntas desechables

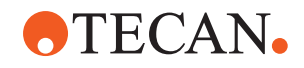

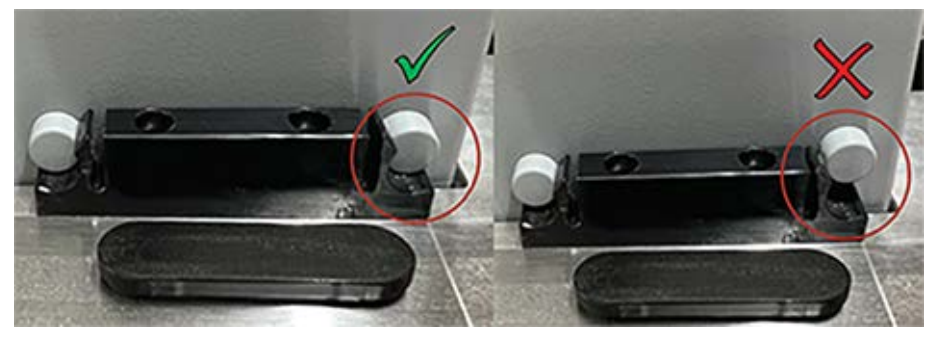

Fig. 54: Montaje correcto del conducto de desechos en la mesa de trabajo

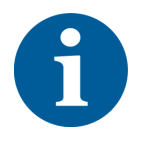

# **▲ PRECAUCIÓN**

Si el conducto de residuos no está colocado correctamente, el brazo podría chocar o las puntas podrían expulsarse incorrectamente. Asegúrese de que los conductos de residuos están correctamente colocados como se muestra a continuación:

6. Deslice el alojamiento de la bolsa a su posición y cierre con el dispositivo de retención (A).

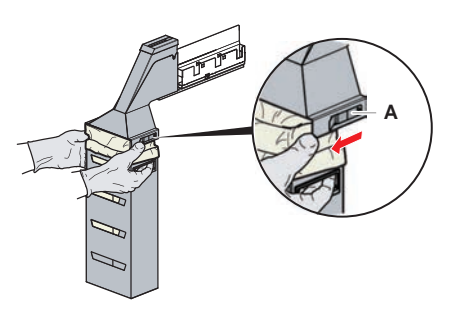

Fig. 55: Cierre del dispositivo de retención

#### 7.5.15 Limpieza de la ruta de líquidos

- Para eliminar los restos de proteína del interior de las puntas fijas, utilice un producto de limpieza ligeramente ácido seguido de uno alcalino.
- Para eliminar los restos de ácido nucleico del interior de las puntas fijas, utilice un producto de limpieza alcalino.
- Los productos de limpieza tales como Decon o Contrad pueden influir en el proceso. Por ello, si se utilizan estos productos, se habrá de validar cuidadosamente el proceso.
- El isopropanol es un desinfectante muy eficaz. Se evapora rápidamente y deja las superficies listas para el uso.
- Utilice únicamente productos de limpieza permitidos. No utilice soluciones de lejía para hacer un barrido del sistema completo de líquidos.

Para limpiar la ruta de líquidos, proceda del siguiente modo:

1. Desconecte los tubos del líquido del sistema del depósito de líquidos.

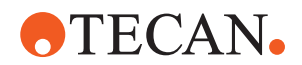

- 2. Conecte el tubo de mantenimiento (30043739) al tubo del sistema.
- 3. Coloque el extremo abierto del tubo de mantenimiento en una botella con producto de limpieza.
- 4. Enjuague con producto de limpieza (20 ml con RapidWash y 10 ml con diluidor).
- 5. Deje que se empapen durante 20 minutos.
- 6. Coloque los tubos en una botella que contenga agua desionizada.
- 7. Aclare dos veces con agua desionizada (20 ml con RapidWash y 10 ml con diluidor).

## **ADVERTENCIA**

#### ¡Líquidos inflamables!

Peligro de incendio debido a líquidos inflamables o al líquido del sistema.

- Evite la formación y acumulación de vapores inflamables.
- No ponga el sistema en funcionamiento sin las bandejas de recogida.
- 8. Coloque los tubos en una botella que contenga alcohol.
- 9. Enjuague con alcohol (20 ml con RapidWash y 10 ml con diluidor).
- 10. Retire el tubo de mantenimiento del tubo del sistema y conecte el tubo del sistema al depósito de líquido del sistema.
- 11. Enjuague dos veces con agua desionizada (20 ml con RapidWash y 5 veces el volumen de diluidor).
- 12. Compruebe si hay burbujas en los tubos.
- 13. En caso de que así fuera, vuelva a enjuagar.

# 7.5.16 Conexión del depósito de líquido del sistema y del depósito de residuos

Para preparar el depósito de líquido del sistema y el depósito de residuos, proceda del siguiente modo:

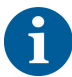

Solo se garantiza un funcionamiento sin problemas si se utilizan los depósitos originales con el sistema de control de Tecan. Antes de su primer uso, el depósito de líquido del sistema debe enjuagarse manualmente a fondo para eliminar cualquier residuo sólido del interior de la botella. Consulte el apartado "Limpieza del depósito de líquido del sistema y del depósito de residuos" [> 163].

- Depósito Tecan con capacidad para más de 20 litros
- 1. Asegúrese de que el sistema de detección de líquidos (A, B) esté correctamente conectado.

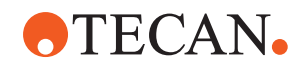

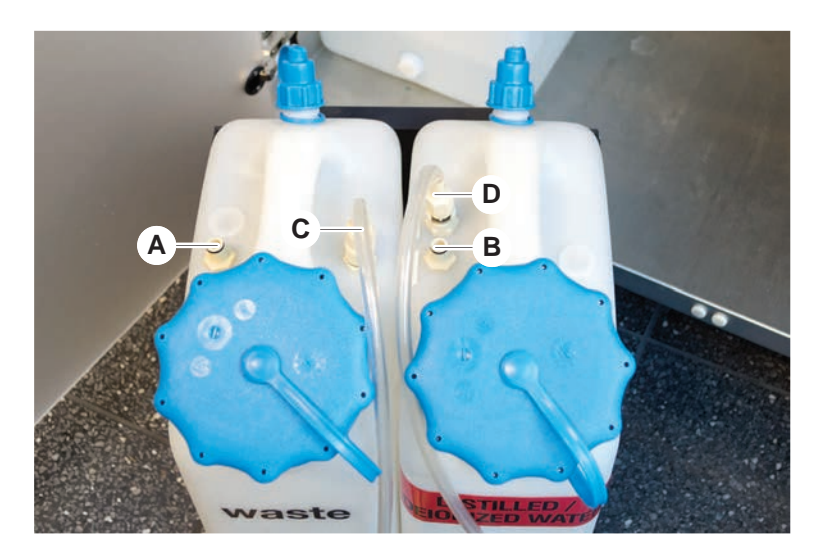

2. Asegúrese de que los tubos (C, D) estén correctamente conectados.

# 7.5.17 Limpieza del depósito de líquido del sistema y del depósito de residuos

Para limpiar el depósito de líquido y el depósito de residuos, proceda del siguiente modo:

- 1. Vacíe manualmente el depósito de líquido de lavado.
- 2. Lave el depósito de líquido en un barreño con producto de limpieza y aclárelo.
- 3. Desinfecte el depósito del líquido con alcohol.
- Conecte el depósito de líquido del sistema y el de residuos, consulte el apartado "Conexión del depósito de líquido del sistema y del depósito de residuos" [▶ 162].

#### 7.5.18 Comprobación de la estanqueidad de las jeringas

Para comprobar la estanqueidad correcta de las jeringas proceda del siguiente modo:

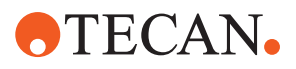

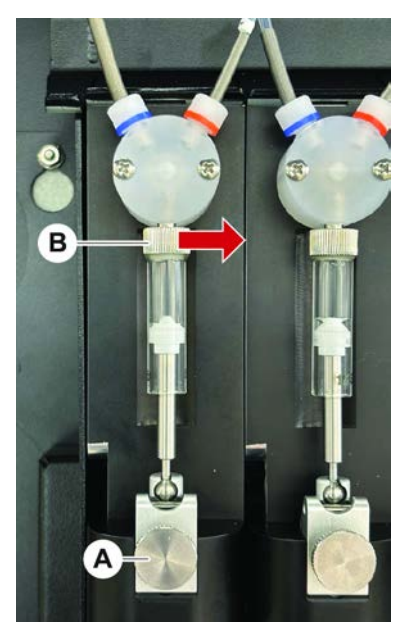

Fig. 56: Comprobación de la estanqueidad

A Tornillo de fijación del émbolo

Tornillo de la jeringa

 Mueva los émbolos hacia el centro de las jeringas utilizando un script de mantenimiento que aspira aire.
Nota: El script de mantenimiento debe proporcionarlo el administrador de FluentControl del laboratorio.

В

- 2. Apriete el tornillo de la jeringa (B) , es decir, gírelo a la derecha.
- 3. Gire el tornillo de bloqueo del émbolo (A) en el sentido de las agujas del reloj para apretarlo.

#### 7.5.19 Limpieza de la guía del brazo

Para limpiar la guía del brazo, proceda del siguiente modo:

- 1. Limpie el rodillo (A) de la guía del brazo con un bastoncillo de algodón o con un destornillador envuelto en un paño sin pelusa.
- 2. Limpie los rieles del brazo (B) con un paño sin pelusa.

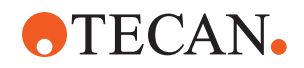

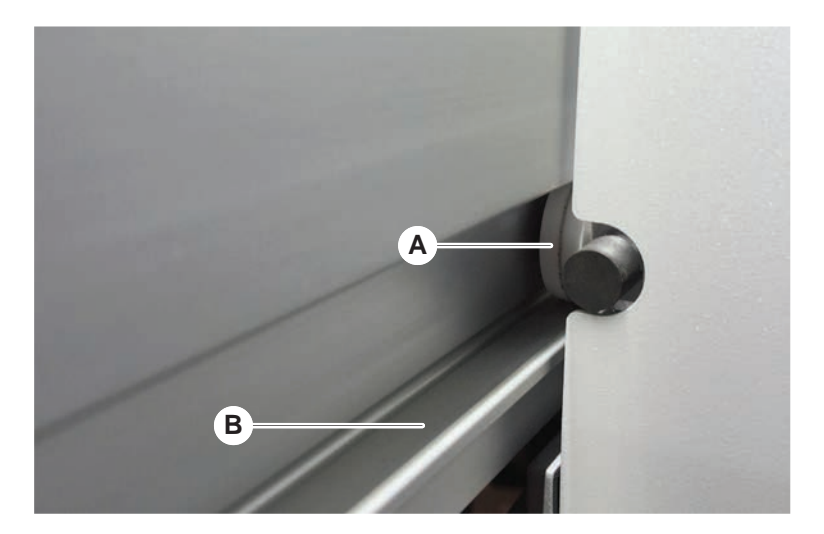

3. Si lo hay, limpie la superficie superior del riel guía de la guía del brazo MCA con un paño sin pelusa.

### 7.5.20 Apriete de un cono DiTi

Para apretar el cono DiTi FCA proceda de la siguiente forma:

- 1. Sujete el adaptador de puntas (D) y el tubo eyector de puntas (C).
- 2. Apriete el cono DiTi (A) con la llave para conos DiTi (B).

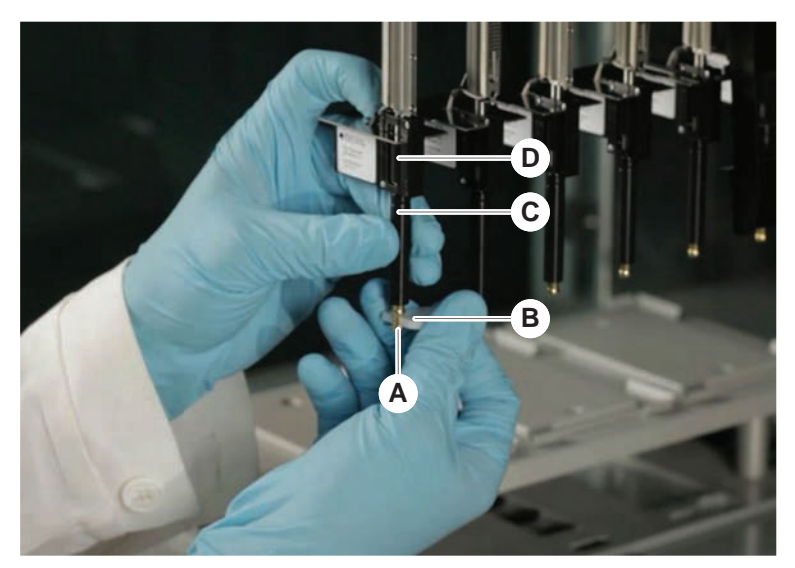

3. Ejecute el método Mantenimiento rutinario de FCA.

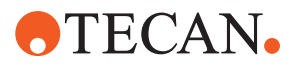

#### 7.5.21 Frida Reader

#### Pieza insertada

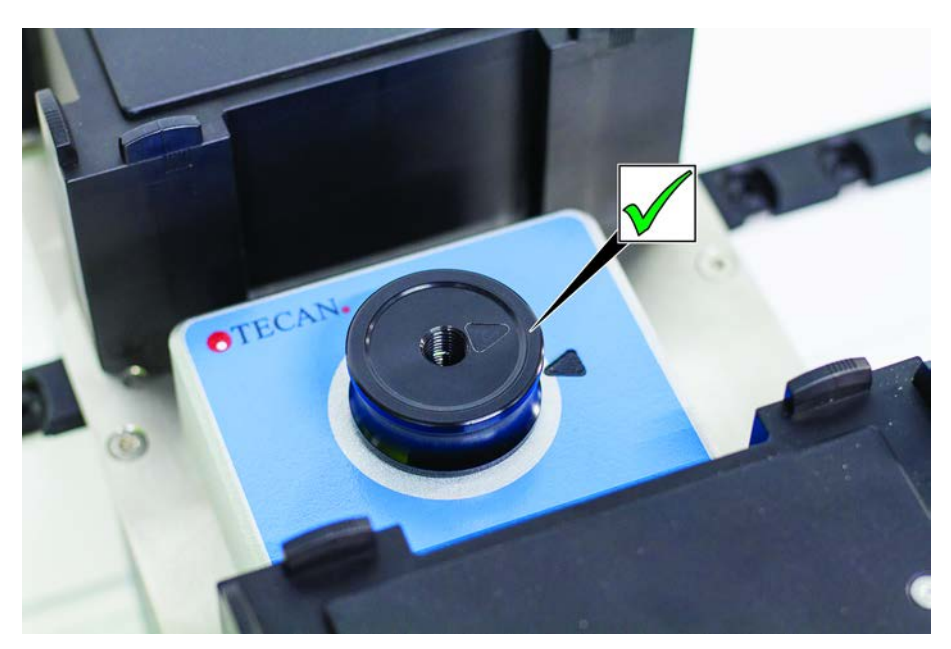

Fig. 57: Pieza insertada de Frida Reader

Para la instalación, encaje la pieza insertada en el Frida Reader y alinee las marcas.

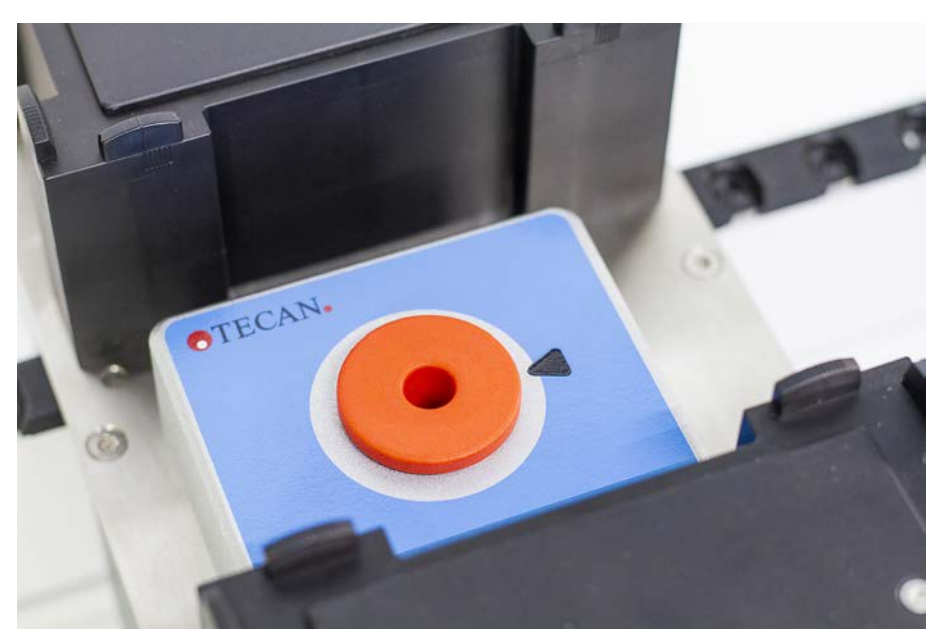

Fig. 58: Tapón ciego de Frida Reader

El tapón ciego protege el Frida Reader cuando se retira la pieza insertada. Para la instalación, coloque el tapón ciego en el Frida Reader.

## Tapón ciego

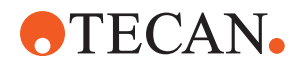

#### 7.5.22 Limpieza del MCH 96

Inspeccione la placa eyectora (A) en busca de daños visibles. El derrame de ciertos líquidos de proceso (como DMSO o acetonitrilo) o productos de limpieza (como lejía) podría dañar la placa. Si este es el caso, póngase en contacto con su empresa local de servicio de asistencia para solicitar una sustitución.

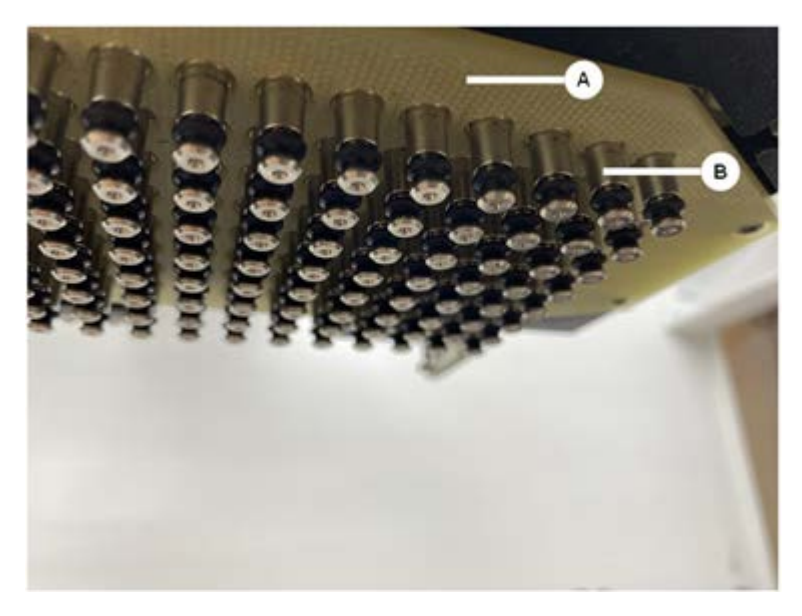

- 1. Utilice la herramienta de movimiento para desplazar el eje de eyección hasta el fondo. 2. . 3.
- 2. Utilice aire comprimido exento de aceite para limpiar la superficie superior de la placa eyectora (C), la placa de conos y los conos (B)
- 3. Utilice un paño sin pelusas y alcohol para limpiar la superficie inferior de la placa eyectora (D).

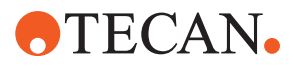

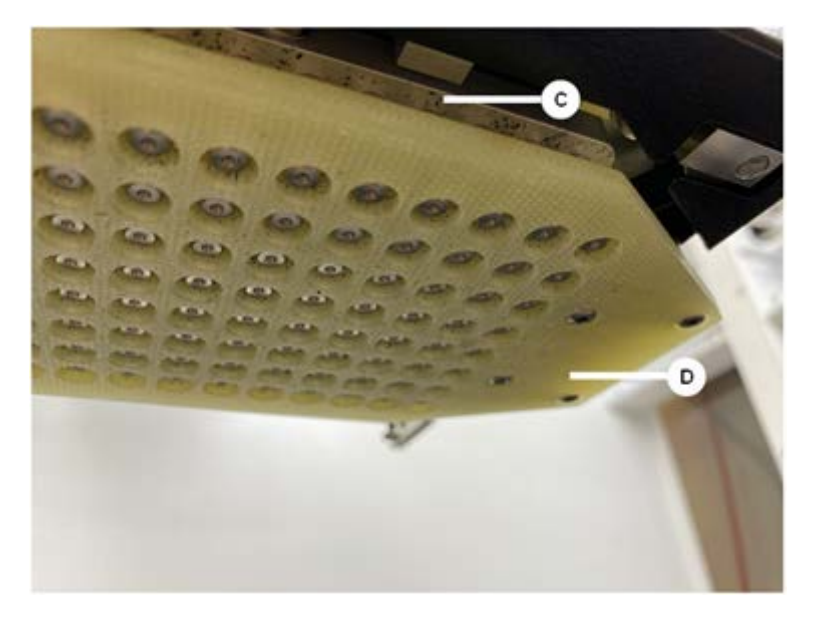

En la imagen de la izquierda y la de la derecha se muestra la placa eyectora antes y después de la limpieza, respectivamente.

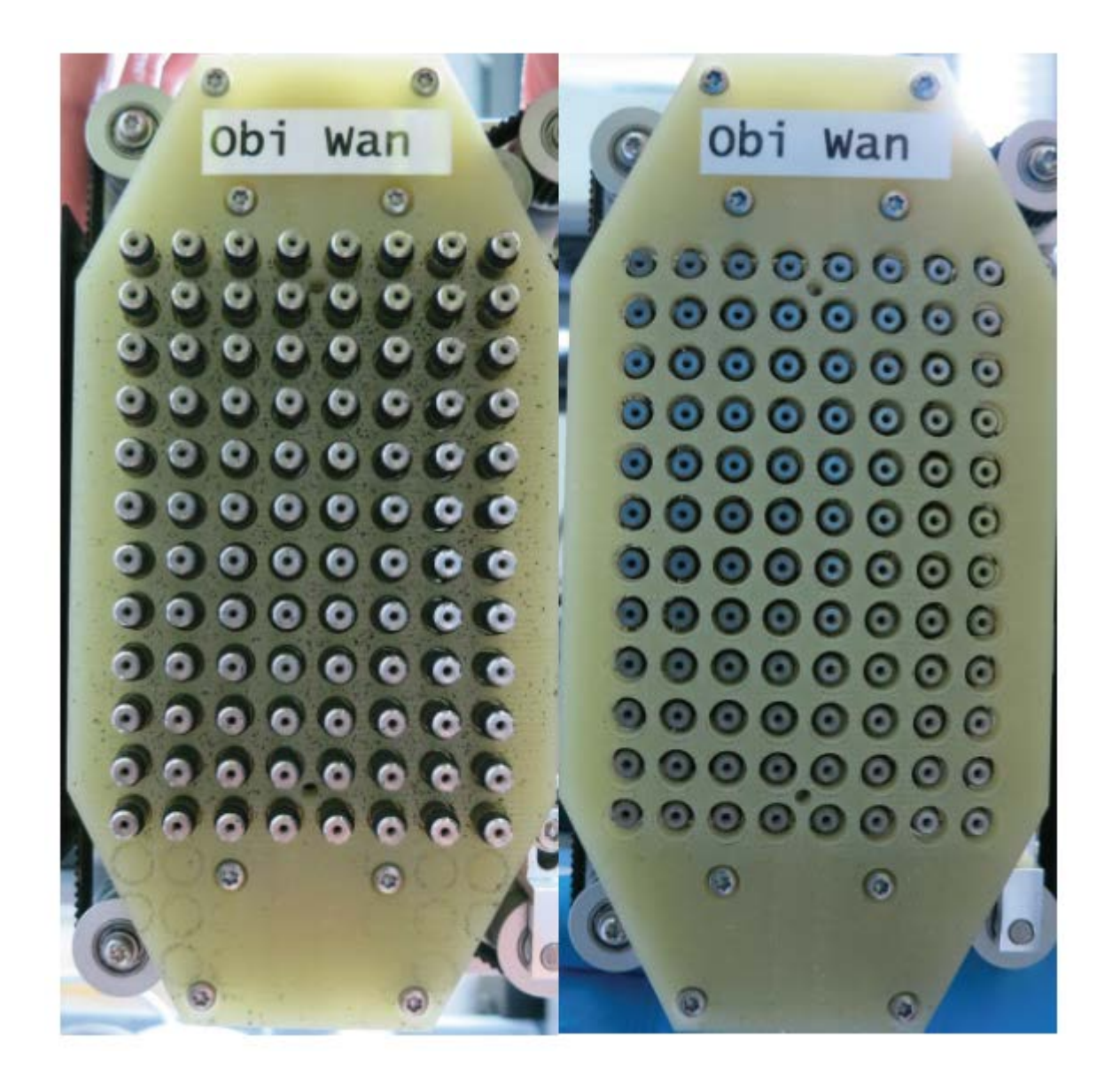

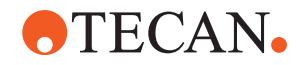

# 8 Solución de problemas

Consulte este capítulo para reanudar el funcionamiento después de haber surgido un problema en el Fluent. Para obtener más información o si surgen problemas no tratados en este manual, o no suficientemente tratados, consulte el apartado "Atención al cliente" [> 215].

# 8.1 Instrucciones de seguridad para este capítulo

# **A PRECAUCIÓN**

#### ¡Contaminación cruzada debido a puntas dañadas tras una colisión!

Las puntas dobladas o los revestimientos de puntas dañados provocan imprecisión de pipeteo y errores de detección de líquido.

 Controle las puntas fijas tras una colisión. Consulte el apartado "Comprobación de la puntas fijas" [> 191].

# 8.2 Tablas de resolución de problemas

En las tablas de resolución de problemas se enumeran los posibles problemas, causas y medidas a tomar. Para más información o si surgen problemas no tratados en este manual, o no suficientemente tratados, consulte el apartado "Atención al cliente" [> 215].

#### 8.2.1 Resolución de problemas del equipo

| Problema/error                                                                                               | Causa posible                                                                                                    | Medida correctiva                                                                                                    |
|----------------------------------------------------------------------------------------------------|----------------------------------------------------------------------------------------------------|----------------------------------------------------------------------------------------------------|
| Fuga de líquido<br>del sistema                                                                               | Los tubos o sus cone-<br>xiones no están bien<br>apretados.<br>La jeringa tiene fugas.                                                                            | Consulte el apartado "Atención al cliente"<br>[▶ 215].                                                                                                    |
| Error de comuni-<br>cación El sur<br>menta<br>necta<br>Se ha<br>sumin<br>ción c<br>No ha<br>El aco<br>o Z es | El suministro de ali-<br>mentación no está co-<br>nectado.<br>Se ha interrumpido el<br>suministro de alimenta-<br>ción o la comunicación.<br>No hay comunicación. | Apague el equipo.<br>Espere hasta que la luz de estado del<br>equipo y la luz de suministro de alimenta-<br>ción se apaguen.<br>Apague el PC.<br>Compruebe el cable y los enchufes.<br>Encienda el equipo y el PC. |
|                                                                                                    | El accionamiento X, Y<br>o Z está bloqueado.                                                                                                    | Inspeccione si hay obstáculos.<br>NOTA! Asegúrese de que los brazos se<br>puedan mover libremente.                                                                                                    |

Tab. 42: Tabla de resolución de problemas del equipo

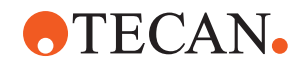

| Problema/error                                                                                                   | Causa posible                                                                                                   | Medida correctiva                                                                                                    |
|----------------------------------------------------------------------------------------------------|----------------------------------------------------------------------------------------------------|----------------------------------------------------------------------------------------------------|
| Error de iniciali-<br>zación                                                                                     | No se pueden iniciali-<br>zar los brazos                                                                        | Inspeccione si hay obstáculos.<br>NOTA! Asegúrese de que los brazos se<br>puedan mover libremente.                                                               |
|                                                                                                    | Problema de hardware.                                                                                           | Consulte el apartado "Atención al cliente"<br>[▶ 215].                                                                                                    |
| El sensor de la<br>puerta del panel<br>de seguridad<br>frontal y la cerra-<br>dura de la puerta<br>están dañados | Fallo mecánico de las<br>cerraduras de las puer-<br>tas.                                                        | Apague el equipo.<br>Consulte el apartado "Atención al cliente"<br>[▶ 215].                                                                                      |
| Falta el panel de<br>seguridad o está<br>dañado.                                                                 | No es posible garanti-<br>zar la seguridad.                                                                     | Apague el equipo.<br>Consulte el apartado "Atención al cliente"<br>[▶ 215].                                                                                      |
| Fallo en la de-<br>tección de líqui-<br>dos (cLLD)                                                               | Superficie de contacto<br>sucia.<br>Contacto indebido en-<br>tre el material de labo-<br>ratorio y el segmento. | Prepare la plataforma. Consulte el aparta-<br>do .<br>Limpie la superficie de contacto. Consulte<br>el apartado "Limpieza de carriles y seg-<br>mentos" [▶ 152]. |
|                                                                                                    | El líquido del sistema<br>tiene una conductivi-<br>dad > 10 µS/cm para la<br>compatibilidad con<br>cLLD.        | Póngase en contacto con el operador prin-<br>cipal.                                                                                                    |

## 8.2.2 Resolución de problemas en el brazo de canal flexible (FCA)

*Tab. 43:* Tabla de resolución de problemas en el brazo de canal flexible

| Problema/error                                                                                     | Causa posible                              | Medida correctiva     |
|----------------------------------------------------------------------------------------------------|--------------------------------------------|-----------------------|
| Cono de puntas<br>desechables<br>suelto PRECAU-<br>CIÓN! ¡Volúme-<br>nes de pipeteo<br>imprecisos! | Cono DiTi insuficiente-<br>mente apretado. | Apriete el cono DiTi. |
| No se ha recogi-<br>do la punta de-<br>sechable                                                    | Cono DiTi insuficiente-<br>mente apretado. | Apriete el cono DiTi. |

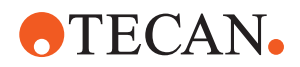

| Problema/error                                                                           | Causa posible                                                                                                    | Medida correctiva                                                                                                    |
|------------------------------------------------------------------------------------------|----------------------------------------------------------------------------------------------------|----------------------------------------------------------------------------------------------------|
| No se ha dese-<br>chado la punta                                                         | Cono DiTi insuficiente-<br>mente apretado.                                                                                                    | Apriete el cono DiTi.                                                                                                    |
| desechable                                                                               | DiTi reutilizadas                                                                                                    | Asegúrese de que las puntas sean nue-<br>vas. No se recomienda volver a utilizar las<br>DiTi.                                                                                                    |
|                                                                                          |                                                                                                    | Puntas desechables no expulsadas en el<br>conducto de residuos/el conducto de resi-<br>duos no está colocado correctamente                                                                                                    |
| Puntas desecha-<br>bles no expulsa-<br>das en el con-<br>ducto de resi-<br>duos          | El conducto de resi-<br>duos no está colocado<br>correctamente                                                                                                   | Asegúrese de que los conductos de resi-<br>duos están colocados correctamente.<br>Consulte el apartado "Limpieza del tobo-<br>gán de residuos de puntas desechables"<br>[▶ 157]                                                                                                    |
| Las puntas no<br>están alineadas<br>con material de<br>laboratorio en un<br>solo soporte | Soporte en posición in-<br>correcta.<br>El segmento no está<br>bloqueado en su sitio.<br>El material de laborato-<br>rio no está correcta-<br>mente posicionado. | Asegure la posición correcta del soporte.<br>Consulte el apartado "Carga de carriles<br>estándar" [▶ 103].<br>Bloquee el segmento en su sitio. Consulte<br>el apartado "Comprobación del segmento"<br>[▶ 208].                                                                           |
| Las puntas no<br>están alineadas<br>con material de<br>laboratorio en<br>varios soportes | Alineación defectuosa<br>del brazo debido a una<br>colisión.                                                                                                    | Consulte el apartado "Atención al cliente"<br>[▶ 215].                                                                                                    |
| La punta colisio-<br>na con el fondo<br>del material de<br>laboratorio                   | Material de laboratorio<br>incorrecto.<br>El material de laborato-<br>rio no está correcta-<br>mente posicionado.                                                | Asegúrese de que el material de laborato-<br>rio de la plataforma corresponda al diseño<br>de la plataforma para el método en cues-<br>tión.                                                                                                    |
| DiTi gotea                                                                               | Un cono DiTi sucio<br>provoca una fuga.                                                                                                    | Limpie el cono DiTi.                                                                                                    |
|                                                                                          | DiTi reutilizadas                                                                                                    | Asegúrese de que las puntas sean nue-<br>vas. No se recomienda volver a utilizar las<br>DiTi.                                                                                                    |
| Mensaje de<br>error:<br><b>Pressure out of</b><br>range (Air FCA)                        | Filtro en línea mojado<br>tras aspiración con ta-<br>maño incorrecto de Di-<br>Ti.                                                                               | Asegúrese de que el tamaño de las DiTi<br>en la plataforma corresponda al definido<br>en el método. Asegúrese de que los co-<br>nos DiTi están apretados correctamente<br>Compruebe el filtro en línea. Consulte el<br>apartado "Comprobación del filtro en línea<br>(Air FCA)" [▶ 184]. |

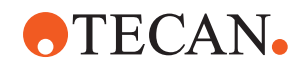

| Problema/error                                                     | Causa posible                                                                 | Medida correctiva                                                                       |
|--------------------------------------------------------------------|-------------------------------------------------------------------------------|-----------------------------------------------------------------------------------------|
| Mensajes de<br>error:<br>DiTi not fetched<br>DiTi not drop-<br>ped | Campo magnético en<br>interferencia con el<br>sensor de presencia de<br>DiTi. | _                                                                                       |
| Detección de lí-<br>quidos:<br>la punta no de-<br>tecta líquido    | Cono DiTi suelto                                                              | Apriete el cono DiTi (consulte "Apriete de<br>un cono DiTi" [▶ 165]).                   |
| Juntas tóricas<br>desgastadas                                      | Adaptadores de puntas<br>MultiSense                                           | Sustituya las juntas tóricas y la junta en X<br>de los adaptadores de punta MultiSense. |

### 8.2.3 Mix and Pierce

Tab. 44: Solución de problemas

| Síntoma                                                                                | Causa posible                                | Medida correctiva                                                                                                    |
|----------------------------------------------------------------------------------------|----------------------------------------------|----------------------------------------------------------------------------------------------------|
| La punta de perfora-<br>ción no se puede retra-<br>er con los comandos<br>del software | Punta de perforación atasca-<br>da           | Consulte el apartado "Retrac-<br>ción de las puntas de perfora-<br>ción atascadas" [▶ 202].                                                                                          |
| Punta de perforación<br>dañada                                                         | Punta de perforación doblada<br>Punta dañada | Sustituya la punta de perfora-<br>ción. Consulte las secciones<br>"Retirada de las puntas de<br>perforación" [▶ 195] y "Insta-<br>lación de las puntas de perfo-<br>ración" [▶ 198]. |

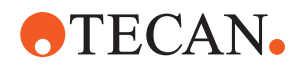

| Síntoma                                    | Causa posible                                      | Medida correctiva                                                                                                    |
|--------------------------------------------|----------------------------------------------------|----------------------------------------------------------------------------------------------------|
| Errores de perforación                     | Punta de perforación dema-<br>siado seca           | Lubricar con agua (estación<br>de lavado)                                                                                                    |
|                                            | Punta dañada                                       | Sustituya la punta de perfora-                                                                                                    |
|                                            | Punta de perforación doblada                       | cion. Consulte las secciones<br>"Retirada de las puntas de<br>perforación" [▶ 195] y "Insta-<br>lación de las puntas de perfo-<br>ración" [▶ 198].                                   |
|                                            | Parámetros de perforación<br>erróneos              | Póngase en contacto con el operador principal.                                                                                                    |
|                                            | Se ha utilizado un tipo de mo-<br>vimiento erróneo | Póngase en contacto con el operador principal.                                                                                                    |
|                                            | Se han utilizado tubos erró-<br>neos               | Utilice tubos compatibles.<br>Consulte el apartado "Carri-<br>les de posicionador rotativo<br>de tubos" [▶ 81].                                                                      |
|                                            | El brazo ha alcanzado el final<br>de su vida útil  | Consulte la sección "Atención al cliente" [▶ 215].                                                                                                    |
| Problemas de manipu-<br>lación de líquidos | Puntas de perforación obs-<br>truidas              | Haga un barrido en las pun-<br>tas de perforación.<br>Revise el procedimiento de<br>lavado en general.                                                                               |
|                                            | Punta dañada                                       | Sustituya la punta de perfora-<br>ción. Consulte las secciones<br>"Retirada de las puntas de<br>perforación" [▶ 195] y "Insta-<br>lación de las puntas de perfo-<br>ración" [▶ 198]. |
|                                            | Las jeringas no están correc-<br>tamente montadas  | Compruebe la estanqueidad<br>de las jeringas. Consulte el<br>apartado "Comprobación de<br>la estanqueidad de las jerin-<br>gas" [> 163].                                             |
|                                            | Burbujas en el sistema de lí-<br>quidos            | Haga un barrido.<br>Consulte la sección "Atención<br>al cliente" [▶ 215].                                                                                                    |

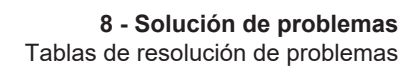

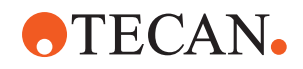

| Síntoma                     | Causa posible          | Medida correctiva                                                                                                    |
|-----------------------------|------------------------|----------------------------------------------------------------------------------------------------|
| Problemas de hemóli-<br>sis | Dilución de la muestra | Aumentar el volumen exce-<br>dente o volumen de partición                                                                                                    |
|                             |                        | Solución salina al 0,9 % co-<br>mo volumen de partición                                                                                                    |
|                             |                        | Menores velocidades de pi-<br>peteo                                                                                                    |
|                             | Punta dañada           | Sustituya la punta de perfora-<br>ción. Consulte las secciones<br>"Retirada de las puntas de<br>perforación" [▶ 195] y "Insta-<br>lación de las puntas de perfo-<br>ración" [▶ 198]. |
|                             | Parámetros de mezcla   | Asegúrese de que los pará-<br>metros de rotación/oscilación<br>usados en el posicionador ro-<br>tativo de tubos no produzcan<br>hemólisis.                                           |

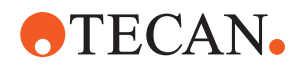

| Síntoma                                                                          | Causa posible                                                                                                    | Medida correctiva                                                                                                    |
|----------------------------------------------------------------------------------|----------------------------------------------------------------------------------------------------|----------------------------------------------------------------------------------------------------|
| Muestra en la jeringa                                                            | Cualquiera                                                                                                    | Limpie el sistema. Consulte<br>el apartado "Limpieza de la<br>ruta de líquidos" [▶ 161].                                                 |
|                                                                                  | Cámara de aire errónea                                                                                                    | Valide el procedimiento de la-<br>vado.                                                                                                  |
|                                                                                  | Las jeringas no están correc-<br>tamente montadas                                                                                                    | Compruebe la estanqueidad<br>de las jeringas. Consulte el<br>apartado "Comprobación de<br>la estanqueidad de las jerin-<br>gas" [> 163]. |
|                                                                                  |                                                                                                    | Ejecute el <b>Método de fuga</b><br>FCA.                                                                                                 |
|                                                                                  |                                                                                                    | Aumento de la cámara de ai-<br>re de entrada.                                                                                            |
|                                                                                  |                                                                                                    | Reducción de las velocidades de aspiración.                                                                                              |
|                                                                                  | Preparación incorrecta de la<br>muestra para la manipulación<br>de líquidos. Los tubos fuente<br>de la muestra contienen par-<br>tículas sólidas como coágu-<br>los, restos celulares, etc.                                              | Asegure una preparación<br>adecuada de la muestra para<br>permitir el pipeteo del líquido<br>de la muestra.                              |
|                                                                                  |                                                                                                    | Asegúrese de que los tubos<br>fuente de la muestra no con-<br>tengan partículas sólidas co-<br>mo coágulos, restos celula-<br>res, etc.  |
|                                                                                  | Preparación incorrecta de la<br>muestra para la manipulación<br>de líquidos. Los tubos no es-<br>tán correctamente llenos y<br>aún contienen un vacío par-<br>cial que reduce la cámara de<br>aire de entrada durante la<br>perforación. | Asegúrese de que los tubos<br>de fuente de muestra se ha-<br>yan llenado correctamente<br>con el volumen objetivo del<br>tubo.           |
|                                                                                  |                                                                                                    | Asegúrese de que los tubos fuente de muestra no conten-<br>gan vacío.                                                                    |
|                                                                                  |                                                                                                    | Aumente la cámara de aire<br>de entrada para compensar<br>el posible vacío restante.                                                     |
| La punta de perfora-<br>ción se dobla durante<br>el procedimiento de la-<br>vado | La punta de perforación no<br>está centrada en los orificios<br>del limpiador de la estación<br>de lavado                                                                                                    | Cree una copia de la estación<br>de lavado y programe las po-<br>siciones de pipeteo.                                                    |

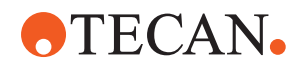

| Síntoma                                                                                                    | Causa posible                                                                                                    | Medida correctiva                                                                                                    |
|----------------------------------------------------------------------------------------------------|----------------------------------------------------------------------------------------------------|----------------------------------------------------------------------------------------------------|
| Detección del nivel de<br>líquido incorrecto: solo<br>en canales específicos                                                                        | Punta de perforación dobla-<br>da: La punta de perforación<br>está doblada y por lo tanto to-<br>ca la pared del tubo durante<br>la perforación                                                                                                    | Sustituya la punta de perfora-<br>ción. Consulte las secciones<br>"Retirada de las puntas de<br>perforación" [> 195] y "Insta-<br>lación de las puntas de perfo-<br>ración" [> 198]. |
|                                                                                                    | La posición de perforación es<br>incorrecta y, por lo tanto, la<br>punta de perforación toca la<br>pared del tubo durante la per-<br>foración.                                                                                                    | Utilice material de laboratorio<br>fabricado por Tecan. Consul-<br>te el apartado "Carriles de<br>posicionador rotativo de tu-<br>bos" [> 81].                                       |
|                                                                                                    |                                                                                                    | Programe/ajuste la posición<br>de pipeteo del material de la-<br>boratorio                                                                                                    |
|                                                                                                    | La orientación de la punta de perforación es incorrecta.                                                                                                    | Monte la punta de perfora-<br>ción con la abertura hacia el<br>frente del equipo. Consulte el<br>apartado "Instalación de las<br>puntas de perforación"<br>[▶ 198].                  |
| Detección del nivel de<br>líquido incorrecto: des-<br>viación constante del<br>nivel de líquido espera-<br>do y del nivel de líqui-<br>do detectado | Las tolerancias de fabricación<br>del brazo, del posicionador<br>rotativo de tubos y/o del equi-<br>po en combinación con la<br>fuerza de perforación pueden<br>llevar a un notable desplaza-<br>miento Z en durante la detec-<br>ción del nivel de líquido. | Programe/ajuste el atributo<br>personalizado "Compensa-<br>ción de la altura de detección<br>de perforación" en la defini-<br>ción del material de laborato-<br>rio de los tubos     |

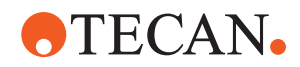

| Síntoma                                 | Causa posible                                                                                                 | Medida correctiva                                                                                                    |
|-----------------------------------------|----------------------------------------------------------------------------------------------------|----------------------------------------------------------------------------------------------------|
| Desbordamiento de la estación de lavado | Muestra obstruida en esta-<br>ción de lavado, desechos<br>centrales, limpiadores fronta-<br>les o posteriores | Retire la estación de lavado y<br>límpiela como se describe.<br>Consulte el apartado "Limpie-<br>za de la estación de lavado<br>del posicionador rotativo de<br>tubos" [▶ 149].                                |
|                                         |                                                                                                    | Implemente un procedimiento<br>de limpieza más riguroso co-<br>mo parte del mantenimiento<br>al final del día. Consulte las<br>secciones "Al final del día"<br>[▶ 135] y "Mix and Pierce"<br>[▶ 173] (paso 6). |
|                                         | Conectores de residuos obs-<br>truidos                                                                        | Limpie los conectores con un<br>cepillo para botellas o cambie<br>los conectores. Consulte el<br>apartado "Limpieza de la es-<br>tación de lavado del posicio-<br>nador rotativo de tubos"<br>[▶ 149].         |
|                                         |                                                                                                    | Se recomienda cambiar regu-<br>larmente los conectores de la<br>estación de lavado. Consulte<br>la sección "Instrucciones de<br>seguridad para este capítulo"<br>[▶ 97] (aplicaciones de san-<br>gre completa) |
|                                         |                                                                                                    | Implemente un procedimiento<br>de limpieza más riguroso co-<br>mo parte del mantenimiento<br>al final del día. Consulte las<br>secciones "Al final del día"<br>[▶ 135] y "Mix and Pierce"<br>[▶ 173] (paso 6). |

## 8.2.4 Resolución de problemas en el brazo multicanal (MCA)

Tab. 45: Tabla de resolución de problemas en el brazo multicanal

| Problema/error                                              | Causa posible    | Medida correctiva                                                                                                    |
|-------------------------------------------------------------|------------------|----------------------------------------------------------------------------------------------------|
| Las puntas no están<br>alineadas con los so-<br>portes      | Fallo mecánico   | Consulte la sección "Atención al cliente"<br>[▶ 215].                                                                            |
|                                                             | Choque del brazo |                                                                                                    |
| Microplaca y cabezal<br>de pipeteo no paralelos<br>al 100 % | Colisión         | Póngase en contacto con el operador prin-<br>cipal para comprobar el paralelismo entre<br>el cabezal de pipeteo y la plataforma. |

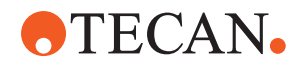

| Problema/error                                                                  | Causa posible                                                                                                | Medida correctiva                                                                                                    |
|---------------------------------------------------------------------------------|----------------------------------------------------------------------------------------------------|----------------------------------------------------------------------------------------------------|
| Durante el pipeteo, el<br>cabezal de pipeteo se<br>detiene y genera un<br>error | La aspiración y la aceleración de<br>dosificación son demasiado rápidas<br>en comparación con la velocidad.  | La aceleración debe estar en una relación razonable respecto a la velocidad de aspi-<br>ración y de dosificación.                                             |
|                                                                                 | La aspiración y la deceleración de<br>dosificación son demasiado rápidas<br>en comparación con la velocidad. | La deceleración debe estar en una rela-<br>ción razonable respecto a la velocidad de<br>aspiración y de dosificación.                                         |
|                                                                                 |                                                                                                    | No se puede resolver el problema. Con-<br>sulte la sección "Atención al cliente"<br>[▶ 215].                                                                  |
| Varios o todos los ca-<br>nales de pipeteo tienen<br>fugas                      | Puntas desechables o sellos del co-<br>no de la punta incorrectos                                            | Utilice siempre puntas desechables o se-<br>llos del cono de puntas suministrados por<br>Tecan.                                                               |
|                                                                                 |                                                                                                    | Póngase en contacto con el operador prin-<br>cipal para comprobar si hay fugas en el<br>sistema.                                                              |
|                                                                                 | Sellos del cono de puntas viejos o defectuosos.                                                              | Consulte la sección "Atención al cliente"<br>[▶ 215].                                                                                                    |
|                                                                                 |                                                                                                    | Póngase en contacto con el operador prin-<br>cipal para comprobar si hay fugas en el<br>sistema.                                                              |
|                                                                                 | El cabezal de pipeteo está estrope-<br>ado.                                                                  | Consulte la sección "Atención al cliente"<br>[▶ 215].                                                                                                    |
| Fuga en un canal                                                                | El sello del cono de puntas u otros<br>sellos del cabezal de pipeteo están<br>estropeados.                   | Póngase en contacto con el operador prin-<br>cipal para comprobar si hay fugas en el<br>sistema.                                                              |
|                                                                                 |                                                                                                    | Consulte la sección "Atención al cliente"<br>[▶ 215].                                                                                                    |
| Una punta desechable                                                            | La punta desechable individual es                                                                            | Sustituya las puntas desechables.                                                                                                    |
| no asida correctamen-<br>te                                                     | El sello del cono de puntas de esta<br>posición de punta desechable es<br>defectuoso.                        | No se puede resolver el problema. Con-<br>sulte la sección "Atención al cliente"<br>[▶ 215].                                                                  |
| Una punta desechable<br>no soltada                                              | La punta desechable individual es defectuosa.                                                                | No se puede resolver el problema. Con-<br>sulte la sección "Atención al cliente"<br>[▶ 215].                                                                  |
|                                                                                 | El sello del cono de puntas de esta posición de punta desechable es defectuoso.                              |                                                                                                    |
|                                                                                 | Humedad incorrecta                                                                                           | Asegúrese de que la humedad está dentro<br>de los límites de humedad para el funcio-<br>namiento. Consulte el apartado "Condicio-<br>nes ambientales" [> 46]. |

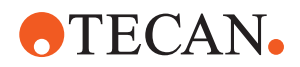

| Problema/error                                                                                              | Causa posible                                                                                                    | Medida correctiva                                                                                                    |
|----------------------------------------------------------------------------------------------------|----------------------------------------------------------------------------------------------------|----------------------------------------------------------------------------------------------------|
| Varias o todas las pun-<br>tas desechables no<br>soltadas                                                   | Se han utilizado puntas desecha-<br>bles incorrectas.                                                                                                    | Utilice siempre puntas desechables sumi-<br>nistradas por Tecan.<br>No se puede resolver el problema. Con-<br>sulte la sección "Atención al cliente"<br>[▶ 215].                                                                                 |
| La caja de puntas de-<br>sechables se levanta<br>con las puntas dese-<br>chables cuando estas<br>se agarran | El soporte no está correctamente<br>ajustado.<br>Desplazamiento en X o en Y no es-<br>pecificados de forma correcta                                                                                                    | Ajuste todos los soportes (mecánicos) con<br>precisión.<br>Cambie el soporte de puntas desecha-<br>bles.<br>No se puede resolver el problema. Con-<br>sulte la sección "Atención al cliente"<br>[▶ 215].                                         |
|                                                                                                    | La caja de puntas desechables no<br>cumple las especificaciones.                                                                                                    | Utilice siempre cajas de puntas desecha-<br>bles que cumplan con las normas de la<br>Society of Biomolecular Screening.<br>No se puede resolver el problema. Con-<br>sulte la sección "Atención al cliente"<br>[▶ 215].                          |
|                                                                                                    | El soporte de puntas desechables<br>está estropeado (los retenes de la<br>caja de puntas desechables funcio-<br>nan mal).                                                                                               | Utilice siempre cajas de puntas desecha-<br>bles que cumplan con las normas de la<br>Society of Biomolecular Screening.<br>No se puede resolver el problema. Con-<br>sulte la sección "Atención al cliente"<br>[▶ 215].                          |
| Resultados de pipeteo<br>imprecisos                                                                         | Las puntas desechables no se asen<br>correctamente.<br>Los parámetros para la manipula-<br>ción de líquido son incorrectos.<br>Soportes no ajustados correcta-<br>mente.<br>El cabezal de pipeteo está estrope-<br>ado. | Póngase en contacto con el operador prin-<br>cipal para comprobar el script de aplica-<br>ción y los soportes.<br>Póngase en contacto con el operador prin-<br>cipal para comprobar los parámetros am-<br>bientales y la altura de dosificación. |

## 8.2.5 Resolución de problemas en el brazo robótico con pinza (RGA)

Tab. 46: Tabla de resolución de problemas en el brazo robótico con pinza

| Problema/error                  | Causa posible                                                                                       | Medida correctiva                                                                                           |
|---------------------------------|----------------------------------------------------------------------------------------------------|----------------------------------------------------------------------------------------------------|
| La microplaca no se ha<br>asido | No hay ninguna microplaca en el<br>soporte.<br>Las garras de pinza no pueden asir<br>la microplaca. | Coloque una microplaca en el soporte.<br>Ajuste la posición de la pinza.<br>Limpie las garras de pinza RGA. |
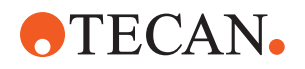

| Problema/error                                          | Causa posible                                                                                    | Medida correctiva                                                                                                    |
|---------------------------------------------------------|--------------------------------------------------------------------------------------------------|----------------------------------------------------------------------------------------------------|
| Ruidos extraños duran-<br>te el movimiento del<br>brazo | Las piezas están dañadas o gasta-<br>das.                                                        | Consulte el apartado "Atención al cliente"<br>[▶ 215].                                                                                                    |
| Garras de pinza excén-<br>tricas mal alineadas          | Colisión de las garras de repuesto.<br>Tornillos de las garras insuficiente-<br>mente apretados. | Alinee las garras de pinza excéntricas.<br>Consulte el apartado "Comprobación de la<br>alineación de la garra de pinza" [> 203].<br>Utilice un destornillador dinamométrico<br>para apretar los tornillos a 3 Nm, según se<br>describe en el apartado "Alineación básica<br>de garras de pinza FES" [> 204]. |

# 8.2.5.1 Resolución de problemas en brazo robótico con pinza con eje Z largo (RGA-Z)

| Tab. | 47: ' | Tabla | de | resoluc | ión de | e proble | mas er | n brazo | robótico | con | pinza | con | eje Z | largo |  |
|------|-------|-------|----|---------|--------|----------|--------|---------|----------|-----|-------|-----|-------|-------|--|
|      |       |       |    |         |        |          |        |         |          |     |       |     |       |       |  |

| Problema/error                                          | Causa posible                                                                                       | Medida correctiva                                                                                           |  |
|---------------------------------------------------------|----------------------------------------------------------------------------------------------------|----------------------------------------------------------------------------------------------------|--|
| La microplaca no se ha<br>asido                         | No hay ninguna microplaca en el<br>soporte.<br>Las garras de pinza no pueden asir<br>la microplaca. | Coloque una microplaca en el soporte.<br>Ajuste la posición de la pinza.<br>Limpie las garras de pinza RGA. |  |
|                                                         | Las garras de la pinza están resba-<br>ladizas.                                                     | Limpie las garras de pinza RGA.                                                                             |  |
| Ruidos extraños duran-<br>te el movimiento del<br>brazo | Las piezas están dañadas o gasta-<br>das.                                                           | Consulte el apartado "Atención al cliente"<br>[▶ 215].                                                      |  |

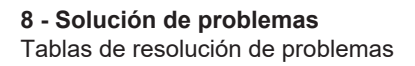

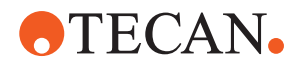

#### 8.2.6 Resolución de problemas en el sistema de lavado

Tab. 48: Tabla de resolución de problemas en el sistema de lavado

| Problema/error                             | Causa posible                                                   | Medida correctiva                                                                                                    |
|--------------------------------------------|-----------------------------------------------------------------|----------------------------------------------------------------------------------------------------|
| Desbordamiento de la<br>estación de lavado | Puntas desechables o algas blo-<br>quean la estación de lavado. | Limpie la estación de lavado.<br>Consulte el apartado "Limpieza del depó-<br>sito de líquido del sistema y del depósito<br>de residuos" [▶ 163].                                     |
|                                            | La tubería de residuos está torcida.                            | Controle la tubería en cuanto a torcedu-<br>ras.<br>Consulte el apartado "Comprobación de<br>los tubos del depósito de líquido del siste-<br>ma y del depósito de residuos" [▶ 109]. |
|                                            | Los tubos de residuos están obs-<br>truidos o dañados.          | Compruebe los tubos de residuos.<br>Cambie la bomba de residuos si es nece-<br>sario. Consulte la sección "Atención al<br>cliente" [▶ 215].                                          |

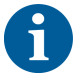

Para la solución de problemas de los sistemas Mix and Pierce y de las estaciones de lavado, consulte la sección "Mix and Pierce" [> 173].

#### 8.2.7 Resolución de problemas en Fluent ID

Tab. 49: Tabla de resolución de problemas en Fluent ID

| Problema/error                          | Causa posible                                                                                    | Medida correctiva                                                                                                    |
|-----------------------------------------|--------------------------------------------------------------------------------------------------|----------------------------------------------------------------------------------------------------|
| No se ha leído el códi-<br>go de barras | La etiqueta del código de barras no está de frente al lector.                                    | Descargue el carril de tubos y gire los tu-<br>bos de forma que las etiquetas con los có-<br>digos de barras queden a la izquierda.<br>Vuelva a cargar el carril de tubos en el<br>Fluent. |
|                                         | Carril cargado con demasiada rapi-<br>dez.                                                       | Descargue el carril de tubos y vuelva a cargarlo lentamente.                                                                                                    |
|                                         | Etiqueta de mala calidad.                                                                        | Introduzca manualmente el código de ba-<br>rras o comunique el problema al operador<br>principal.                                                                                          |
|                                         | El cristal del lector está sucio.                                                                | Limpie el cristal del lector. Consulte el apartado .                                                                                                    |
|                                         | El reflector está sucio.                                                                         | Limpie el reflector. Consulte el apartado .                                                                                                    |
|                                         | Tipo de código de barras o longitud<br>del código de barras no predefini-<br>dos para el método. | Comunique el problema al operador prin-<br>cipal.                                                                                                    |

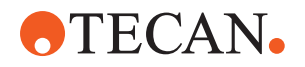

| Problema/error                           | Causa posible                                                                   | Medida correctiva                                 |
|------------------------------------------|---------------------------------------------------------------------------------|---------------------------------------------------|
| No se detecta la pre-<br>sencia del tubo | Posición de la etiqueta del código<br>de barras demasiado baja en el tu-<br>bo. | Comunique el problema al operador prin-<br>cipal. |

### 8.2.8 Resolución de problemas del software

| <i>Tap. 50.</i> Tapla de resolución de propientas del soltware | Tab. | 50: Tabla | de resolución | de problemas | del software |
|----------------------------------------------------------------|------|-----------|---------------|--------------|--------------|
|----------------------------------------------------------------|------|-----------|---------------|--------------|--------------|

| Problema/error                                                                                                    | Causa posible                                                                                                    | Medida correctiva                                                                                                    |
|----------------------------------------------------------------------------------------------------|----------------------------------------------------------------------------------------------------|----------------------------------------------------------------------------------------------------|
| No se muestra la pan-<br>talla de inicio de sesión<br>del usuario.                                                                   | No se ha activado la administración de usuarios en el FluentControl.                                                     | Póngase en contacto con el operador prin-<br>cipal para activar la administración de<br>usuarios.                                                          |
| El usuario no puede<br>iniciar sesión.                                                                                               | La contraseña es incorrecta o la cuenta está bloqueada.                                                                  | Póngase en contacto con el operador prin-<br>cipal para restablecer la contraseña o la<br>cuenta.                                                          |
| No se han completado<br>todas las tareas de<br>servicio. Aparece una<br>advertencia cada vez<br>que se inicia el Fluent-<br>Control. | No todas las actividades de servicio<br>previstas están marcadas como re-<br>alizadas en la configuración del<br>equipo. | Consulte el apartado "Atención al cliente"<br>[▶ 215].                                                                                                    |
| La pantalla táctil no responde al tacto.                                                                                             | El controlador del software no está instalado.                                                                           | Póngase en contacto con el administrador<br>del ordenador para que instale los contro-<br>ladores del CD de instalación y configure<br>la pantalla táctil. |
|                                                                                                    | Interfaz de la pantalla táctil mal con-<br>figurada.                                                                     | Abra los ajustes del controlador de la pan-<br>talla táctil y asegúrese de que la pantalla<br>táctil esté correctamente mapeada.                           |
| La interfaz táctil no se<br>visualiza en la pantalla<br>táctil.                                                                      | La pantalla táctil no estaba en el software cuando se inició.                                                            | Encienda el equipo y reinicie el software o<br>compruebe los ajustes de Touch Tool en<br>el sistema de configuración de FluentCon-<br>trol.                |
| Error al iniciar Fluent-<br>Control.                                                                                                 | FluentControl (SystemSW.exe) ya<br>se está ejecutando en segundo pla-<br>no (administrador de tareas).                   | Abra el administrador de tareas, ejecute<br>SystemSW.exe y reinicie FluentControl.<br>O reinicie el ordenador.                                             |
| FluentControl no se co-<br>munica con dispositi-<br>vos de hardware co-<br>nectados.                                                 | FluentControl no está bien configu-<br>rado para la comunicación con dis-<br>positivos de hardware.                      | Póngase en contacto con la persona res-<br>ponsable de la configuración del sistema<br>para activar el estado I/O de los dispositi-<br>vos de hardware.    |

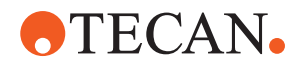

## 8.3 Actividades de resolución de problemas

#### 8.3.1 Posición del material de laboratorio

Para asegurarse de que el material de laboratorio está correctamente colocado en el alojamiento a fin de que el brazo pueda acceder con precisión, proceda de la siguiente manera:

1. Coloque el material de laboratorio (A) en el alojamiento (B).

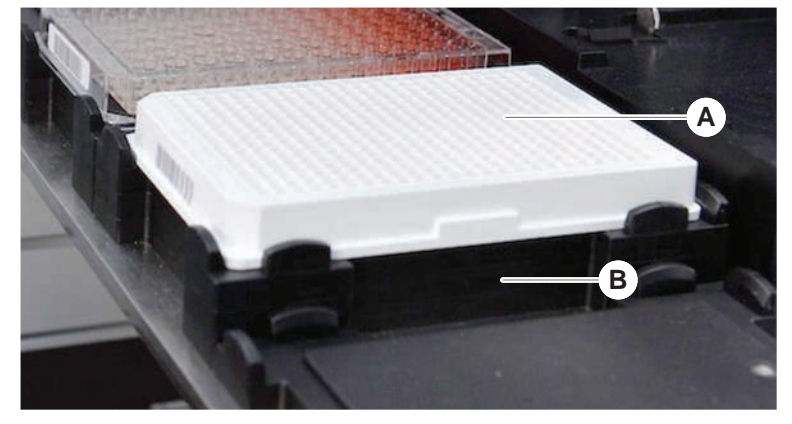

2. Empuje suavemente el material de laboratorio contra el posicionador estático (C).

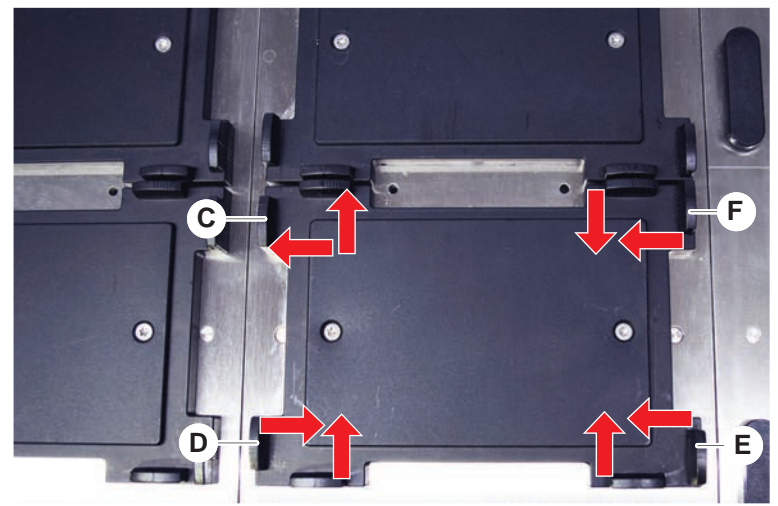

- 3. Deslice el posicionador diagonal deslizante (E) hacia el material de laboratorio o alejándolo de él para permitir que este último encaje con precisión.
- 4. Deslice los posicionadores deslizantes vertical y horizontal (D, F) hacia el material de laboratorio o alejándolo de él para dicho material que quede fijo.
- 5. Levante el material de laboratorio de su alojamiento. Asegúrese de que no se produzca fricción al colocar o retirar la placa.

#### 8.3.2 Comprobación del filtro en línea (Air FCA)

En cada canal hay instalado un sistema de control para proteger los canales de pipeteo de Air FCA frente a sobreaspiración de líquido.

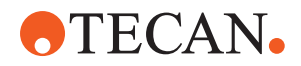

- El método Mantenimiento rutinario de Air FCA incluye una comprobación del filtro en línea que detecta filtros mojados, dañados o mal colocados, así como la ausencia de filtros.
- 1. Ejecute el método **Mantenimiento rutinario de Air FCA** para comprobar el filtro en línea dentro del cono DiTi de un canal de pipeteo de Air FCA.

En caso de que se produzca un error, se deberá cambiar el filtro en línea. Consulte el apartado "Cambio del filtro en línea (Air FCA)" [▶ 185].

#### 8.3.3 Cambio del filtro en línea (Air FCA)

Para cambiar el filtro en línea, proceda del siguiente modo:

- ✓ Cono de la punta desechable descontaminado.
- ✓ Cono DiTi retirado del canal. Consulte el apartado "Retirada del cono DiTi (Air FCA)" [▶ 186].

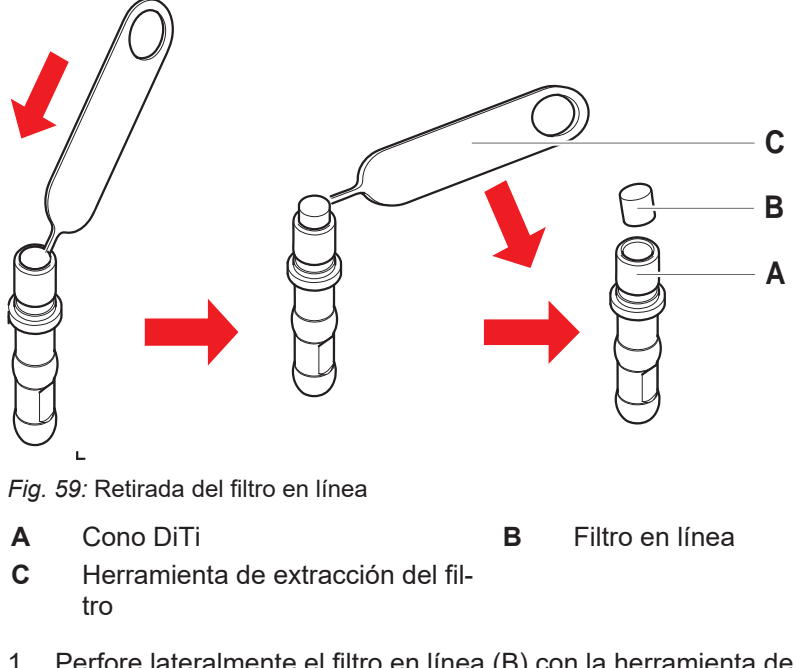

- Perfore lateralmente el filtro en línea (B) con la herramienta de extracción del filtro (C).
- 2. Extraiga el filtro en línea con la herramienta de extracción del filtro. Tenga en cuenta que el filtro puede estar contaminado con líquidos de proceso.

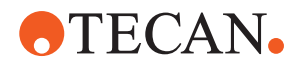

3. Deseche el filtro en línea.

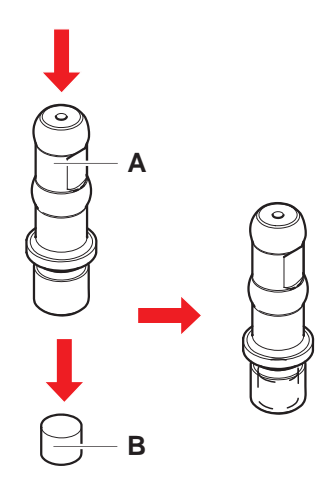

- Limpie el cono DiTi (A) con alcohol.
   El cono DiTi tiene que estar seco antes de volverse a colocar.
- 5. Coloque el nuevo filtro en línea sobre una superficie limpia y plana.
- 6. Empuje el filtro en línea en el interior del cono DiTi. El filtro en línea no debe sobresalir del cono DiTi.
- 7. Compruebe el filtro en línea conforme al método definido por el operador principal.

#### 8.3.4 Retirada del cono DiTi (Air FCA)

Para desmontar el cono DiTi (Air FAC), proceda del siguiente modo:

- ✓ Llave para conos DiTi disponible.
- 1. Apague el equipo.
- 2. Abra el panel de seguridad frontal.
- 3. Levante manualmente todas las varillas en Z a la posición más alta.
- 4. Mueva todas las varillas en Z hacia la parte delantera del equipo.
- 5. Extienda las varillas en Z lo más posible.
- 6. Sujete el adaptador de puntas (D) y el tubo eyector de puntas (C).

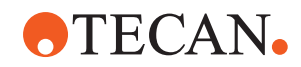

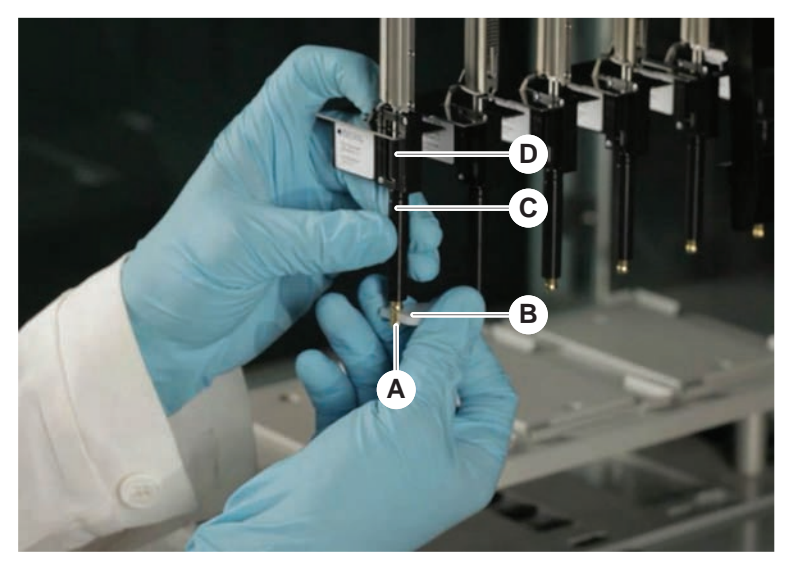

7. Desenrosque el cono DiTi (A), usando la llave para conos DiTi (B).

8. Tire cuidadosamente hacia abajo del cono DiTi.

En algunos casos, el tubo eyector de puntas (C) o el cilindro adaptador (B) todavía pueden estar unidos al cono DiTi (A). Consulte el apartado "Montaje del tubo eyector DiTi (Air FCA)." [▶ 187].

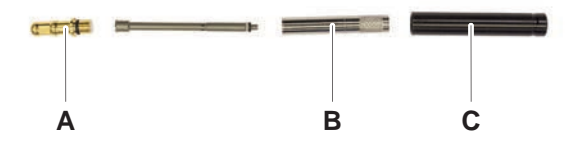

#### 8.3.5 Montaje del tubo eyector DiTi (Air FCA).

Para montar el tubo eyector DiTi (Air FAC), proceda del siguiente modo:

- ✓ El tubo eyector DiTi se ha extraído conforme a las instrucciones.
- ✓ Llave para conos DiTi disponible.

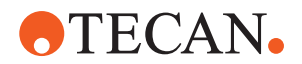

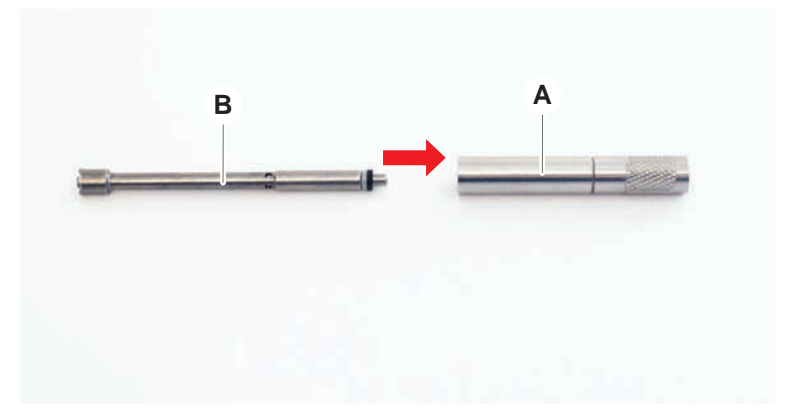

1. Introduzca la vaina de sellado (B) en el cilindro adaptador (A).

2. Enrosque el cono DiTi (C) al cilindro ensamblado. Asegúrese de que la junta tórica negra no está visible tal como se muestra en la imagen inferior.

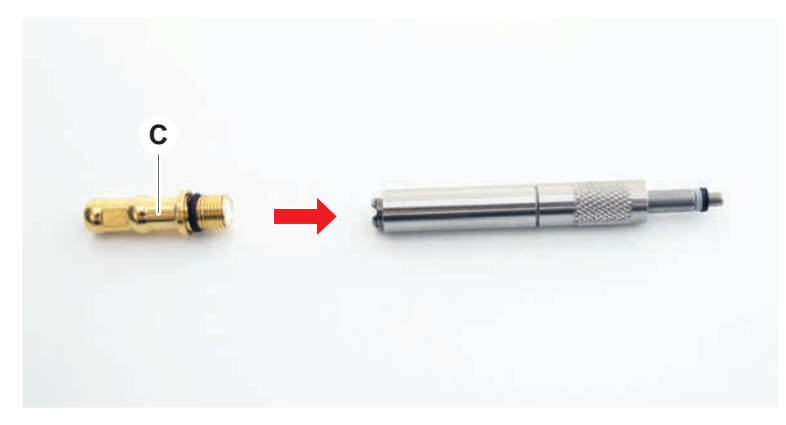

3. Inserte el tubo eyector de puntas (D) con el lado sin muesca en el cilindro montado, como se muestra a continuación.

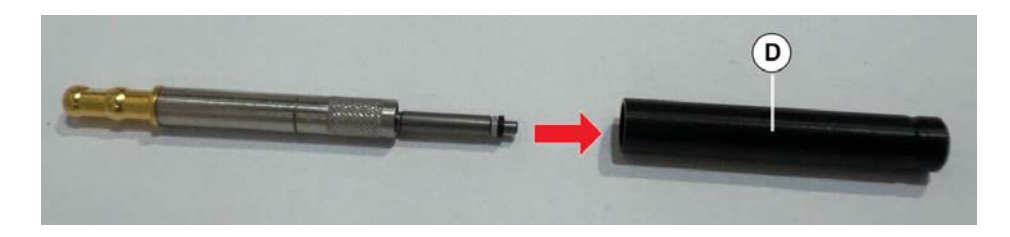

#### 8.3.6 Instalación del cono DiTi (Air FCA)

Para instalar el cono DiTi Air FCA, proceda de la siguiente forma:

- ✓ El cono DiTi está totalmente ensamblado: Consulte el apartado "Montaje del tubo eyector DiTi (Air FCA)." [▶ 187].
- ✓ Llave para conos DiTi disponible.
- 1. Deslice el cilindro adaptador en el tubo eyector de puntas (C).
- 2. Sujete el adaptador de puntas (D) y el tubo eyector de puntas (C).

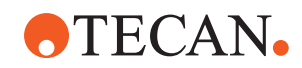

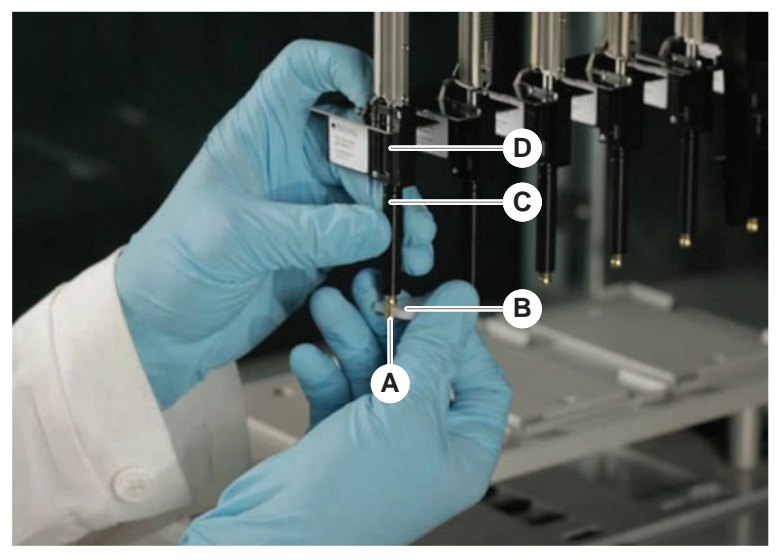

3. Enrosque el cono DiTi (A) usando la llave para conos DiTi (B).

4. Ejecute el método Mantenimiento rutinario de Air FCA .

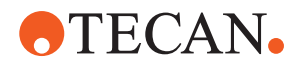

#### 8.3.7 Retirada de la opción DiTi (FCA)

Para retirar la opción DiTi, proceda del siguiente modo:

- ✓ Llave para conos DiTi
- 1. Apague el equipo.
- 2. Abra el panel de seguridad frontal.
- 3. Levante manualmente todas las varillas en Z a la posición más alta.
- 4. Mueva todas las varillas en Z hacia la parte delantera del equipo.
- 5. Extienda las varillas en Z lo más posible.
- 6. Sujete el adaptador de puntas (D) y el tubo eyector de puntas (C).
- 7. Desenrosque el cono DiTi (A) con la llave para conos DiTi (B).

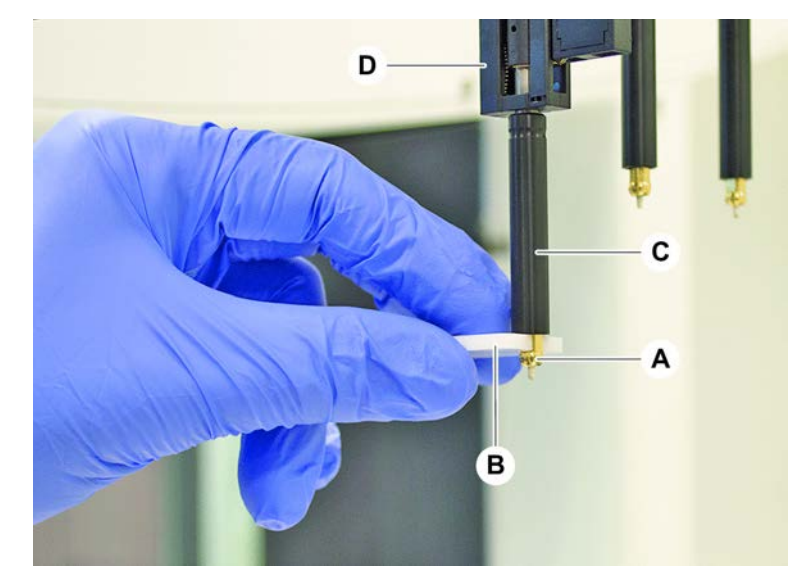

8. Tire cuidadosamente hacia abajo del cono DiTi.

#### 8.3.8 Instalación de la opción DiTi (FCA)

Para instalar la opción DiTi, proceda del siguiente modo:

- 1. Enrosque el cilindro adaptador (B) en el tubo eyector de puntas (C).
- 2. Enrosque el cono DiTi (A) al cilindro adaptador. Utilice la llave para conos DiTi.

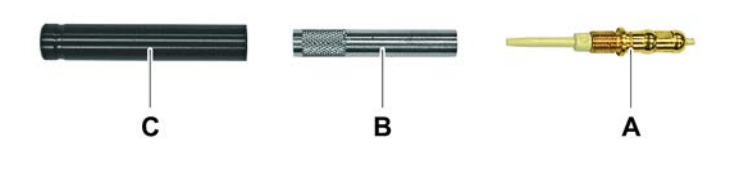

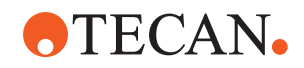

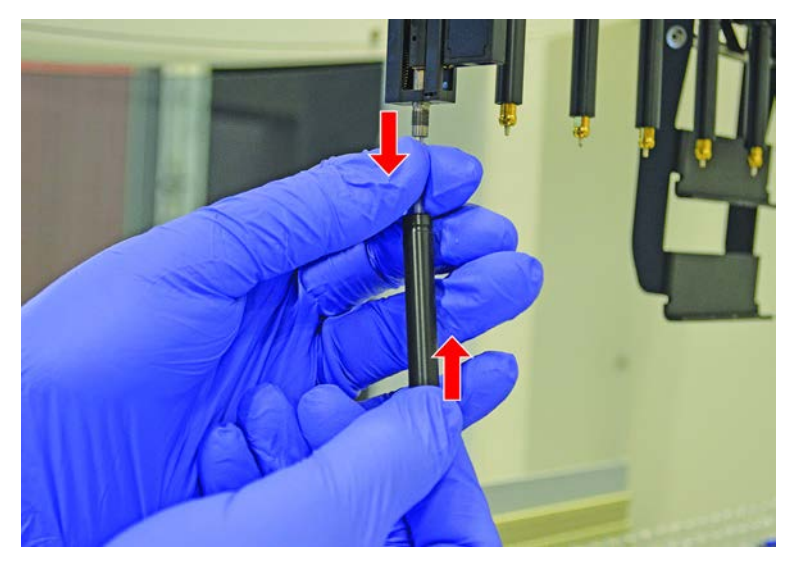

3. Empuje el tubo sobre la aguja de plástico hasta que el tubo quede firmemente unido a la opción DiTi.

- 4. Sujete el adaptador de puntas (D) y el tubo eyector de puntas (C).
- 5. Enrosque el cono DiTi (A) usando la llave para conos DiTi (B).

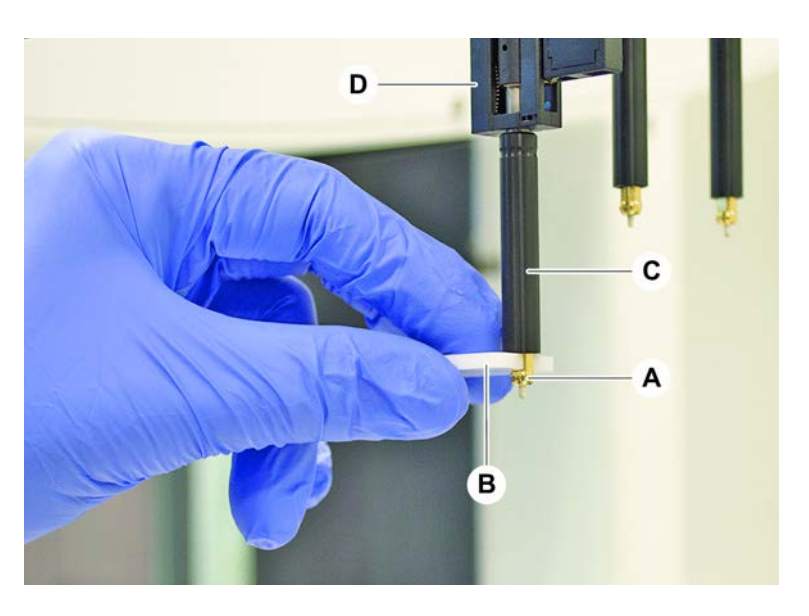

#### 8.3.9 Comprobación de la puntas fijas

Para comprobar las puntas fijas, proceda del siguiente modo:

## NOTA

#### ¡Imprecisión en el pipeteo y errores en la detección de líquido!

Un revestimiento de puntas doblado o dañado provoca imprecisión en el pipeteo y errores en la detección de líquido.

• No trabaje nunca con puntas dañadas o dobladas.

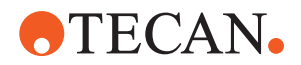

- 1. Apague el equipo.
- 2. Abra el panel de seguridad frontal.
- 3. Inspeccione las puntas fijas.
- 4. Inspeccione el revestimiento de las puntas fijas con un espejo.

Asegúrese de que las puntas fijas no estén dobladas. Si el revestimiento de la punta fija está dañado o si la punta fija está doblada, deberá sustituirse. Consulte el apartado "Extracción de puntas fijas" [> 192].

#### 8.3.10 Extracción de puntas fijas

Para extraer puntas fijas, proceda del siguiente modo:

- ✓ Se han limpiado las puntas fijas. Consulte el apartado "Tablas de cuidado del sistema" [▶ 133].
- ✓ Se han comprobado las puntas fijas. Consulte el apartado "Comprobación de la puntas fijas" [▶ 191].

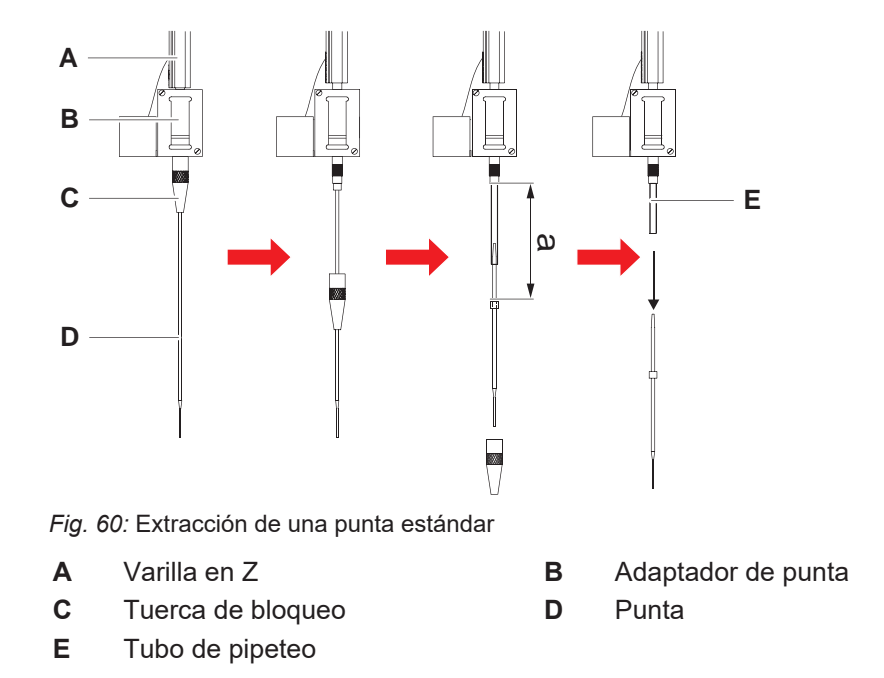

1. Apague el equipo.

- 2. Abra el panel de seguridad frontal.
- 3. Levante manualmente todas las varillas en Z (A) a la posición más alta.
- 4. Extienda las varillas en Z lo más posible.
- 5. Si se ha instalado una punta fija ajustable, afloje los cuatro tornillos de ajuste de la punta.
- 6. Desenrosque la tuerca de bloqueo (C) al tiempo que sujeta la punta fija directamente por debajo de la tuerca de bloqueo con la otra mano.
- 7. Extraiga la tuerca de bloqueo (C) deslizándola a lo largo del eje de la punta. *Evite el contacto entre la tuerca de bloqueo y el revestimiento de la punta.*

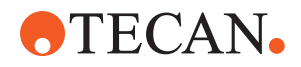

- 8. Si la punta (D) es ajustable, dé la vuelta a la tuerca de bloqueo (C) sobre una superficie limpia, y retire la junta tórica y la arandela.
- Si el canal está provisto de la opción de volumen bajo, desenrosque la brida de la parte superior de la válvula solenoide para liberar el tubo de pipeteo (E) que pasa por la varilla en Z (A).
- 10. Extraiga el tubo de pipeteo (E) a una cierta distancia (a) del adaptador de la punta (B) tirando de la punta (D).

Utilice una tela esmerilada seca para facilitar el agarre del tubo de pipeteo, pero no lo utilice en la punta.

#### 8.3.11 Instalación de puntas fijas

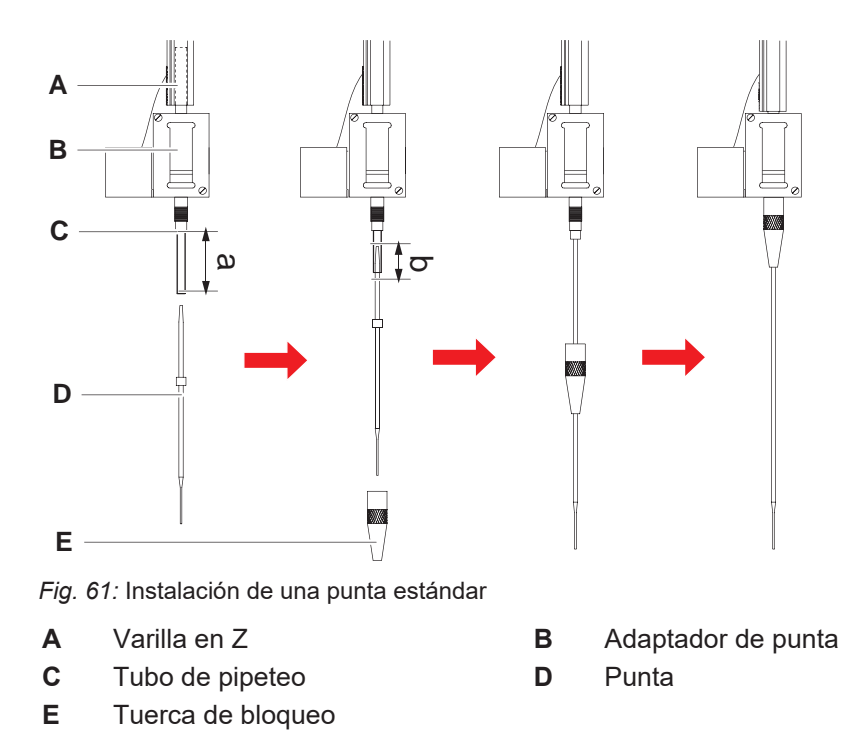

Para instalar puntas fijas, proceda del siguiente modo:

1. Extraiga cuidadosamente el tubo de pipeteo unos 25 mm (1 pulgada) (a) fuera del adaptador de la punta.

Utilice un trozo pequeño de tela esmerilada para facilitar el agarre del tubo cerca del extremo.

Si ha instalado anteriormente una punta, corte aproximadamente 5 mm (0,2 pulgadas) (b) del tubo de pipeteo con un cuchillo afilado para conseguir un corte recto.

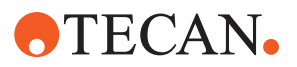

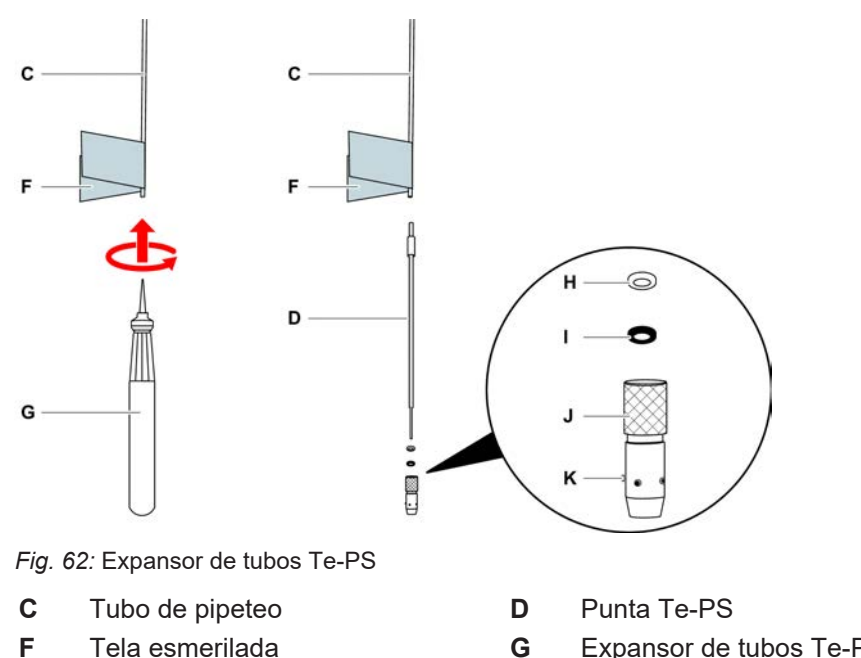

- н Arandela, blanca (FEP)
- J
- Expansor de tubos Te-PS
- Junta tórica, negra L
- Tuerca de bloqueo ajustable Κ Tornillo de ajuste de puntas
- 2. En caso de puntas Te-PS o puntas de volumen bajo:

Utilice el expansor de tubos Te-PS (G) para agrandar el final del tubo empujando el expansor de tubos Te-PS para introducirlo por el tubo hasta el mango con un movimiento giratorio.

Mientras el tubo está expandido, empuje la punta Te-PS aproximadamente 4 mm (0,16 mm) introduciéndola en el extremo del tubo.

3. Pase la tuerca de bloqueo por encima de la punta.

Si la punta es ajustable (por ejemplo, Te-PS), pase la tuerca de bloqueo por encima de la arandela (H) y de la junta tórica (I). NOTA! Evite el contacto con el extremo delicado de la punta y su

revestimiento.

- 4. Introduzca la punta y el tubo de pipeteo en el adaptador de la punta.
- 5. Enrosque la tuerca de bloqueo en el adaptador de la punta y apriétela.

Si la punta es ajustable (por ejemplo, Te-PS), apriete la tuerca de bloqueo de modo que los cuatro tornillos de ajuste de puntas (K) queden en un ángulo de 45° respecto al sistema de coordinadas X/Y de la plataforma.

- 6. Limpie las puntas fijas. Consulte el apartado Al final del día.
- 7. Lleve a cabo una prueba de precisión de pipeteo tal y como la ha definido el operador principal.

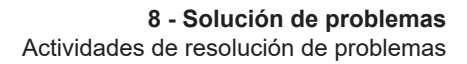

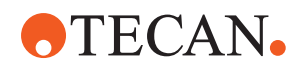

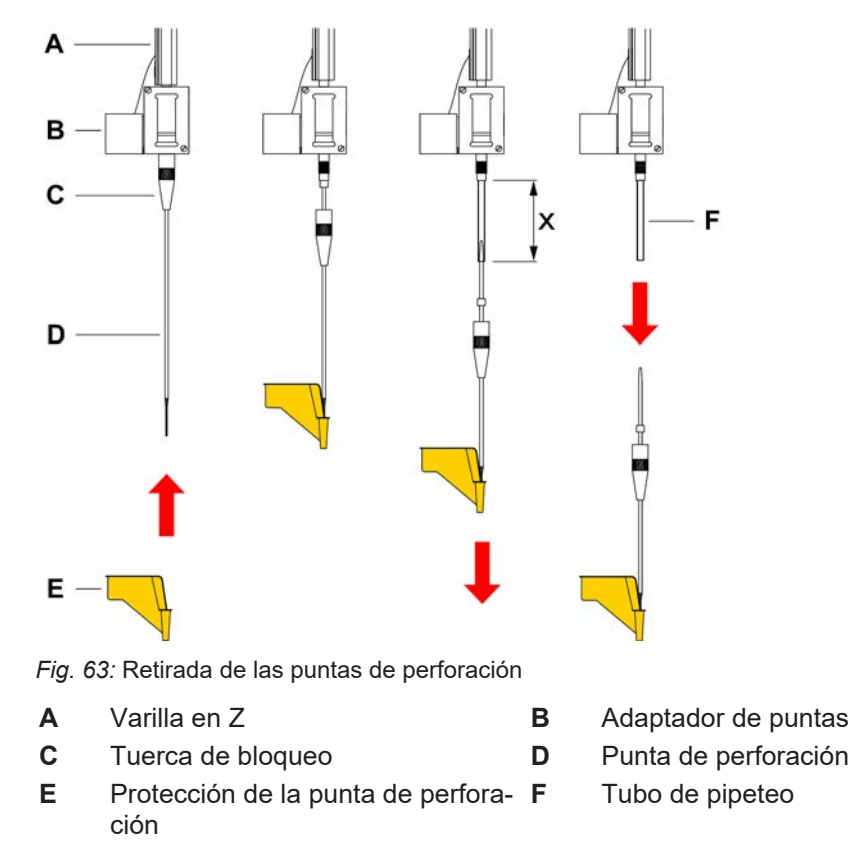

#### 8.3.12 Retirada de las puntas de perforación

**x** 25 mm (1 pulg.)

Para retirar una punta de perforación, proceda del siguiente modo:

- ✓ El equipo está apagado.
- 1. Abra el panel de seguridad frontal.
- 2. Levante manualmente todas las varillas en Z a la posición más alta.
- 3. Mueva todas las varillas en Z hacia la parte delantera del equipo.
- 4. Extienda las varillas en Z lo más posible.

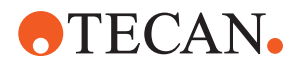

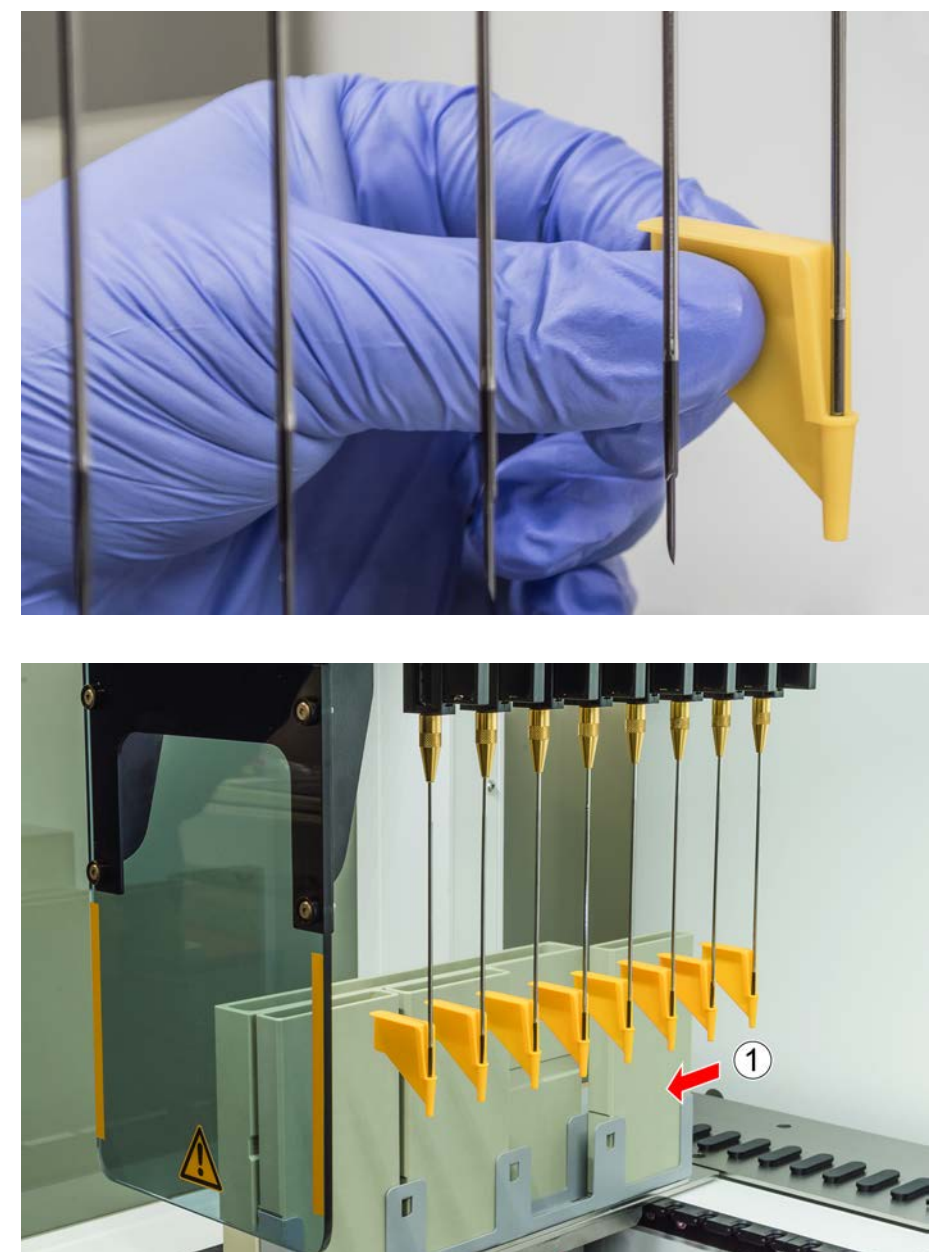

5. Cubra las puntas de perforación con las protecciones correspondientes. Comience con la punta de perforación más alejada.

6. Desenrosque la tuerca de bloqueo sujetando la punta con la otra mano justo por debajo de la tuerca de bloqueo.

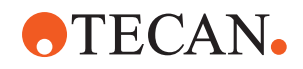

7. Extraiga el tubo de pipeteo aproximadamente 25 mm del adaptador de puntas tirando de la punta. Mientras tira, sujete la punta de perforación por su extremo superior.

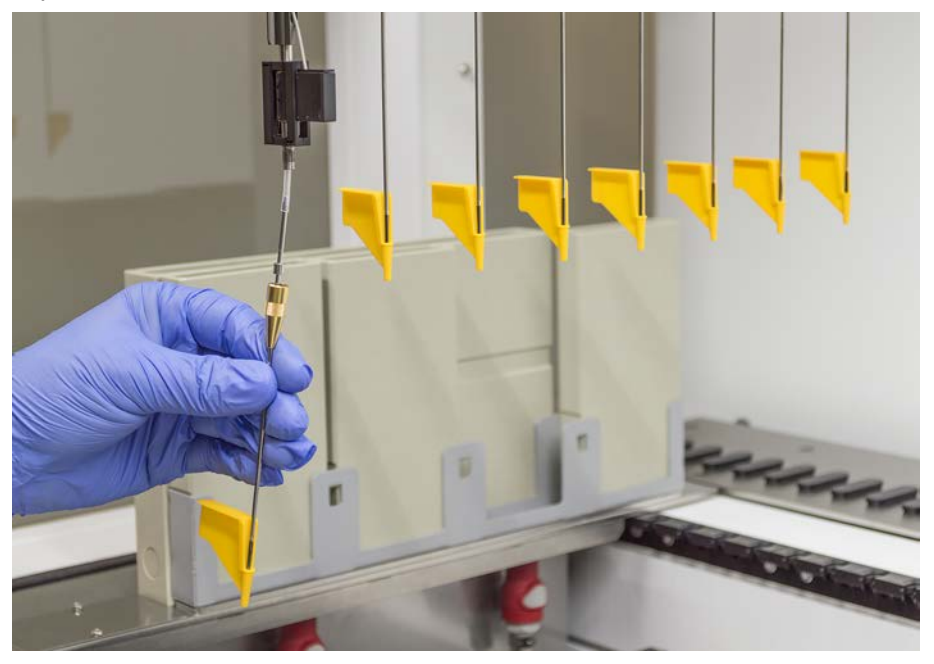

- 8. Extraiga la punta del tubo sujetando este último con la otra mano.
- 9. No retire la protección de la punta de perforación. Deséchela con la punta de perforación en el depósito de residuos biológicos.

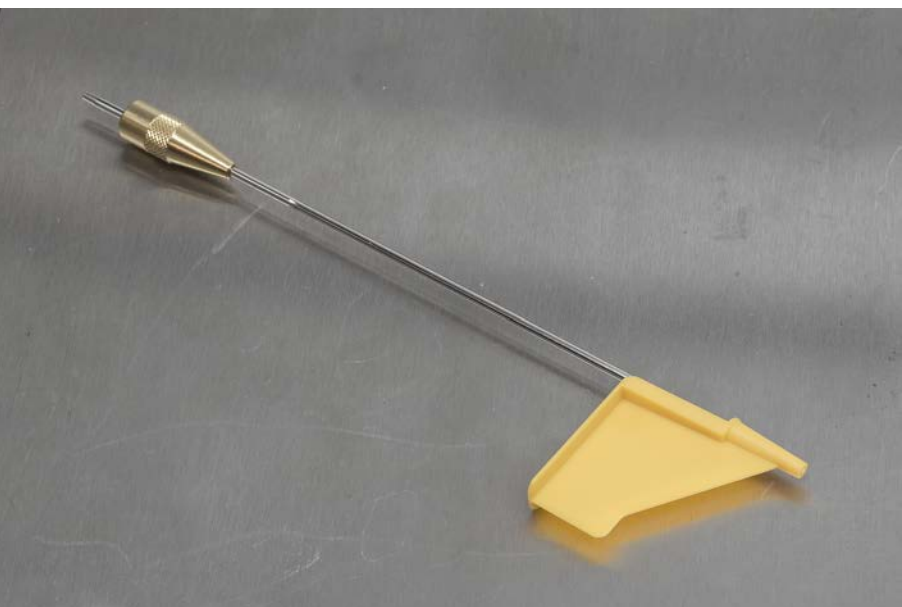

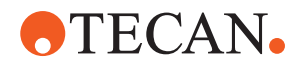

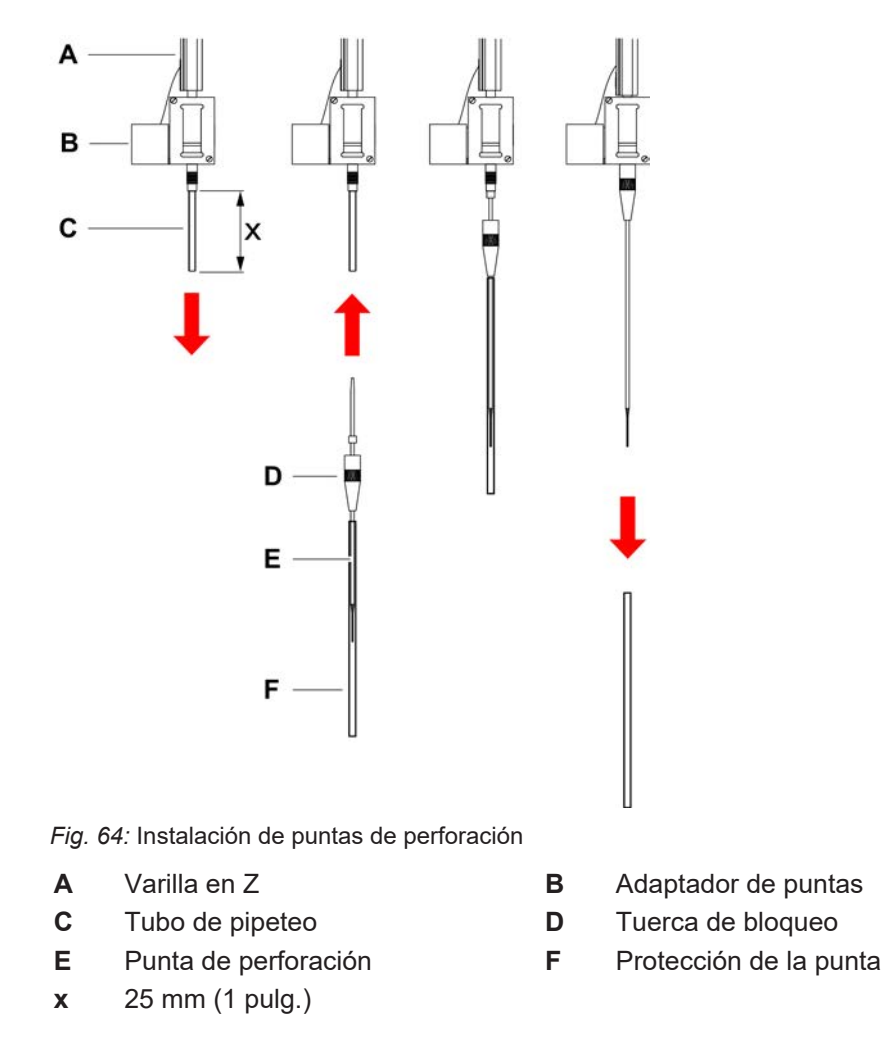

#### 8.3.13 Instalación de las puntas de perforación

Para instalar puntas de perforación, proceda del siguiente modo:

- ✓ El equipo está apagado.
- ✓ Un operador principal está disponible.
- 1. Abra el panel de seguridad frontal.
- 2. Levante manualmente todas las varillas en Z a la posición más alta.
- 3. Mueva todas las varillas en Z hacia la parte delantera del equipo.
- 4. Extienda las varillas en Z lo más posible.

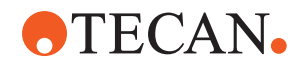

5. Abra el envase de la punta de perforación. No quite la protección de la punta (F).

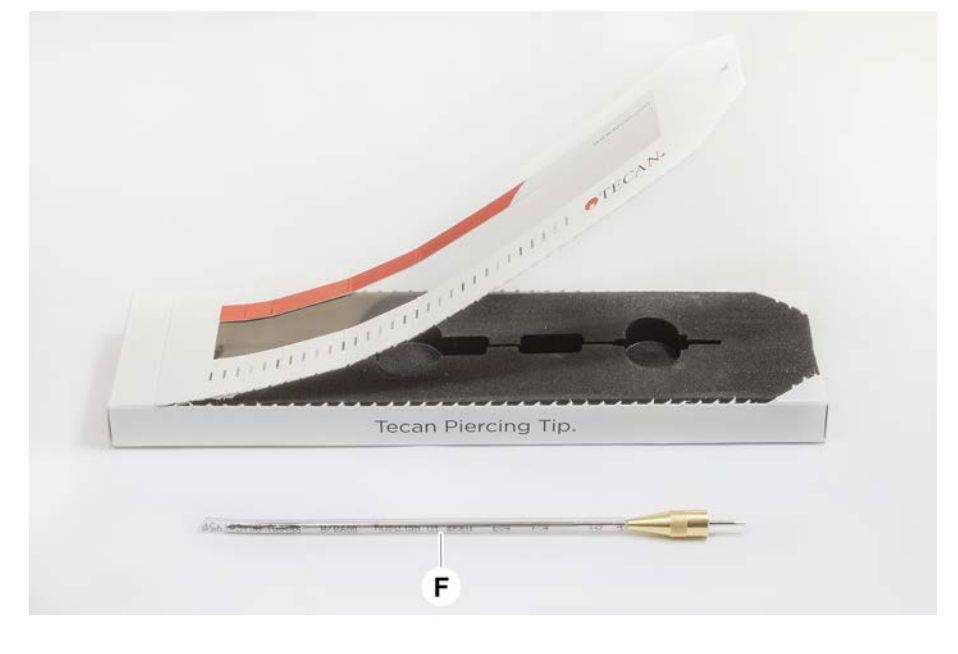

Orden de instalación de las puntas de perforación: de atrás hacia adelante

- 6. Extraiga cuidadosamente el tubo de pipeteo unos 25 mm del adaptador de puntas.
- 7. Empuje el extremo cónico vacío de la punta de perforación en el extremo del tubo.

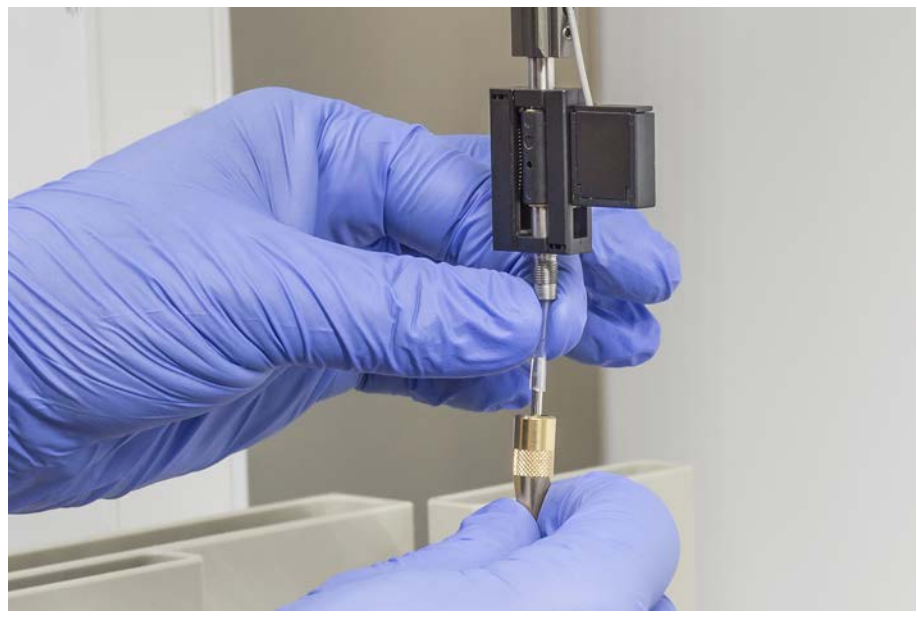

8. Introduzca la punta de perforación y el tubo de pipeteo en el adaptador de puntas.

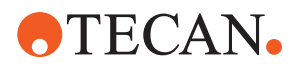

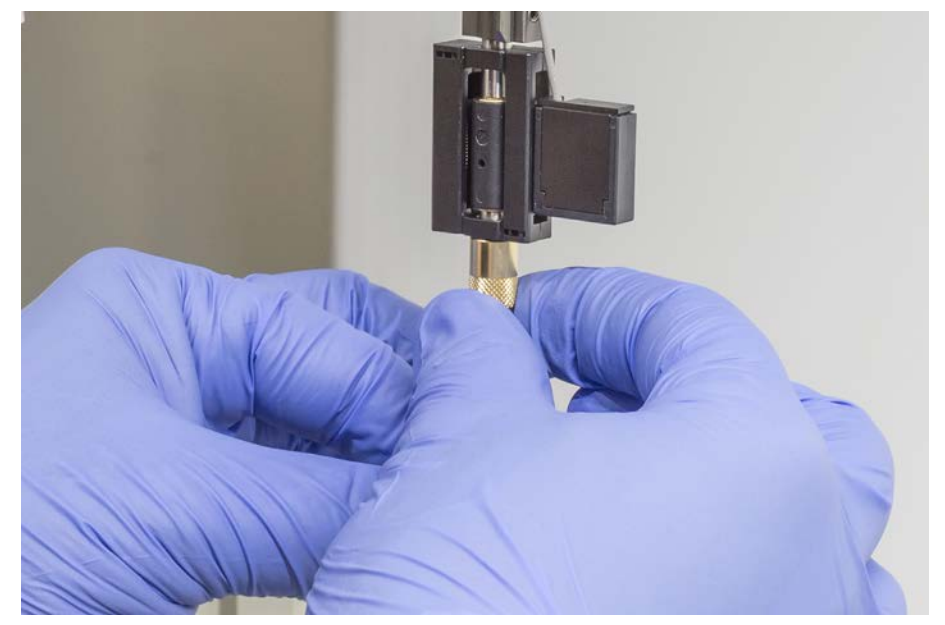

9. Enrosque la tuerca de bloqueo en el adaptador de puntas y apriétela a mano.

- Abra ligeramente la tuerca de bloqueo. Mueva la protección de la punta ligeramente hacia abajo para acceder al eje de la punta de perforación. Todavía no retire por completo la protección de la punta.
- 11. Gire la punta de perforación hasta que la abertura de la misma quede orientada hacia el lado frontal del equipo. Mantenga la punta de perforación en esta orientación con una mano y apriete la tuerca de bloqueo con la otra.
- 12. Compruebe que todas las aberturas de las puntas estén orientadas hacia la parte frontal del equipo.

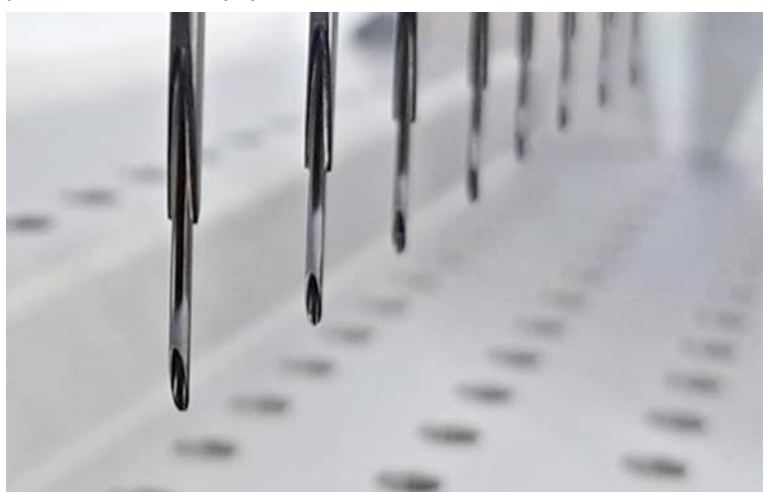

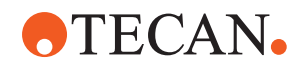

- . alejada.
- 13. Después de instalar todas las puntas de perforación, retire todas las protecciones de las puntas. Comience con la punta de perforación más

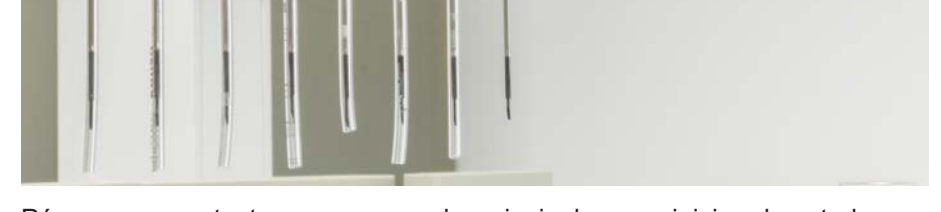

- 14. Póngase en contacto con un operador principal para reiniciar el contador en el FluentControl.
- 15. Póngase en contacto con un operador principal para realizar una prueba del kit de control de calidad. Consulte Documentos de referencia.
- 16. Ejecute el método Fuga del FCA de perforación .
- 17. Lleve a cabo una prueba de precisión de pipeteo (recomendación: use el kit de control de calidad) tal y como la ha definido el operador principal.

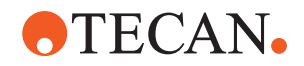

#### 8.3.14 Retracción de las puntas de perforación atascadas

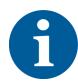

En caso de que una punta de perforación se atasque de manera que no pueda retraerse con comandos de software, tiene que extraerse manualmente.

Para retraer puntas de perforación atascadas, proceda de la forma siguiente:

- ✓ El equipo está apagado.
- 1. Abra el panel de seguridad frontal.
- 2. Levante manualmente todas las varillas en Z a su posición más alta.
- 3. Cubra todas las puntas de perforación retraídas con las protecciones correspondientes (A). Comience con la punta de perforación más alejada.

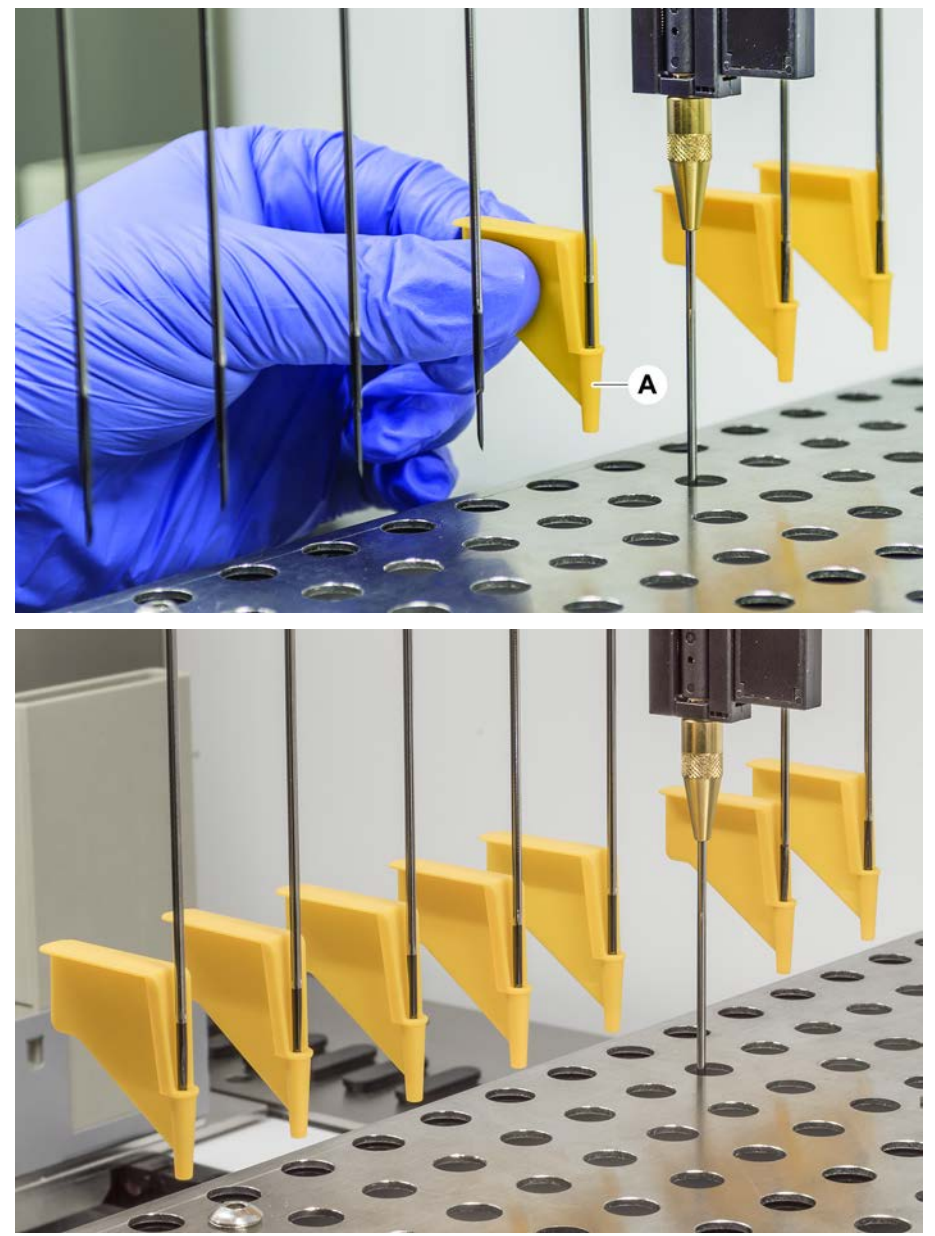

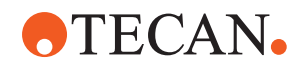

4. Coloque la herramienta de extracción de puntas de perforación junto a la punta atascada sobre una superficie robusta y estable e insértela debajo de la tuerca de bloqueo.

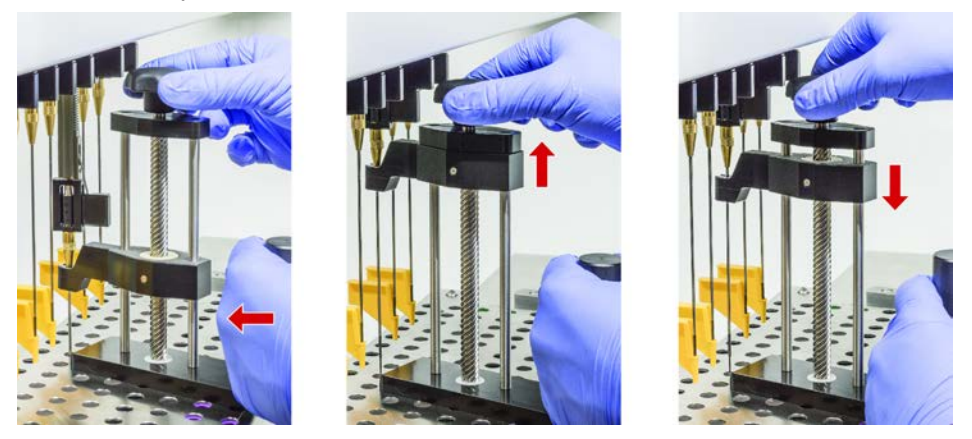

- 5. Gire la perilla de la herramienta de extracción de punta de perforación hasta que la punta esté completamente retraída.
- 6. Gire la perilla en la dirección opuesta y baje el retractor aproximadamente 1 cm.
- 7. Retire la herramienta de extracción de puntas de perforación.
- La punta de perforación atascada está ahora retraída.
- 8. Limpie la herramienta de extracción de puntas de perforación con alcohol.
- 9. Revise la punta de perforación para ver si ha sufrido daños (por ejemplo, la punta está doblada o dañada).
- Si está dañada, sustitúyala. Consulte la sección "Retirada de las puntas de perforación" [▶ 195] y la sección "Instalación de las puntas de perforación" [▶ 198].
- 11. Retire todas las protecciones de las puntas de perforación sosteniendo la tuerca de bloqueo con una mano y retirando las protecciones con la otra. Comience con la punta de perforación más alejada.
- 12. Limpie la herramienta de extracción de puntas de perforación con alcohol.

#### 8.3.15 Comprobación de la alineación de la garra de pinza

Puede ser necesaria la realineación de las garras de pinza después de un choque o cuando se implementen garras de pinza de repuesto. Esto se aplica a todos los brazos que utilizan pinzas con garras de pinza.

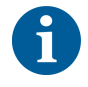

Alineación incorrecta tras una colisión:

- Examine la situación.
- Considere las causas posibles del choque o la causa de la desalineación de las garras, como un cajón desalineado de un lector, una unidad de lavado, un hotel mal programado o posicionado o cualquier otro segmento.
- Seleccione uno de los procedimientos indicados a continuación según los requisitos de precisión exigidos.

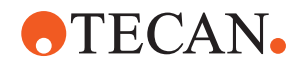

- Si las garras de pinza no tienen que cumplir unos requisitos de precisión por encima de la media, lleve a cabo una alineación básica. Consulte el apartado "Alineación básica de garras de pinza FES" [▶ 204] o el apartado "Alineación básica de garras de pinza fijas" [▶ 205].
- Si las garras de pinza tienen que cumplir elevados requisitos de precisión (desviación Z < ±0,2 mm), ejecute el procedimiento de alineación avanzada. Consulte el apartado "Alineación avanzada de garras de pinza FES" [▶ 206] o "Alineación avanzada de garras de pinza fijas" [▶ 207].
- 3. Las garras de pinza se pueden montar con dos tipos de tornillos distintos: a) Tornillo Torx M4x12, apretado a un par de torsión de 3 Nm.

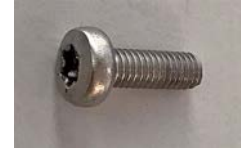

B) Tornillo Allen M4x12 combinado con una arandela de tensión (observe la posición de acuerdo con la siguiente ilustración), apretado a un par de torsión de 3,5 Nm.

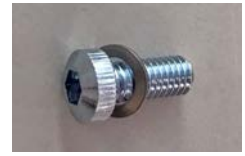

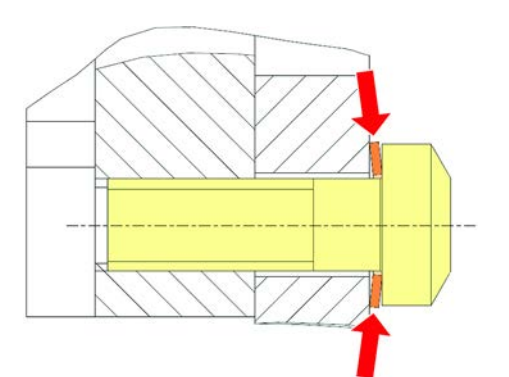

Si no se dispone de un destornillador, apriete el tornillo hasta que la arandela quede plana y la resistencia aumente. A continuación, apriete  $1/12}$  de rotación más. Esto corresponde a aproximadamente 3,5 Nm.

#### 8.3.16 Alineación básica de garras de pinza FES

Esto se aplica a todos los brazos que utilizan pinzas con garras de pinza.

Para una alineación básica, proceda del siguiente modo:

- ✓ La desalineación es claramente visible.
- ✓ No se requiere una precisión por encima de la media.
- Destornillador dinamométrico disponible (con opción de 3 o 3,5 Nm). Si no se dispone de un destornillador dinamométrico: Tornillo Torx: apriete los tornillos firmemente pero sin usar una fuerza excesiva.

Tornillo Allen: consulte la sección "Comprobación de la alineación de la garra de pinza" [▶ 203].

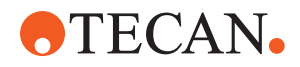

- 1. Extraiga la garra de pinza del cabezal de pinza.
- 2. Afloje el tornillo situado entre la garra de pinza y el adaptador de garras del FES.
- 3. Presione la garra de pinza contra los topes superior y trasero del adaptador, tal y como se muestra en la figura de abajo, y apriete el tornillo con un destornillador dinamométrico (3 o 3,5 Nm).

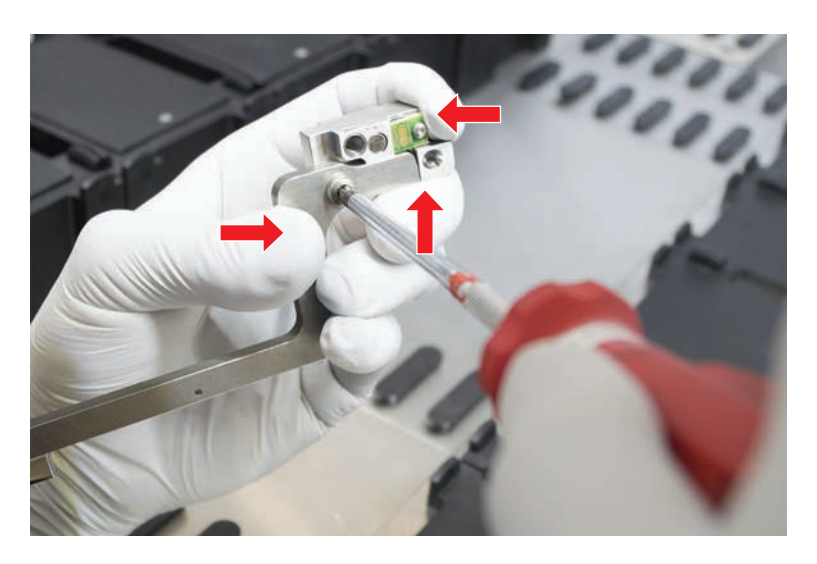

#### 8.3.17 Alineación básica de garras de pinza fijas

Para una alineación básica, proceda del siguiente modo:

- ✓ La desalineación es claramente visible.
- ✓ No se requiere una precisión por encima de la media.
- ✓ Destornillador dinamométrico disponible (con opción de 3 o 3,5 Nm).
- 1. Afloje el tornillo de fijación (A).

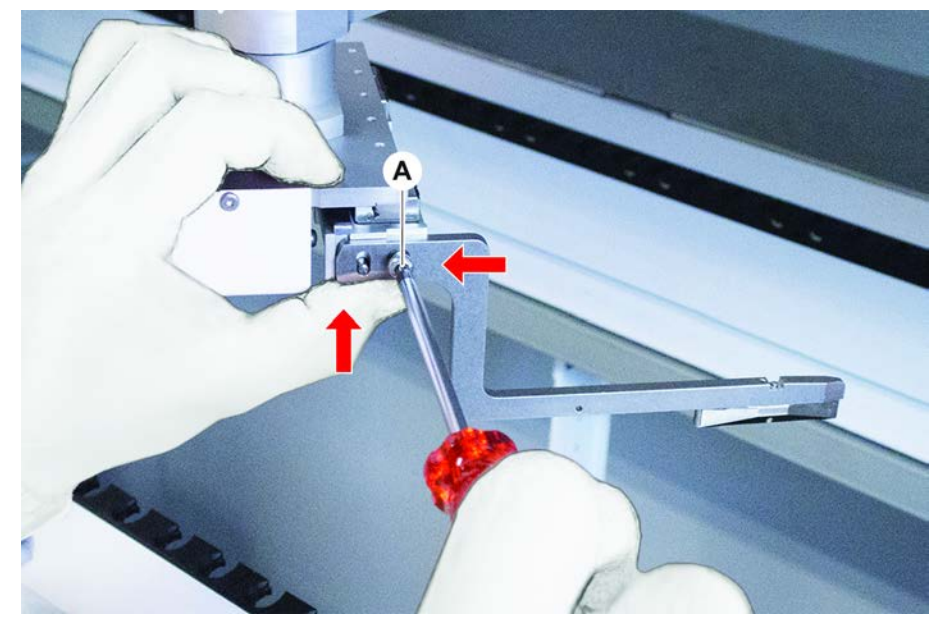

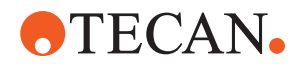

 Presione la garra de pinza contra los topes superior y trasero de la montura del cabezal de pinza y apriete el tornillo con un destornillador dinamométrico (3 o 3,5 Nm).

#### 8.3.18 Alineación avanzada de garras de pinza FES

Esto se aplica a todos los brazos que utilizan pinzas con garras de pinza.

- Destornillador dinamométrico disponible (con una opción de 3 o 3,5 Nm). Si no se dispone de un destornillador dinamométrico: Tornillo Torx: apriete los tornillos firmemente pero sin usar una fuerza excesiva. Tornillo Allen: consulte la sección "Comprobación de la alineación de la garra de pinza" [> 203].
- 1. Utilice la herramienta de movimiento para llevar la altura Z hasta unos 3 mm por encima de la mesa de trabajo.
- 2. Afloje el tornillo situado entre la garra de pinza y el adaptador del garras de FES.

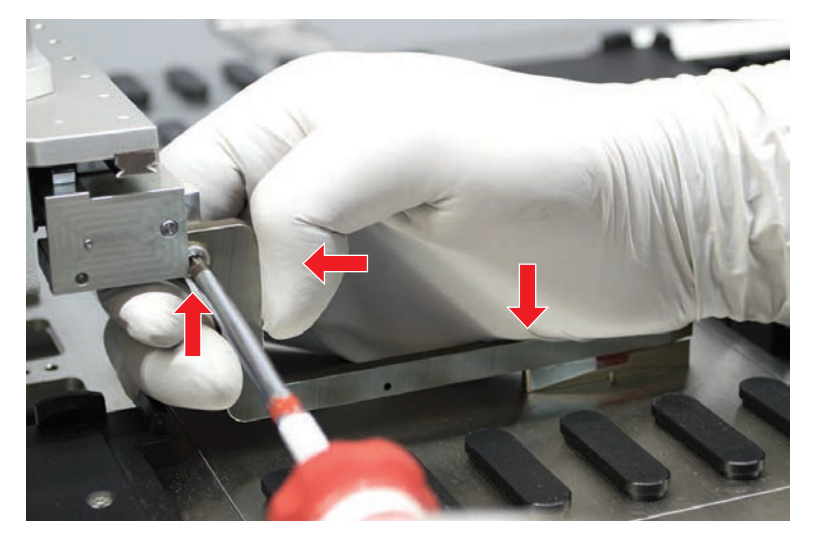

3. Asegúrese de que el adaptador de garras del FES esté firmemente conectado al cabezal de pinza.

Un imán mantiene los adaptadores de garras en posición en una dirección.

4. Utilice la herramienta de movimiento para llevar la altura Z a 0 mm sobre la mesa de trabajo.

Realice el movimiento lentamente durante la última décima de milímetro. **Nota:** si no sabe cómo acceder o manejar la herramienta de movimiento, contacte con su operador principal.

- 5. Presione la garra de pinza contra el cabezal de pinza y la superficie de referencia tal y como se muestra en la figura, y apriete el tornillo a 3 o 3,5 Nm con un destornillador dinamométrico.
- 6. Compruebe el ajuste girando el cabezal a 90°, 180° y 270° con la mano. Una alineación incorrecta en las diferentes posiciones indica una alineación incorrecta del cabezal o del brazo. En ese caso, un FSE tiene que comprobar la alineación.

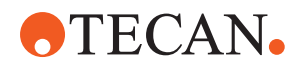

#### 8.3.19 Alineación avanzada de garras de pinza fijas

- ✓ Destornillador dinamométrico disponible (con opción de 3 o 3,5 Nm).
- 1. Utilice la herramienta de movimiento para llevar la altura Z hasta unos 3 mm.
- 2. Afloje el tornillo situado entre la garra de pinza y el cabezal de pinza.
- Utilice la herramienta de movimiento para llevar la altura Z a 0 mm. Realice el movimiento lentamente durante la última décima de milímetro. Nota: si no sabe cómo acceder o manejar la herramienta de movimiento, contacte con su operador principal.
- 4. Presione la garra de pinza contra el cabezal de pinza y la superficie de referencia, y apriete el tornillo a un par de torsión de 3 o 3,5 Nm.
- Compruebe el ajuste girando el cabezal a 90°, 180° y 270° con la mano. Una alineación incorrecta en las diferentes posiciones indica una alineación incorrecta del cabezal o del brazo. En ese caso, un FSE tiene que comprobar la alineación.

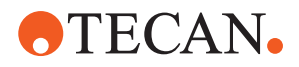

#### 8.3.20 Comprobación del segmento

Compruebe que el segmento esté cerrado.

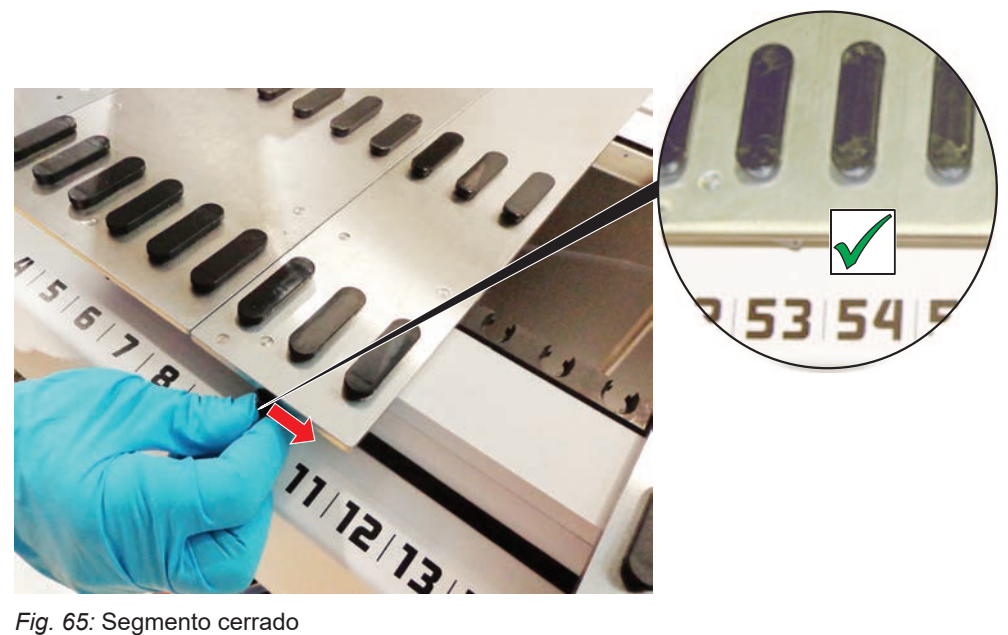

Fig. 65: Segmento cerrado

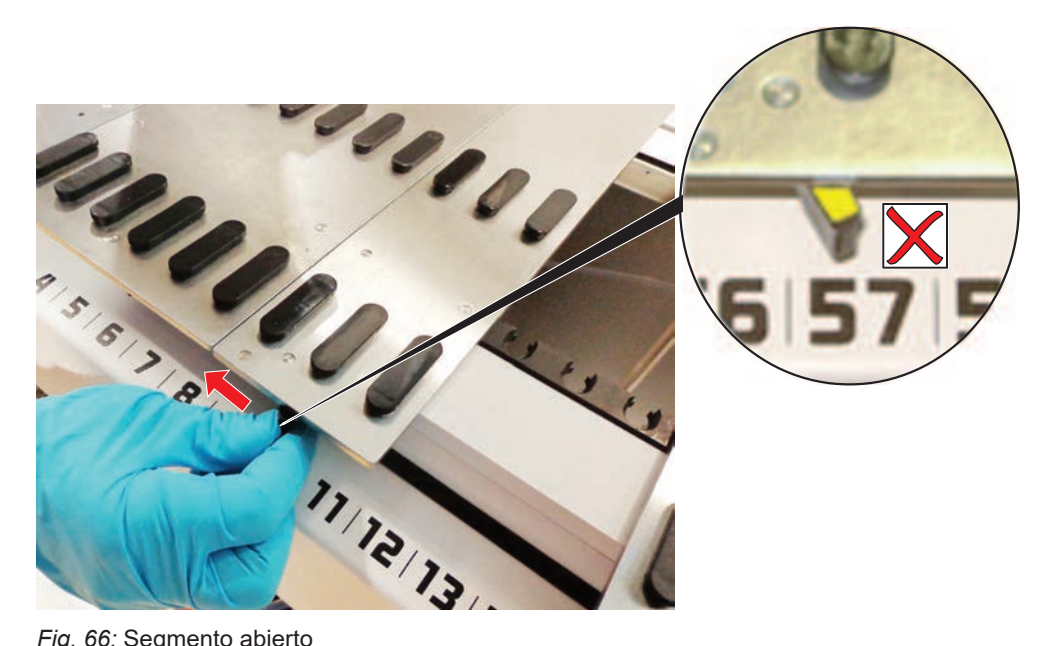

Fig. 66: Segmento abierto

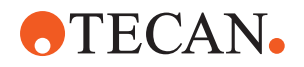

#### 8.3.21 Extracción de los pines de posicionamiento

Para retirar pines de posicionamiento, proceda del siguiente modo:

## ΝΟΤΑ

#### ¡Colisión o error de proceso!

Una colisión u otro error de proceso podría ser el resultado de un posicionamiento impreciso de elementos en un segmento de plataforma debido a pines de posicionamiento flojos.

- No ponga en funcionamiento el Fluent cuando falten pines de posicionamiento.
- ✓ Hay pines de posicionamiento rotos.
- 1. Deslice el extractor de pines sobre el pin de posicionamiento.

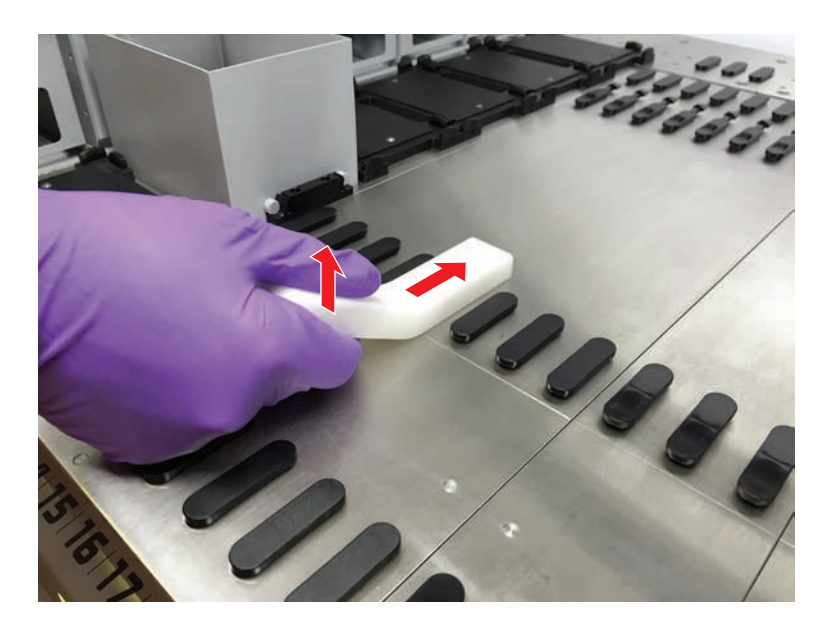

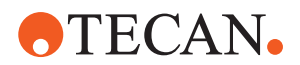

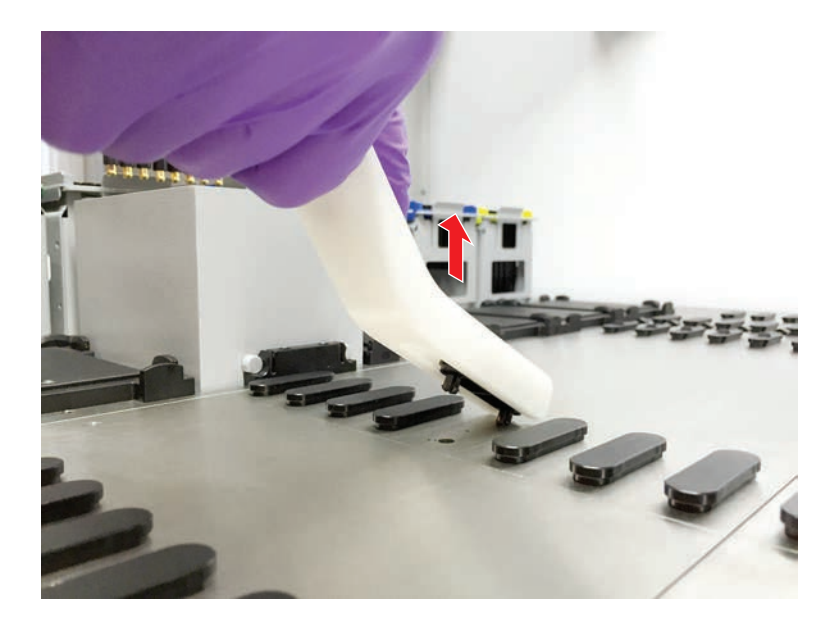

2. Levante el mango del extractor de pines y extraiga el pin del segmento de plataforma.

8.3.22 Recolocación de pines de bloqueo y de pines de posicionamiento

#### NOTA

#### ¡Colisión o error de proceso!

Una colisión u otro error de proceso podría ser el resultado de un posicionamiento impreciso de elementos en un segmento de plataforma debido a pines de posicionamiento flojos.

- No ponga en funcionamiento el Fluent cuando falten pines de posicionamiento.
- Los pines de posicionamiento indicados en la tabla de cuidado del sistema están disponibles.
- 1. Extraiga el segmento de la plataforma: *Consulte el apartado .*
- 2. Inserte el nuevo pin de bloqueo (B) en el orificio (A) presionándolo.

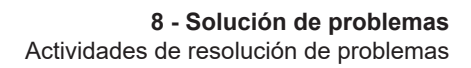

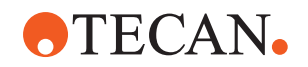

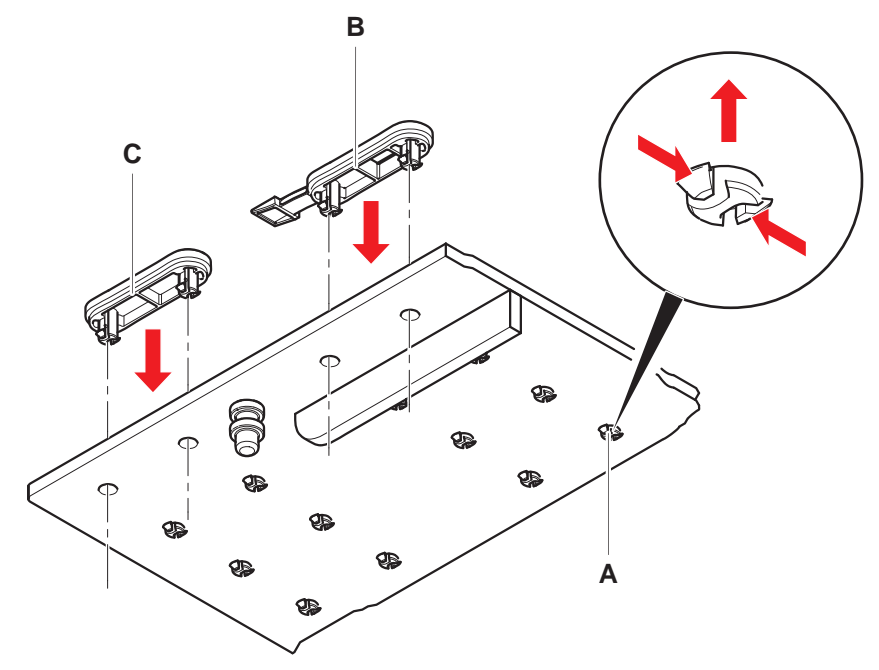

3. Inserte el nuevo pin de posicionamiento (C) en el orificio (A) presionándolo.

4. Coloque el segmento en la plataforma: *Consulte el apartado .* 

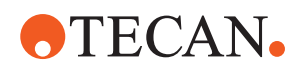

## 9 Embalaje, desembalaje, transporte, almacenamiento y gestión de residuos

En este capítulo se informa sobre las normativas de reciclaje y etiquetas de embalaje que han de utilizarse.

## ΝΟΤΑ

¡Prevenir daños debidos a la intervención de personal no cualificado y no autorizado!

¡Únicamente personal de Tecan o autorizado por Tecan puede realizar las tareas de embalaje, desembalaje, transporte y almacenamiento!

• Consulte al "Atención al cliente" [> 215].

Para obtener información sobre cómo mover el equipo, consulte el apartado "Desplazamiento del equipo en un armario dentro del laboratorio" [> 142].

## 9.1 Etiquetas de embalaje

Un etiquetado correcto y completo del embalaje contribuye a evitar que se produzca una manipulación indebida, accidentes, una entrega incorrecta, pérdida de peso o daños durante el almacenamiento.

| Símbolo          | Significado                                                         | Descripción                                                                                                    |
|------------------|---------------------------------------------------------------------|----------------------------------------------------------------------------------------------------|
|                  | Reciclaje                                                           | El material de embalaje se puede reciclar. No<br>lo deseche como basura doméstica.                                                                           |
| <u> </u>         |                                                                     | el material utilizado para el embalaje.                                                                                                    |
| <u><b>11</b></u> | Este lado hacia<br>arriba (This side<br>up)                         | Garantizar que el paquete se transporte y guar-<br>de con el lado que indican las flechas hacia<br>arriba. No volcar (Do not topple over).                   |
|                  | Mantener seco<br>(Keep dry)                                         | Verifique que el paquete no se moje durante el transporte ni el almacenamiento.                                                                              |
|                  | Frágil (Fragile)                                                    | Maneje el paquete con cuidado. Hay productos<br>frágiles en el interior.                                                                                     |
| *                | Mantener alejado<br>de la luz solar<br>(Keep away from<br>sunlight) | Verifique que el paquete no quede expuesto al calor durante el transporte ni el almacenamien-<br>to. Proteja el producto de la radiación solar in-<br>tensa. |

*Tab. 51:* Símbolos de embalaje

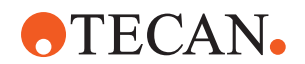

| Símbolo | Significado                 | Descripción                                                                                   |
|---------|-----------------------------|-----------------------------------------------------------------------------------------------|
|         | No apilar (Do not<br>stack) | No apile los paquetes. El paquete no está dise-<br>ñado para soportar más peso que el propio. |

### 9.2 Gestión de residuos

En este apartado se informa sobre las normativas de reciclaje que se han de seguir.

## ΝΟΤΑ

#### Reciclaje conforme a la normativa legal vigente

Respete las leyes de reciclaje vigentes en su país.

#### 9.2.1 Requisitos locales en la Unión Europea

La Comisión Europea ha promulgado la Directiva sobre residuos de aparatos eléctricos y electrónicos (RAEE; 2012/19/UE).

Desde agosto de 2005, los fabricantes están obligados a admitir y reciclar los equipos eléctricos y electrónicos usados.

| Marcado | Explicación                                                                                                    |
|---------|----------------------------------------------------------------------------------------------------|
|         | Impactos medioambientales negativos derivados de un tra-<br>tamiento indebido de los residuos.                           |
|         | <ul> <li>Los equipos eléctricos y electrónicos no deben tratarse<br/>como residuos domésticos sin clasificar.</li> </ul> |
|         | <ul> <li>Los residuos de aparatos eléctricos y electrónicos<br/>deben desecharse por separado.</li> </ul>                |

#### 9.2.2 Requisitos locales en la República Popular China

## Marcado sobre la restricción del uso de sustancias peligrosas en productos electrónicos y eléctricos

La norma de la República Popular de China sobre el Sector Electrónico SJ/ T11364-2014 **Marcado sobre la restricción del uso de sustancias peligrosas en productos electrónicos y eléctricos** (Marking for the Restriction of the Use of Hazardous Substances in Electronic and Electrical Products) requiere que se marque la restricción del uso de sustancias peligrosas en los productos eléctricos y electrónicos.

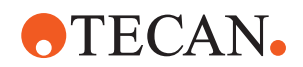

Conforme a los requisitos especificados en la norma SJ/T11364-2014, todos los productos electrónicos y eléctricos Tecan vendidos en la República Popular China están etiquetados con un marcado sobre la restricción del uso de sustancias peligrosas.

| Marcado | Explicación                                                                                                    |
|---------|----------------------------------------------------------------------------------------------------|
| 25      | Este marcado indica que este producto electrónico contiene<br>determinadas sustancias peligrosas y que se puede utilizar<br>de forma segura durante el periodo de uso no nocivo para<br>el medio ambiente, pero que se deberá someter al sistema<br>de reciclaje una vez concluido este periodo. |

### 9.2.3 Otros requisitos y disposiciones

| Marcado | Explicación                                                                                                    |
|---------|----------------------------------------------------------------------------------------------------|
| Hg      | <ul><li>Esta lámpara contiene mercurio</li><li>Recicle o deseche según la normativa local pertinente.</li></ul> |

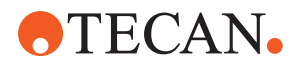

## 10 Atención al cliente

En este capítulo se explica qué archivos e información necesita Tecan para realizar una primera evaluación de un problema.

## **10.1 Direcciones de contacto**

Póngase en contacto con el distribuidor o el importador de su zona mediante una de las direcciones que se indican a continuación.

También puede consultar nuestra página web: www.tecan.com

Tab. 52: Direcciones de contacto del servicio de atención al cliente

| País o región                                    | Dirección                                                                                        | Teléfono/fax/correo electrónico                        |                                                                                                    |
|--------------------------------------------------|--------------------------------------------------------------------------------------------------|--------------------------------------------------------|----------------------------------------------------------------------------------------------------|
| Australia<br>Nueva Zelanda<br>Islas del Pacífico | Tecan Australia Pty Ltd<br>Unit 2, 475 Blackburn Road<br>Mount Waverly VIC 3149<br>Australia     | Teléfono<br>Teléfono<br>Fax<br>Correo elec-<br>trónico | Número de llamada gratuito:<br>1300 808 403<br>+61 3 9647 4100<br>+61 3 9647 4199<br>helpdesk-aus@tecan.com |
| Austria                                          | Tecan Sales Austria GmbH<br>Untersbergstrasse 1a<br>5082 Grödig<br>Austria                       | Teléfono<br>Fax<br>Correo elec-<br>trónico             | +43 6246 8933 256<br>+43 6246 72770<br>helpdesk-at@tecan.com                                                |
| Bélgica                                          | Tecan Benelux B.V.B.A.<br>Mechelen Campus<br>Schaliënhoevedreef 20A<br>2800 Malinas<br>Bélgica   | Teléfono<br>Fax<br>Correo elec-<br>trónico             | +32 15 42 13 19<br>+32 15 42 16 12<br>tecan-be@tecan.com                                                    |
| Dinamarca                                        | Tecan Denmark, Filial af Tecan Nordic<br>AB, Sverige<br>Lejrvej 29<br>3500 Værløse<br>Dinamarca  | Teléfono<br>Correo elec-<br>trónico                    | +46 8 7503940<br>info-dk@tecan.com                                                                          |
| Francia                                          | Tecan France S.A.S.U<br>Tour Swiss Life<br>1 bd Marius Vivier Merle<br>F- 69 003 Lyon<br>Francia | Teléfono<br>Fax<br>Correo elec-<br>trónico             | +33 4 72 76 04 80<br>+33 4 72 76 04 99<br>helpdesk-fr@tecan.com                                             |

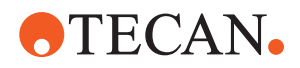

| País o región      | Dirección                                                                                     | Teléfono/fax/correo electrónico            |                                                                                       |
|--------------------|-----------------------------------------------------------------------------------------------|--------------------------------------------|---------------------------------------------------------------------------------------|
| Alemania           | Tecan Deutschland GmbH<br>Werner-von-Siemens-Straße 23<br>74564 Crailsheim<br>Alemania        | Teléfono<br>Fax<br>Correo elec-<br>trónico | +49 1805 8322 633 o<br>+49 1805 TECAN DE<br>+49 7951 9417 92<br>helpdesk-de@tecan.com |
| Italia             | Tecan Italia, S.r.I.<br>Via Brescia, 39<br>20063 Cernusco Sul Naviglio (MI)<br>Italia         | Teléfono<br>Fax<br>Correo elec-<br>trónico | +39 800 11 22 91<br>+39 (02) 92 72 90 47<br>helpdesk-it@tecan.com                     |
| Países Bajos       | Tecan Benelux B.V.B.A.<br>Industrieweg 30<br>NL-4283 GZ Giessen<br>Países Bajos               | Teléfono<br>Fax<br>Correo elec-<br>trónico | +31 20 708 4773<br>+31 183 44 80 67<br>helpdesk.benelux<br>@tecan.com                 |
| Escandinavia       | Tecan Nordic AB<br>Sveavägen 159, 1tr<br>SE-113 46 Estocolmo<br>Suecia                        | Teléfono<br>Fax<br>Correo elec-<br>trónico | +46 8 750 39 40<br>+46 8 750 39 56<br>info@tecan.se                                   |
| España<br>Portugal | Tecan Ibérica Instrumentación S.L.<br>c/ Lepanto 151 Bajos<br>E-08013 Barcelona<br>España     | Teléfono<br>Correo elec-<br>trónico        | +34 93 595 25 31<br>helpdesk-sp@tecan.com                                             |
| Suiza              | Tecan Schweiz AG<br>Seestrasse 103<br>8708 Männedorf<br>Suiza                                 | Teléfono<br>Fax<br>Correo elec-<br>trónico | +41 44 922 82 82<br>+41 44 922 89 23<br>helpdesk-ch@tecan.com                         |
| Reino Unido        | Tecan UK Ltd.<br>Theale Court<br>11-13 High Street<br>Theale, Reading, RG7 5AH<br>Reino Unido | Teléfono<br>Fax<br>Correo elec-<br>trónico | +44 118 930 0300<br>+44 118 930 5671<br>helpdesk-uk@tecan.com                         |
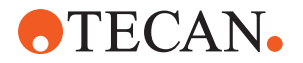

# Abreviaturas

## ADT

Tecnología de desplazamiento del aire

## **Air FCA**

Brazo de canal flexible con sistema de aire

#### ASM

Application Software Manual (Manual del software de aplicación)

## BPL

Buenas prácticas de laboratorio

## CE

Conformité Européenne (Conformidad Europea)

#### CEM

Compatibilidad electromagnética

## cLLD

Detección capacitiva del nivel de líquido

#### CNS

Common Notification System (Sistema de notificación común)

## DiTi

Punta desechable

## EN

European Norm (Norma europea)

# FCA

Flexible Channel Arm (brazo de canal flexible)

#### FES

Finger Exchange System (sistema de cambio de garras)

## FSE

Field Service Engineer (ingeniero de servicio)

## HEPA

High-Efficiency Particulate Arrestance (Retención de partículas de alta eficiencia)

## IEC

International Electrotechnical Commission (Comisión electrotécnica internacional)

## IQ

Cualificación para instalación

#### ISO

International Organization for Standardization (Organización internacional de normalización)

#### LED

Diodo emisor de luz

## Líquido FCA

Brazo de canal flexible con sistema de líquido

#### MCA

Brazo multicanal

#### MCA

Brazo multicanal

## MCH

Cabezal multicanal

#### MET

Marca registrada de Eurofins EE como Nationally Recognized Testing Laboratory (Laboratorio de ensayos reconocido nacionalmente)

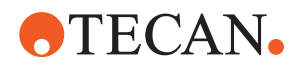

## MIO

Monitored Incubators Option (Opción de incubadores monitorizados)

#### MP

Microplaca

## NRTL

Nationally Recognized Test Laboratory

#### OM

Operating Manual (manual del usuario)

#### OQ

Cualificación para el manejo

### PC

Ordenador

#### PP

Polipropileno

## rcf

Fuerza centrífuga relativa (relative centrifugal force)

## RF

Radiofrecuencia

## RGA

Robotic Gripper Arm (brazo robótico con pinza)

## RGA long Z

Robotic Gripper Arm long height (Brazo robótico con pinza, eje Z largo)

# **RGA standard Z**

Robotic Gripper Arm standard height (Brazo robótico con pinza, eje Z estándar)

# RUO

Uso exclusivo en investigación

## RWP

RapidWash Pump (Bomba de lavado rápido)

#### SN

Número de serie

# **Te-Shake**

Agitador Tecan

## **Te-VacS**

Separador por vacío Tecan

#### USB

Bus serie universal

# WEEE

Waste Electrical and Electronic Equipment (Directiva de residuos de aparatos eléctricos y electrónicos)